# もくじ

| もくじ  | 1 |
|------|---|
| はじめに | 4 |

### 1章 パソコンの準備-セットアップ-.....

| 1 | 使う前に確認する                           | 10   |
|---|------------------------------------|------|
| 2 | 最適な場所で使う                           | 11   |
| З | Windows を使えるようにする- Windows セットアップ- | 12   |
| 4 | 電源を切る方法と入れる方法                      | 27   |
|   | ① 電源を切る                            | . 27 |
|   | ② 電源を入れる                           | . 28 |
| 5 | Windows のワンポイント-パスワードの設定とヘルプ-      | 30   |
| 日 | 的にあわせて使い分ける-マニュアル紹介-               | 40   |

# 

| 1 | パソコンを買い替えたときは               | 50 |
|---|-----------------------------|----|
| 2 | 前のパソコンのデータを移行する – PC 引越ナビ – | 52 |

9

### 3章 パソコンを楽しむ-インターネットとウイルス対策-..59

| 1 | インターネットとメールを使うには                                                                                          | 60                                |
|---|----------------------------------------------------------------------------------------------------|-----------------------------------|
| 2 | <b>ウイルス感染や不正アクセスを防ぐには</b><br>ー <b>ウイルス・インターネットセキュリティ</b> ー<br>① おすすめのウイルスチェックソフト<br>② インターネットをより安全に楽しむために | <b>61</b><br>. 62<br>. 62         |
| 3 | インターネット接続の設定をする                                                                                           | 63                                |
| 4 | マカフィー・ウイルススキャンによるウイルス対策<br>① ウイルスチェックの方法                                                                  | <b>70</b><br>. 70                 |
| 5 | <b>ウイルスバスターによるウイルス対策</b><br>① 使う前にインストール<br>② ウイルスチェックの方法<br>③ ウイルス対策以外の機能                                | <b>75</b><br>. 75<br>. 76<br>. 78 |
| 6 | スパイウェアからパソコンを守る-ファイナルストッパ-2006 AntiSpy                                                                    | 80                                |
| 7 | 有害サイトへのアクセスを遮断する – i- フィルター 4 –                                                                           | 85                                |
| 8 | メールの設定をする-Outlook Express                                                                                 | 89                                |

### 4章 大切なデータを失わないために-バックアップ- .... 95

| 1 | バックアップをとる                  | 96  |
|---|----------------------------|-----|
|   | ① ファイルやフォルダのバックアップをとる      | 97  |
| 2 | Outlook Express のバックアップをとる | 99  |
| З | データのバックアップをとる 1            | 09  |
|   | ① バックアップとして使用できる外部記憶メディア   | 109 |
|   | ② データをコピーしてバックアップをとる       | 109 |
|   | ③ CD / DVD にデータのバックアップをとる  | 110 |
| 4 | リカバリディスクを作る                | 17  |

### 5章 買ったときの状態に戻すには-リカバリ- ......... 121

| 1 | リカバリとは                                                | . 122 |
|---|-------------------------------------------------------|-------|
|   | ① リカバリをする前に確認すること                                     | 122   |
|   | ② リカバリ(再セットアップ)の流れ                                    | 123   |
|   | ③ リカバリをはじめる前にしておくこと                                   | 124   |
| 2 | リカバリ=再セットアップをする                                       | 126   |
|   | ① いくつかあるリカバリ方法                                        | 126   |
|   | ② ハードディスクからリカバリをする                                    | 126   |
|   | ③ リカバリディスクからリカバリをする                                   | 130   |
| З | リカバリをしたあとは                                            | 136   |
|   | ① Windows セットアップのあとは                                  | 137   |
|   | ② アプリケーションを再インストールする                                  | 141   |
|   | ③ Office Personal 2003、Office OneNote 2003 を再インストールする | 143   |

### 6章 デイリーケアとアフターケア-廃棄と譲渡-…… 145

| 1 | お客様登録の手続き                                  | 146 |
|---|--------------------------------------------|-----|
|   | <ol> <li>東芝 ID (TID) お客様登録のおすすめ</li> </ol> |     |
|   | ② その他のユーザ登録                                |     |
| 2 | 快適に使い続けるコツ                                 | 150 |
| 3 | 日常の取り扱いとお手入れ                               | 152 |
| 4 | アフターケアについて                                 | 156 |
| 5 | 捨てるとき/人に譲るとき                               |     |
|   | ① バッテリパックについて                              |     |
|   | ② パソコン本体について                               |     |

### 

| 1 用語集                          | 164 |
|--------------------------------|-----|
| 2「Internet Explorer」のバージョンについて | 169 |
| リカバリ(再セットアップ)チェックシート           | 172 |

## はじめに

このたびは、本製品をお買い求めいただき、まことにありがとうございます。

本製品を安全に正しく使うために重要な事項が、同梱の冊子『安心してお使いいただくために』に記載されています。

必ずお読みになり、正しくお使いください。

お読みになったあとは、いつでも見られるようにお手元に大切に保管してください。

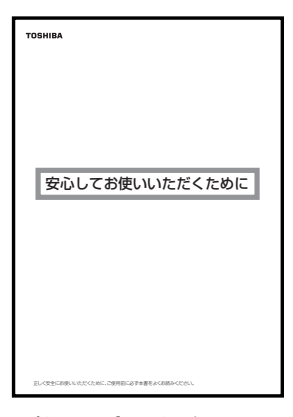

必ずお読みください。

本書は、次の決まりに従って書かれています。

### 記号の意味

| ⚠注意        | "取扱いを誤った場合、使用者が傷害 (* 1)を負うことが想定<br>されるか、または物的損害(* 2)の発生が想定されること"を<br>示します。                                                                   |
|------------|----------------------------------------------------------------------------------------------------|
| お願い        | データの消失や、故障、性能低下を起こさないために守ってほし<br>い内容、仕様や機能に関して知っておいてほしい内容を示します。                                                                              |
| ×E         | 知っていると便利な内容を示します。                                                                                                    |
| ↓ ◇ 役立つ操作集 | 知っていると役に立つ操作を示します。                                                                                                    |
| 参照         | このマニュアルや他のマニュアルへの参照先を示します。<br>このマニュアルへの参照の場合 … 「 」<br>他のマニュアルへの参照の場合 … 『 』<br>おたすけナビ、できる dynabook への参照の場合 … 《 》<br>おたすけナビにはさまざまな情報が記載されています。 |

\* 1 傷害とは、治療に入院や長期の通院を要さないけが・やけど・感電などをさします。

\*2 物的損害とは、家屋・家財および家畜・ペット等にかかわる拡大損害をさします。

#### ■用語集について■

本書では、巻末に「用語集」を用意しています。わからない用語があるときなど、本書 を読み進めるために活用してください。

参照 用語集 「付録 1 用語集」

### 用語について

| 本書では、次のよ     |                                                                            |
|--------------|----------------------------------------------------------------------------|
| システム         | 特に説明がない場合は、使用しているオペレーティングシステム<br>(OS)を示します。本製品のシステムは Windows XP です。        |
| アプリケーション     | 'またはアプリケーションソフト                                                            |
|              | アプリケーションソフトウェアを示します。                                                       |
| Windows XP   | Microsoft® Windows® XP Home Edition operating system日<br>本語版を示します。         |
| MS-IME       | Microsoft® IME 2003 /ナチュラル インプット 2003 を示します。                               |
| おたすけナビ       | パソコン上で見ることのできる、電子マニュアルを示します。<br>デスクトップ上の [おたすけナビ] アイコンをダブルクリックして<br>起動します。 |
| ドライブ         | DVD スーパーマルチドライブを示します。                                                      |
|              | 参照 詳細について                                                                  |
|              | <br>『活用ガイド 1 章 3 CD や DVD を使う』                                             |
| USB メモリ同梱=   | モデル                                                                        |
| 00071271310  | USB フラッシュメモリが同梱されているモデルを示します。                                              |
| Office 搭載モデル | Microsoft® Office Personal Edition 2003 がプレインストール<br>されているモデルを示します。        |
| OneNote 搭載モ  | デル                                                                         |
|              | Microsoft® Office OneNote® 2003 がプレインストールされてい<br>るモデルを示します。                |
| 無線 LAN モデル   | 無線 LAN 機能が搭載されているモデルを示します。                                                 |
| TX/9シリーズ     | dynabook TX/9 シリーズを示します。                                                   |
| TX/980 シリース  | <b>、</b> dynabook TX/9 シリーズで、モデル名が「TX/98」で始まるモデ<br>ルを示します。                 |
| TX/960 シリース  | <b>、</b> dynabook TX/9 シリーズで、モデル名が「TX/96」で始まるモデ<br>ルを示します。                 |
| TX/950 シリース  | ぐ dynabook TX/9 シリーズで、モデル名が「TX/95」で始まるモデ<br>ルを示します。                        |
| AX/9 シリーズ    | dynabook AX/9 シリーズを示します。                                                   |
| CX/9 シリーズ    | dynabook CX/9 シリーズを示します。                                                   |
| CX/970 シリース  | ぐ dynabook CX/9 シリーズで、モデル名が「CX/97」で始まるモ<br>デルを示します。                        |
| CX/950 シリース  | ぐdynabook CX/9 シリーズで、モデル名が「CX/95」で始まるモ<br>デルを示します。                         |

- **CX/930 シリーズ** dynabook CX/9 シリーズで、モデル名が「CX/93」で始まるモデルを示します。
- **CX/920 シリーズ** dynabook CX/9 シリーズで、モデル名が「CX/92」で始まるモ デルを示します。
- **CW/9 シリーズ** dynabook CW/9 シリーズを示します。

ご購入のモデルのシリーズ名、モデル名、仕様については、『dynabook ×××× シ リーズをお使いのかたへ』を確認してください。

| -                                                                                                    |                                                                                                    |                                                                                                    |
|----------------------------------------------------------------------------------------------------|----------------------------------------------------------------------------------------------------|----------------------------------------------------------------------------------------------------|
| \$550C                                                                                                    | 調については、200とおり                                                                                                    | C7.                                                                                                    |
| 1748                                                                                                    |                                                                                                    | 00000000000000000000000000000000000000                                                                                                    |
| 210                                                                                                    |                                                                                                    | C0000300X                                                                                                    |
|                                                                                                    | CPU                                                                                                    | Real-Pentium-MORIN/9/7760                                                                                                    |
| 0/10/0/10                                                                                                    | 42/14                                                                                                    | M9 / 25 ut 2004 A/21 / 6                                                                                                    |
|                                                                                                    | RAM (##/#2)                                                                                                    | \$12M8-208 ****                                                                                                    |
| xeg.                                                                                                    | C F/SRAM                                                                                                    | #X12844 (X-C2X-E52/6/8)                                                                                                    |
| _                                                                                                    | + T.W.W                                                                                                    | 15.4577 < F 1003A                                                                                                    |
| 表示教授                                                                                                    | PC-008                                                                                                    | 和色利度·英雄性Chor SuperVisaLを呈****                                                                                                    |
|                                                                                                    | 727497第8                                                                                                    | REAL CONTRACTOR                                                                                                    |
|                                                                                                    | 9-5-1                                                                                                    | 228- (998- Bills-Adm)                                                                                                    |
| 1.4.4                                                                                                    | 8K07K0970KX                                                                                                    | アッチバッド方面 (米心アッチパッド着田印刷)                                                                                                    |
|                                                                                                    | 122                                                                                                    | 200890702308                                                                                                    |
|                                                                                                    | コンタッチ操作ボタン等                                                                                                    | 大学編う/拡大ボタン、オージィオボタン                                                                                                    |
| 002230                                                                                                    | 京ぶ型ハードディスク                                                                                                    | 1台内藏 10009 **                                                                                                    |
| 10                                                                                                    | ドライブ シフトウエア小を                                                                                                    | 重 199.920B                                                                                                    |
| 1 000<br>2 855<br>000<br>3 1013<br>540<br>4 Class<br>6 1<br>000<br>100<br>100<br>100<br>100<br>100<br>100<br>100<br>100<br>1 | Nata A.C. (201 12000年年間)<br>(201 1200日には12000区4<br>40 1200日には12000区4<br>50 4001 (2011 12000区5)<br>50 4001 (2011 12000区5)<br>50 4001 (2011 12000区5)<br>50 4001 (2011 12000区5)<br>50 4001 (2011 12000区5)<br>50 4001 (2011 12000区5)<br>50 4001 (2011 12000区5)<br>50 4001 (2011 12000区5)<br>50 4001 (2011 12000区5)<br>50 4001 (2011 12000<br>(2011 12000)<br>50 4001 (2011 12000)<br>50 4001 (2011 120000)<br>50 4001 (2011 120000)<br>50 4001 (2011 1200000)<br>50 4001 (2011 12000000)<br>50 4001 (2011 120000000000000000000000000000 | しています。<br>しています。<br>しています。<br>しています。<br>していたいでしています。<br>していたいでしています。<br>していたいでしています。<br>していたいでしています。<br>していたいでしていたいでしています。<br>していたいでしていたいでしていたいでしていたい。<br>していたいでしていたいでしていたいでしていたい。<br>していたいでしていたいでしていたいでしていたい。<br>していたいでしていたいでしていたいでしていたい。<br>していたいでしていたいでしていたいでしていたい。<br>していたいでしていたいでしていたいでしていたい。<br>していたいでしていたいでしていたいでしていたいでしていたい。<br>していたいでしていたいでしていたいでしていたい。<br>していたいでしていたいでしていたいでしていたい。<br>していたいでしていたいでしていたいでしていたい。<br>していたいでしていたいでしていたいでしていたい。<br>していたいでしていたいでしていたいでしていたいでしていたいでしていたいでしていたいでしていたいでしていたいでしていたい。<br>していたいでしていたいでし、<br>していたいでしていたいでしていたいでしていたいでしていたいでし、<br>していたいでしていたいでしていたいでしていたいでしていたいでしていたいでしていたいでしていたいでしていたいでしていたいでし、<br>していたいでしていたいでしていたいでしていたいでしていたいでしていたいでしていたいでしていたいでし、<br>していたいでしていたいでしていたいでし、<br>していたいでしていたいでしていたいでしていたいでいたいでしていたいでし、<br>していたいでしていたいでいたいでいたいでし、<br>していたいでいたいでし、<br>していたいでしていたいでいたいでいたいでいでいたいでいたいでいたいでいたいでいたいでいたいでい |

#### 記載について

- 記載内容には、一部のモデルにのみ該当する項目があります。その場合は、「用語について」のモデル分けに準じて、「\*\*\*\*モデルの場合」や「\*\*\*\*シリーズのみ」などのように注記します。
- インターネット接続については、内蔵モデムを使用した接続を前提に説明しています。
- アプリケーションについては、本製品にプレインストールまたは同梱の CD / DVD からインストールしたバージョンを使用することを前提に説明しています。
- [コントロールパネル] 画面には「カテゴリ表示」と「クラシック表示」の2種類が あり、本書では、「カテゴリ表示」に設定していることを前提に説明しています。「ク ラシック表示」になっている場合は、「カテゴリの表示に切り替える]をクリックす ると、「カテゴリ表示」に切り替わります。

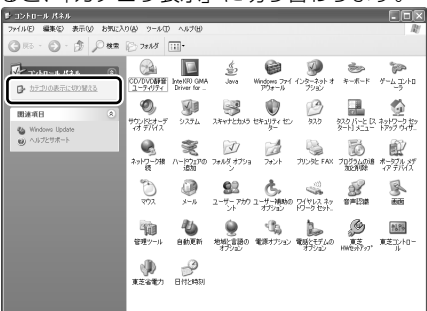

- 本書に記載している画面やイラストは一部省略したり、実際の表示とは異なる場合が あります。
- キーボード操作の説明は、キーボードの文字をすべて大文字で表記しています。
   ご購入のモデルによっては、キーボードの大文字と小文字の表記が異なる場合があります。
  - また、その際、(カナ/かな)キーは、(カタカナ/ひらがな)キーに該当します。

#### Trademarks

- Microsoft、Windows、Windows Media、OneNote、Outlookは、米国 Microsoft Corporationの米国およびその他の国における登録商標または商標です。
- Intel、インテル、インテル Core、Centrino、Celeron は、アメリカ合衆国およびその他の国における Intel Corporation またはその子会社の商標または登録商標です。
- CyberSupport は、株式会社ジャストシステムの登録商標です。
- CyberSupport、おたすけナビは、株式会社ジャストシステムの著作物であり、 CyberSupport、おたすけナビにかかる著作権、その他の権利は株式会社ジャストシ ステムおよび各権利者に帰属します。
- おたすけナビは、株式会社東芝の商標です。
- McAfee、VirusScan およびマカフィーは、米国法人 McAfee, Inc. またはその関係会社の登録商標です。
- TRENDMICRO、ウイルスバスターはトレンドマイクロ株式会社の登録商標です。
- goo スティックは、NTT レゾナント株式会社の商標です。
- [Yahoo!] は、Yahoo! Inc.の登録商標です。
- ●「PC 引越ナビ」は東芝パソコンシステム株式会社の商標です。
- ●「できる」は、株式会社インプレスの登録商標です。
- ●「アイフィルター」は、デジタルアーツ株式会社の商標です。

取扱説明書に掲載の商品の名称は、それぞれ各社が商標および登録商標として使用している場合があります。

### インテル Centrino モバイル・テクノロジーについて

次の3つのコンポーネントを搭載したパソコンをインテル Centrino モバイル・テクノ ロジー搭載と呼びます。

- インテル Core Solo プロセッサー
- モバイル インテル 945 Express チップセット・ファミリー
- インテル PRO/Wireless ネットワーク・コネクション・ファミリー

### インテル Centrino Duo モバイル・テクノロジーについて

次の3つのコンポーネントを搭載したパソコンをインテル Centrino Duo モバイル・ テクノロジー搭載と呼びます。

- インテル Core Duo プロセッサー
- モバイル インテル 945 Express チップセット・ファミリー
- インテル PRO/Wireless ネットワーク・コネクション・ファミリー

### プロセッサ(CPU)に関するご注意

本製品に使われているプロセッサ(CPU)の処理能力は次のような条件によって違いが 現れます。

- 周辺機器を接続して本製品を使用する場合
- AC アダプタを接続せずバッテリ駆動にて本製品を使用する場合
- マルチメディアゲームや特殊効果を含む映像を本製品にてお楽しみの場合
- 本製品を通常の電話回線、もしくは低速度のネットワークに接続して使用する場合
- 複雑な造形に使用するソフト(例えば、運用に高性能コンピュータが必要に設計されているデザイン用アプリケーションソフト)を本製品上で使用する場合
- ●気圧が低い高所にて本製品を使用する場合
   目安として、標高1.000メートル(3.280フィート)以上をお考えください。
- 目安として、気温5~30℃(高所の場合25℃)の範囲を超えるような外気温の状態で本製品を使用する場合

本製品のハードウェア構成に変更が生じる場合、CPUの処理能力が実際には仕様と異なる場合があります。

また、ある状況下においては、本製品は自動的にシャットダウンする場合があります。 これは、当社が推奨する設定、使用環境の範囲を超えた状態で本製品が使用された場 合、お客様のデータの喪失、破損、本製品自体に対する損害の危険を減らすための通常 の保護機能です。なお、このようにデータの喪失、破損の危険がありますので、必ず定 期的にデータを外部記録機器にて保存してください。また、プロセッサが最適の処理能 力を発揮するよう、当社が推奨する状態にて本製品をご使用ください。 この他の使用制限事項につきましては取扱説明書をお読みください。また、詳細な情報

この他の使用利限事項につきましては取扱説明書をお読みください。また、詳細な情報 については東芝 PC あんしんサポート0120-97-1048 にお問い合わせください。

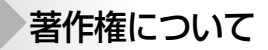

音楽、映像、コンピュータ・プログラム、データベースなどは著作権法により、その著 作者および著作権者の権利が保護されています。こうした著作物を複製することは、個 人的にまたは家庭内で使用する目的でのみ行うことができます。上記の目的を超えて、 権利者の了解なくこれを複製(データ形式の変換を含む)、改変、複製物の譲渡、ネッ トワーク上での配信などを行うと、「著作権侵害」「著作者人格権侵害」として損害賠償 の請求や刑事処罰を受けることがあります。本製品を使用して複製などをする場合に は、著作権法を遵守のうえ、適切な使用を心がけてください。

### リリース情報について

「リリース情報」には、本製品を使用するうえでの注意事項などが記述されています。 必ずお読みください。次の操作を行うと表示されます。

 ① [スタート] → [すべてのプログラム] → [はじめに] → [リリース情報] をクリッ クする

#### お願い

- 本製品の内蔵ハードディスクにインストールされている、または同梱の CD / DVD からインストールしたシステム(OS)、アプリケーション以外をインストールした場 合の動作保証はできません。
- Windows 標準のシステムツールまたは本書に記載している手順以外の方法で、パー ティションを変更・削除・追加しないでください。ソフトウェアの領域を壊すおそれ があります。
- 内蔵ハードディスクにインストールされている、または同梱の CD / DVD からイン ストールしたシステム(OS)、アプリケーションは、本製品でのみ利用できます。
- 購入時に定められた条件以外で、製品およびソフトウェアの複製もしくはコピーをすることは禁じられています。取り扱いには注意してください。
- 本製品に内蔵されている画像は、本製品上で壁紙に使用する以外の用途を禁じます。
- パスワードを設定した場合は、忘れたときのために必ずパスワードを控えておいてください。パスワードを忘れてしまって、パスワードを解除できなくなった場合は、使用している機種(型番)を確認後、保守サービスに連絡してください。有償にてパスワードを解除します。その際、身分証明書(お客様自身を確認できる物)の提示が必要となります。
- 本製品はセキュリティ対策のためのパスワードの設定や、無線LANの暗号化設定などの機能を備えていますが、完全なセキュリティ保護を保証するものではありません。

セキュリティの問題の発生や、生じた損害に関し、弊社は一切の責任を負いません。

- ご使用の際は必ず本書をはじめとする取扱説明書と『エンドユーザ使用許諾契約書』 および『ソフトウェアに関する注意事項』をお読みください。
- アプリケーション起動時に使用許諾書が表示された場合は、内容を確認し、同意してください。使用許諾書に同意しないと、アプリケーションを使用することはできません。一部のアプリケーションでは、一度使用許諾書に同意すると、以降起動時に使用許諾書は表示されませんが、リカバリを行った場合には使用許諾書が表示されます。
- 『東芝保証書兼お客様登録カード』は、「東芝保証書」と「お客様登録カード」を中央の切り取り線で切り離せます。「東芝保証書」は記入内容を確認のうえ、大切に保管してください。

本製品のお客様登録(ユーザ登録)をあらかじめ行っていただくようお願いしておりま す。本体同梱の『お客様登録カード』または弊社ホームページで登録できます。

参照 詳細について 「6章1お客様登録の手続き」

┨ 章

### パソコンの準備-セットアップ-

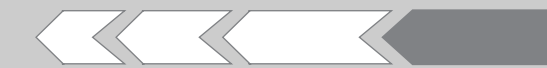

この章では、パソコンの置き場所、Windowsの セットアップ、電源の切りかた/入れかたなど、お 買い上げいただいてから実際に使い始めるまでの準 備と、他のマニュアルについて説明しています。

| 1  | 使う前に確認する          | 10 |
|----|-------------------|----|
| 2  | 最適な場所で使う          | 11 |
| З  | Windows を使えるようにする |    |
|    | - Windows セットアップ- | 12 |
| 4  | 電源を切る方法と入れる方法     | 27 |
| 5  | Windows のワンポイント   |    |
|    | -パスワードの設定とヘルプ-    | 30 |
| 目的 | こにあわせて使い分ける       |    |
|    | ーマニュアル紹介-         | 40 |
|    |                   |    |

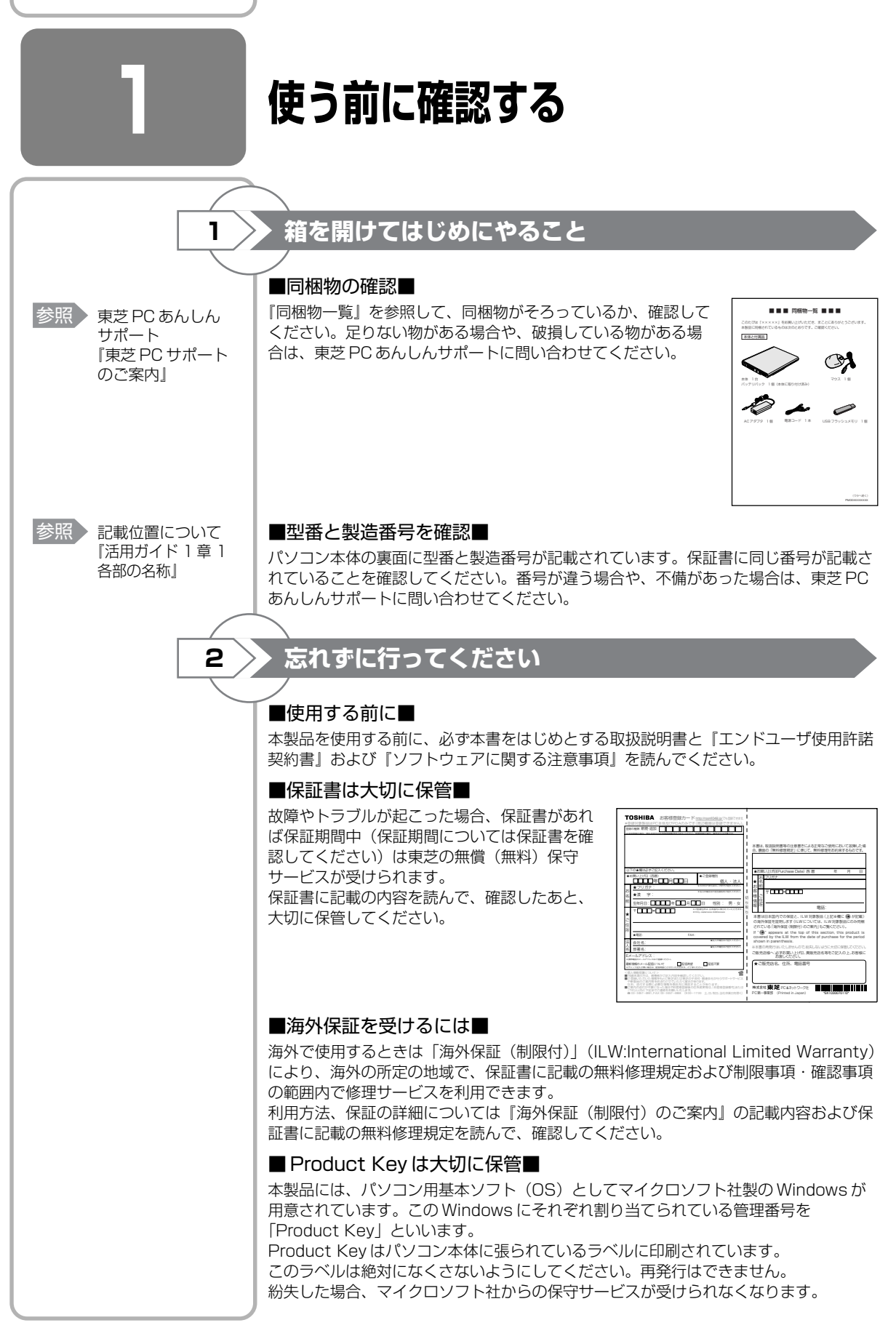

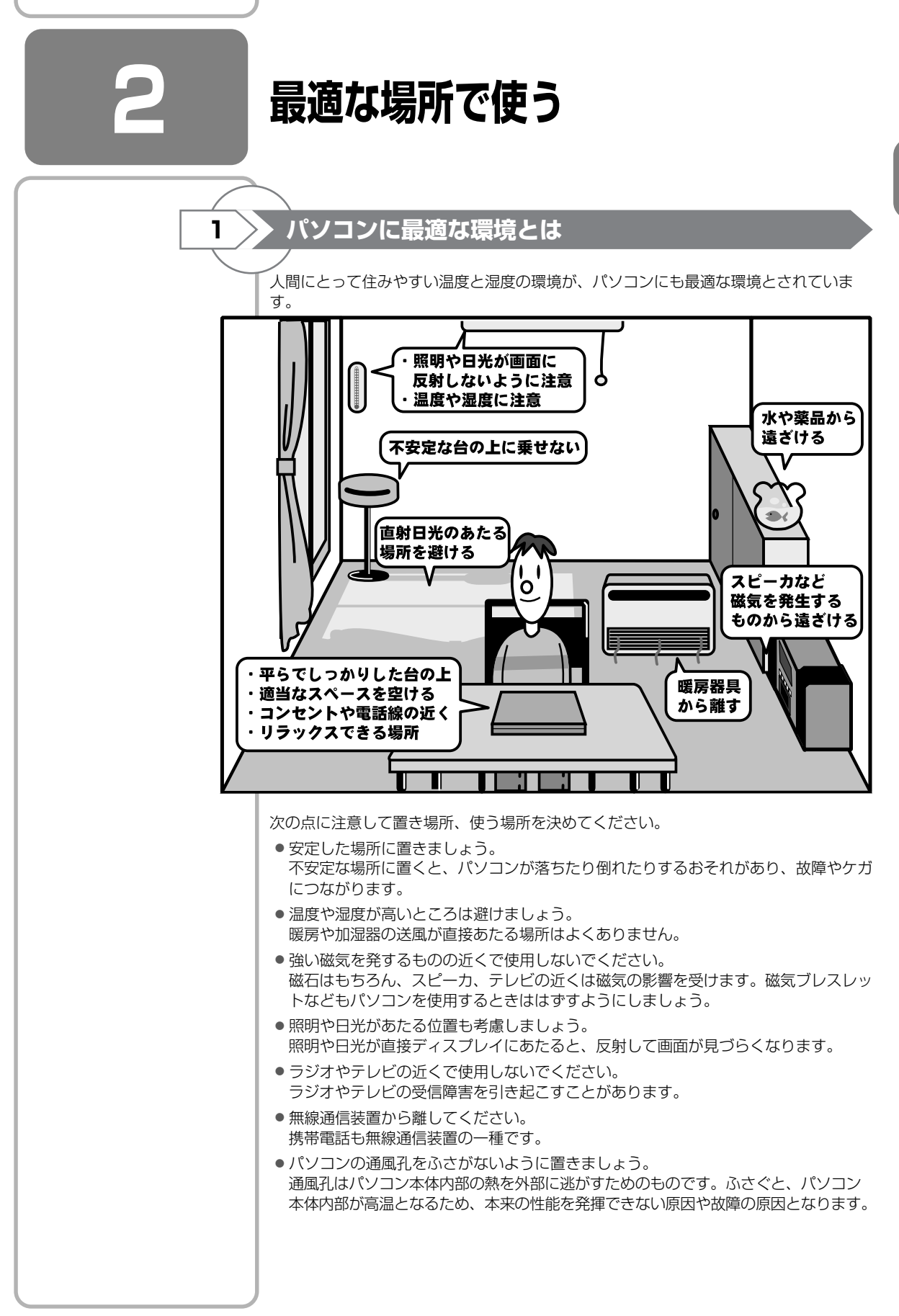

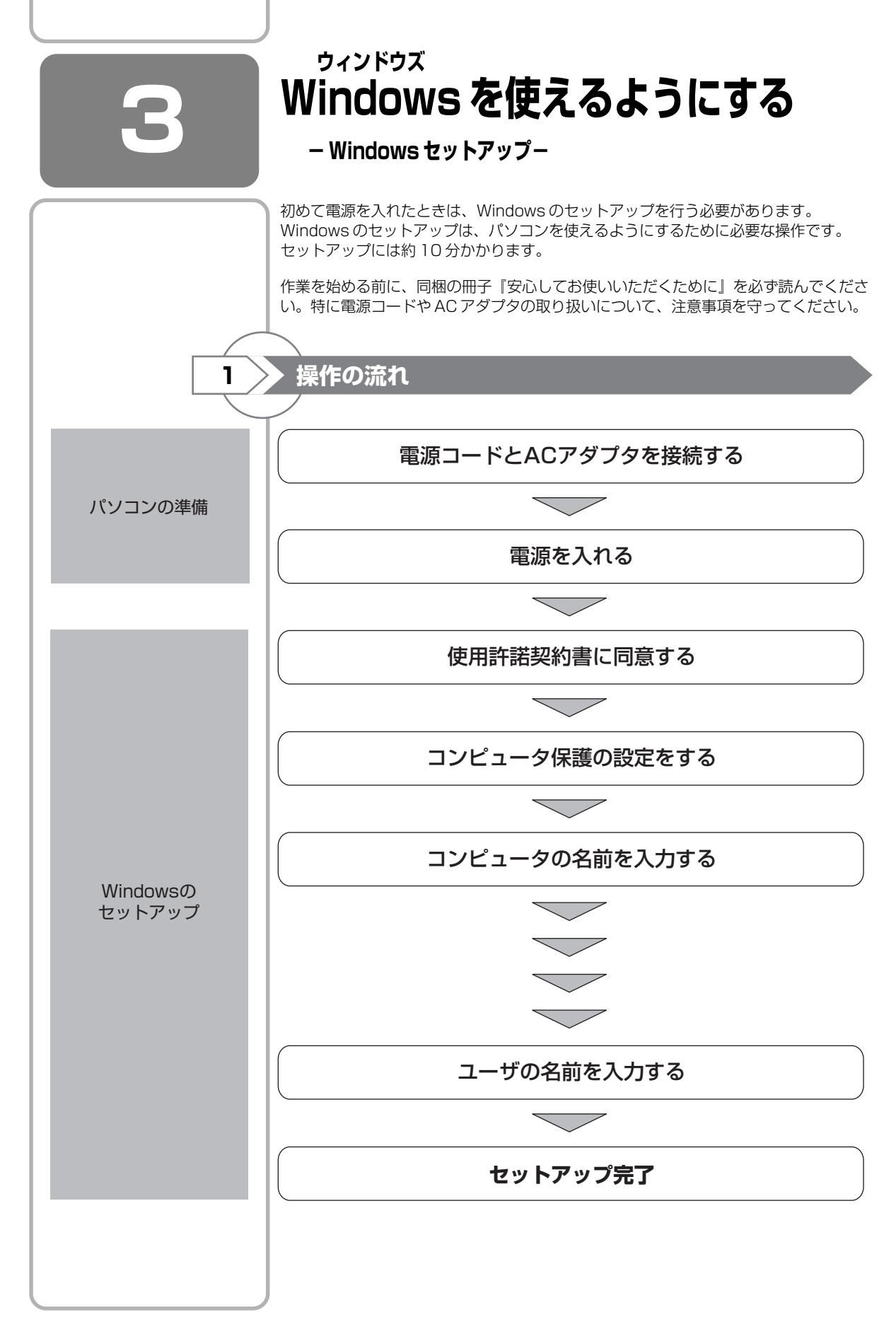

) 章

パソコンの準備ーセットアップー

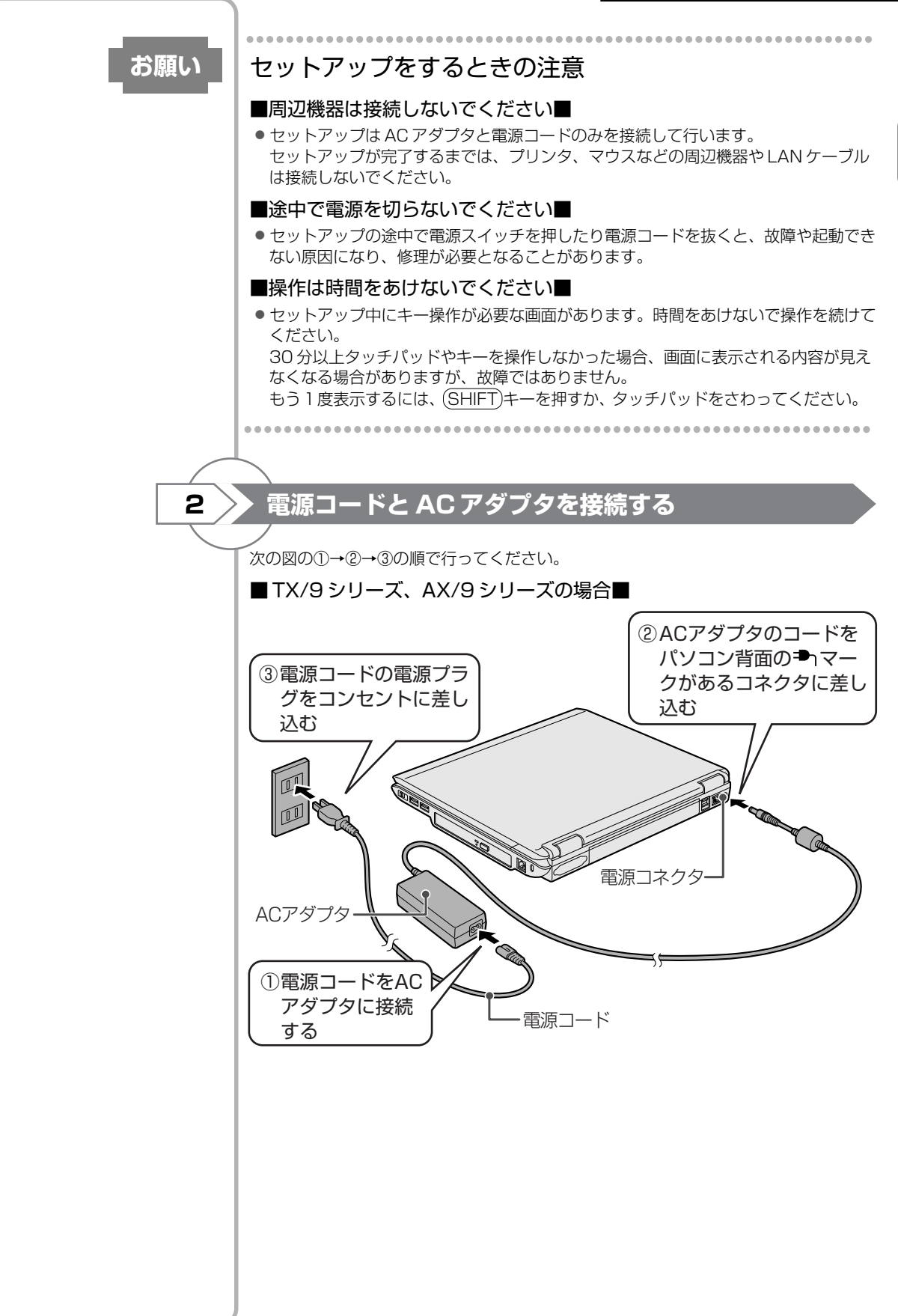

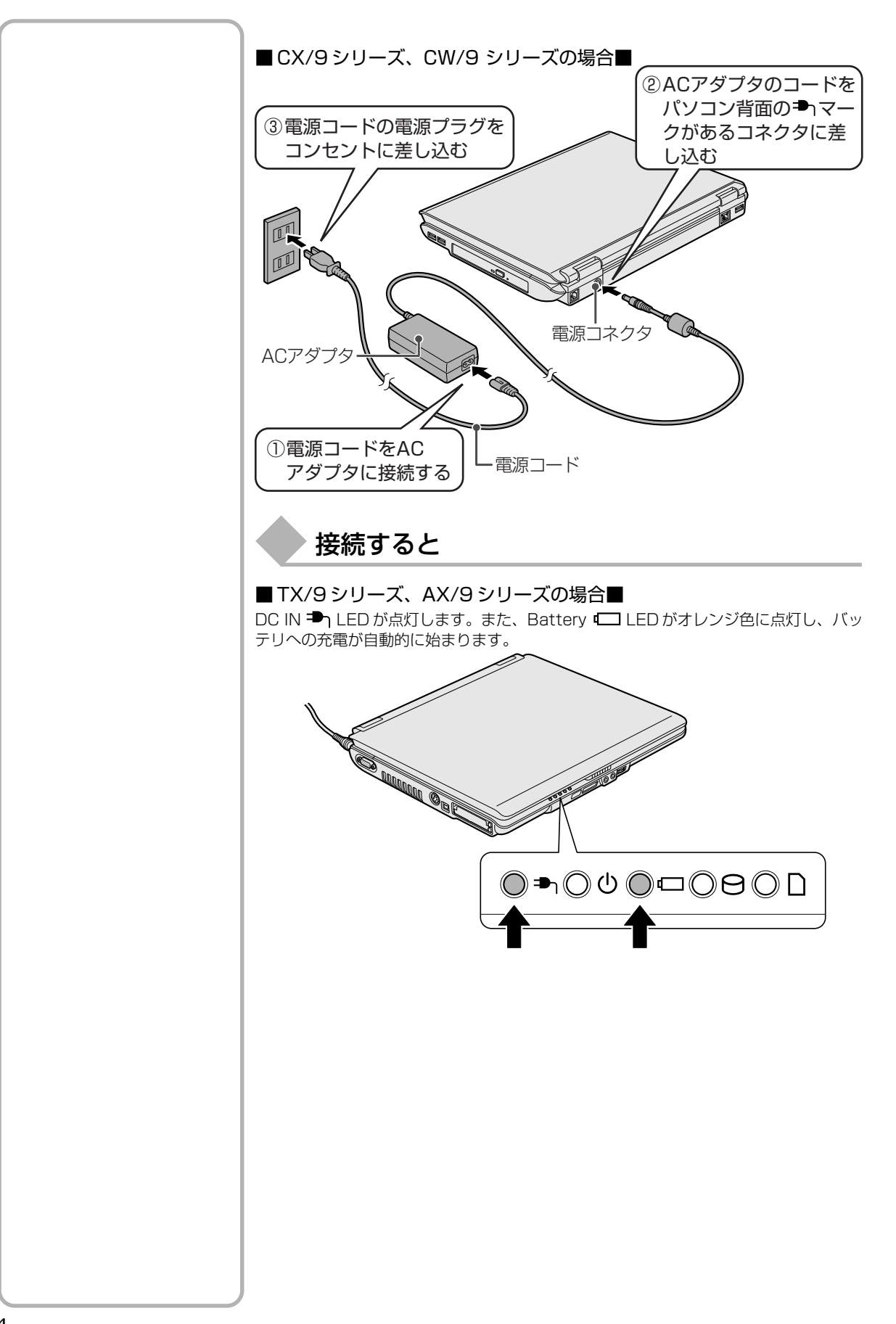

1 音

パソコンの準備ーセットアップー

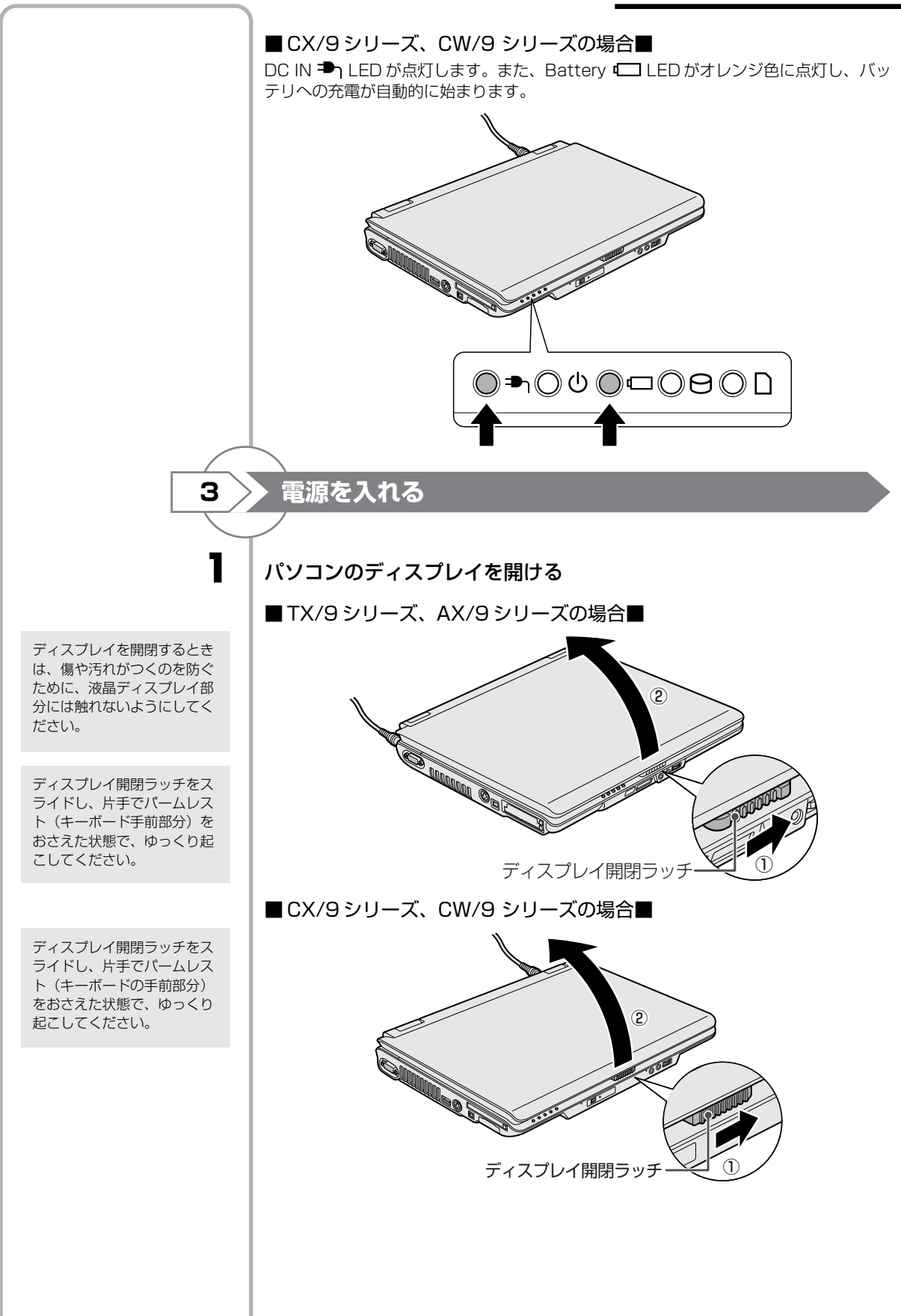

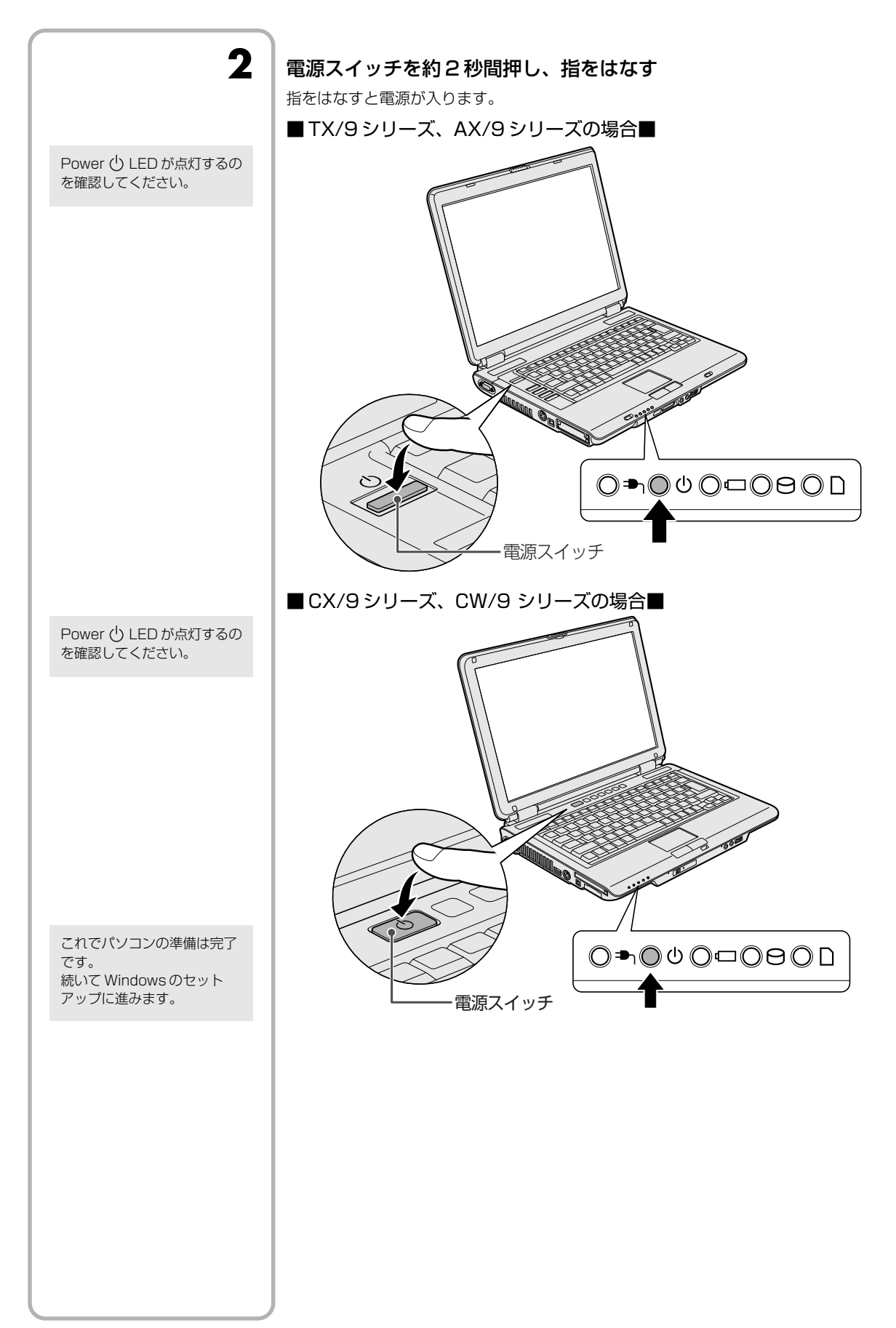

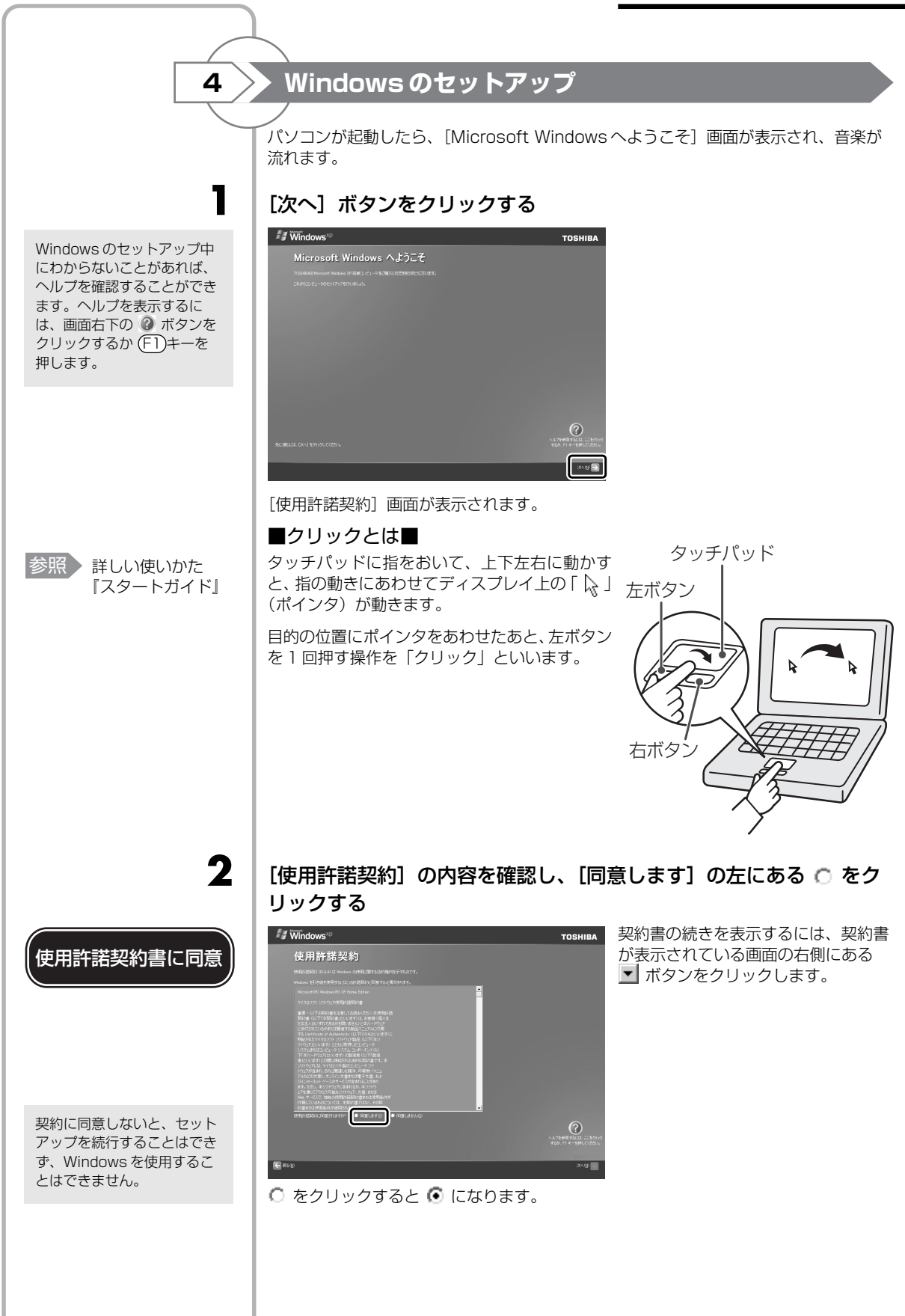

1章 パソコンの準備ーセットアップー

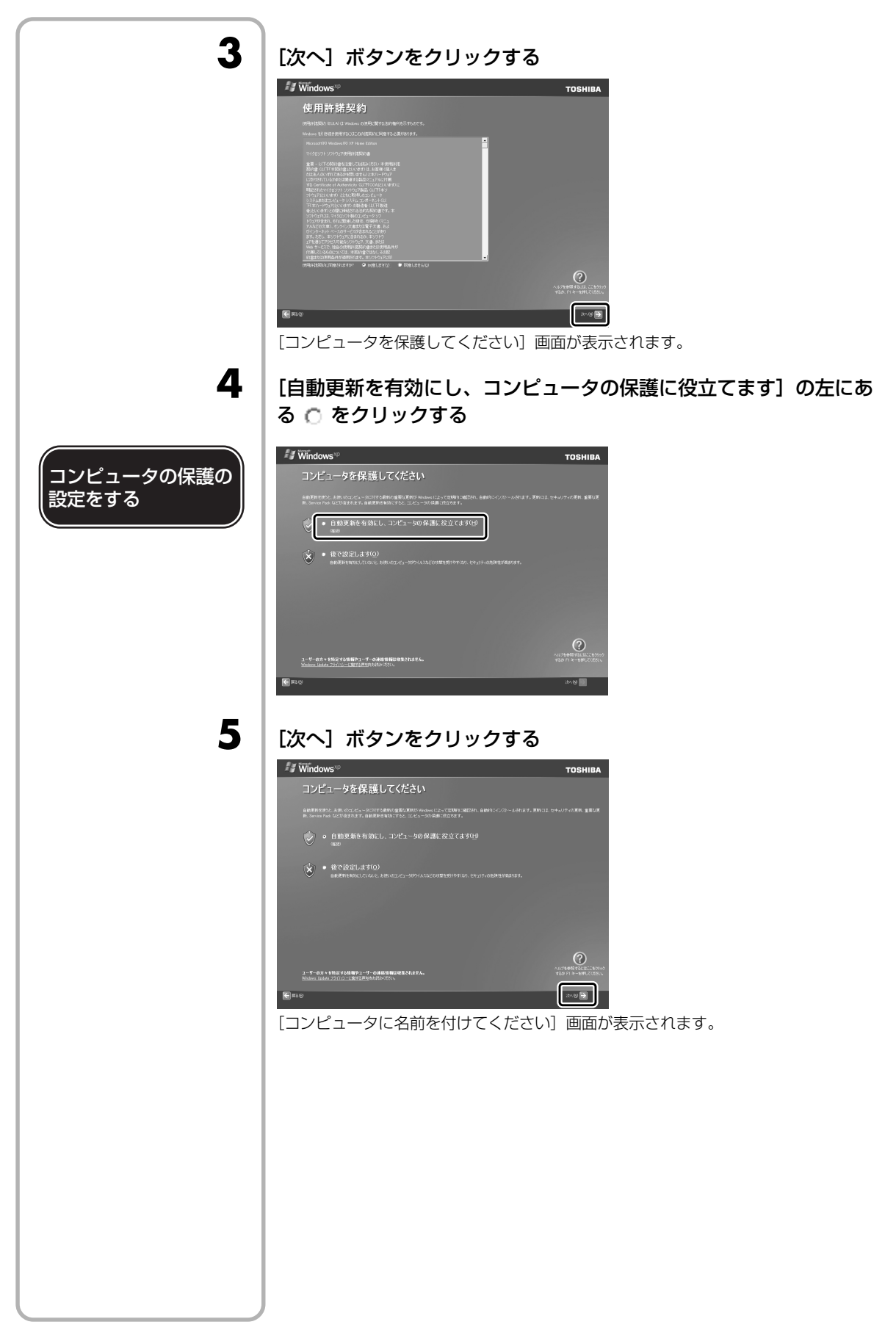

1 音

パソコンの準備ーセットアップー

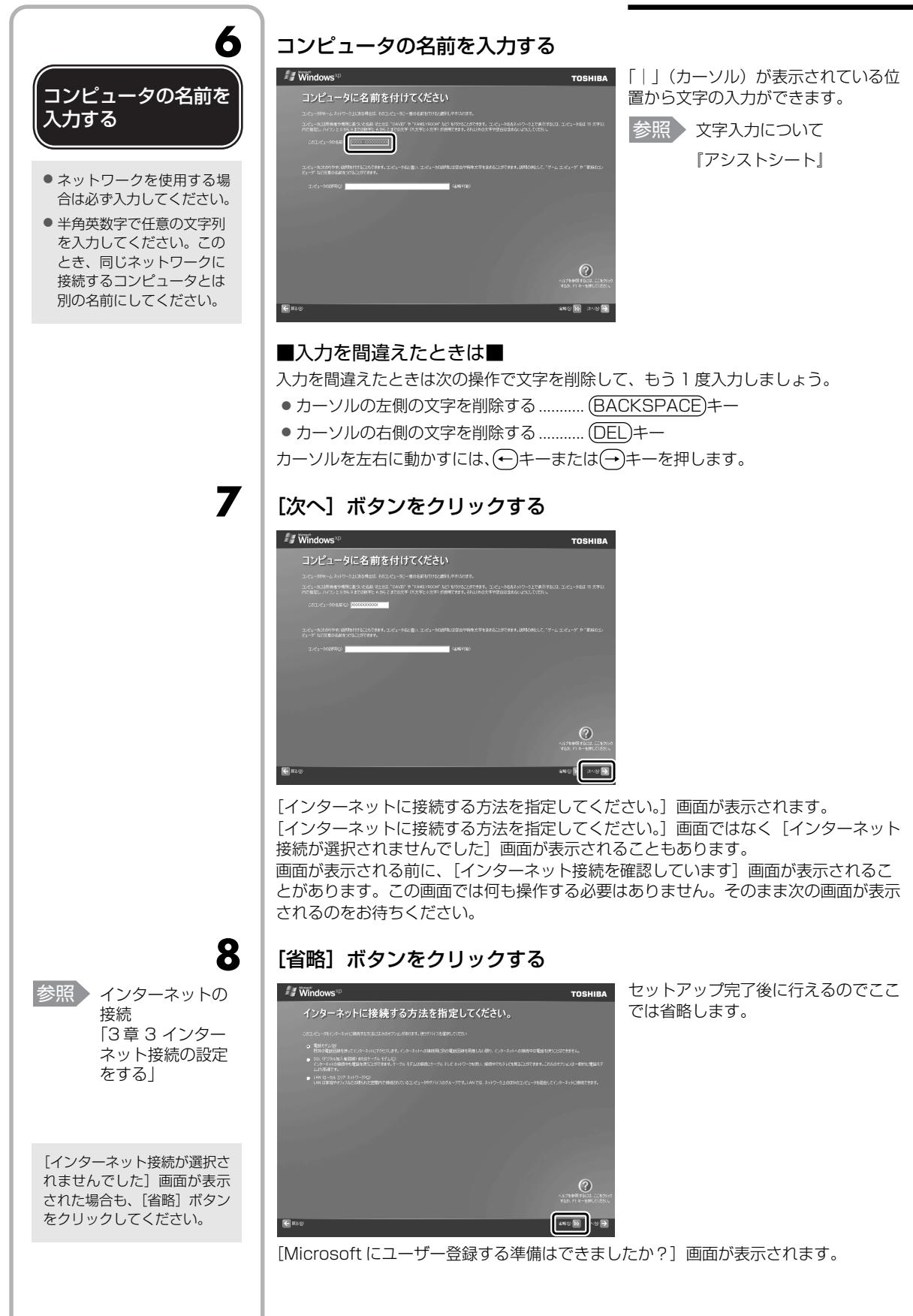

19

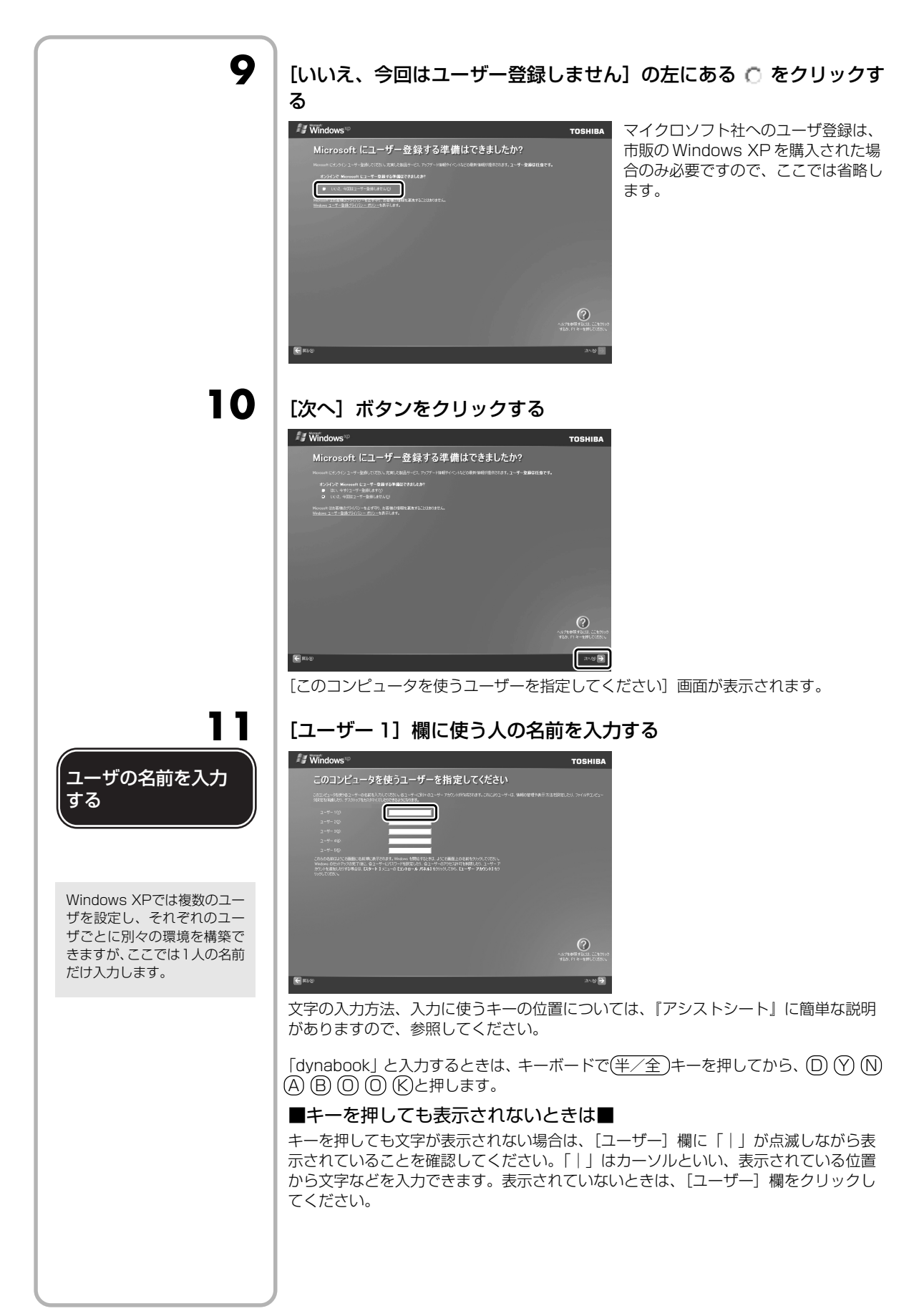

1 章

パソコンの準備ーセットアップー

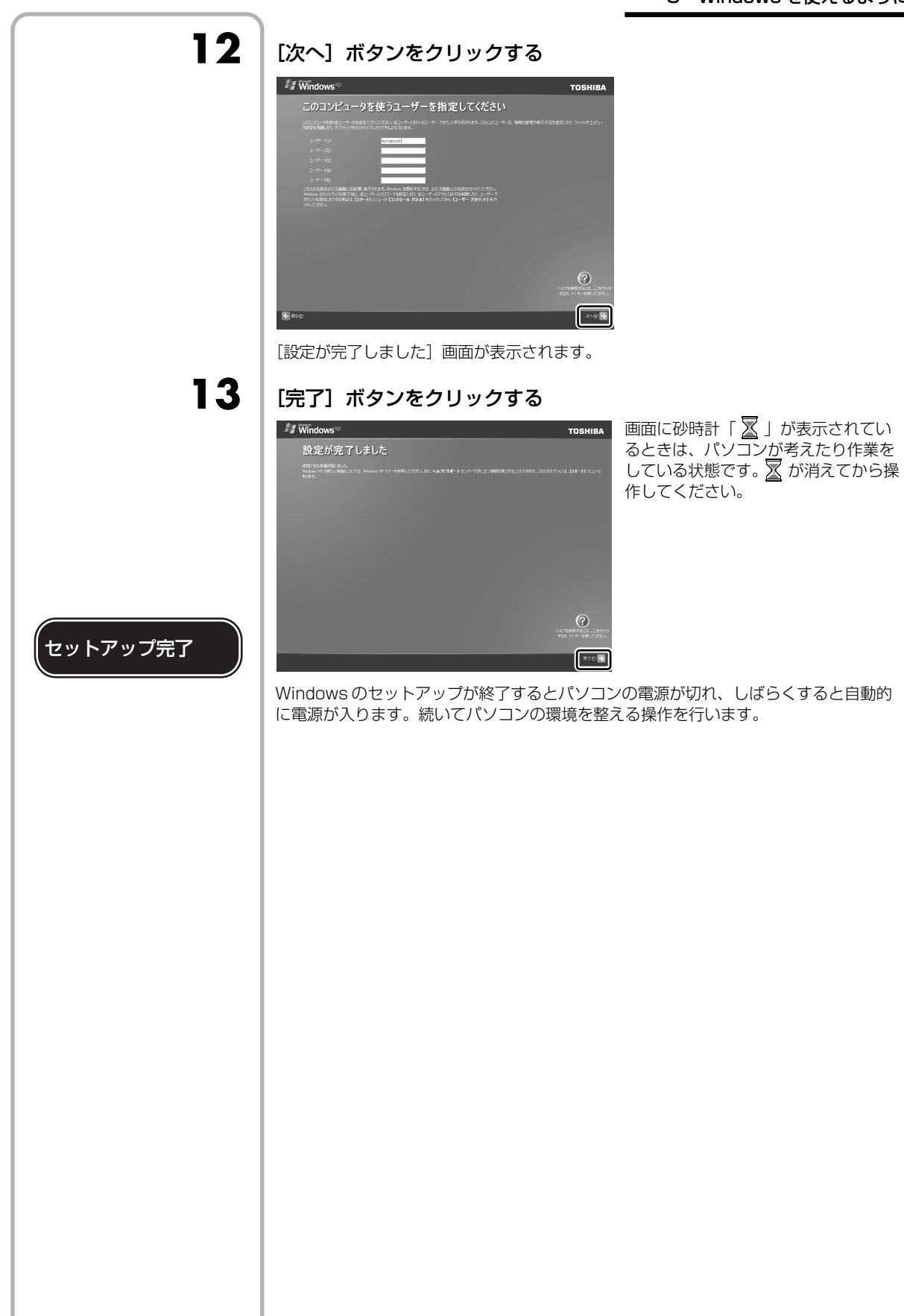

### パソコンの環境を整える

「パソコンの電源が入ると、パソコンを診断しているメッセージが表示されます。 診断が終了すると、[PC診断] 画面が表示されます。

#### [次へ] ボタンをクリックする

5

2

3

[dynabook ランチャーのセットアップ] 画面が表示されます。

#### [次へ] ボタンをクリックする

| InstallShield ウィザート |                                                                             | × |
|---------------------|-----------------------------------------------------------------------------|---|
|                     | <b>dynabookランチャーのセットアップ</b><br>dynabookランチャーをセットアップします。<br>しなへ)をクリックしてくたさい。 |   |
| R M                 |                                                                             |   |
|                     | 〈 戻る(8) (次への) キャンセル                                                         |   |

「dynabook ランチャー」がインストールされます。

#### [完了] ボタンをクリックする

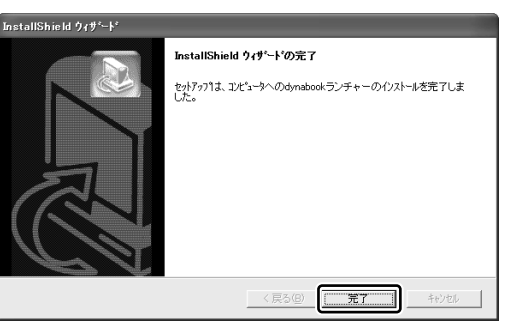

パソコンの環境設定が終了したメッセージが表示されます。

#### [再起動] ボタンをクリックする

パソコンの電源が切れ、しばらくすると自動的に電源が入ります。

### *★* ₹

Δ

参照 ウイルスチェック ソフトについて 「3章2ウイルス 感染や不正アクセ スを防ぐには」 AX/9 シリーズは、ご購入時の状態ではウイルスチェックソフトはインストールされていません。
 ウイルスチェックソフトのインストールは、パソコンの安全上、早めにインストールすることをおすすめします。使用中に定期的に表示される[ウイルスバスター2006を今すぐインストールしますか?] 画面で[今すぐインストール] ボタンをクリックするか、「アプリケーションの再インストール」でインストールしてください。

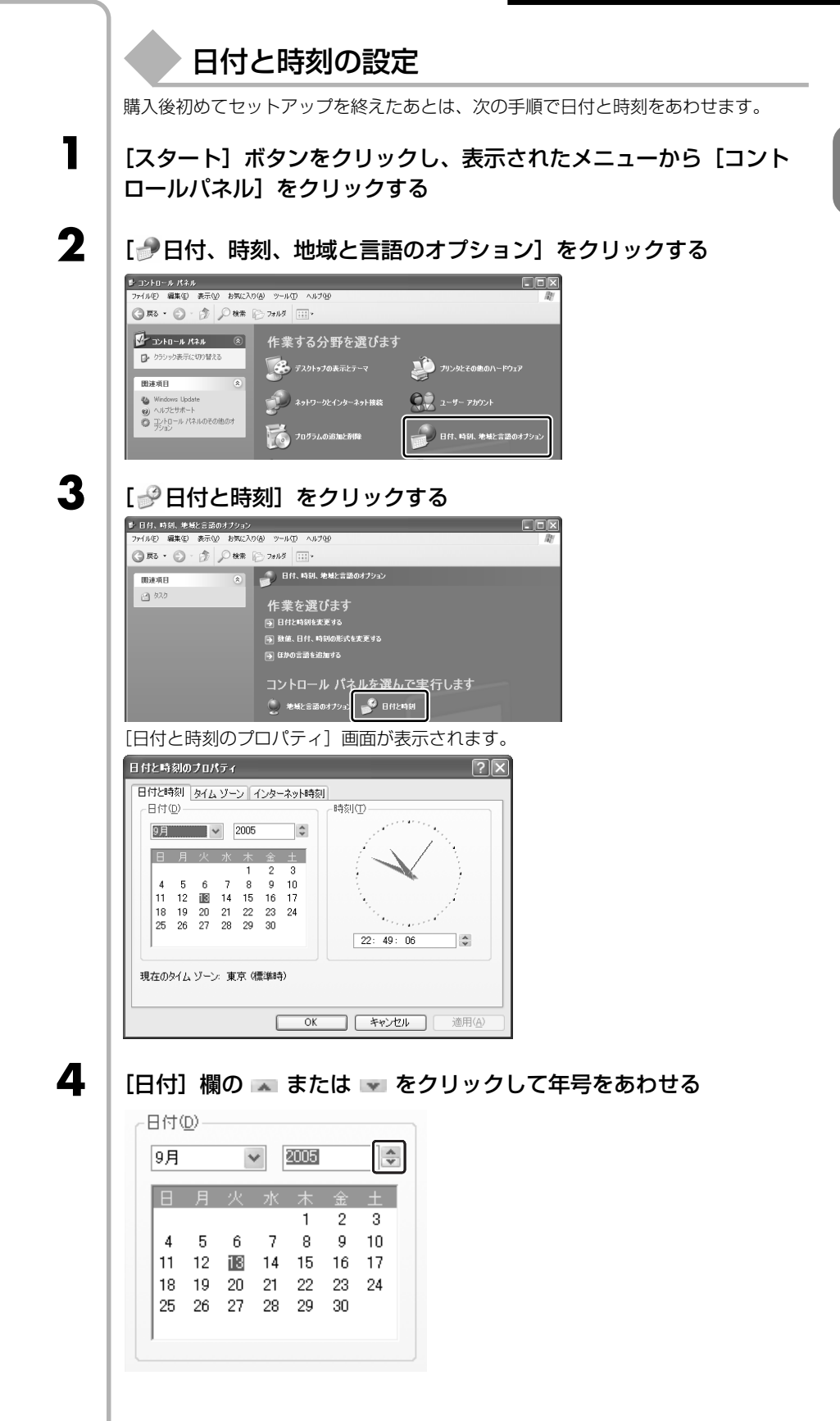

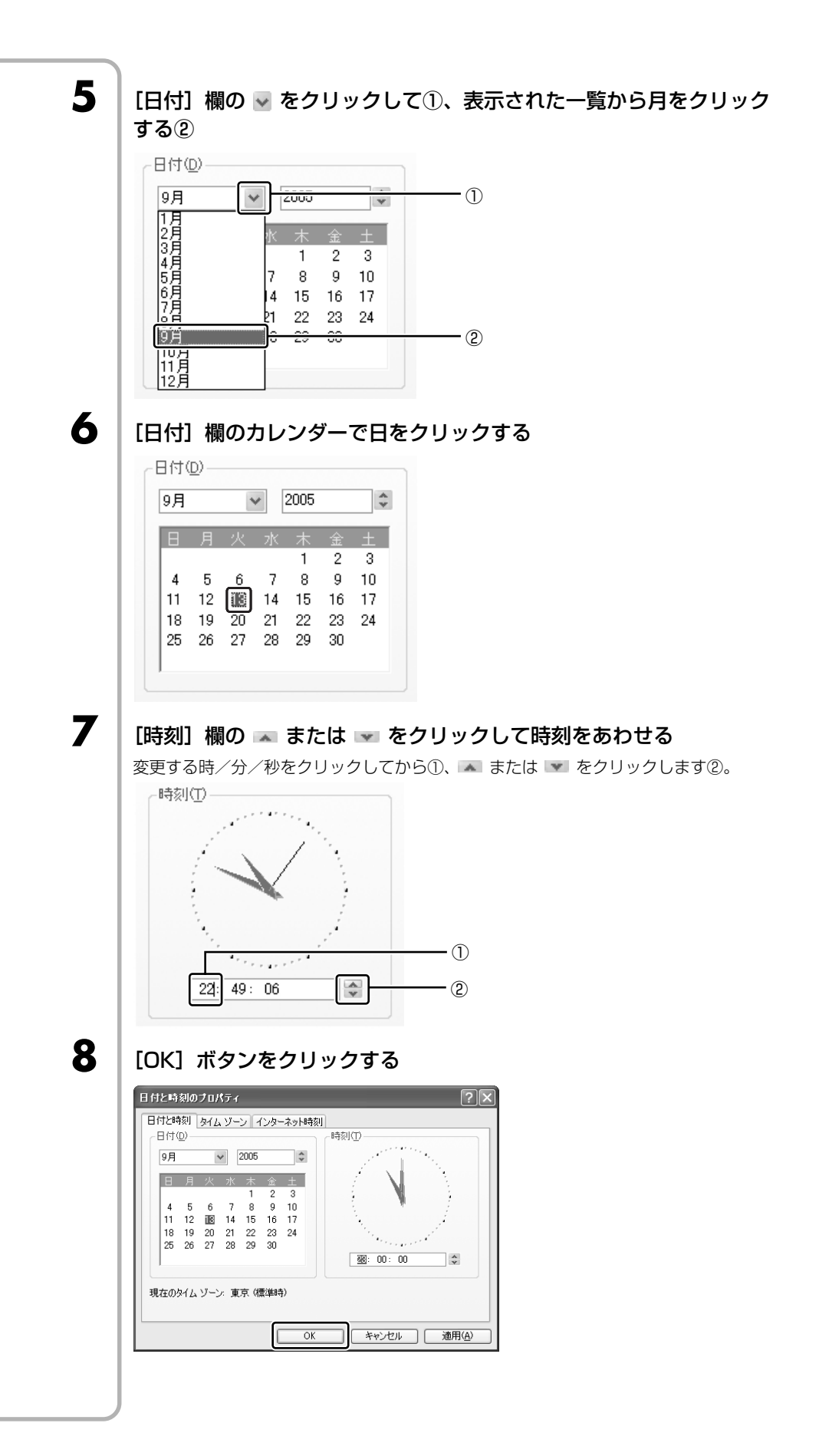

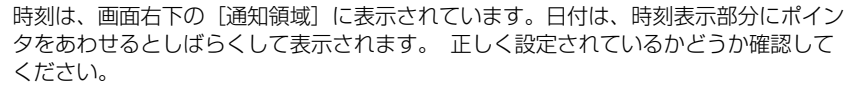

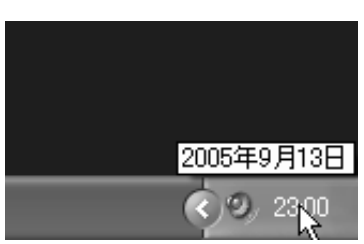

### 

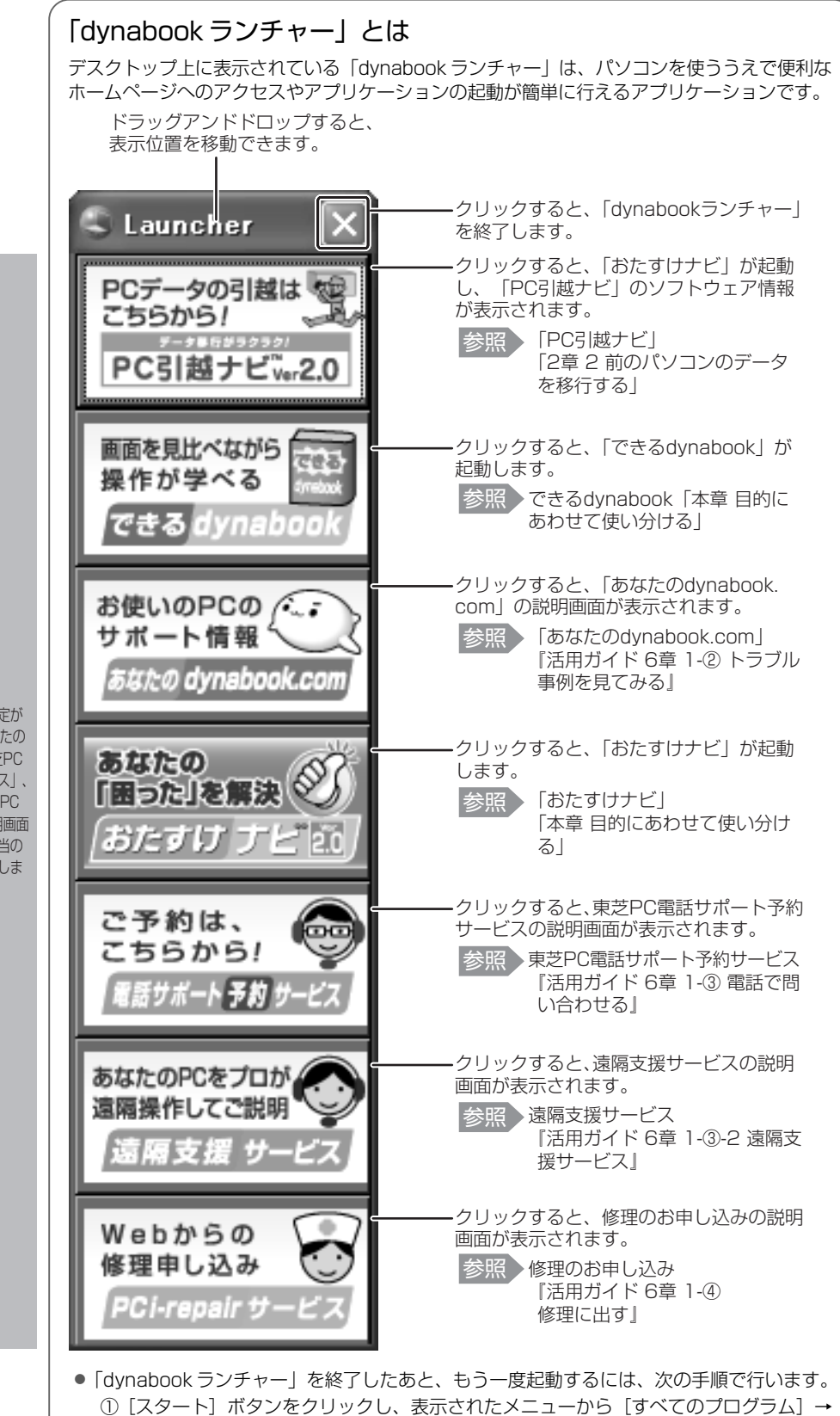

[TOSHIBA] → [ユーティリティ] → [dynabook ランチャー] をクリックする

インターネット接続の設定が 済んでいる場合は、「あなたの dynabook.com」、「東芝PC 電話サポート予約サービス」、 「遠隔支援サービス」、「PC i-repairサービス」の説明画面 上でクリックすると、該当の ホームページへアクセスしま す。

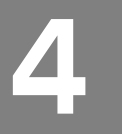

# 電源を切る方法と入れる方法

| ① 電源を切る |                                                                                                    |
|---------|----------------------------------------------------------------------------------------------------|
|         | パソコンの電源を切るときは、まず Windows を終了し、そのあとパソコン本体の電源<br>を切ります。<br>電源を切る手順を覚えましょう。<br>間違った操作を行うと、故障したり大切なデータを失うおそれがあります。                                                                                                |
| お願い     | <ul> <li> 電源を切る前に <ul> <li> 必要なデータは必ず保存してください。保存されていないデータは消失します。</li> <li> 起動中のアプリケーションは終了してください。 </li> <li> Disk ⊖ LED、ブリッジメディア LED、ディスクトレイ LED が点灯中は、電源を切らないでください。データが消失するおそれがあります。 </li> </ul> </li> </ul> |
| 1       | [スタート] ボタンをクリックする                                                                                                    |
|         | 1 79-r                                                                                                    |
| 2       | [終了オプション] をクリックする                                                                                                    |
|         |                                                                                                    |
| 3       | 「雷源を切る」をクリックする                                                                                                    |
|         | コンピュータの電源を切る<br>()<br>()<br>()<br>()<br>()<br>()<br>()<br>()<br>()<br>()                                                                                                    |
|         | Windows を終了したあと、パソコン本体の電源が自動的に切れます。<br>パソコン本体の電源が切れると、Power 🕛 LED が消灯します。                                                                                                    |
|         |                                                                                                    |
|         |                                                                                                    |

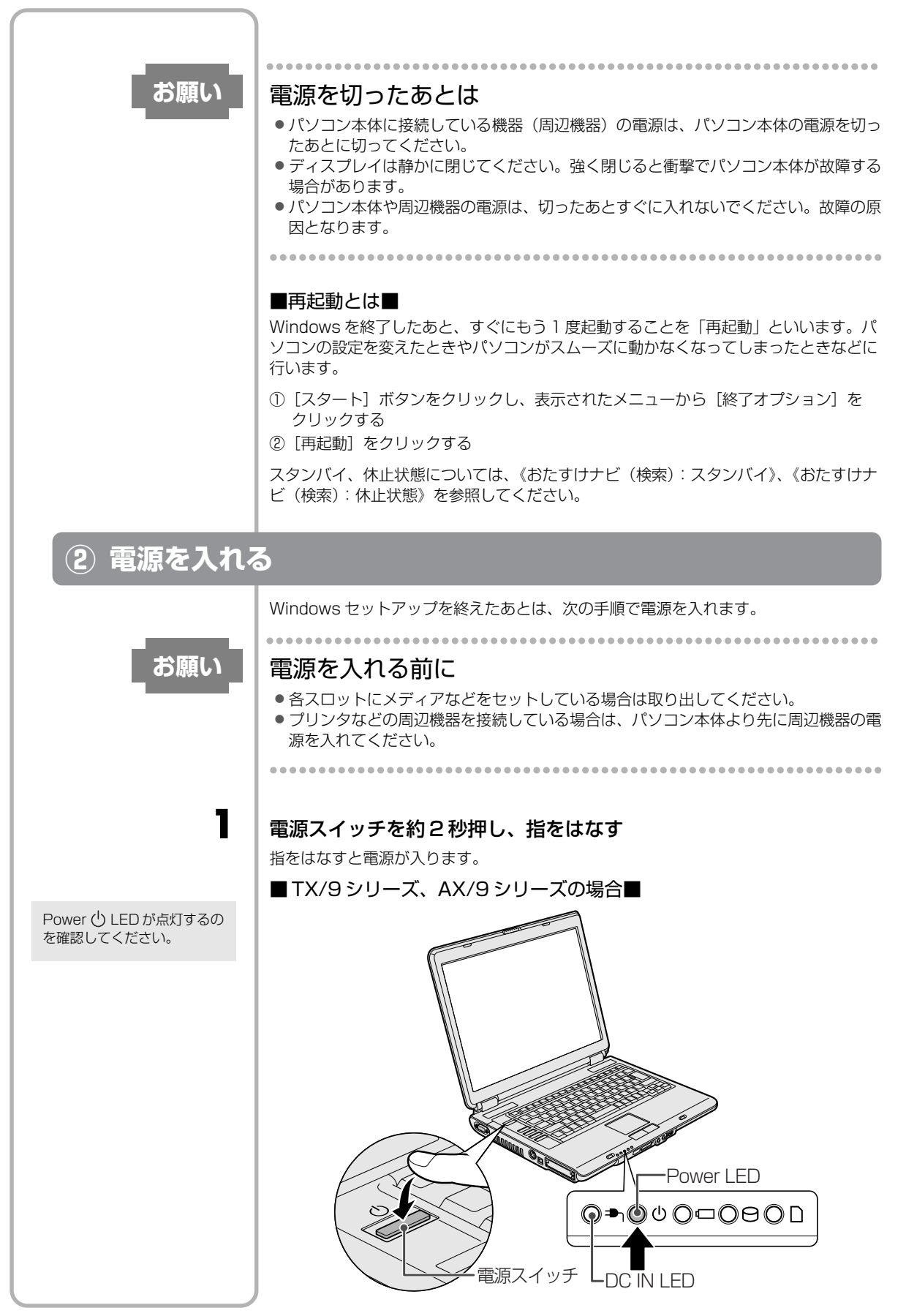

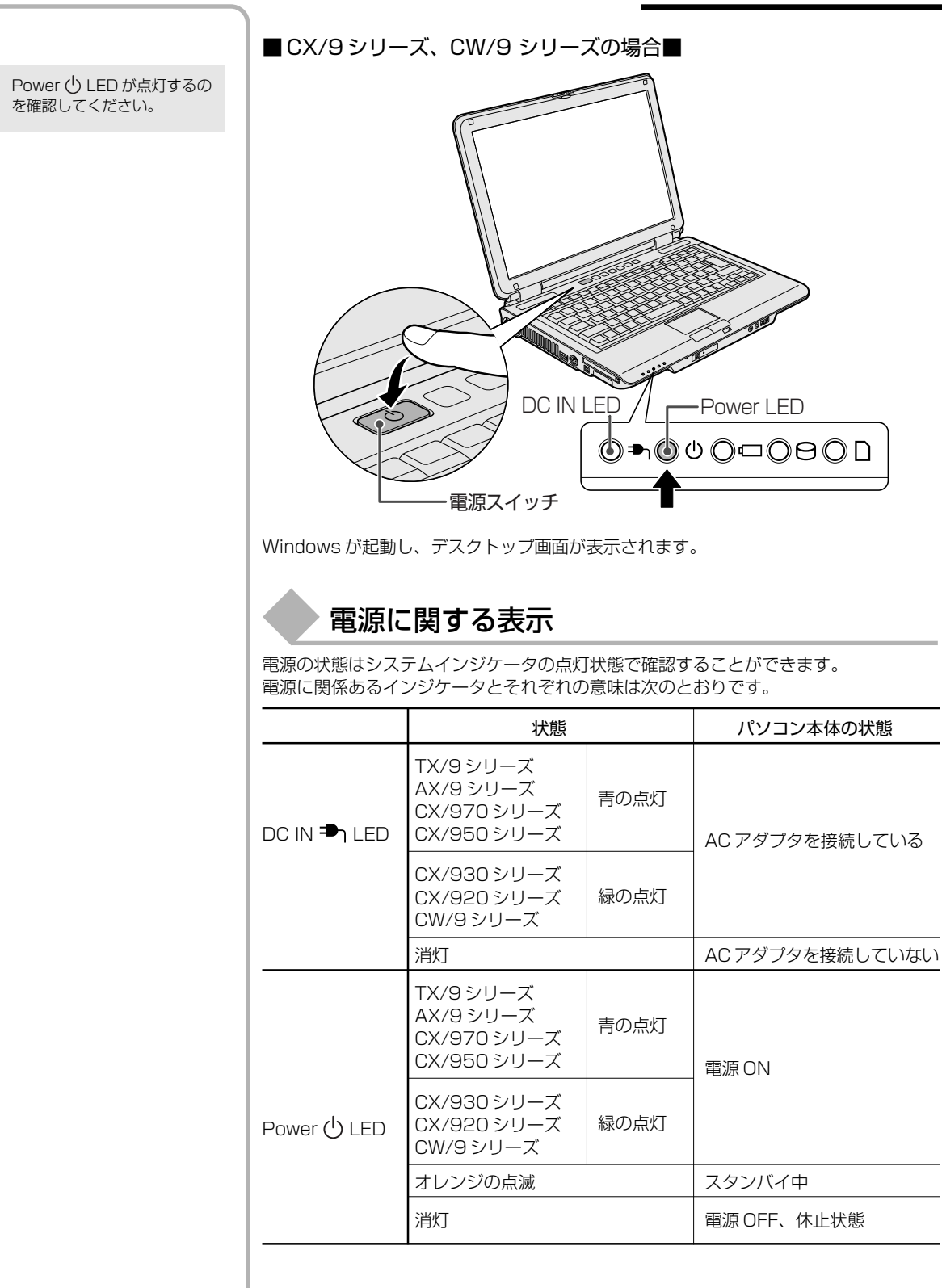

29

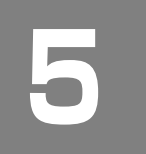

1

# Windows のワンポイント

-パスワードの設定とヘルプ-

#### ▶ 他の人に使われたくないとき

パソコンのシステム(Windows)に入るときのパスワードを設定することができます。 このパスワードのことを「Windows ログオンパスワード」と呼びます。 Windows ログオンパスワードを設定すると、パソコンの電源を入れたあとに、パス ワードの入力を求められます。パスワードを知らない人はパソコンの中身を見ることが できなくなるので、自分のフォルダやファイルの安全とプライバシーを保護することが できます。

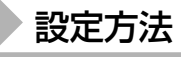

Windows ログオンパスワードの設定方法について説明します。

#### [スタート] → [コントロールパネル] をクリックする

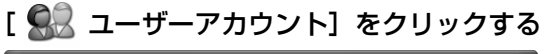

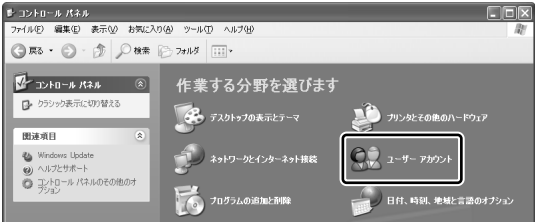

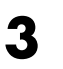

1

2

### [ 🔍 ユーザーアカウント] をクリックする

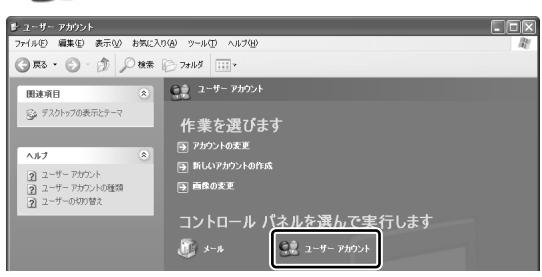

「コンピュータの管理者アカウント」のユーザは手順4へ、「制限付きアカウント」の ユーザは手順5へ進んでください。

1 音

パソコンの準備ーセットアップー

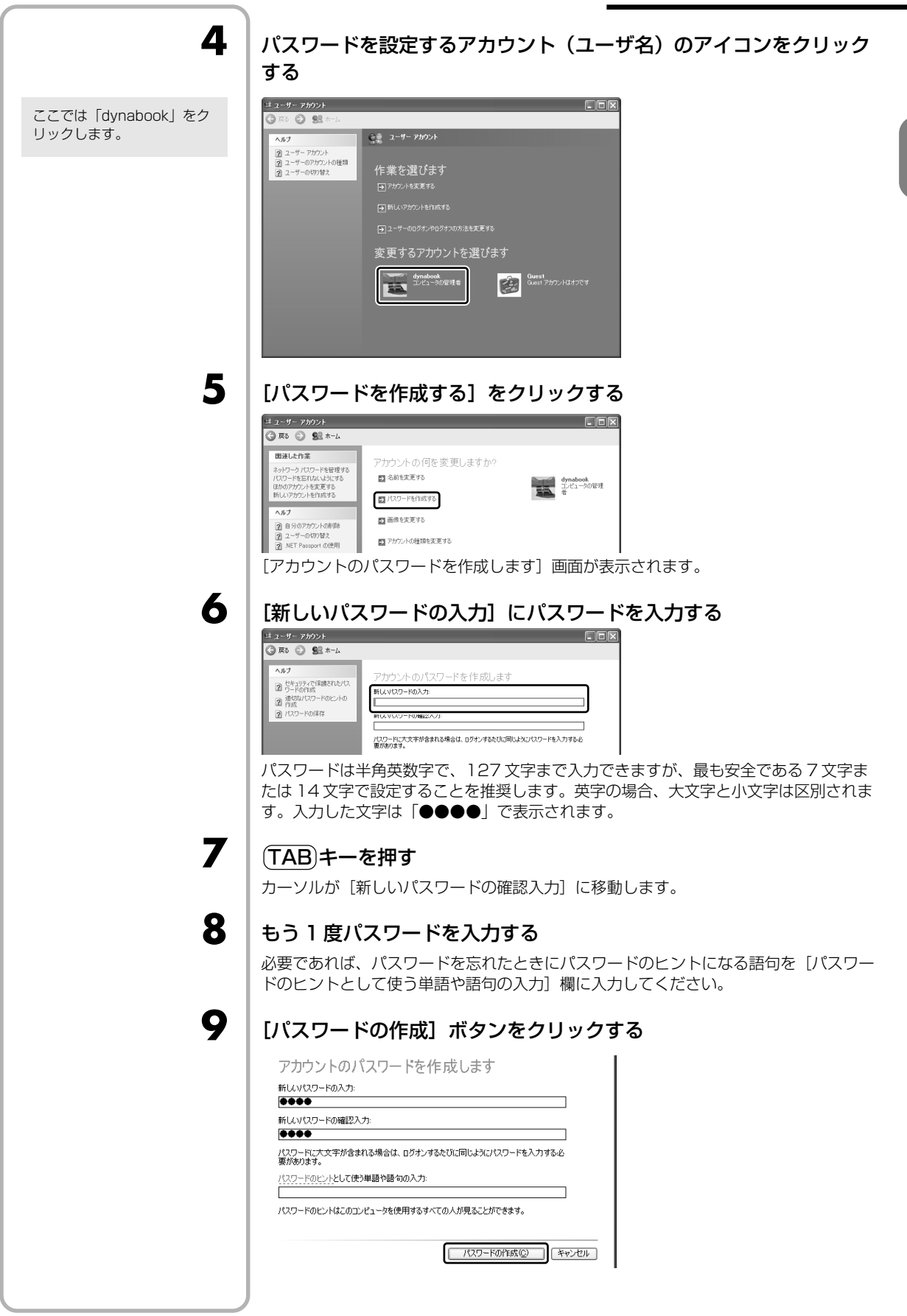

### 10

1

「コンピュータの管理者アカウント」のユーザで[ファイルやフォル ダを個人用にしますか?] 画面が表示された場合は、[はい、個人用 にします] ボタンをクリックする

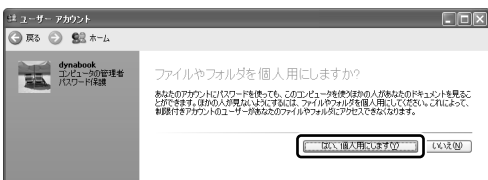

ファイルやフォルダを共有する場合は、[いいえ] ボタンをクリックしてください。 パスワードが設定されました。

### 入力方法

Windows ログオンパスワードを設定すると、パソコンの電源を入れたときに、パス ワード入力画面が表示されます。

### 設定したパスワードを入力し、 🛃 ボタンをクリックする

パスワードは大文字、小文字が区別され、入力した文字は「●●●●」で表示されます。

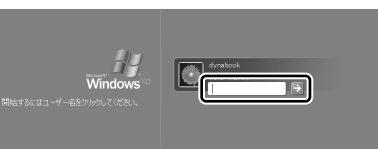

パスワードの登録時に、パスワードのヒ ントを入力すると、 オタンの隣に ? ボタンが表示されます。 ? ボタンをクリックすると、パスワード のヒントを表示できます。

パスワードが正しければ Windows の起動画面が表示されます。

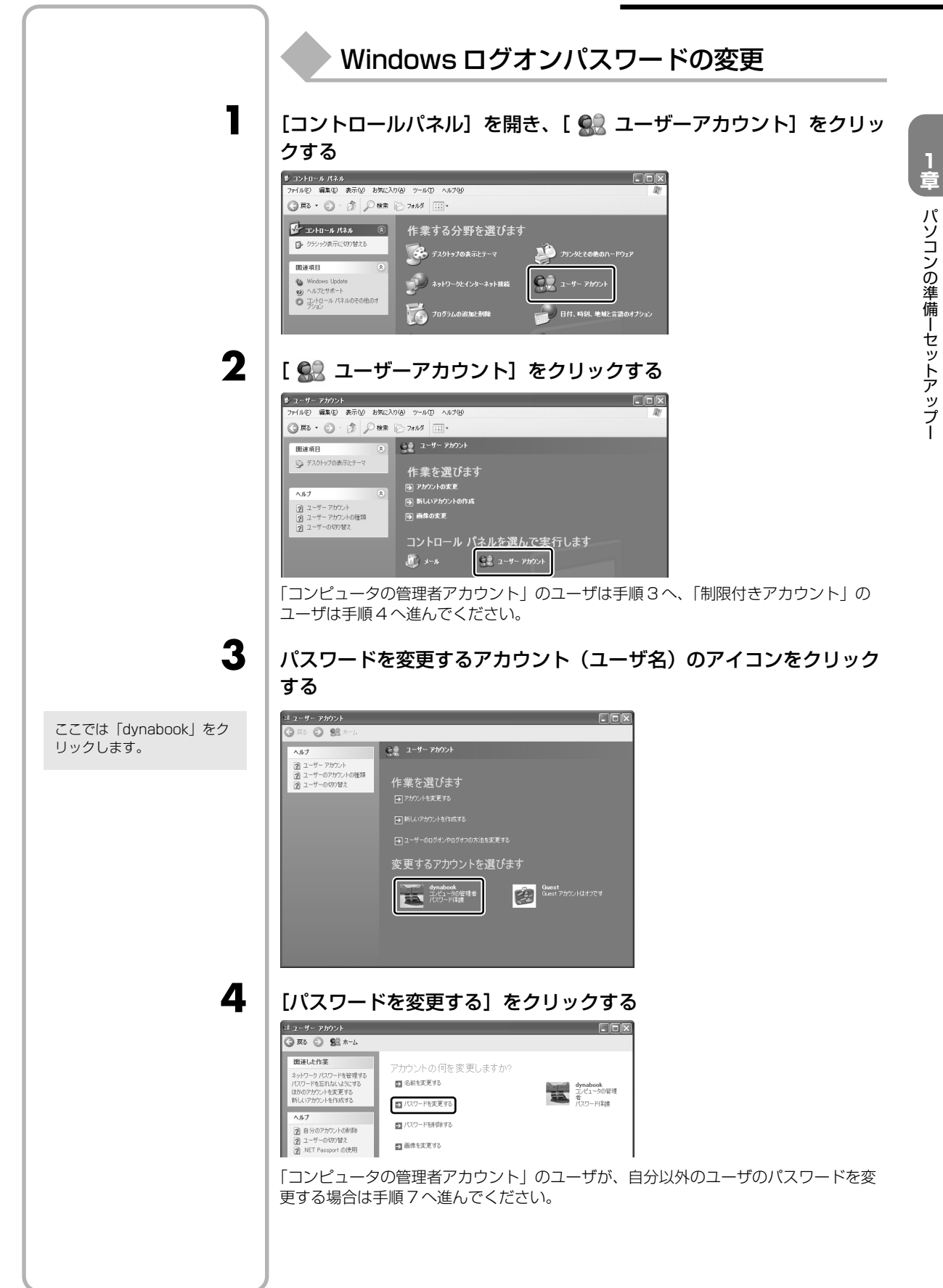

| 5  | [現在のパスワードの入力] に現在設定しているパスワードを入力する                          |
|----|------------------------------------------------------------|
|    |                                                            |
| 6  | (TAB)キーを押す                                                 |
| 7  | 変更したいパスワードを入力する                                            |
| 8  | (TAB)キーを押す                                                 |
| 9  | もう1度変更したいパスワードを入力する                                        |
| 10 | 必要であれば、パスワードのヒントになる語句を [パスワードのヒン<br>トとして使う単語や語句の入力] 欄に入力する |
| 11 | <form><form></form></form>                                 |

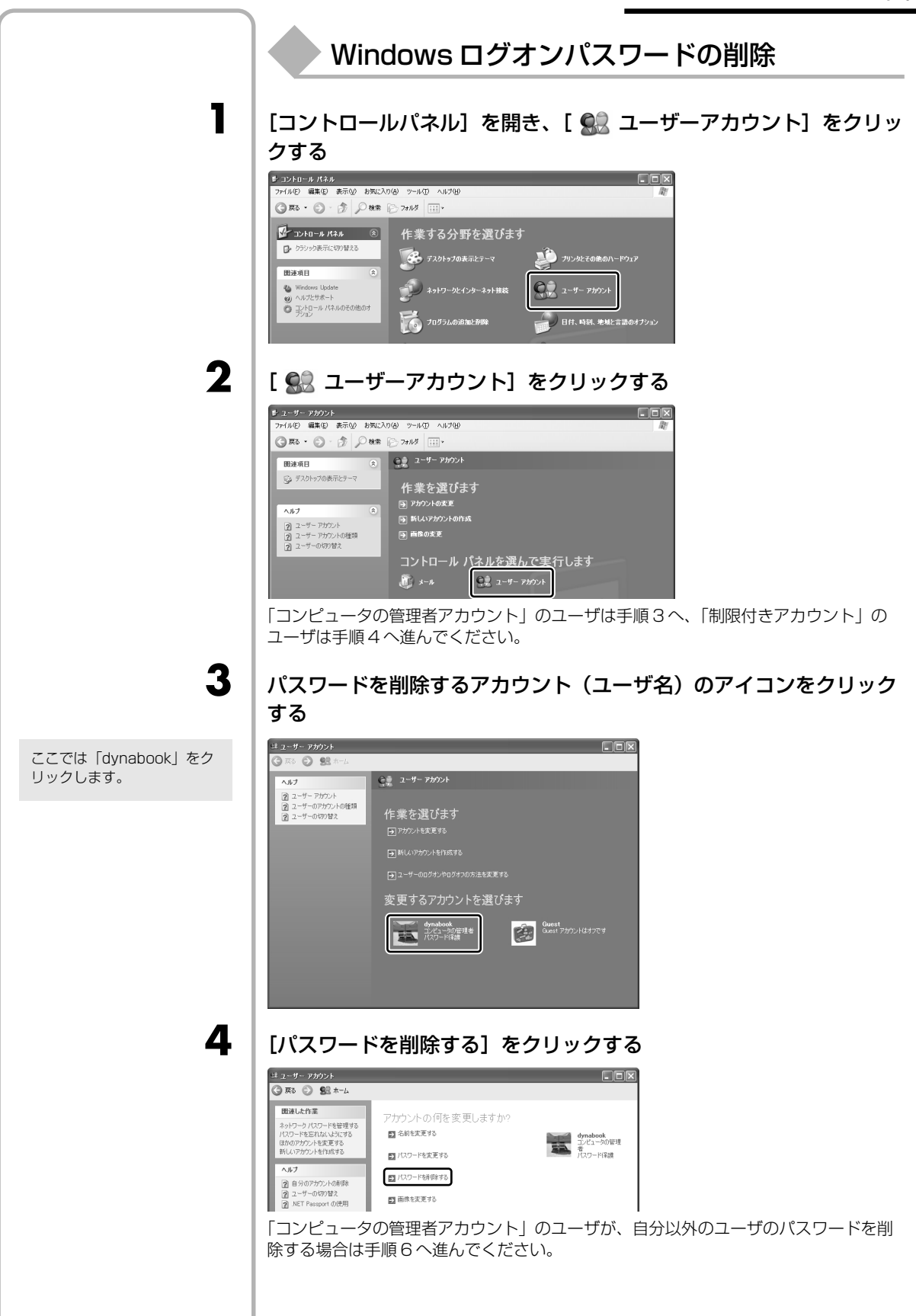

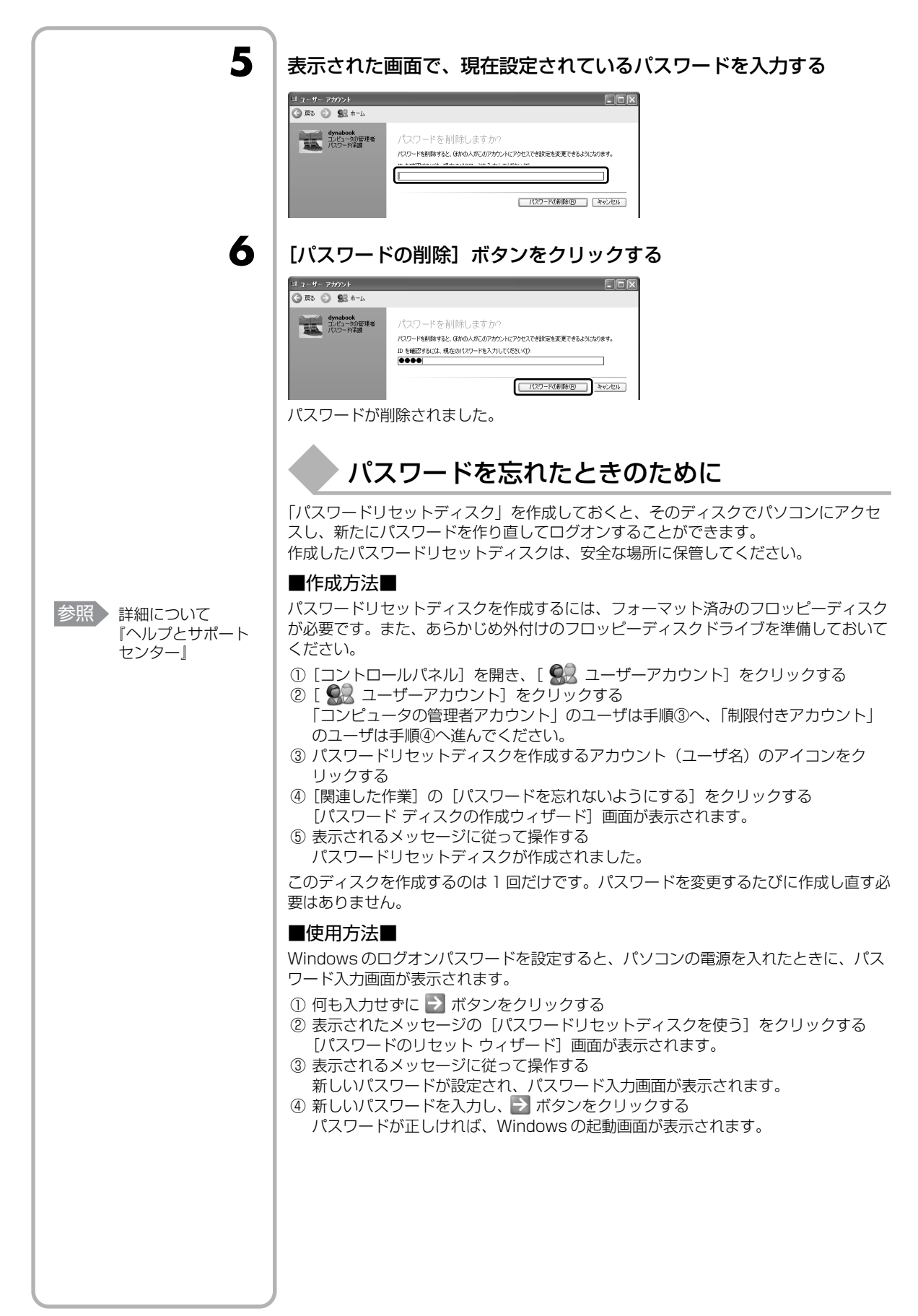
# その他のパスワード

Windows ログオンパスワードのほか、次のパスワードが用意されています。 設定方法は、《おたすけナビ》を確認してください。

#### ■ユーザパスワード■

家昭

参照

《おたすけナビ(検

索):ユーザパス

《おたすけナビ(検

索):スーパーバイ

2

ザパスワード》

ワード》

パソコンの電源を入れたとき、または休止状態から復帰するときに使用します。ユーザ パスワードの設定は、「東芝 HW セットアップ」を使用することをおすすめします。

#### ■スーパーバイザパスワード■

スーパーバイザパスワードは、パソコン本体の環境設定を管理する人が使用します。 スーパーバイザパスワードを登録すると、スーパーバイザパスワードを知らないユーザ は、「東芝 HW セットアップ」を起動できないようにする、などの制限を加えることが できます。

この制限を加える必要がなければ、ユーザパスワードだけ登録してください。 スーパーバイザパスワードの設定は、「スーパーバイザパスワードユーティリティ」で 行います。

#### ▶ わからない操作があったとき

Windows XPの使いかたについては、[スタート] → [ヘルプとサポート] をクリック して、『ヘルプとサポート センター』を参照してください。 Windows XPの最新情報やアップデートの情報は次のホームページから確認できます。

- Windows XP について URL: http://www.microsoft.com/japan/windowsxp/
   Windows XPのアップデート
  - URL : http://windowsupdate.microsoft.com/

Windows の基本操作については、《できる dynabook》をご覧ください。

37

#### ちょっと便利な補助機能

З

1

2

3

画面を見る、音声を聞く、キーボードやマウスを操作するなどのパソコンでの作業が難しい場合、Windows XPでは[ユーザー補助の設定ウィザード]または[ユーザー補助のオプション]でユーザを補助します。

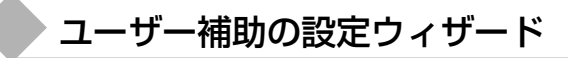

[ユーザー補助の設定ウィザード]では、ユーザー補助に関する質問が表示されます。 質問の回答にあわせ、自動的にパソコンを設定します。

#### [スタート] → [コントロールパネル] をクリックする

[ 🔥 ユーザー補助のオプション] をクリックする

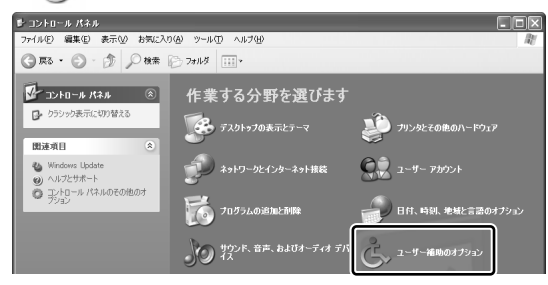

[Windows を構成して、ユーザーの視覚、聴覚、四肢の状態に合わせ て使用する]をクリックする

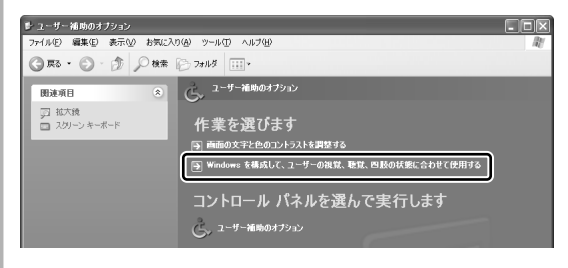

) 章

パソコンの準備ーセットアップー

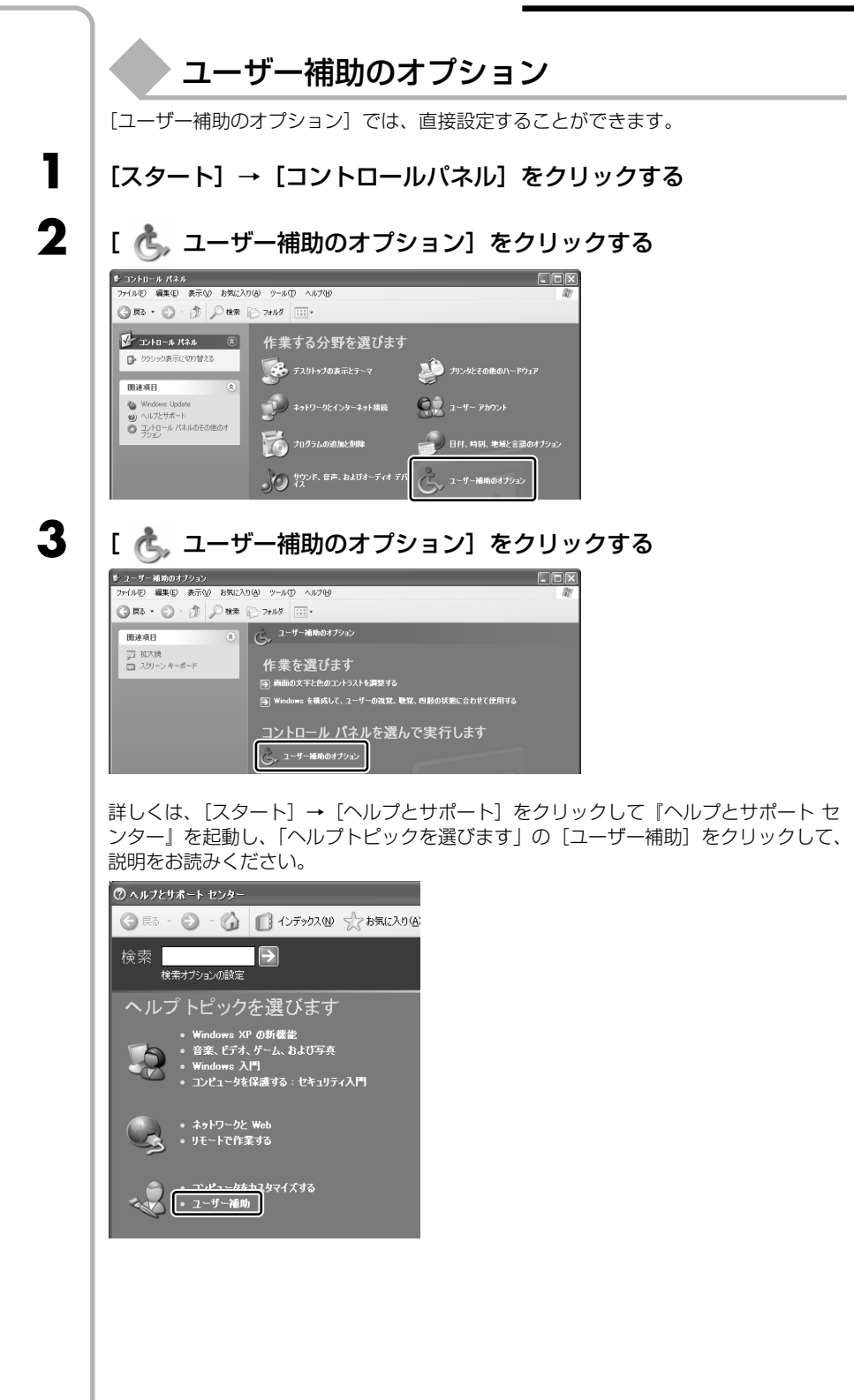

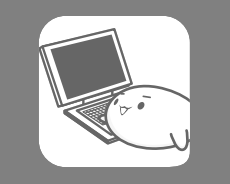

# 目的にあわせて使い分ける

# -マニュアル紹介-

|                          | Windowsのセットアップが終わったら、いろいろな機能を楽しみましょう。本製品に<br>用意されているやりたいこと別に記載された取扱説明書をご紹介します。                 |
|--------------------------|------------------------------------------------------------------------------------------------|
|                          | * それぞれについての詳細は、『スタートガイド』を参照してください。                                                             |
| 参照使いかた                   | ■パソコンの基本的なことを知りたい/何から始めたらいいのかわからない■                                                            |
|                          | 『スタートガイド』                                                                                      |
|                          | 『スタートガイド』は、パソコンのしくみや使いかたのポイントなどパソコン操作の基本<br>的なことを紹介しています。                                      |
|                          | ■キーボードを触るのは初めて/インターネットやメールをやりたい■                                                               |
| 「本節 1 「できる               | 「できる dynabook」                                                                                 |
| dynabook」で基<br>本操作を習得する」 | 「できる dynabook」は、文字入力やファイル操作、インターネット接続やメールの使いかたなど、パソコンの基本操作をレッスン形式で説明したオンラインマニュアルです。            |
|                          | ローマ字での入力のしかたや入力に使うキーの位置など、文字入力のちょっとしたわか<br>らないことは「アシストシート」に載っています。                             |
|                          | ■ DVD が観たい/音楽 CD が聴きたい■                                                                        |
|                          | 『オーディオ&ビジュアルガイド』                                                                               |
|                          | 『オーディオ&ビジュアルガイド』は、DVDをパソコンで見る方法や、自分の好きな曲を集めたオリジナル音楽 CD の作成方法など、オーディオ・ビジュアル機能の楽しみかたについて紹介しています。 |
|                          | ■プリンタをつなぎたい/ヘッドセットを使いたい/周辺機器を使いたい■                                                             |
|                          | 「活用ガイド」<br>『活用ガイド』は、お使いのパソコンがどんな周辺機器が使えるか、接続のしかたや機器<br>を使うときに気をつけていただきたいことについて説明しています。         |
|                          | ■無線 LAN を使いたい■                                                                                 |
|                          | 『無線 LAN らくらく設定シート』                                                                             |
|                          | * 無線 LAN モデルのみ                                                                                 |
|                          | 『無線 LAN らくらく設定シート』は、無線 LAN の接続設定について説明しています。                                                   |
| 参照使いかた                   | ■どのアプリケーションを使えばよいか知りたい■                                                                        |
|                          | 「おたすけナビ」                                                                                       |
| 「ファヒ」を見る」                | おたすけナビ」には、お使いのパソコンに搭載されているアプリケーションの中から、                                                        |
|                          | - 日的のアフリケーンヨフを9はやく採し出し、但接起動9ることかでさる「ソフトナービーがあります」やりたいことけわかっているけれど、どのアプロケーションを使うげ               |
|                          | こののります。やりたいことはわかりているりれと、とのアクラク・クヨンを使えば、よいかわからないときに便利な機能です。                                     |
|                          | また、Q&A集やお問い合わせ先などのサポート情報や、パソコンのちょっと便利な使いかたを紹介しています。                                            |
| 参照 起動方法                  | ■使いかたがわからないとき■                                                                                 |
| 「本節3「よくあ                 | 「よくあるご質問」                                                                                      |
| るご質問」を見る」                | 「よくあるご質問」は、東芝 PC あんしんサポートにご連絡いただく、特にお問い合わせの多い内容が載っています。「おたすけナビ」から起動できます。                       |
|                          | ■トラブル発生しそんなときけ■                                                                                |
|                          | ■ I ノノル元工: CIUGC CIG■<br>『活田ガイド』と『亩芝 PC サポートのご家内』                                              |
|                          | 『活用ガイド』ではトラブル解消法や基本的な Q&A を紹介しています。<br>アプリケーションやプロバイダのお問い合わせ先も載っています。                          |
|                          | 『東芝 PC サポートのご案内』では修理や訪問サポートの窓口など、サポート体制につい                                                     |
|                          | てご紹介しています。                                                                                     |
|                          |                                                                                                |

1

音

パソコンの準備ーセットアップー

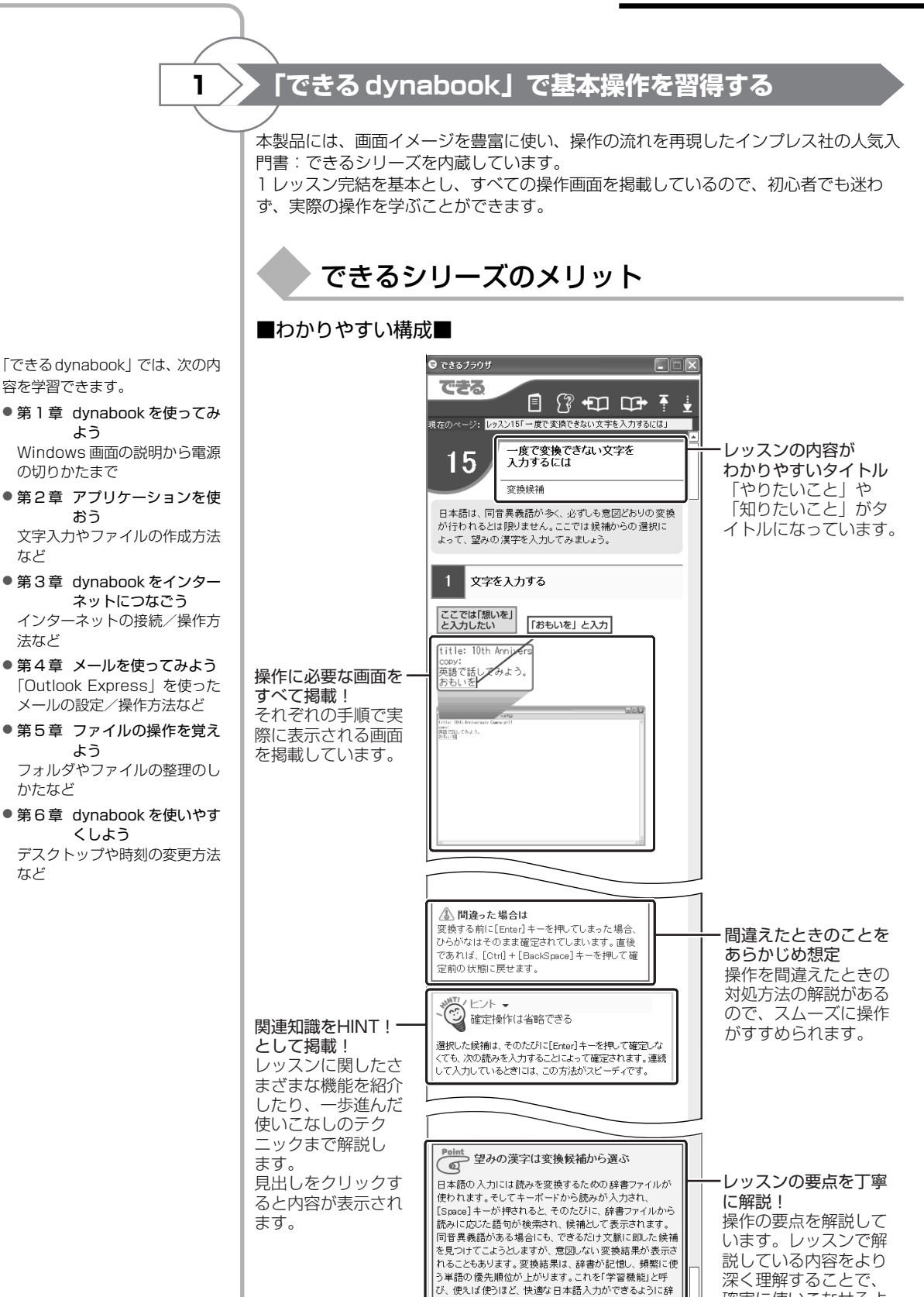

書が成長します。

41

確実に使いこなせるよ

うになります。

「できる dynabook」では、一 般的な操作方法を説明してい ます。

お使いの機種によっては実際 の画面と異なる場合や、ご利 用いただけないソフトウェア の内容が含まれますのでご了 承ください。

#### ■常に最前面表示■

「できる dynabook」の説明画面は、デスクトップ上の右側の最前面に表示されます。 あとから起動した他のアプリケーションの画面で隠れることがないので、説明画面を見 ながら操作をすすめることができます。

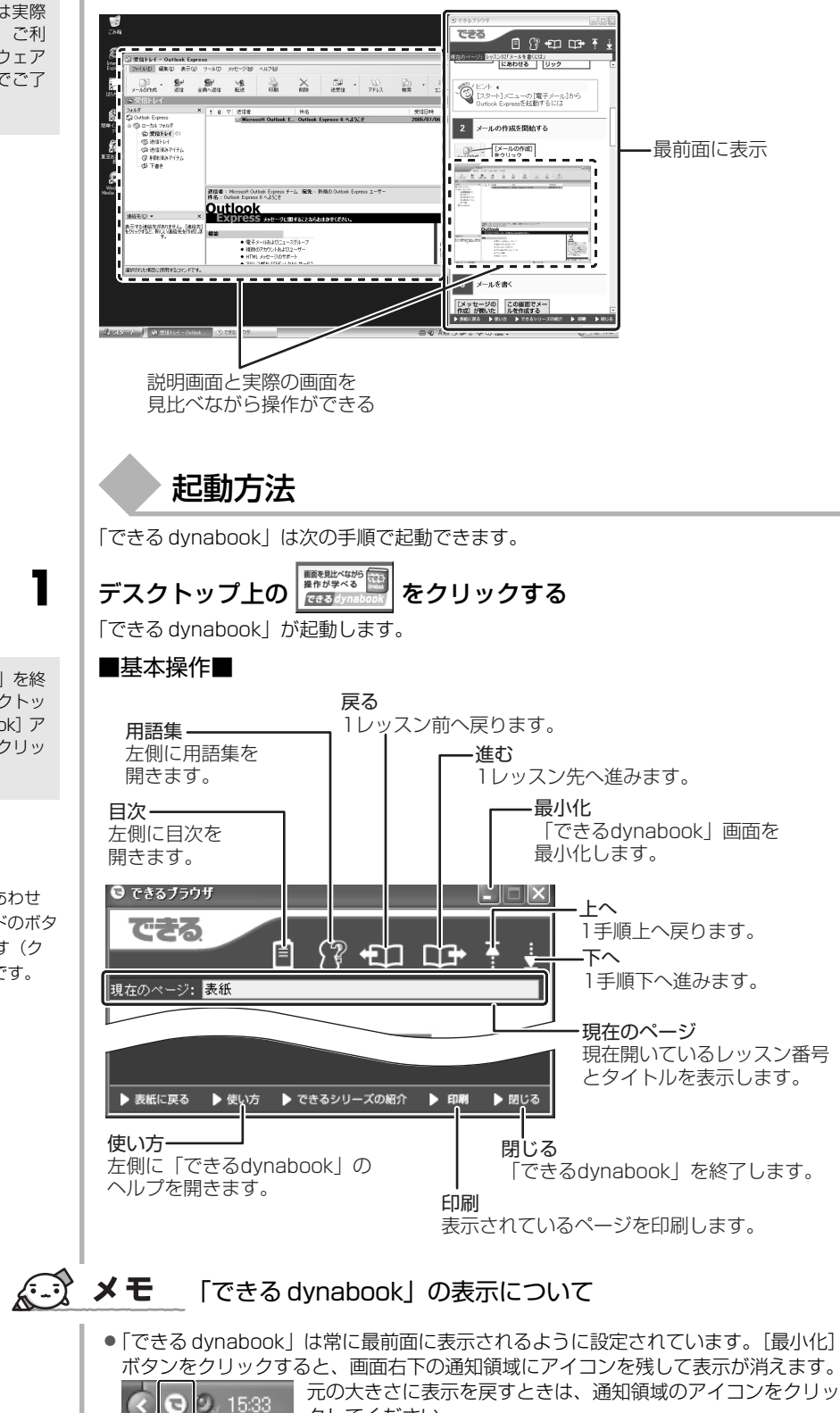

クしてください。

「dynabook ランチャー」を終 了している場合は、デスクトッ ブ上の[できるdynabook]ア イコン()の)をダブルクリッ クすると起動します。

**ダブルクリックとは** ポインタを目的の位置にあわせ て、マウスやタッチパッドのボタ ンを2回続けて素早く押す(ク リックする)操作のことです。

1 音

パソコンの準備ーセットアップー

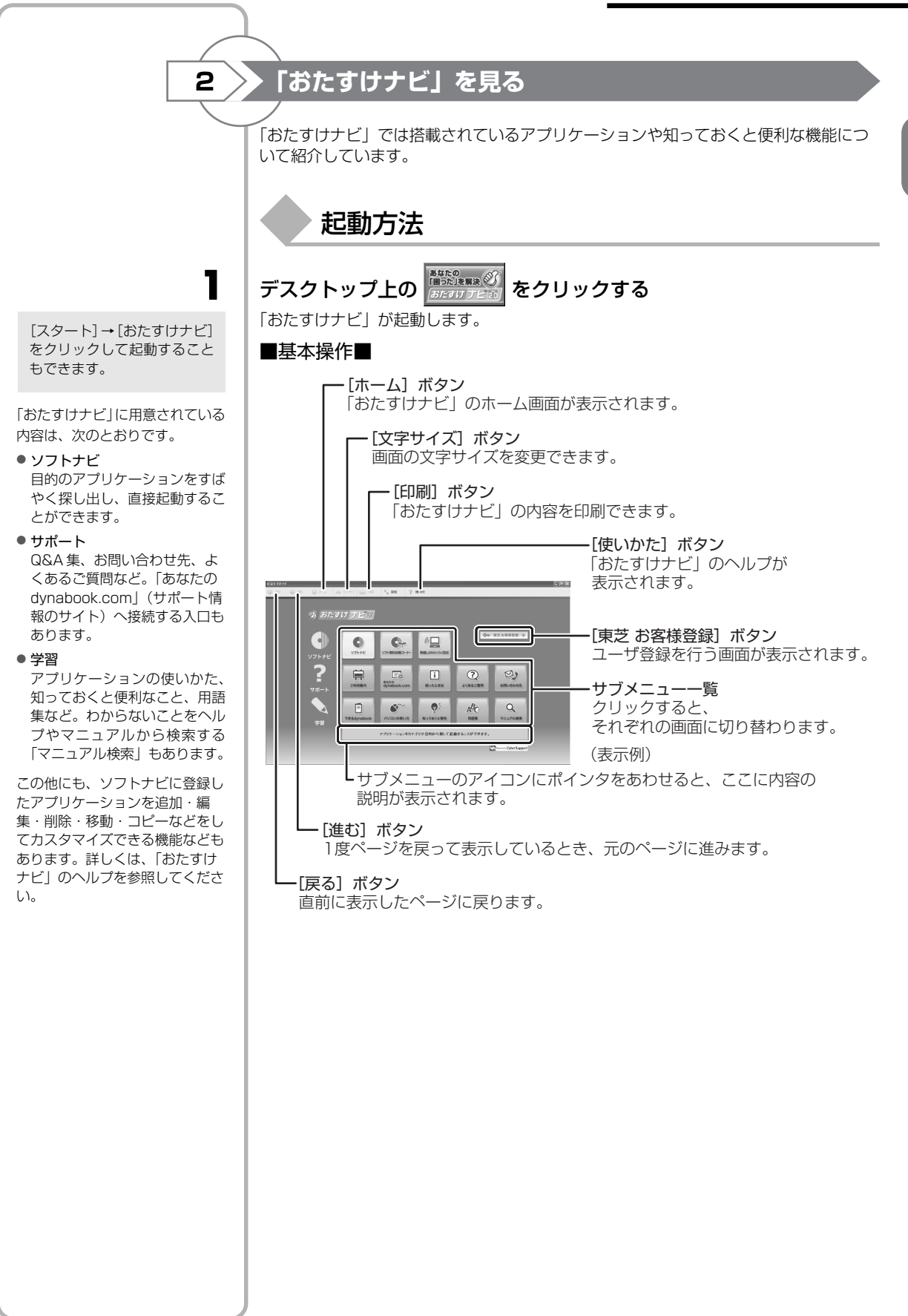

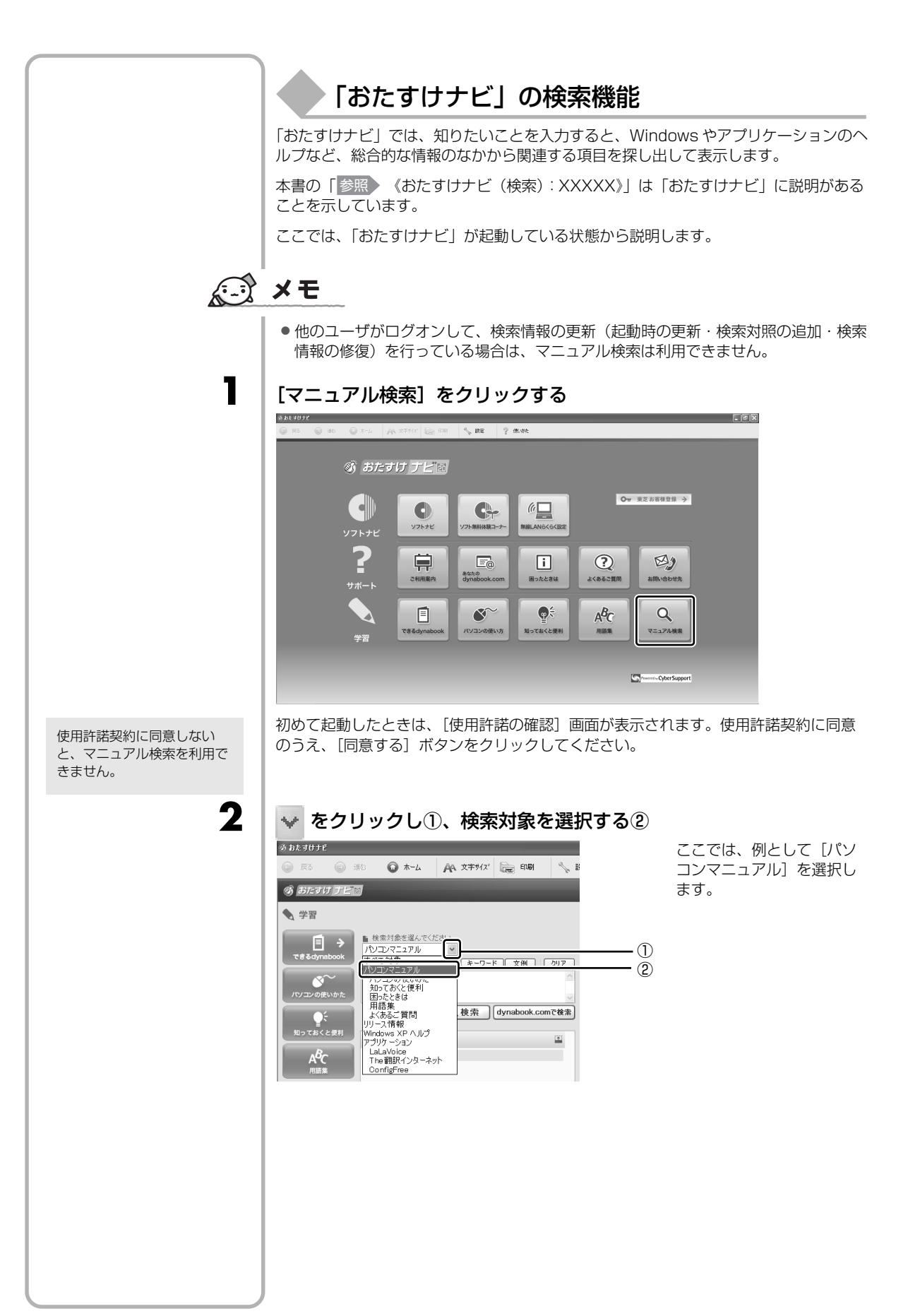

3

4

「dynabook.com」へ接続し、 「よくあるご質問(FAQ)」に 掲載されている情報の中から 検索することができます。質 問を入力後、 [dynabook.com で検索]

[UyrlabOOK.COIII C (検索] ( dynabook.comで検索) )をク リックしてください。

なお、「dynabook.com」へ 接続するには、あらかじめイ ンターネットに接続する設定 を行ってください。

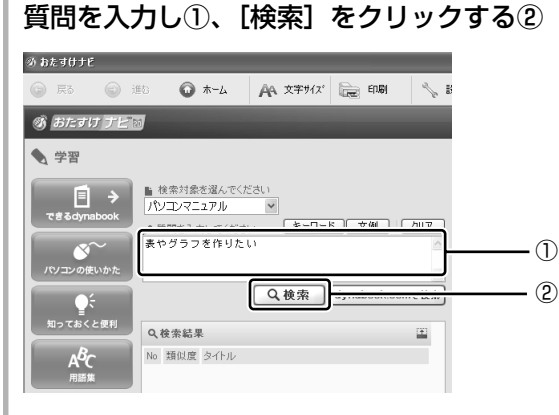

ここでは、例として「表や グラフを作りたい」を入力 します。

## 項目をクリックする

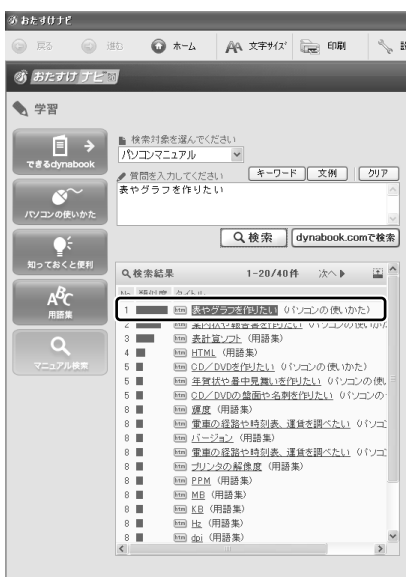

#### 画面右側が項目の説明ページに変わります。

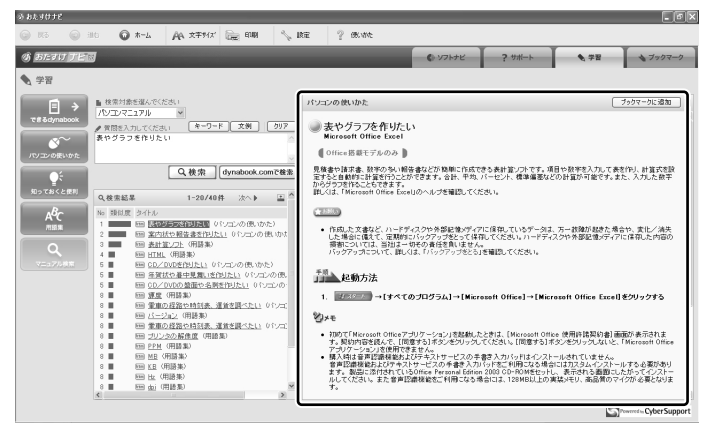

# ソフトナビを使う

「ソフトナビ」は、お使いのパソコンに搭載されているアプリケーションの中から、目的のアプリケーションをすばやく探し出し、直接起動することができます。 やりたいことはわかっているけれど、どのアプリケーションを使えばよいかわからない ときに便利な機能です。

ここでは、「おたすけナビ」が起動している状態から説明します。

## [ソフトナビ] をクリックする

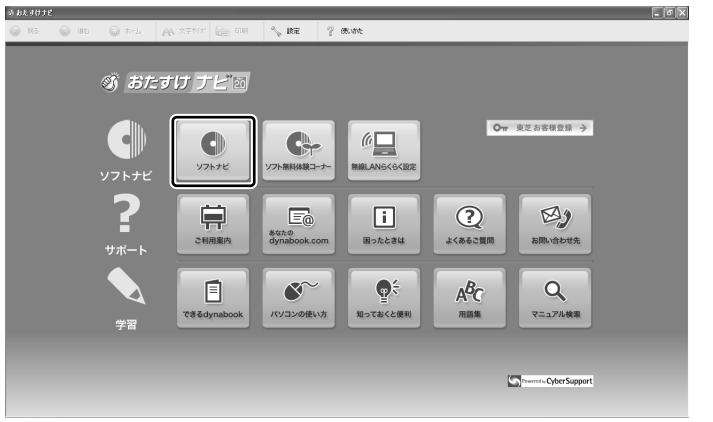

2

1

#### 参照したいカテゴリのボタンをクリックする

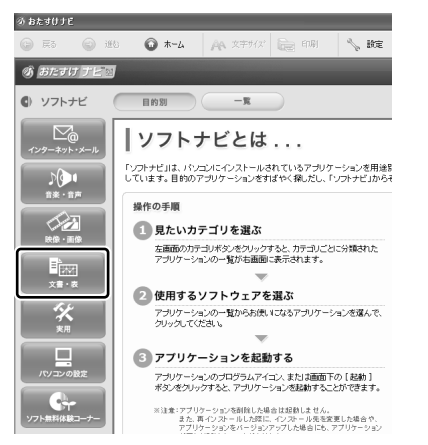

ここでは、例として[文書・表]を 選択します。

# 3

#### [目的] で、項目をクリックする

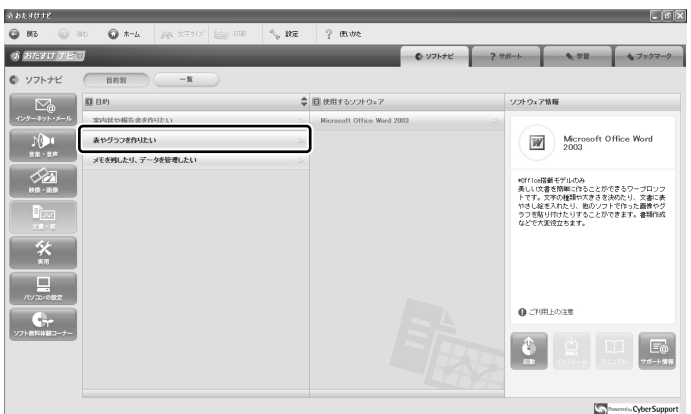

1 音

パソコンの準備ーセットアップー

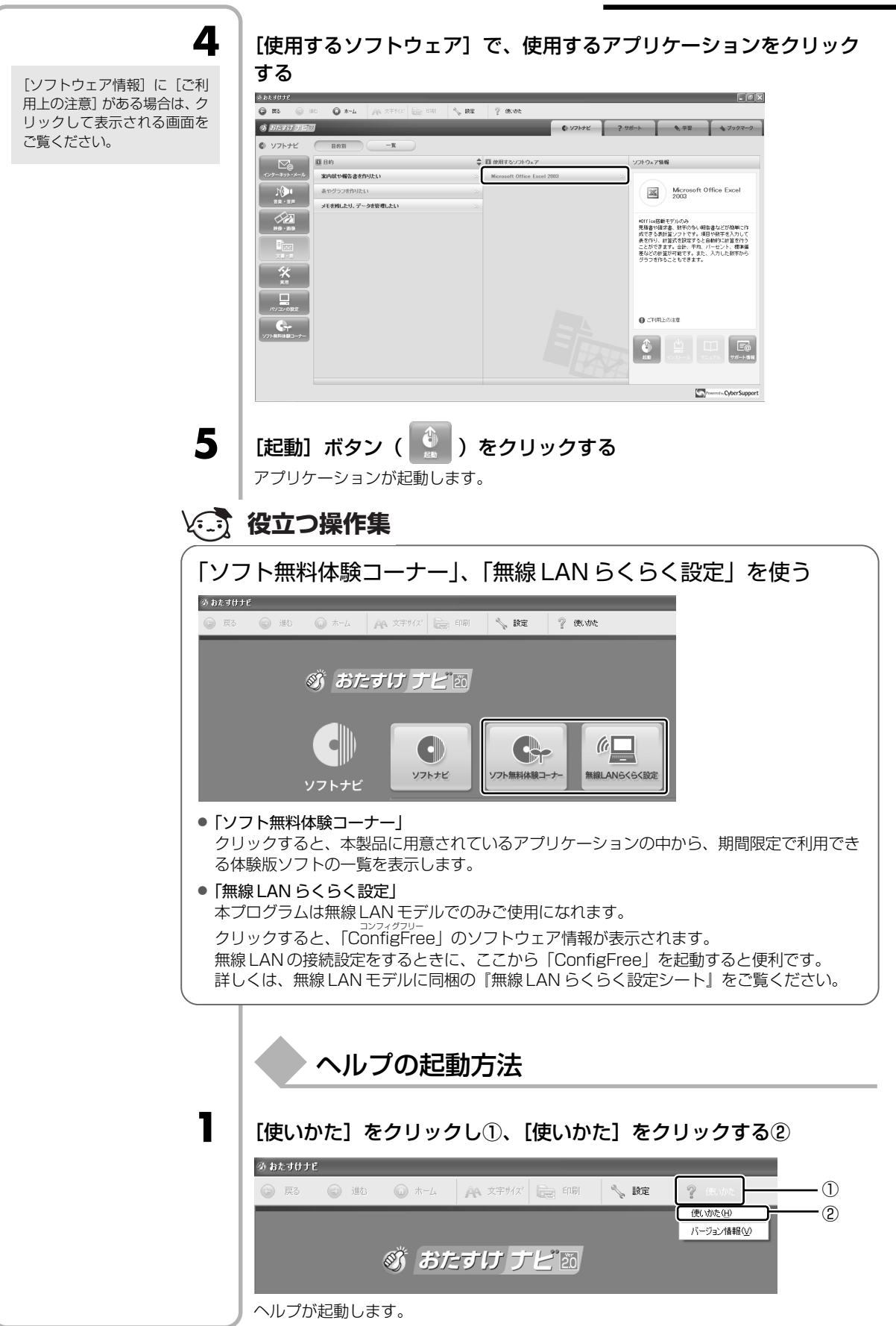

## ▶ 「よくあるご質問」を見る

「東芝 PC あんしんサポート」にご連絡いただいたお問い合わせのなかから、特に件数の多い内容を集めて紹介しています。

「よくあるご質問」では、一般的な操作方法を説明しています。お使いの機種によって は実際の画面と異なる場合がありますのでご了承ください。

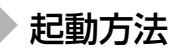

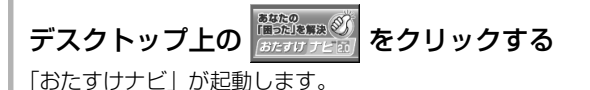

[スタート] → [おたすけナビ] をクリックして起動すること もできます。

「よくあるご質問」では、カテゴリ

メッセージが表示されて見たい

ホームページが表示できないと

送受信ができないときやメッ

セージが表示されたときの対処

LAN使用時の設定変更に関する

アイコンのサイズ変更や検索機 能など、一般的な Windows 操

タッチパッドの無効/有効を切り替える操作について

音量の調節や音楽、DVDの再生

プリンタ使用時や印刷時のエ

時計が遅れるときの対処方法や バッテリの保管方法など

作を手助けする操作など

 キーボード/日本語入力

 韓国語の入力やIMEツールバー

に関する操作など ● **タッチパッド/マウス** 

に関する操作など ● **DVD/CD 書込みと読込み** DVDやCDへの書き込み方法や エラー時の対処方法など

ラーの対処方法など ● **パソコン本体** 

● 音声/映像

印刷

ごとに Q&A を紹介しています。

• インターネット

・メール

方法など

● ネットワーク

対処方法など ● Windows 一般操作

きの対処方法など

З

2

[よくあるご質問] をクリックする

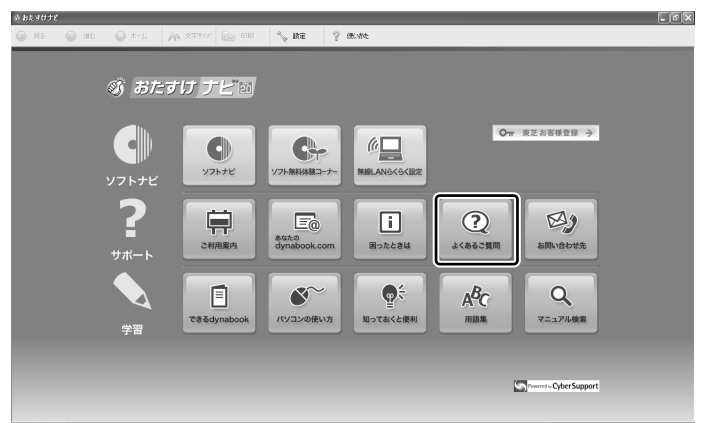

「よくあるご質問」が表示されます。

**2**章

# 買い替えのお客様へ

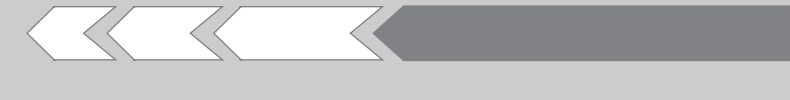

すでに使っていたパソコンの使用環境を、新しいパ ソコンでも引き続き利用するために必要な手順や、 前のパソコンで使っていたデータを移行する便利な ソフト「PC引越ナビ」について説明します。

| 1 | パソコンを買い替えたときは   | 50 |
|---|-----------------|----|
| 2 | 前のパソコンのデータを移行する |    |
|   | ー PC 引越ナビー      | 52 |

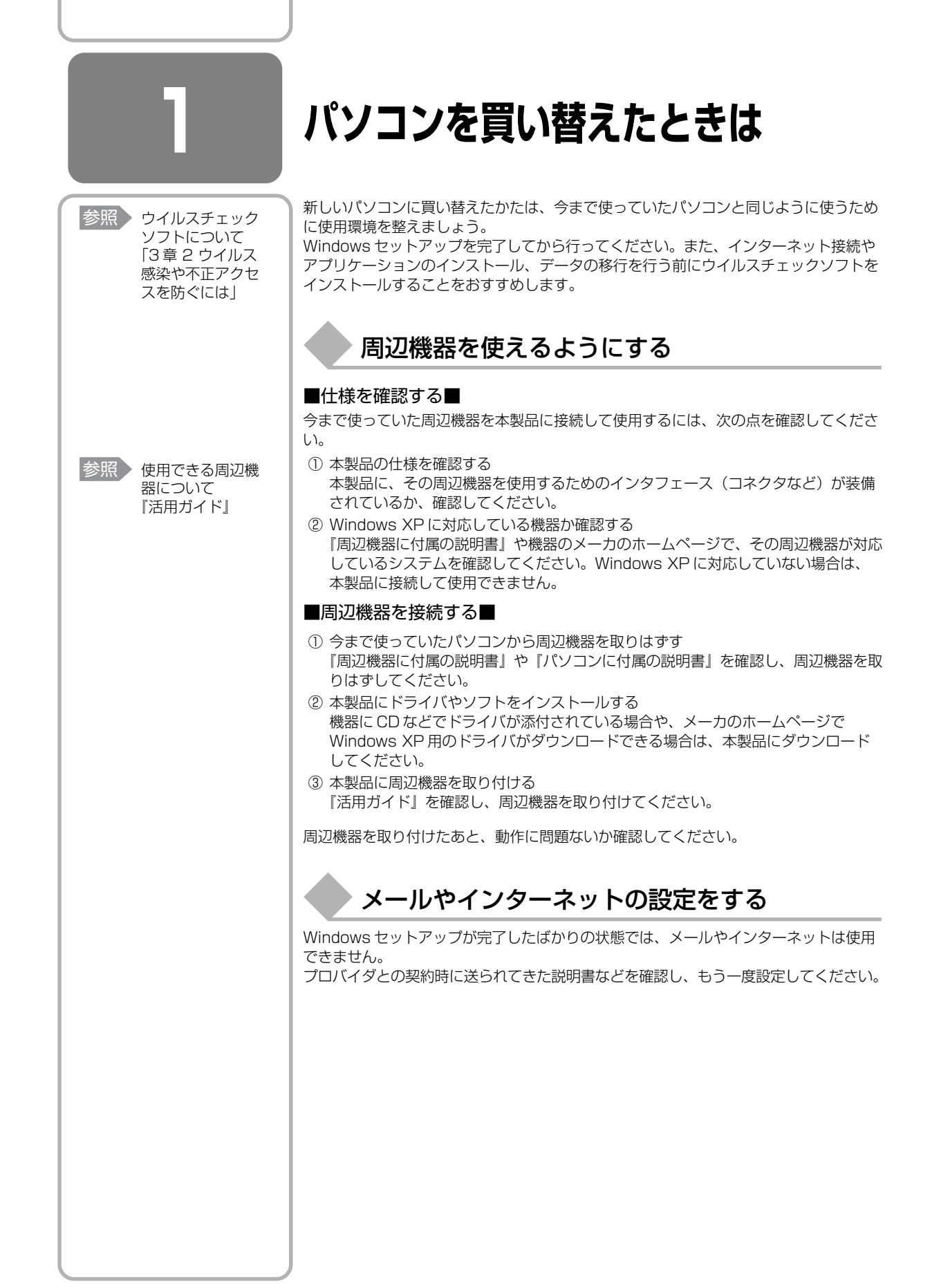

# アプリケーションをインストールする

今まで使っていたパソコンで使用していたアプリケーションを引き続き使用する場合は、インストールします。

『アプリケーションに付属の説明書』やメーカのホームページで、そのアプリケーションが対応しているシステムを確認してください。

Windows XP に対応していない場合は、本製品では使用できません。また、本製品に 最新版のアプリケーションが入っている場合は、本製品のアプリケーションを使用する ことをおすすめします。

- ① 今まで使っていたパソコンからアプリケーションをアンインストールする
- ② 本製品にインストールする

アンインストール/インストール手順は、『アプリケーションに付属の取扱説明書』 を確認してください。

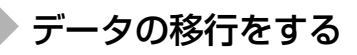

データの移行とは、パソコンに保存されているデータをCD / DVD などのメディアやネットワークを介して別のパソコンに移すことをさします。データのコピーともいいます。

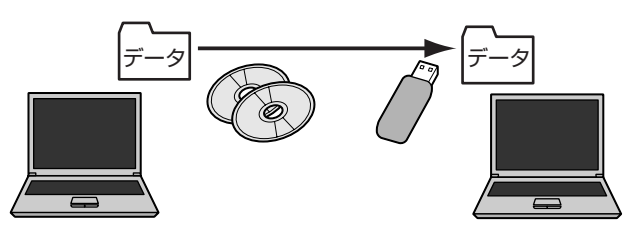

今まで使っていたパソコンで作成したデータやフォルダを本製品にコピーします。デー タを作成したアプリケーションが本製品にインストールされていることを確認してくだ さい。

# **★** ₹

 本製品には、「Internet Explorer」や「Outlook Express」の設定、作成したデー タなどをまとめて移行できる「PC引越ナビ」が用意されています。

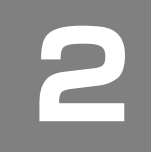

# 前のパソコンのデータを移行する

## — PC 引越ナビー

| 移行したい設定やデータが保<br>存されているパソコンを「前<br>のパソコン」、設定やデータを<br>移行したいパソコンを「本製<br>品」として説明します。                                           | パソコンを買い替えたときは、それまでに使用していたパソコンと同じ環境にするため<br>に、設定やデータの移行といった準備が必要です。<br>「PC引越ナビ」は、データや設定を一つにまとめ、新しいパソコンへの移行の手間を簡<br>略化することができるアプリケーションです。事前に次の点を確認しておくと、よりス<br>ムーズに操作ができます。                                                                    |
|----------------------------------------------------------------------------------------------------|----------------------------------------------------------------------------------------------------|
|                                                                                                    | パソコンの仕様を確認する                                                                                                    |
|                                                                                                    | <ul> <li>■前のパソコンの動作環境を確認する■</li> <li>「PC引越ナビ」は、次のシステムに対応しています。</li> <li>● システム*1<br/>Windows 98 SE / Windows Me / Windows 2000 / Windows XP Home<br/>Edition / Windows XP Professional</li> </ul>                                            |
|                                                                                                    | * 1 マイクロソフト社が提供している最新の Service Pack を適用してください。また、<br>「Internet Explorer」のバージョンが「6 SP1」以上であることを確認してください。それ以<br>外のバージョンの場合は、「6 SP1」を適用してください。<br>システムの正式名称は次のとおりです。<br>Windows 98 SE Microsoft® Windows® 98 Second Edition operating system 日本 |
|                                                                                                    | 語版<br>Windows Me Microsoft® Windows® Millennium Edition operating system 日本<br>語版<br>Windows 2000 Microsoft® Windows® 2000 Professional operating system 日本<br>語版                                                                            |
|                                                                                                    | 参照 「Internet Explorer」のバージョン確認とバージョンアップ方法について<br>「付録 2 「Internet Explorer」のバージョンについて」                                                                                                    |
| お願い                                                                                                    | <ul> <li>すべてのパソコンでの動作確認は行っておりません。したがって、すべてのパソコンでの動作は保証できません。</li> </ul>                                                                                                    |
|                                                                                                    | •••••                                                                                                    |
| USB メモリ同梱モデルの場<br>合、USBフラッシュメモリを<br>使用すると便利です。USBフ<br>ラッシュメモリの使いかたに<br>ついては、「活用ガイド 3章<br>3-① USBフラッシュメモリ<br>を使う」を確認してください。 | <ul> <li>●使用できるメディアや環境を確認する■</li> <li>設定・データの移行をするには、次の方法があります。</li> <li>●メディアを使用する</li> <li>● オットワーク(LAN)を使用する</li> <li>● クロスケーブル(LAN)を使用する</li> <li>前のパソコンと、本製品の仕様を確認し、共通して使用できる方法のなかから、移行する設定・データの容量に適した方法を選んでください。</li> </ul>            |
|                                                                                                    | 「PC 引越ナビ」で使用できるメディアは次のとおりです。<br>● CD-R ● CD-RW ● DVD-R ● DVD-RW ● DVD+R<br>● DVD+RW ● DVD-RAM ● USB フラッシュメモリ                                                                                                    |
| 本製品で使用できるメディア<br>については、『活用ガイド』で<br>確認してください。                                                                               | 前のパソコンでどのメディアが使用できるかを確認し、移行に使用するメディアを選択<br>し、必要な場合は購入してください。また、フォーマットが必要なメディアは、あらか<br>じめフォーマットしておいてください。<br>移行するファイルや設定内容に比べて、メディアの容量が小さいと、数回に分けてデー<br>タをコピーすることになりますので、大容量のメディアを移行用に使用することをおす<br>すめします。                                     |

# 移行できる設定とデータ

「PC引越ナビ」で移行できる設定とデータは、次のものです。

#### ● Internet Explorerの設定

- ・[お気に入り] フォルダの設定
- ・ホームページ (スタートページ) の設定
- ・ローカルエリアネットワーク(LAN)の設定
- Outlook Express の設定
   初期状態で登録されているメインユーザの次のデータを移行できます。
   ・アドレス帳の内容
  - ・メールデータ
  - ・アカウント情報(メールアカウント、ニュースアカウント、ディレクトリサービス アカウント)
- Microsoft Outlookの設定
  - \* Office 搭載モデルのみ、「Microsoft Outlook」が用意されています。それ以外の モデルには、「Microsoft Outlook」は同梱およびインストールされておりません。 以前にご使用されていたパソコンに保存されている「Microsoft Outlook」のデー タを本製品に移行したい場合は、「PC引越ナビ」をご使用の前に市販の 「Microsoft Outlook」を本製品にインストールする必要があります。
  - ・個人用フォルダに含まれるデータ
  - ・電子メールアカウント設定(Exchange Server、POP3、IMAP、HTTP) ・その他の設定(個人アドレス帳、仕訳ルール、署名)
- [マイドキュメント] フォルダに保存されているファイル
- 「PC引越ナビ」を起動したときのユーザ名の [マイドキュメント] を移行できます。 ● デスクトップ上のファイル
- 「PC引越ナビ」を起動したときのユーザ名のデスクトップ上のファイルを移行できます。
- 任意のフォルダに含まれるファイル
   移行したいファイルを指定することができます。指定はフォルダ単位で行います。

💭 🗶 E

 ●移行できる設定やデータについて、詳しくは、「PC引越ナビ」の[詳細説明引っ越 し可能なデータ]画面で確認してください。

| [PC引越ナビ 機能説明] 画面で [詳細説明] ボタンをクリックすると表示されま                                                                                                    | す。 |
|----------------------------------------------------------------------------------------------------|----|
| PC引越ナビ                                                                                                    |    |
| тозніва                                                                                                    |    |
| PC31はナビ 機能説明 「PC31はナビ」は、今までお使いのPC(引っ越し売PC)から設定やファイルを<br>この新しいPC(引っ越し先PC)へ特行するツールです。                                                                                                    |    |
| 移行できる設定とデータは以下のものです。                                                                                                    |    |
| - Internet Exploreの設定                                                                                                    |    |
| - Outlook Expressの設定とデータ                                                                                                    |    |
| ・ Outlookの設定とデータ - Q                                                                                                    |    |
| ·マイドキュメントフォルダ 🕗                                                                                                    |    |
| · 〒スクトップ上のファイル ログ                                                                                                    |    |
| ・任意のフォルダに含まれるファイル                                                                                                    |    |
| ※本シワトウェアは、夏を製工ンビューや気的作種語をあたなっております。夏を製工ンビュータ以外では、引っ越しが正しると<br>たなれない場合が約9.5年。<br>※本シフトウェアをご利用の気は、引っ越したエンビューやあよび引っ越したエンビューやり、電気コードベムのアタカのを接続し<br>とが燃まて利用したといきま、本シフトリアに変更引作は、入力・パームはないよど就能しないでたない。 |    |
| ・Microsoft, Windows, Outlook は、米国Microsoft Corporationの米国防よびその他の国における登林商標<br>または高橋です。<br>・「PPC号 協力では、東正パンエンクステム特式会社の商務官です。                                                                      |    |
|                                                                                                    |    |
|                                                                                                    |    |

2章 買い替えのお客様へ

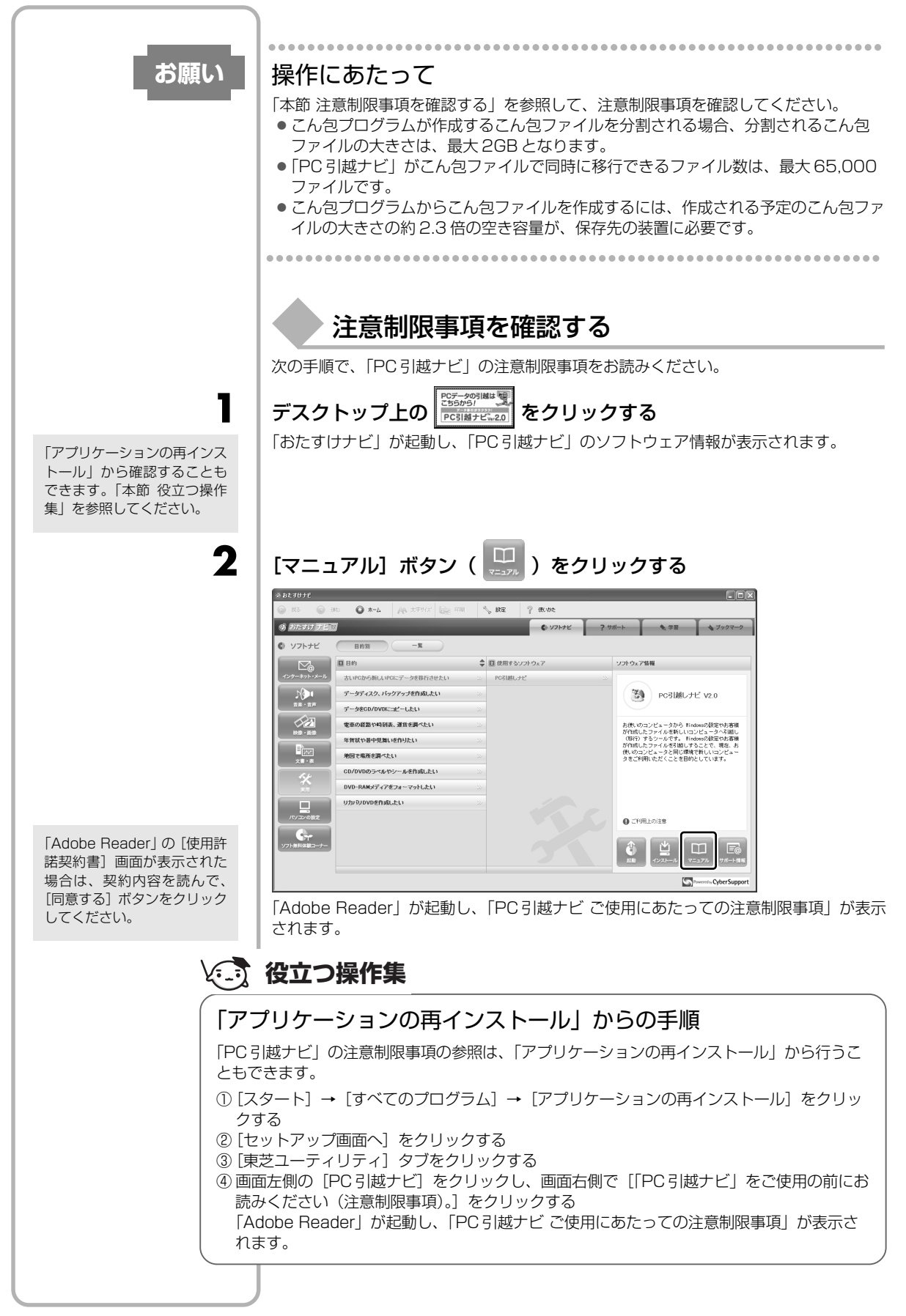

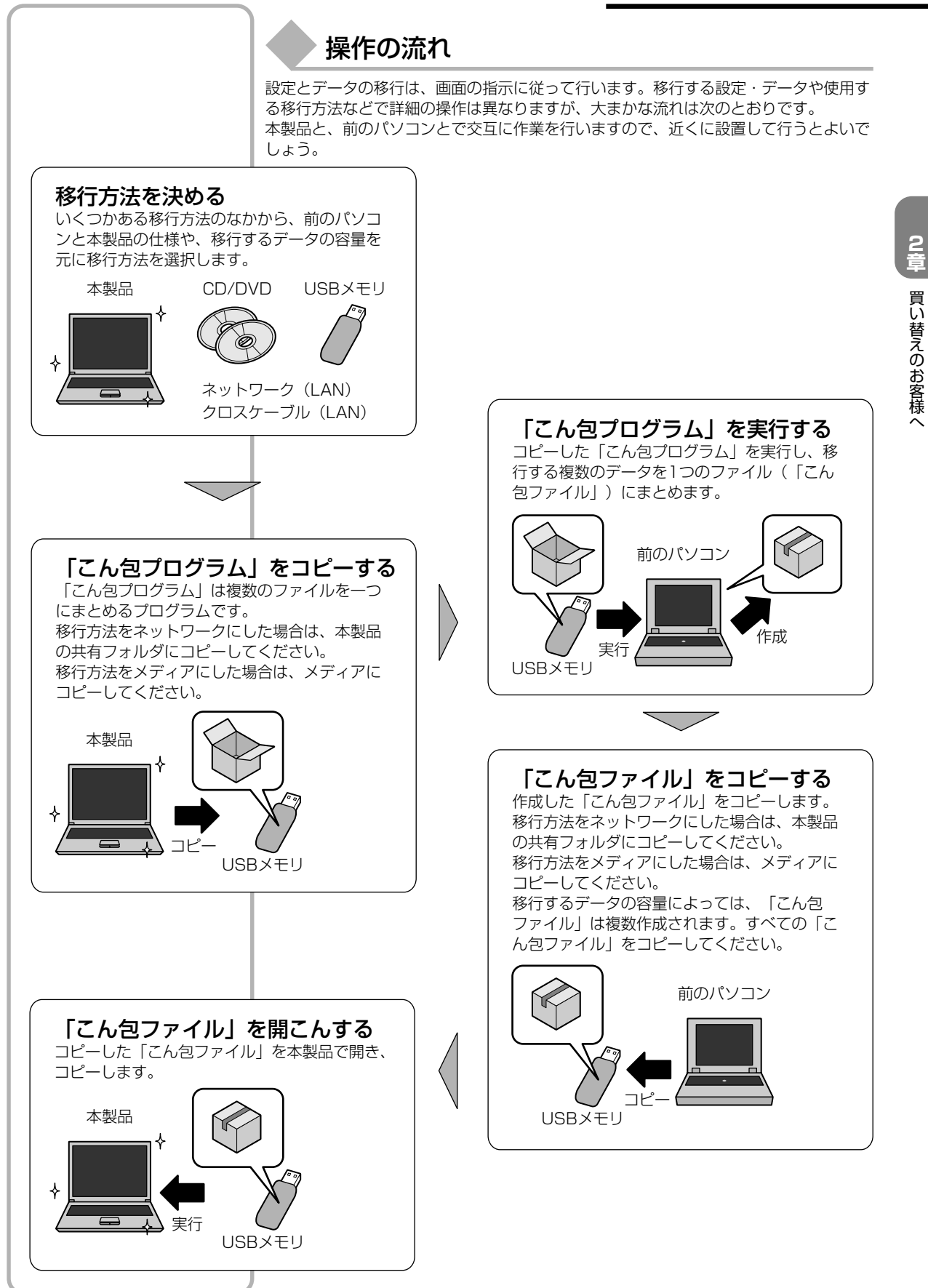

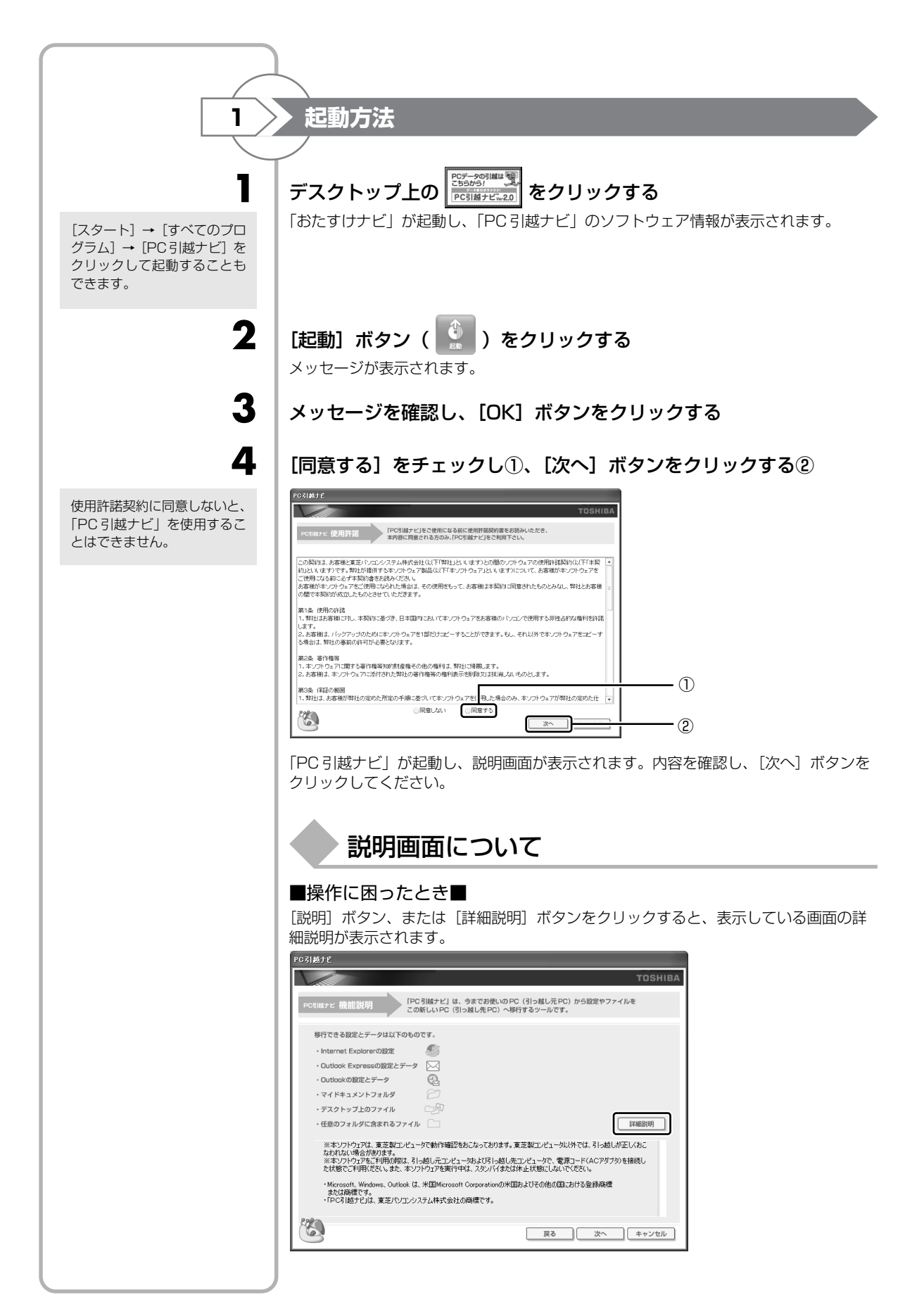

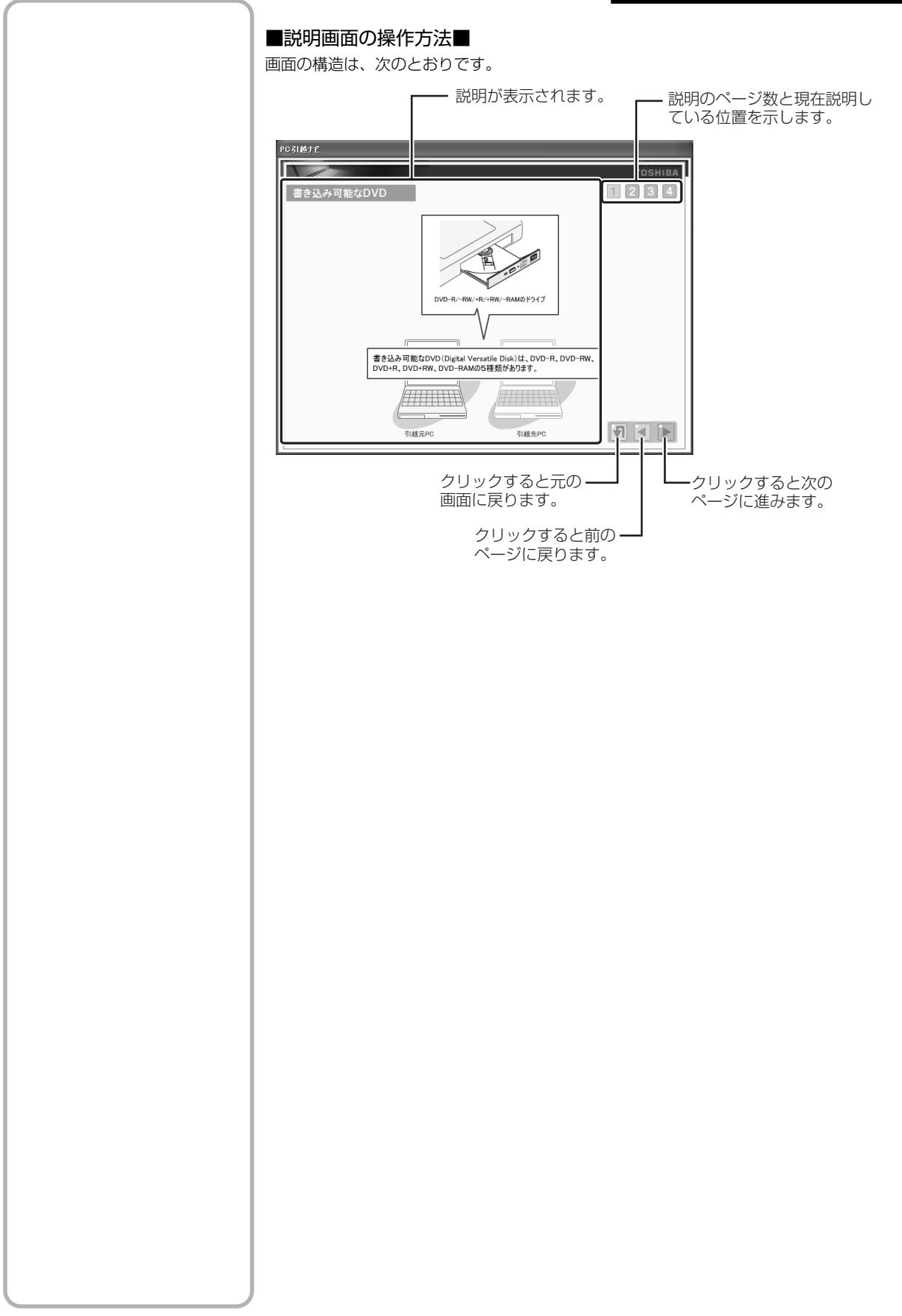

2章 買い替えのお客様へ

**3**章

# パソコンを楽しむ -インターネットとウイルス対策-

コンピュータウイルス(パソコンにトラブルを発生 させるプログラム)やハッカーやスパイウェアによ る個人情報へのアクセスなど、インターネットを 使っていると知らない間にトラブルが襲いかかって くるおそれがあります。 この章では、本製品に添付されているより安全なイ ンターネット使用をサポートするソフトについて説 明します。

| 1 | インターネットとメールを使うには           | 60 |
|---|----------------------------|----|
| 2 | ウイルス感染や不正アクセスを防ぐには         |    |
|   | ーウイルス・インターネットセキュリティー       | 61 |
| З | インターネット接続の設定をする            | 63 |
| 4 | マカフィー・ウイルススキャンによるウイルス対策    | 70 |
| 5 | ウイルスバスターによるウイルス対策          | 75 |
| 6 | スパイウェアからパソコンを守る            |    |
|   | ーファイナルストッパー 2006 AntiSpy – | 80 |
| 7 | 有害サイトへのアクセスを遮断する           |    |
|   | — i- フィルタ <b>—</b> 4 —     | 85 |
| 8 | メールの設定をする                  |    |
|   | – Outlook Express –        | 89 |
|   |                            |    |

# インターネットとメールを使うには

ホームページの閲覧やメールのやり取りをするには、ケーブルの接続や設定が必要です。

## 進備

#### ■プロバイダに加入する■

プロバイダとはインターネット接続の窓口となる会社のことです。会社によって使用料 金やサービス内容が異なります。使用できるまでに数日かかる場合があります。 TX/9シリーズ、AX/9シリーズは「簡単インターネット」からプロバイダを選んで加入 手続きができます。

#### ■ブラウザソフトを用意する■

標準装備の「Microsoft Internet Explorer」でホームページの閲覧ができます。

#### ■ケーブルを用意する■

パソコンと電話回線や接続先のネットワーク機器をつなぐケーブルは本製品には同梱さ れていません。

インターネットの接続方法は何とおりかあり、使用するケーブルは接続方法によって異 なりますので、接続方法にあったケーブルを購入してください。

#### ■メールソフトを用意する■

標準装備の「Microsoft Outlook Express」でメールのやり取りができます。

インターネットやメールに添付されたファイルでコンピュータウイルスに感染する場合 があります。コンピュータウイルスに感染してしまうと、パソコンのデータが破壊さ れ、パソコンが使用できなくなることがありますので、インターネット接続やメールの やり取りをする前に、ウイルスチェックソフトをインストールしてください。

# 使用するまでの流れ

#### パソコンにケーブルを接続する

インターネットへの接続方法によって接続するケーブルは異なります。 LANケーブルとモジュラーケーブルの接続方法は、「活用ガイド 2章 1 インター ネットへ接続する』で紹介しています。 ケーブルのもう一方の接続先は、プロバイダとの契約時に送られてきた説明書な どを確認してください。

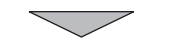

#### インターネットとメールの設定をする

インターネット接続の設定をするときは、プロバイダとの契約時に送られてきた 説明書などを用意してください。 メールのやり取りをする場合は、メールソフトの設定も必要です。「Outlook Express|以外のメールソフトを使用する場合は、メールソフトの説明書やヘル プを確認してください。

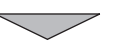

設定完了

《おたすけナビ(検 索):簡単インター ネット》

参照)簡単インターネット

ブロードバンド接続の場合は LANケーブル、ダイヤル アップ接続の場合はモジュ ラーケーブルを使用します。

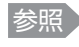

参照 ウイルスチェックソ フトについて 「本章2ウイルス感 染や不正アクセス を防ぐには

参照 インターネット接続

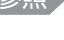

の設定 「本章3インター ネット接続の設定 をする|

参照 Outlook Express

の設定 「本章8メールの設 定をする|

# 2

# ウイルス感染や不正アクセスを防ぐには

## ーウイルス・インターネットセキュリティー

本製品に用意されているウイルス・インターネットセキュリティ用のアプリケーション を紹介します。

お願い

## 使用するにあたって

- 「マカフィー・ウイルススキャン」/「マカフィー・パーソナルファイアウォールプラス」または「ウイルスバスター」と「ファイナルストッパー2006 AntiSpy」を 併用してご使用になる場合は、「ファイナルストッパー2006 AntiSpy」の「リアルタイム侵入検出」を「無効」にしてください。「有効」にすると「マカフィー・ウイルススキャン」または「ウイルスバスター」が「ファイナルストッパー2006 AntiSpy」をスパイウェアとして検出することがあります(「ファイナルストッパー2006 AntiSpy」のインストール時の設定は「無効」になっています)。
- TX/9シリーズ、CX/9シリーズ、CW/9シリーズの場合は「マカフィー・ウイル ススキャン」/「マカフィー・パーソナルファイアウォール」があらかじめインス トールされていますが、ご使用になる場合には必ずウイルス定義ファイルの最新版を ダウンロードしてください。
- ウイルス感染を防止するには、常に最新のウイルス定義ファイルをダウンロードして ください。
- 本製品に添付されている「マカフィー・ウイルススキャン」/「マカフィー・パーソ ナルファイアウォールプラス」、「ウイルスバスター」、「ファイナルストッパー 2006 AntiSpy」は90 日間の使用期限があります。使用期限が切れた後は、延長 の申し込み、または市販品をご検討ください。
- 市販品や異なるウイルスチェック/セキュリティ対策ソフトをインストールする場合は、すでにインストールしているウイルスチェックソフトをすべてアンインストールしてから行ってください。
- Windows ファイアウォールと、「マカフィー・パーソナルファイアウォール」のセキュリティ機能(ファイアウォールなど)が両方とも有効になっていると、アプリケーションなどが正常に動作しない場合があります。1つのセキュリティ機能のみ有効にしてください。
  - 参照 Windows ファイアウォールについて 《できる dynabook

レッスン29(第3章)安全にインターネットを利用するには≫

参照 ウイルスチェックソフトのセキュリティ機能について

「マカフィーセキュリティセンター」のヘルプ

「ウイルスバスター」のヘルプ

# 公式 役立つ操作集

#### Windows セキュリティセンターについて

「Windows セキュリティセンター」は、セキュリティの設定をしたり、Windows ファイア ウォール、自動更新、ウイルスチェックソフトの状態をチェックしたりするなど、パソコン のセキュリティを向上させるお手伝いをします。

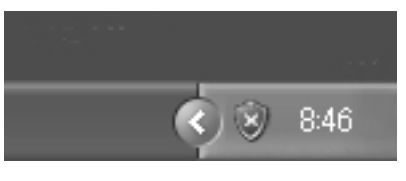

セキュリティセンターはパソコンが危険にさらさ れている場合、通知領域に 🤍 アイコンなどで警 告します。

詳しい操作方法は《できる dynabook レッスン 29 (第3章) 安全にインターネットを利用する には》を確認してください。

| (1) おすすめの                                  | ウイルスチェックソフト                                                                                                    |
|--------------------------------------------|----------------------------------------------------------------------------------------------------|
|                                            | パソコンのシステムの正常な動作を妨害するプログラムを、人間の病気の原因となるウ<br>イルスのような働きをすることから、「コンピュータウイルス」と呼んでいます。コン<br>ピュータウイルスは、インターネットや、メールに添付されたファイルを介してパソコ<br>ン内部に入り込んでしまうことがあります。コンピュータウイルスがパソコンに入り込<br>むことを「感染する」といいます。<br>コンピュータウイルスに感染してしまうと、パソコンのデータが破壊され、パソコン<br>が使用できなくなることがあります。また、インターネットを経由して、コンピュー<br>タに残している個人情報にアクセスされる危険があります。コンピュータウイルスの<br>感染や不正アクセスからパソコンを保護するため、インターネットへの接続やメール<br>の送受信をする前に、ウイルスチェックソフトをインストールして、普段から定期的<br>にコンピュータウイルスの検出を行うようにしてください。                                    |
|                                            | ご購入のモデルによって、用意されているウイルスチェックソフトが異なります。                                                                                                    |
| 参照<br>「本章4マカフィー・<br>ウイルススキャンに<br>よるウイルス対策」 | ■ TX/9 シリーズ、CX/9 シリーズ、CW/9 シリーズの場合■<br>「マカフィー・ウイルススキャン(McAfee VirusScan)/マカフィー・パーソナ<br>ルファイアウォールプラス(McAfee Personal Firewall Plus)」が用意されてい<br>ます。<br>ブロードバンドを使用されているユーザにおすすめです。<br>面倒な設定なしで常に最新のセキュリティを全自動でダウンロードしますので、初心<br>者のかたにも使いやすくなっています。                                                                                                    |
| 参照 「本章 5 ウイルスバ<br>スターによるウイ<br>ルス対策」        | ■ AX/9 シリーズの場合■<br>「ウイルスバスター」が用意されています。<br>ウイルス対策はもちろん、クレジットカード番号やパスワードなどの個人情報の外部<br>流出を防ぎ、迷惑メール、ハッカー/不正侵入対策も搭載。多機能なのに初心者にも<br>使いやすい安心の総合セキュリティソフトウェアです。                                                                                                    |
|                                            |                                                                                                    |
| 2 インターネッ                                   | ットをより安全に楽しむために                                                                                                    |
| 2 インターネ                                    | ケをより安全に楽しむために インターネットを利用すると、パソコン画面上でいろいろな情報を見ることができ、大変便利です。しかし、インターネットは、いい情報だけを入手できるとは限りません。また、情報を入手するだけでなく、知らない間にこちらのパソコンの情報を引き出されてしまうこともあります。 「よくない情報」の例として代表的なものは、「コンピュータウイルス」があります。こちらはウイルスチェックソフトで予防することができます。昨今気をつけたいものは、インターネットを通じて、こちらのパソコンの情報(氏名やパスワード、ホームページの閲覧履歴など)を第三者に流出する「スパイウェア」と、閲覧したユーザに悪影響を与えるおそれのある「有害サイト」です。                                                                                                    |
| 2 インターネ                                    | <ul> <li>トをより安全に楽しむために</li> <li>インターネットを利用すると、パソコン画面上でいろいろな情報を見ることができ、大変便利です。しかし、インターネットは、いい情報だけを入手できるとは限りません。<br/>また、情報を入手するだけでなく、知らない間にこちらのパソコンの情報を引き出され<br/>てしまうこともあります。</li> <li>「よくない情報」の例として代表的なものは、「コンピュータウイルス」があります。こ<br/>ちらはウイルスチェックソフトで予防することができます。昨今気をつけたいものは、<br/>インターネットを通じて、こちらのパソコンの情報(氏名やパスワード、ホームページ<br/>の閲覧履歴など)を第三者に流出する「スパイウェア」と、閲覧したユーザに悪影響を<br/>与えるおそれのある「有害サイト」です。</li> <li>ウイルスチェックソフト、スパイウェア対策ソフト、有害サイト遮断ソフトを上手に<br/>使って、快適にインターネットを楽しみましょう。</li> </ul> |
| ② インターネ:                                   | <ul> <li>トをより安全に楽しむために</li> <li>インターネットを利用すると、パソコン画面上でいろいろな情報を見ることができ、大変便利です。しかし、インターネットは、いい情報だけを入手できるとは限りません。また、情報を入手するだけでなく、知らない間にこちらのパソコンの情報を引き出されてしまうこともあります。</li> <li>「よくない情報」の例として代表的なものは、「コンピュータウイルス」があります。こちらはウイルスチェックソフトで予防することができます。昨今気をつけたいものは、インターネットを通じて、こちらのパソコンの情報(氏名やパスワード、ホームページの閲覧履歴など)を第三者に流出する「スパイウェア」と、閲覧したユーザに悪影響を与えるおそれのある「有害サイト」です。</li> <li>ウイルスチェックソフト、スパイウェア対策ソフト、有害サイト遮断ソフトを上手に使って、快適にインターネットを楽しみましょう。</li> </ul>                                    |

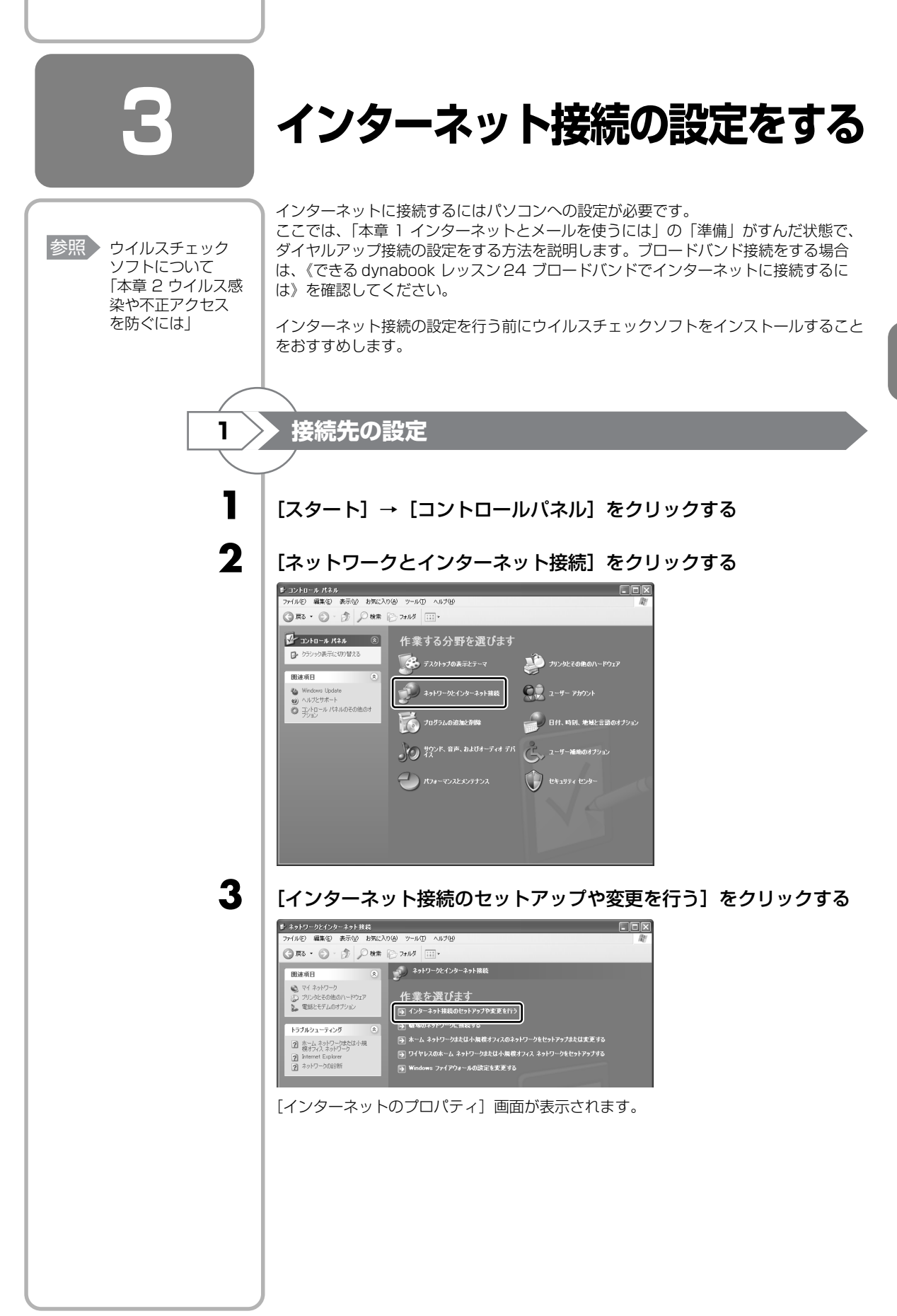

3 章

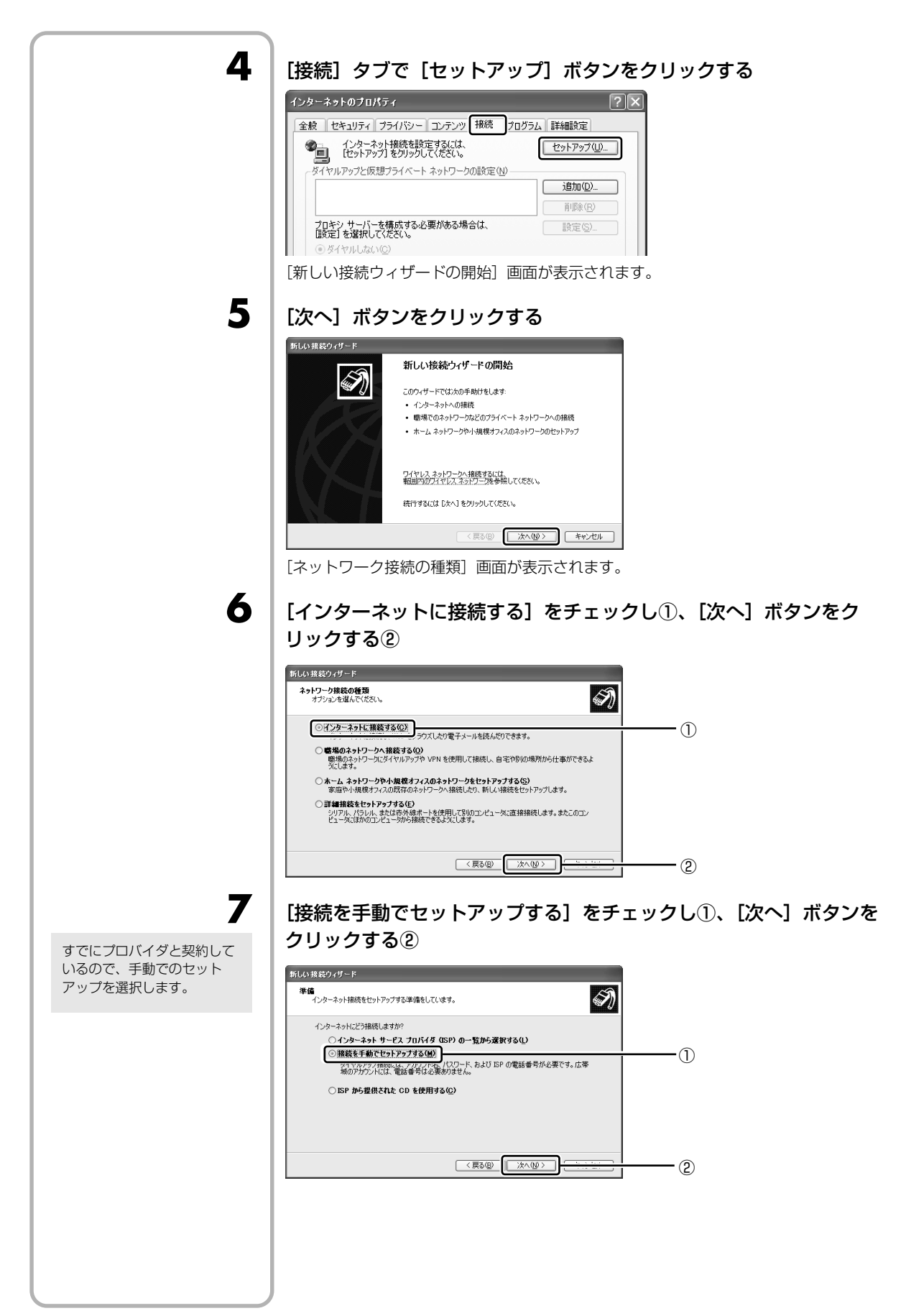

8 [ダイヤルアップ モデムを使用して接続する]をチェックし①、[次 へ] ボタンをクリックする② 新しい接続ウィザード I) インターネット接続 インターネットにどう接続しますか? ◎ダイヤルアップ モデムを使用して接続する(D) • ① セナムや通常の電話 す。 ビス通信網 (ISDN) 電話線を使用して接続しま 泉、まだは統合テンタル ○ ユーザー名とパスワードが必要な広帯域接続を使用して接続する(U) これは高尺ピード接続で、DSLまたはケーブル モデムを使用します。ISP によっては、この種類の接 読を PPPらE として呼んでいます。 ○常にアクティブな広帯域接続を使用して接続する(A) これは高スピード接続で、ケーブルモデム、DSLまたは LAN 接続のいずれかを使用します。この接 続は第にアクティブで、サインインを必要としません。 - (2) 9 プロバイダの名前を入力し①、[次へ] ボタンをクリックする② 接続名 インターネット接続を提供するサービスの名前は何ですか? N 次のボックスに ISP の名前を入力してください。 ISP 名(A) - (1) こに入力された名前は作成している接続の名前になります。 (戻る(四) 次へ(10)) - (2) 10 プロバイダのアクセスポイントの電話番号を入力し①、[次へ] ボタ ンをクリックする(2) . 新しい接続ウィザード ダイヤルする電話番号 ISP の電話番号を指定してください。 I) 下に電話番号を入力してください。 03-2000X-2000X • ① 歳別番号または市外局番が必要な場合があります。よくわからないときは、電話でその電話番号になイヤルしてびざい。モデムの音が聞いえる場合はダイヤルしたその番号が正紹です。 (戻る個) 次へ(10)) - 2 11 ユーザ名とパスワードを入力する [パスワードの確認入力]欄にもパスワードを入力してください。 プロバイダによって「ユーザ . 新しい接続ウィザード 名」は「ユーザID」「ログイ インターネット アカウント情報 インターネット アカウントにサインインするにはアカウント名とパスワードが必要です。 ンID」「接続アカウント」等、 I) 「パスワード」は「接続パス ISP アカウント名およびパスワードを入力し、この情報を書き留めてから安全な場所に(保管してください。(既存 のアカウント名またはパスワードを忘れてしまった場合は、ISP(ご問い合わせてください。) ワード」「ログインパスワー ド|「認証パスワード| 等名称 ユーザー名(U): dynabook が異なる場合があります。 パスワード(P): 8866 パスワードの確認入力(②): \*\*\* 2017ビュータからインターホットにかれまってきょいいいしていいアガンアンちのよい する(S) ▽この接続を既定のインターネット接続とする(M) 〈戻る(B) 次へ(N)〉 キャンセル

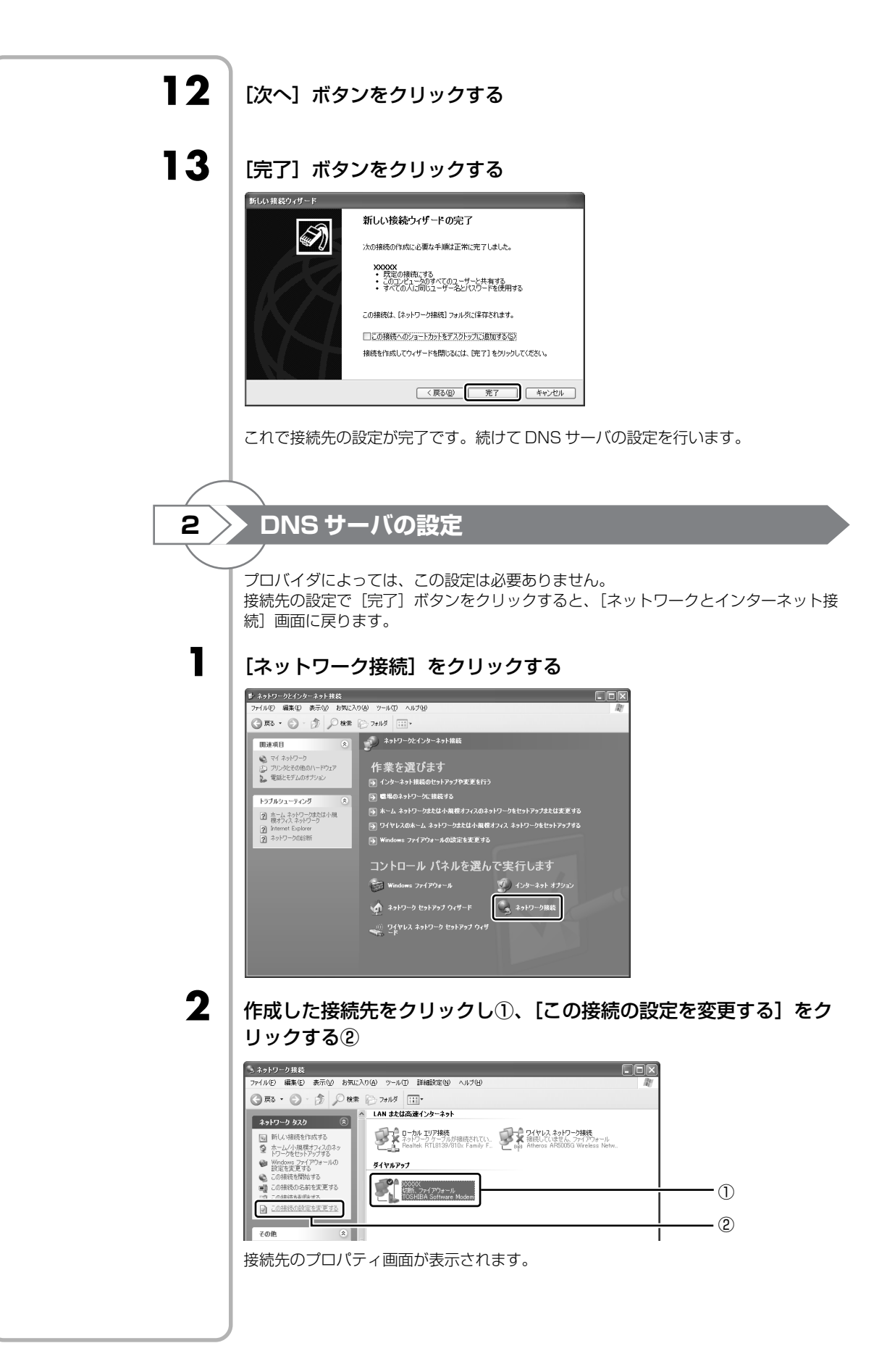

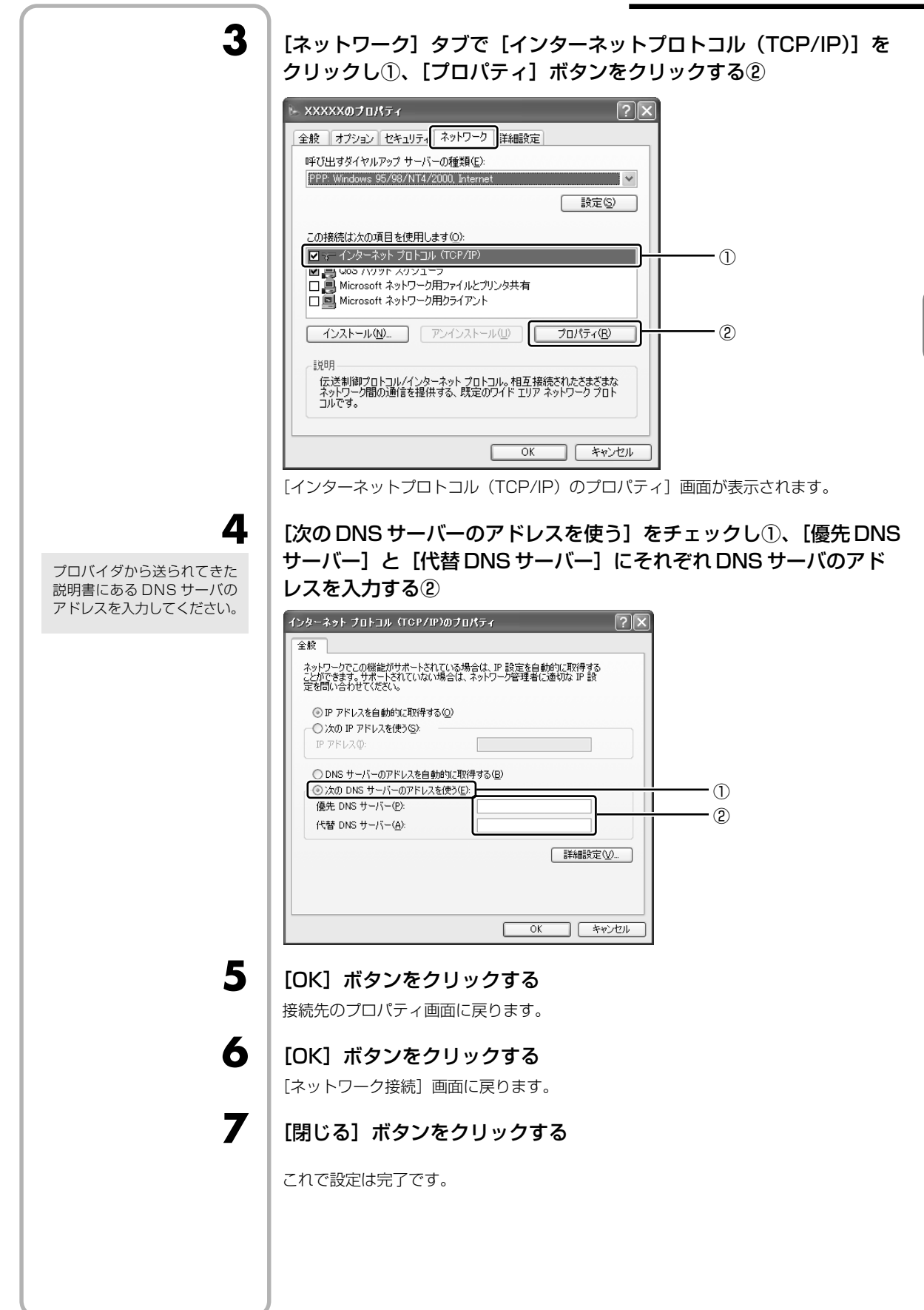

3章 パソコンを楽しむーインターネットとウイルス対策-

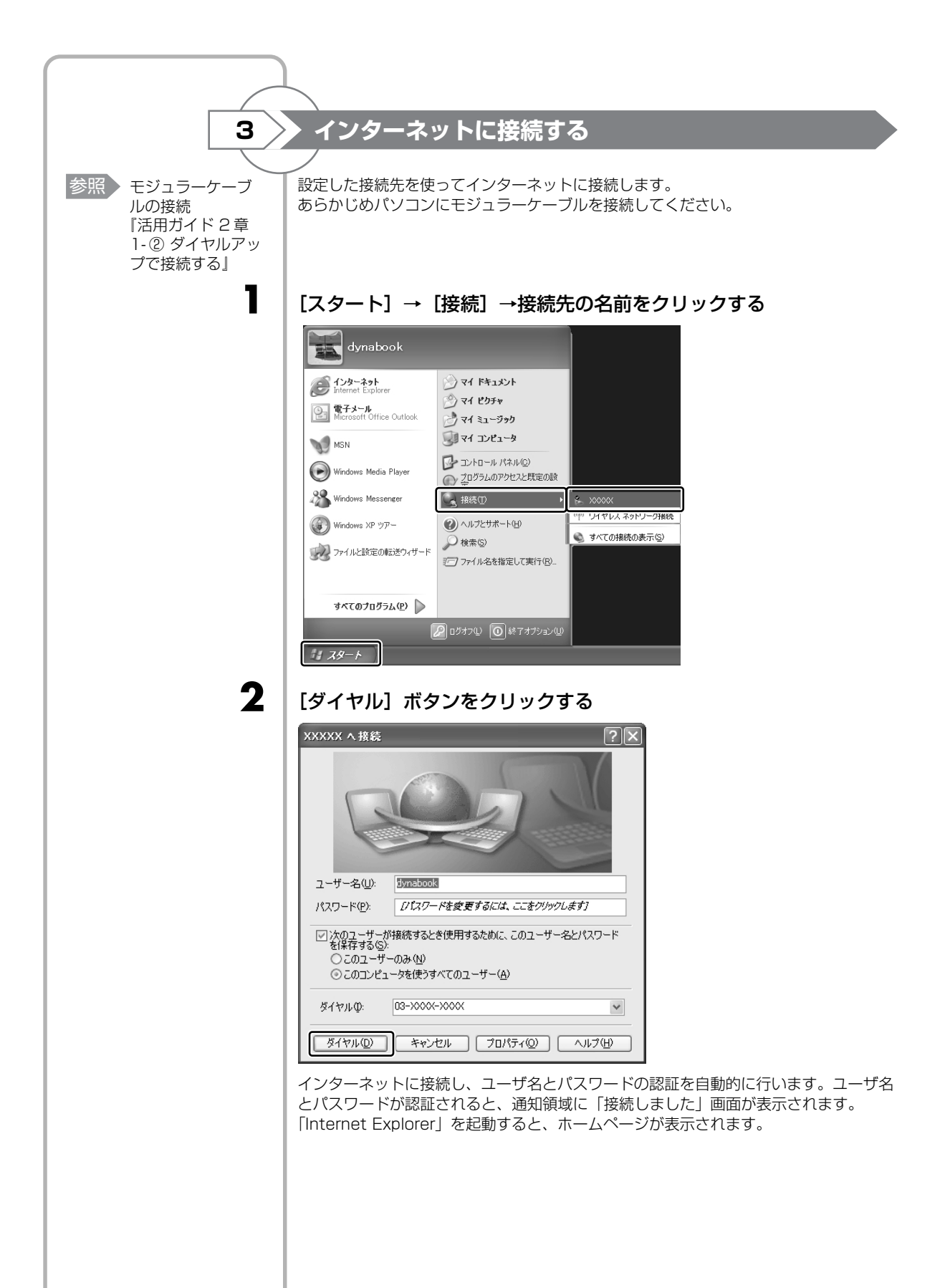

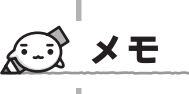

#### ■ TX/960 シリーズ、TX/950 シリーズ、 AX/9 シリーズ、CX/9 シリーズ、CW/9 シリーズの場合

 ● 初めて「Internet Explorer」を起動したときは、[Yahoo! ツールバー] 画面が表示 されます。

「Yahoo! ツールバー」を利用する場合は、[利用規約を表示] ボタンをクリックし、 利用規約を確認したあと [Yahoo! ツールバーを利用する] ボタンをクリックしてく ださい。利用しない場合は、[利用しない] ボタンをクリックし、あとで「Yahoo! ツールバー」をアンインストールしてください。「Yahoo! ツールバー」については、 《おたすけナビ(検索): Yahoo! ツールバー》を確認してください。

#### ■TX/980 シリーズの場合■

 初めて「Internet Explorer」を起動したときは、gooスティックの利用を確認する [東芝 dynabook をご利用の皆様へ] 画面が表示されます。 gooスティックを利用する場合は、〔利用規約を表示〕をクリックし、利用規約を確認したあと〔便利な goo スティックを利用する〕をクリックしてください。利用しない場合は、〔利用しない〕ボタンをクリックし、あとで goo スティックをアンイン ストールしてください。goo スティックについては、《おたすけナビ(検索):単語 を辞書で調べたい/ニュースサイトを検索したい》を確認してください。

# ▶ インターネット接続をやめるには

通知領域の[接続] アイコンを右クリックし、表示されたメニューか ら[切断]をクリックする

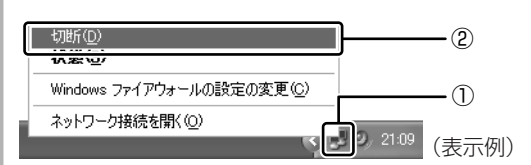

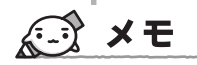

1

●「Internet Explorer」を使用したホームページの閲覧方法など、詳しくは《できる dynabook 3章 dynabook をインターネットにつなごう》で紹介しています。

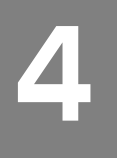

# マカフィー・ウイルススキャンによるウイルス対策

#### \* TX/9 シリーズ、CX/9 シリーズ、CW/9 シリーズの場合

コンピュータウイルスの発見、駆除を行う「マカフィー・ウイルススキャン」と、イン ターネットからの不正なアクセスを防ぐ「マカフィー・パーソナルファイアウォールプ ラス」の2種類のアプリケーションで、コンピュータをインターネットの危険から保護 します。

「マカフィー・ウイルススキャン」と「マカフィー・パーソナルファイアウォールプラ ス」は、「マカフィー・セキュリティセンター(McAfee SecurityCenter)」で設定の 変更や、状況の確認を行うことができます。

# ① ウイルスチェックの方法

1

「マカフィー・ウイルススキャン」または「マカフィー・パーソナルファイアウォール プラス」がインストールされていると、「マカフィー・セキュリティセンター」のアイ コンが通知領域に表示されます。「マカフィー・セキュリティセンター」から、「マカ フィー・ウイルススキャン」や「マカフィー・パーソナルファイアウォールプラス」の 操作や起動、設定を変更することができます。

## 最新の対策法を手に入れる

参照 インターネットの 接続について 「本章 3 インター ネット接続の設定 をする」 コンピュータウイルスは、次々と新しいものが出現します。ウイルスチェックは「マカ フィー・サービス」の定義ファイルに基づいて行います。最新のコンピュータウイルス に対応できるように「マカフィー・サービス」をダウンロード/インストールする必要 があります。 更新は自動で行えますが、ここでは手動で行う方法を説明します。 更新はインターネットに接続して行います。 あらかじめインターネットに接続できる準備をしてください。

#### 通知領域の [McAfee SecurityCenter] アイコンをダブルクリック する

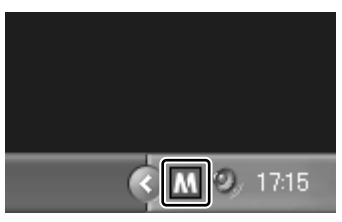

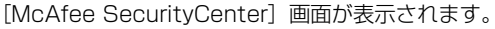

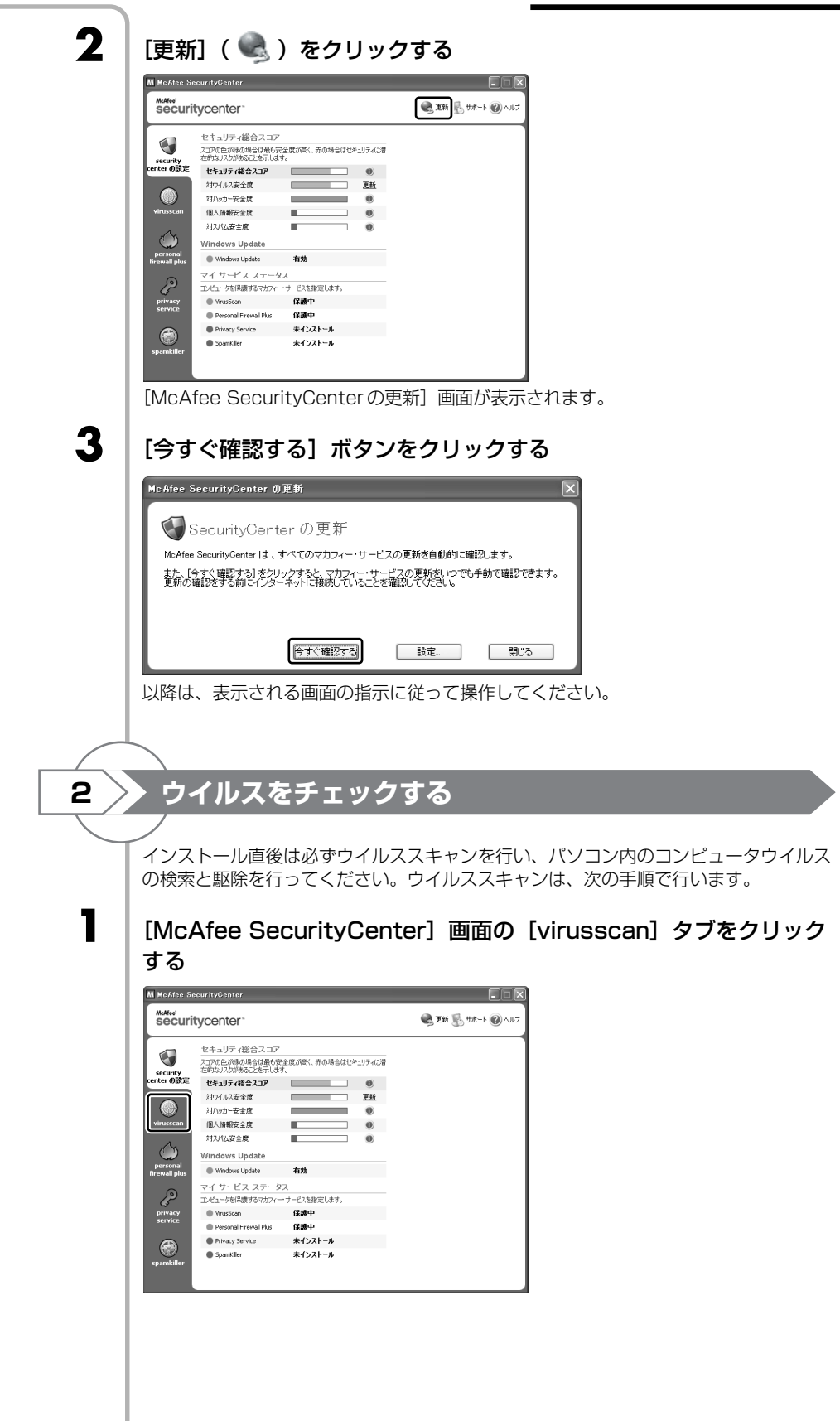

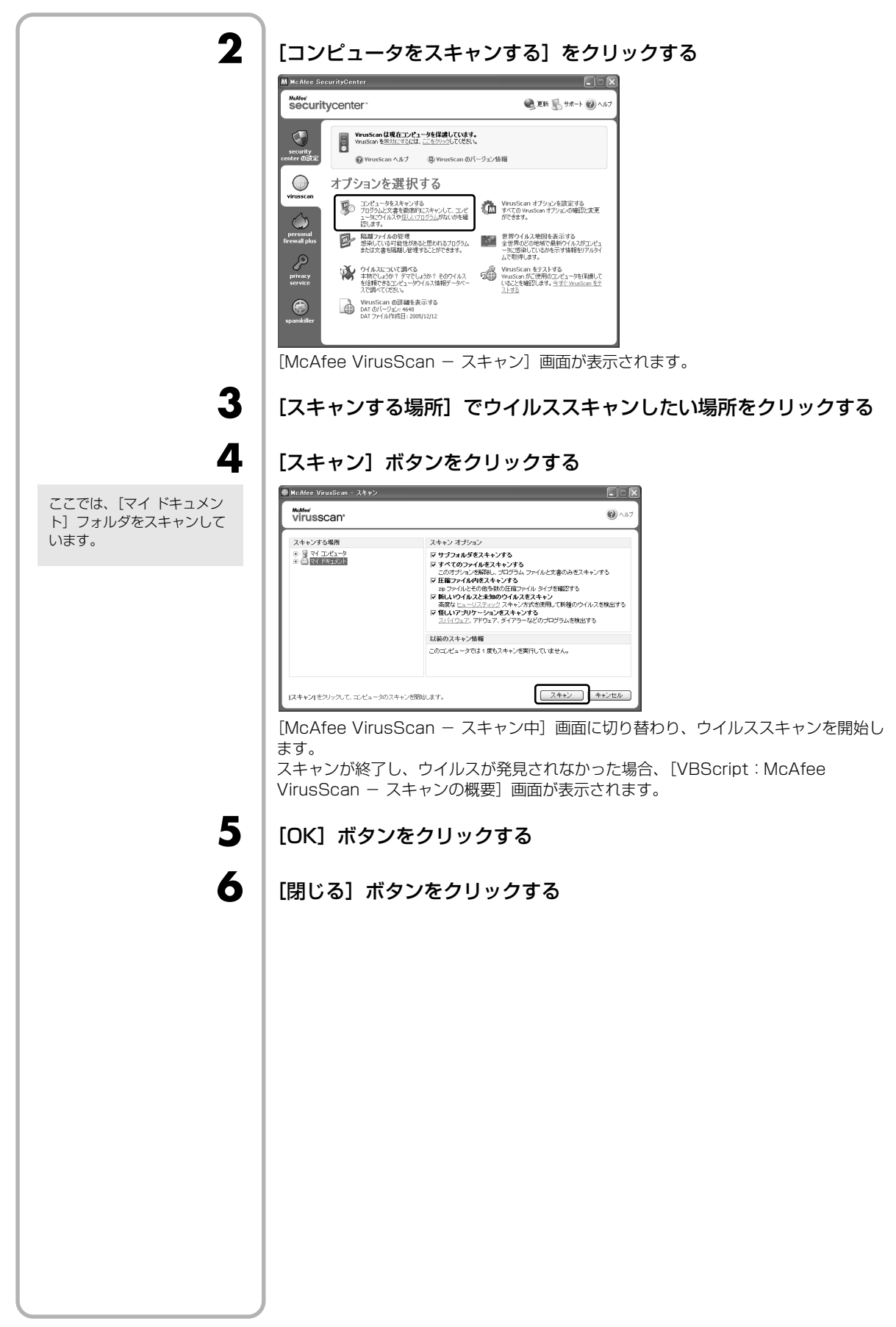
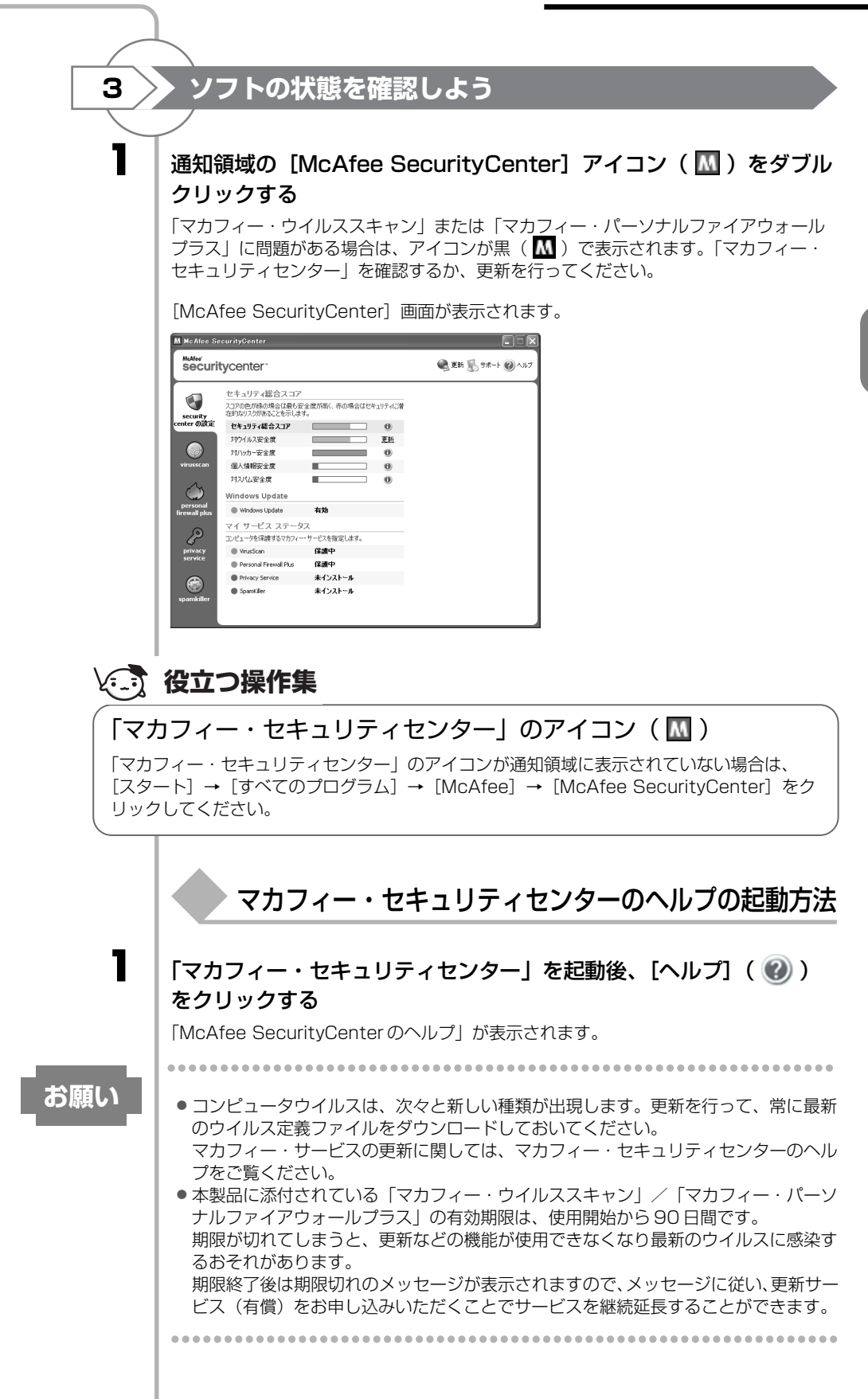

\*2006年6月現在の内容です。

#### マカフィー・カスタマーオペレーションセンター

(主に、ユーザ登録や更新時お支払い等、オペレーション上でのお問い合わせ。)

| 受付時間 | :9:00~17:00(+·日·祝祭日 | 除く      |
|------|---------------------|---------|
|      |                     | NUN N / |

| TEL    | : | 0570-030-088                                   |
|--------|---|------------------------------------------------|
| E-mail | : | http://www.nac-support.com/supportform/cs.aspx |
| ホームページ | : | http://www.mcafee.com/japan/mcafee/support/    |

マカフィー・テクニカルサポートセンター

#### (主に、ソフトウェアご使用上の操作方法や不具合等技術的なお問い合わせ。)

| 受付時間   | : 9:00~21:00 (年中無休)                              |
|--------|--------------------------------------------------|
| TEL    | : 0570-060-033                                   |
| E-mail | : http://www.nac-support.com/supportform/ts.aspx |
| ホームページ | : http://www.mcafee.com/japan/mcafee/support/    |
|        |                                                  |

# ウイルスバスターによるウイルス対策

#### \* AX/9 シリーズの場合

「ウイルスバスター」は、個人情報保護、コンピュータウイルスの発見、駆除、ネット ワークセキュリティ対策ができるアプリケーションです。

## ① 使う前にインストール

1

2

3

4

お願い

### インストールを行うにあたって

- 「ウイルスバスター」以外のウイルスチェックソフトをインストールしてある場合は、 あらかじめアンインストールしてください。
- インストールしてすぐに、アップデート機能で最新のパターンファイルを必ずダウン ロードしてください。
- アップデートはインターネットに接続して行いますので、あらかじめインターネット に接続する設定を行ってください。
   アップデートはインストール後も定期的に行い、常に最新のパターンファイルをダウ ンロードしてください。

参照 アップデートについて「本節 ②-1 最新の対策法を手に入れる」

インストールは、使用中に定期的に表示される [ウイルスバスター 2006 を今すぐイン ストールしますか?]画面で行うこともできますが、その画面が表示されていないとき にインストールする場合は、次のように行ってください。

[スタート] → [すべてのプログラム] → [アプリケーションの再イ ンストール] をクリックする

- [セットアップ画面へ] をクリックする
- [アプリケーション] タブをクリックする

画面左側の [ウイルスバスター] をクリックし、[「ウイルスバス ター」のセットアップ] をクリックする

[使用許諾契約] 画面では、 内容を確認し、[使用許諾契 約書の条項に同意します] を チェックし、[次へ] ボタン をクリックしてください。契 約に同意しなければ、「ウイ ルスパスター」をインストー ルできません。

以降は、表示される画面の指示に従って操作してください。 [ファイルのダウンロード] 画面が表示された場合は、[実行] ボタンをクリックしてく ださい。

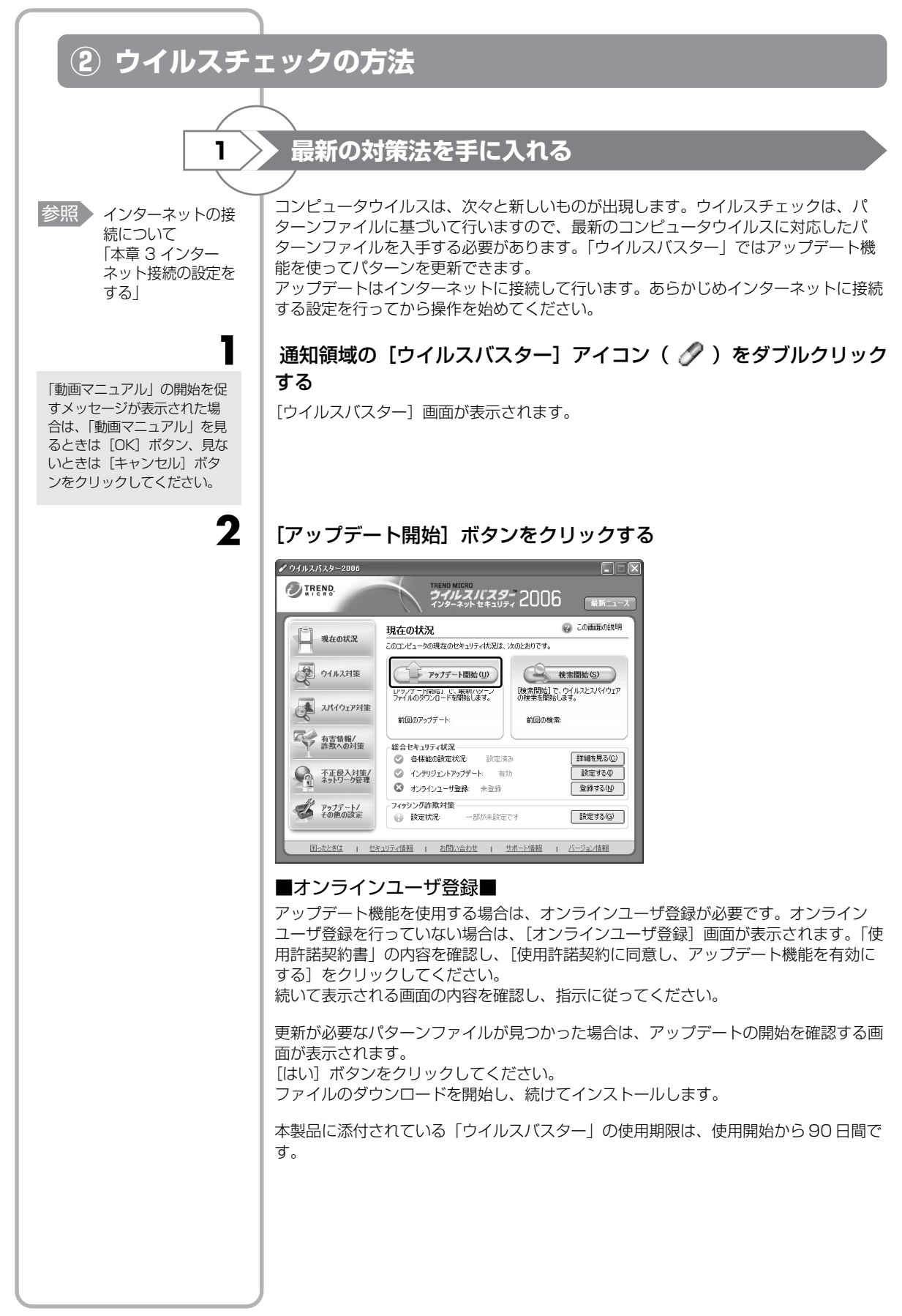

> ウイルスをチェックする

2

2

ウイルスチェックは、パソコンで使用しているソフトウェアやファイルの動きを監視す るリアルタイム検索や、定期的に検索を実行する予約検索もありますが、ここでは手動 での検索を説明します。

通知領域の [ウイルスバスター] アイコン( 🖉 )をダブルクリック する

[ウイルスバスター] 画面が表示されます。

### [検索開始]ボタンをクリックする

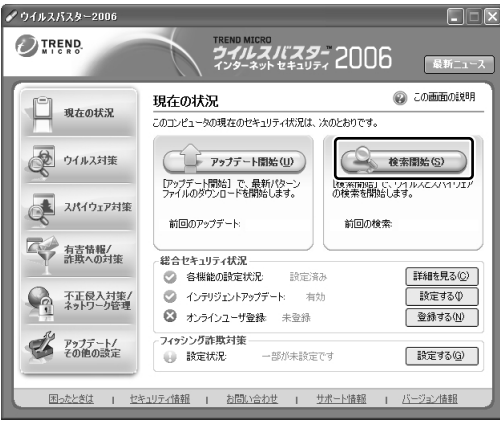

#### 検索を開始します。

ウイルスのチェックが終わると、結果画面が表示されます。 ウイルスが発見された場合、初期設定ではウイルスやファイルの種類によって適切な処 理が実行されるように設定されています。特別な理由がない限り設定を変更しないで使 用することをおすすめします。 詳しくは、ヘルプを確認してください。

**3** [OI

4

[OK] ボタンをクリックする

【閉じる】ボタンをクリックする

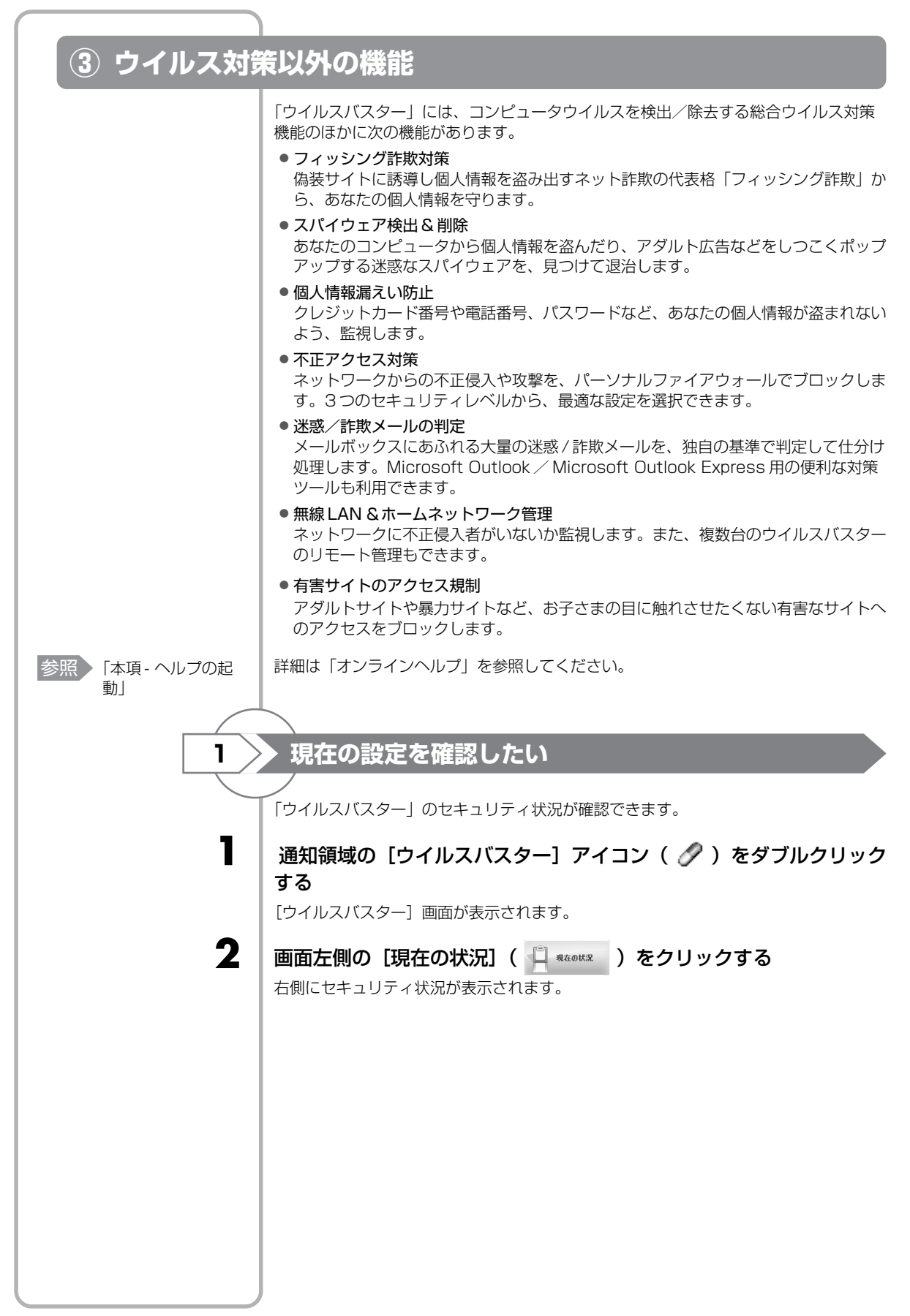

1

#### [ウイルスバスター] 画面で [困ったときは] をクリックする

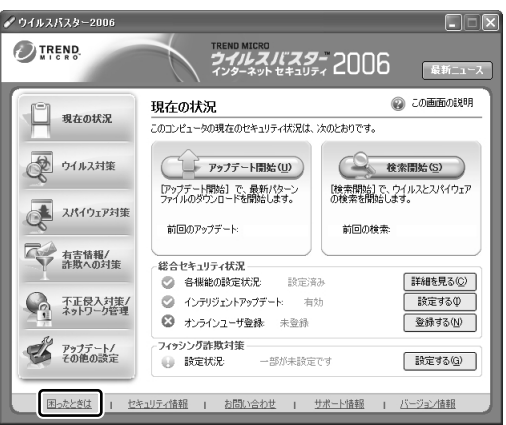

ヘルプの起動

[スタート] → [すべてのプログラム] → [トレンドマイクロ ウイルスバスター] → [オンラインヘルプ]をクリックしても表示されます。

### ウイルスバスターの問い合わせ先

\*2006年6月現在の内容です。

#### トレンドマイクロ ウイルスバスターサービスセンター

| 受付時間 | : | 9:30~17:30  |
|------|---|-------------|
| TEL  | : | 0570-008326 |

- : 0570-008326
- ホームページ : http://www.trendmicro.co.jp/support/vb/index.asp

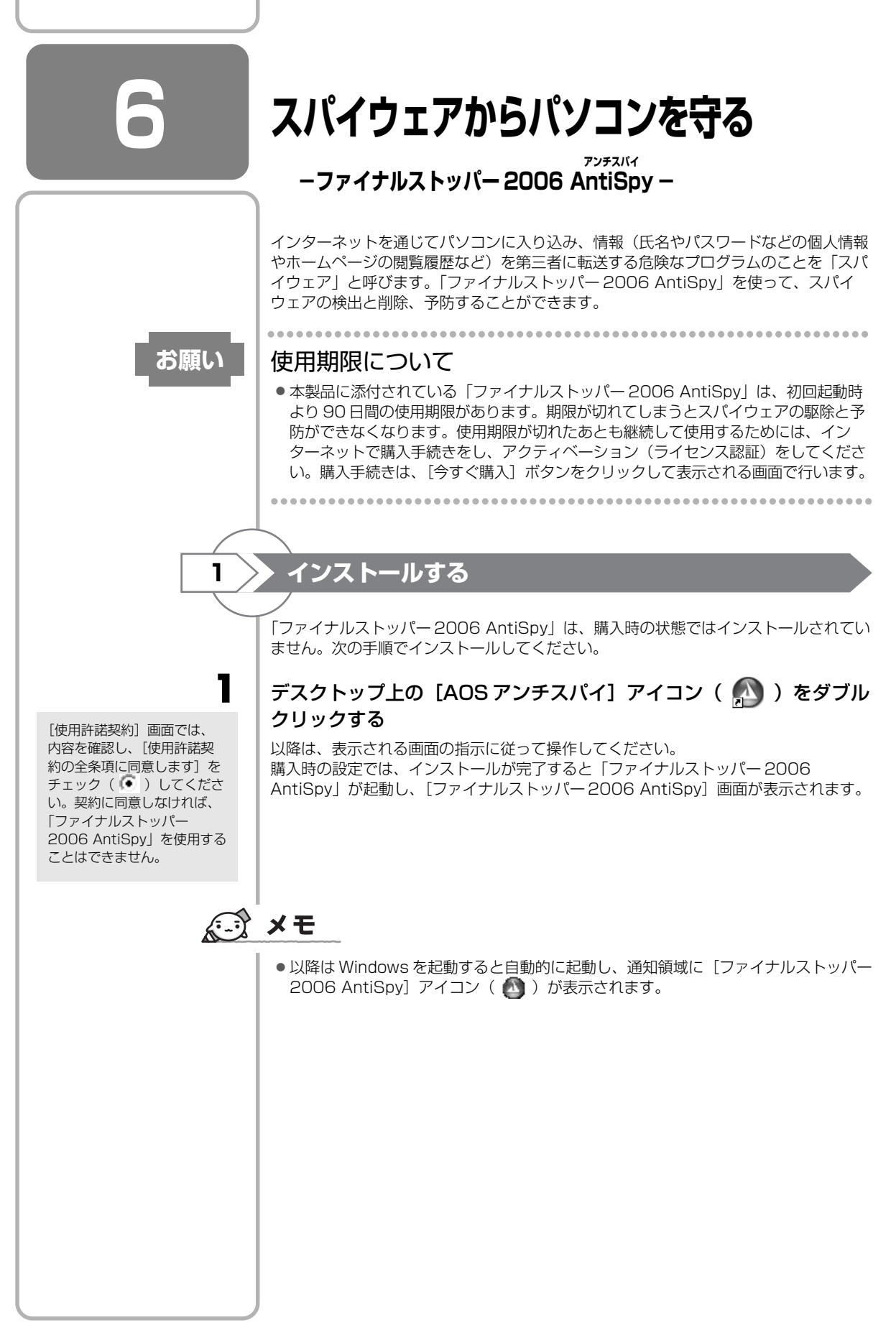

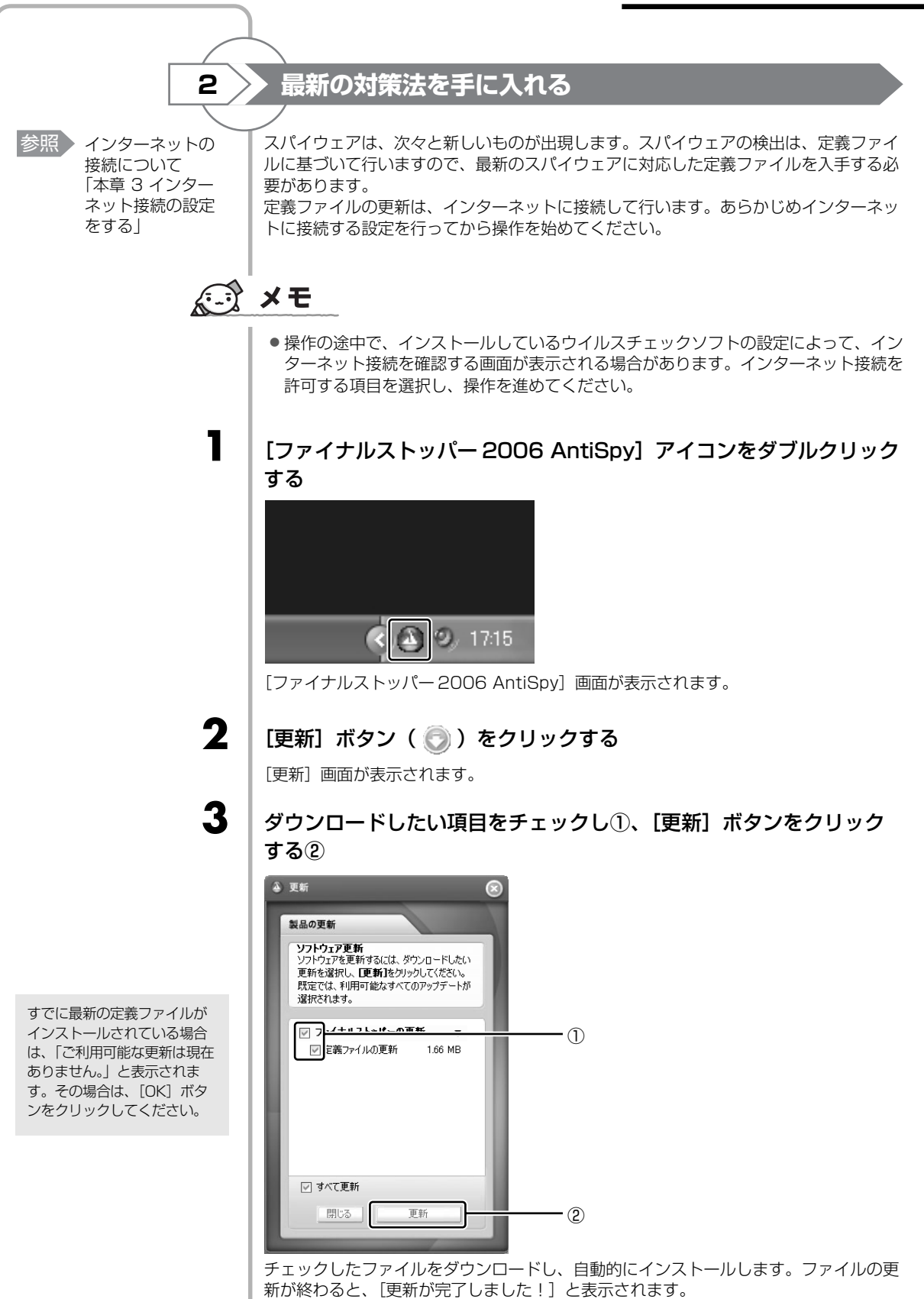

| 4                                                                                 | 「閉じる] ボタンをクリックする                                                                                                    |
|-----------------------------------------------------------------------------------|----------------------------------------------------------------------------------------------------|
|                                                                                   | <ul> <li>実新</li> <li>変局の更新</li> <li>更新が完了しました。</li> <li>PEが決完了しました。</li> <li>PLの更新施力・ションに戻るには、開しる</li> <li>マカイナルストッパーの更新</li> <li>マ 方イナルストッパーの更新</li> <li>すべて更新</li> </ul> |
|                                                                                   | フパイウェアを検出する                                                                                                    |
|                                                                                   | スパイフェアで検出は、次の手順で行います。                                                                                                    |
| 1                                                                                 | ファイナルストッパー 2006 AntiSpy] アイコン( 🙆 )をダブ                                                                                                    |
|                                                                                   | ーーーーーーーーーーーーーーーーーーーーーーーーーーーーーーーーーーーー                                                                                                    |
| 2                                                                                 | [ファイナルストッパー 2006 AntiSpy] 画面左上の [スパイウェ                                                                                                    |
| 検出設定は、あとから変更す<br>ることもできます。<br>[ファイナルストッパー<br>2006 AntiSpy] 画面でメ<br>ニューバーの [オプション] | アノコンをクリックする         デイジェンション         アイコンをクリックする         デイジェンション         アイコンをクリックする         ディジェンション         アイコンをクリックしたとき         国の指示に従って、検出(スキャン)設定を行ってください。          |
| をソリックして表示されたメ<br>ニューから目的の項目をク<br>リックしてください。                                       |                                                                                                    |

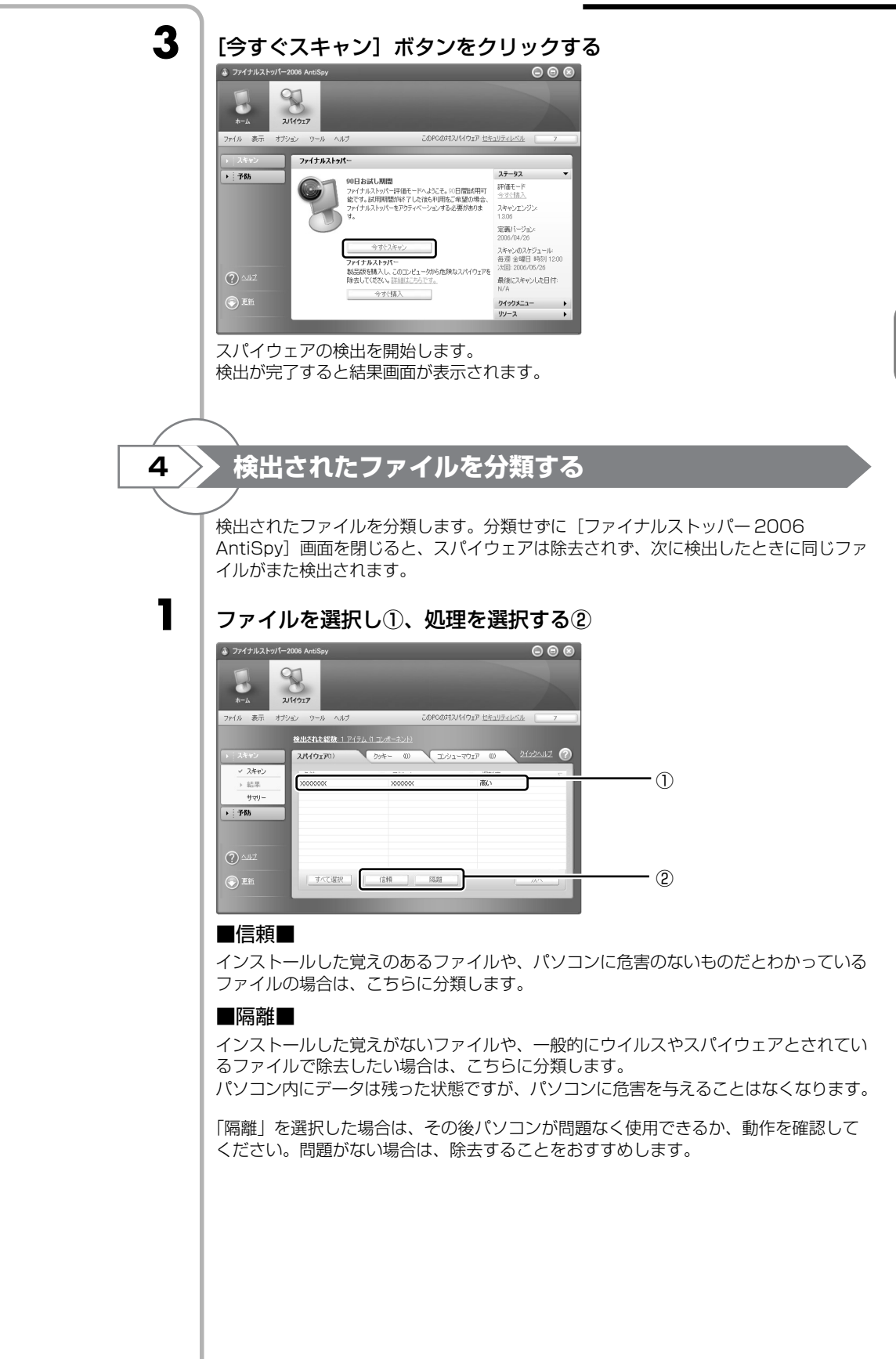

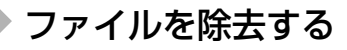

1

2

疑わしいファイルが検出されたときは、除去することをおすすめします。ただし、見慣れないファイル名でも、パソコンの動作に必要なファイルの場合もありますので、いったんシステムに影響のないエリアに移動(隔離)し、その後パソコンが問題なく使用できることを確認したうえで除去してください。

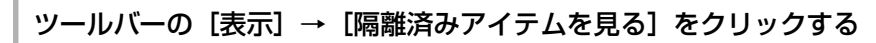

| 🌢 ファイナルストッパー:                                                        | 2006 AntiSpy  |                             |                |                     |
|----------------------------------------------------------------------|---------------|-----------------------------|----------------|---------------------|
| Б<br>л-д 24                                                          | NHOIP         |                             |                |                     |
| ファイル 表示 オブシ                                                          | コン ツール ヘルブ    |                             | このPCの対スパイウェア 打 | 2キュリティレベル 7         |
| - スパー<br>- スパー<br>                                                   | <br>テムを見る<br> | イテム () コンボーネント)<br>クッキー (0) | עזליד-גילעב 🗸  | 0) <u>21920.167</u> |
| <ul> <li>✓ スキャン</li> <li>→ 結果</li> <li>サマリー</li> <li>→ 予防</li> </ul> | 名前            | ▼ アウション                     | ξ 7            | マ 煎加茶               |
| ⑦ Alt2<br>② 更新                                                       | すべて道択         | ( <u>(2</u> 10)             | 网络北            | <u></u>             |

[ファイルメニューアイテム] 画面が表示されます。

ー覧から除去するファイルを選択し①、[削除] ボタンをクリックする②

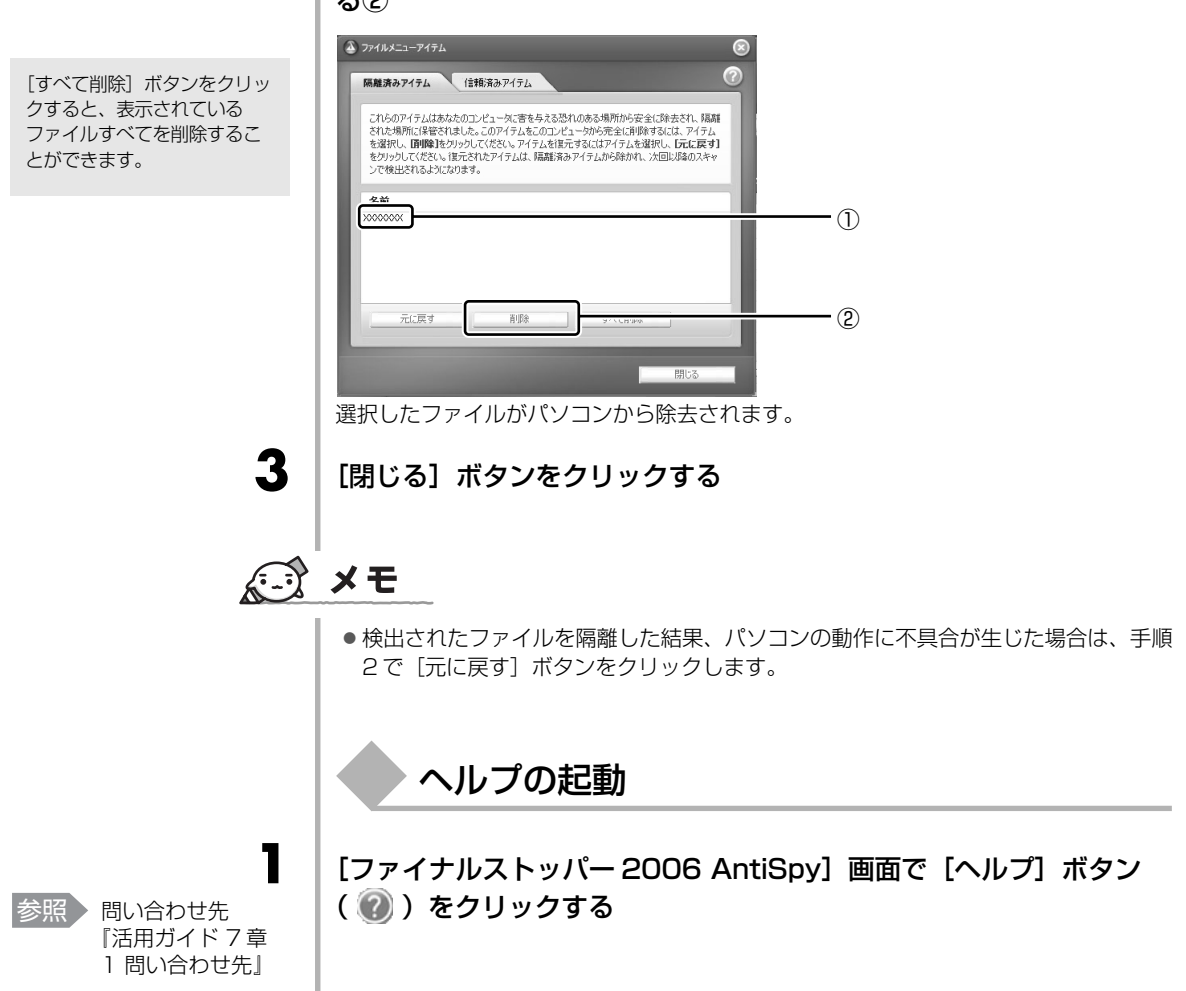

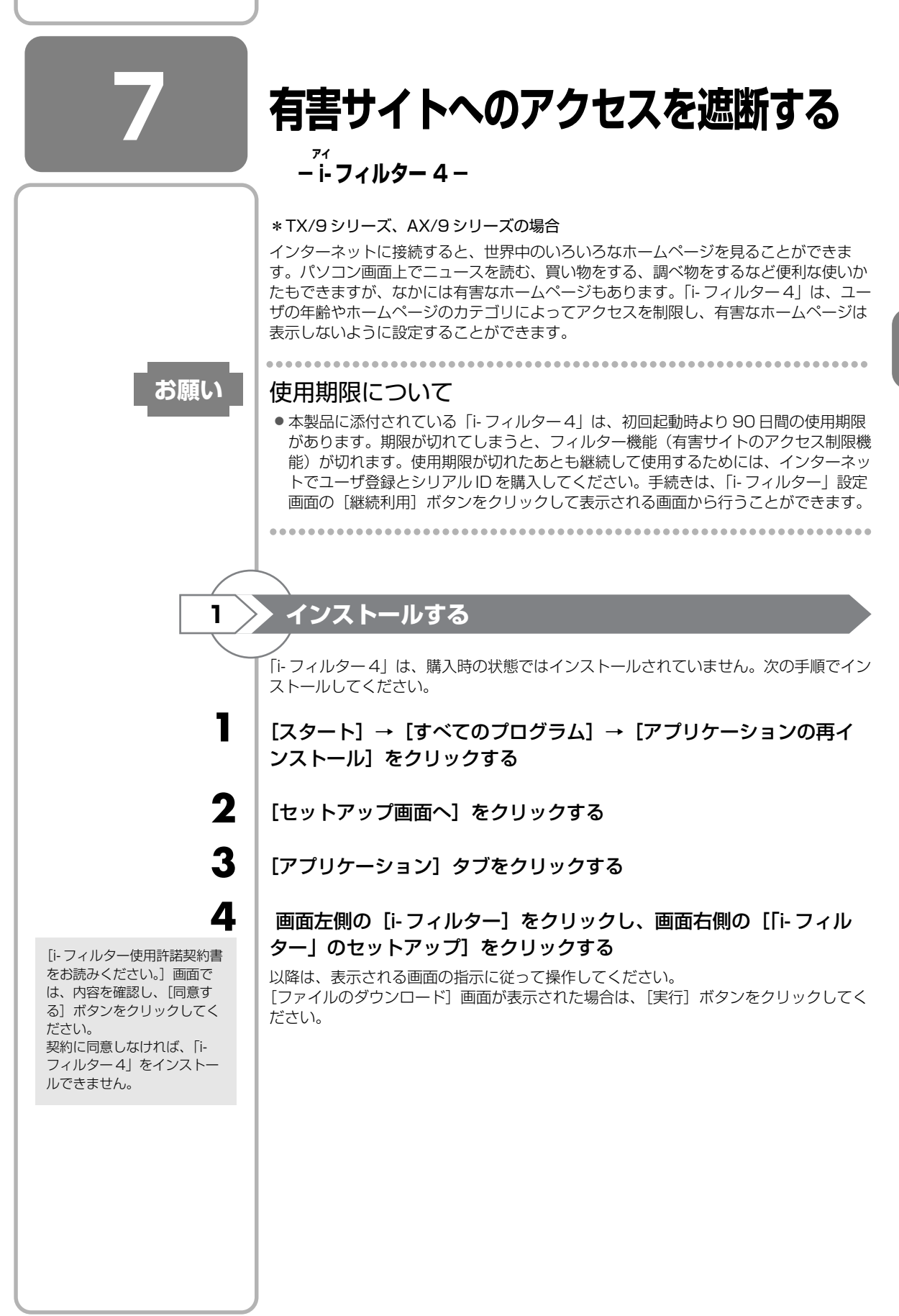

>> 起動方法

2

初めて使用するときは、次の手順で起動してください。

#### [スタート] → [すべてのプログラム] → [i-フィルター 4] → [i-フィルター 4] をクリックする

最初に起動したときには、[i-フィルターの使用開始のご確認]画面が表示されますので、内容を確認し、[はい]ボタンをクリックしてください。

[管理パスワードの設定] 画面が表示されます。

パスワードは、アクセスを制限する設定画面を表示するときや「i-フィルター4」を終 了するときに入力します。パスワードを設定しなくても「i-フィルター4」を使用でき ますが、その場合は、誰でもアクセス制限の設定を変更することができますので、パス ワードを設定し、パスワードを知っているユーザのみ設定を変更できる状態にしておく ことをおすすめします。

- ① [管理パスワード] と [管理パスワード(確認)] にパスワードを入力する パスワードを設定しない場合は、何も入力しないでください。 設定する場合は、半角英数字 15 文字以内で入力してください。パスワードは、ア ルファベットの大文字と小文字が区別されます。
- ② [設定] ボタンをクリックする パスワードを入力しないで [設定] ボタンをクリックした場合、「パスワードは空に 設定されます。」という画面が表示されます。[はい] ボタンをクリックしてください。

通知領域に [i-フィルター4] アイコン ( 🚺 ) が表示され、[有害サイト遮断ソフト [i-フィルター4] へようこそ!] 画面が表示されます。 使用許諾契約書の確認と [i-フィルター4] の説明を読み、[閉じる] ボタン ( 🗙 ) をクリックしてください。

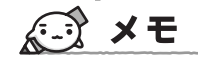

З

● 以降は Windows を起動すると通知領域に [i- フィルター 4] アイコン( ①) )が表示されます。

表示させない条件を設定する

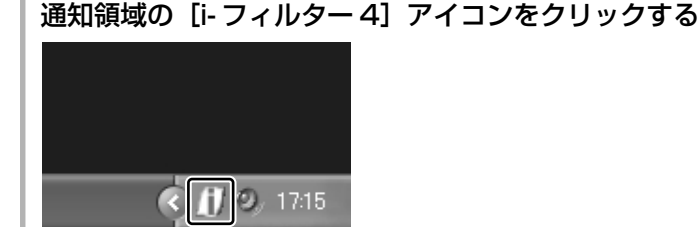

[パスワード確認] 画面が表示されます。

### **2** パスワードを入力し、[OK] ボタンをクリックする

パスワードを設定していない場合は、何も入力しないで[OK] ボタンをクリックして ください。 [設定] 画面が表示されます。

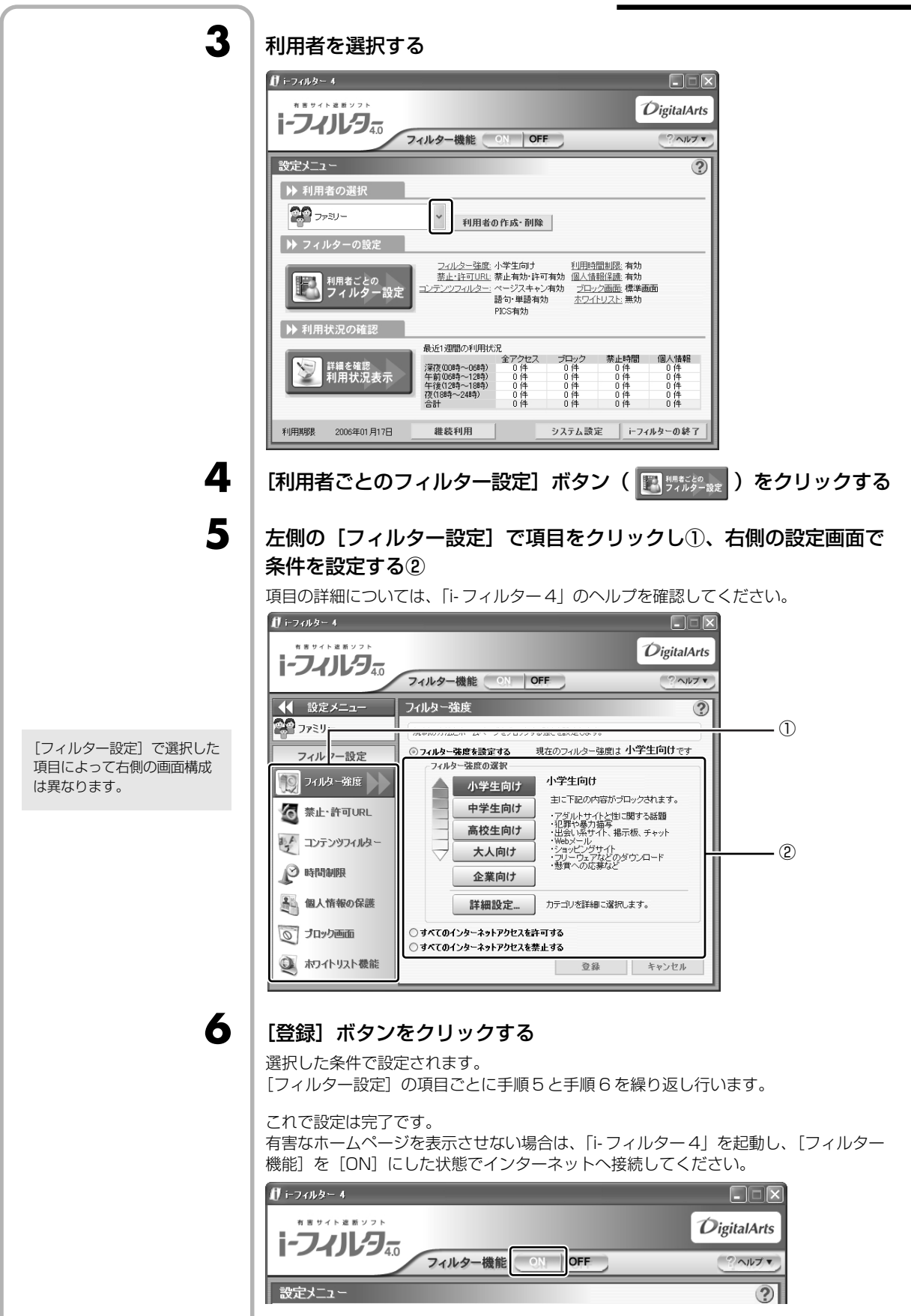

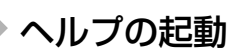

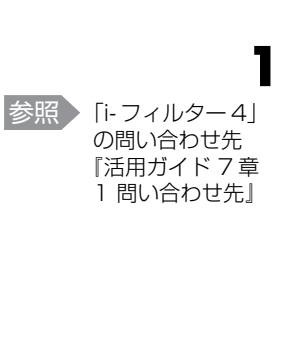

[スタート] → [すべてのプログラム] → [i-フィルター4] →[i-フィルター4 ヘルプ] をクリックする

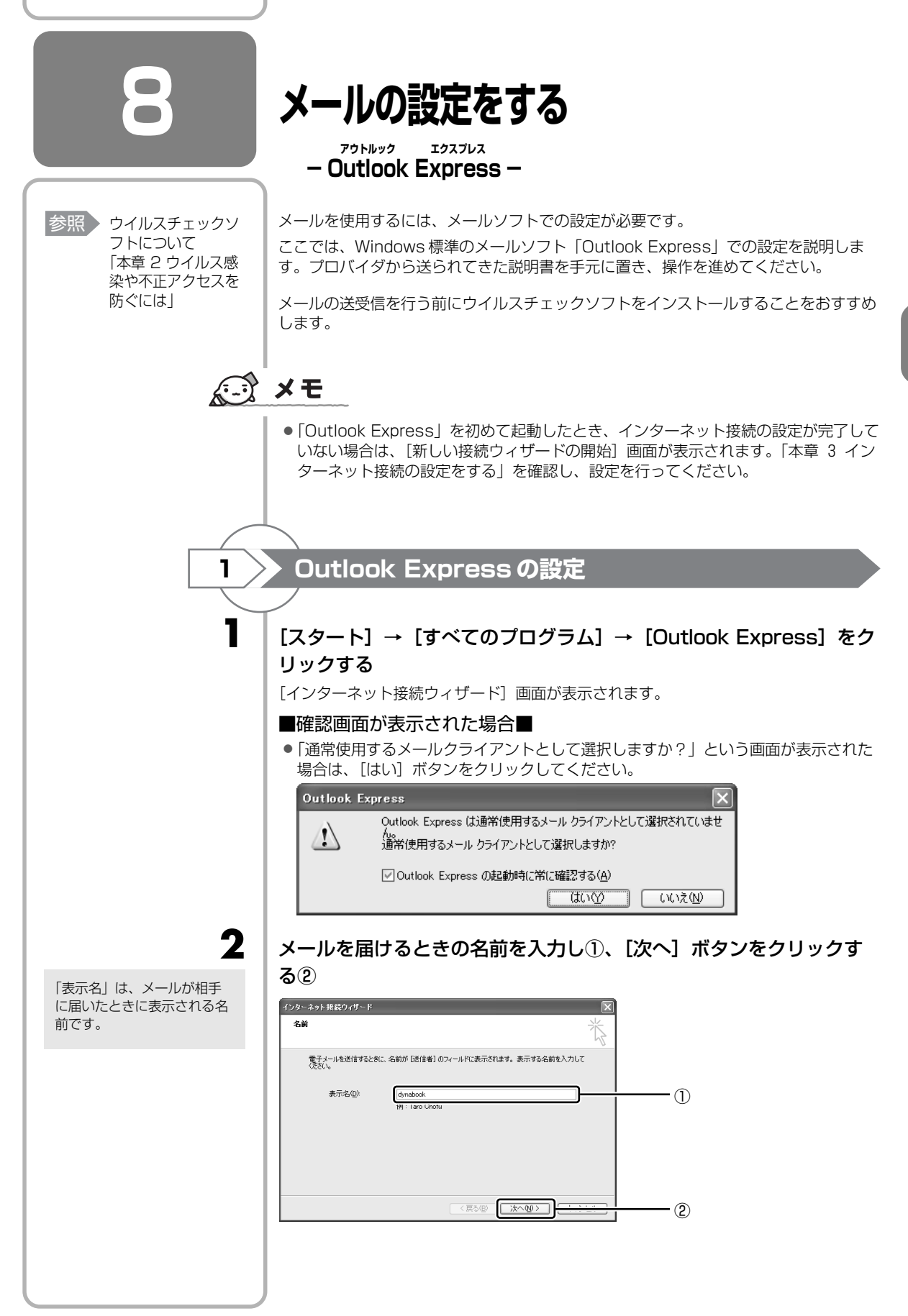

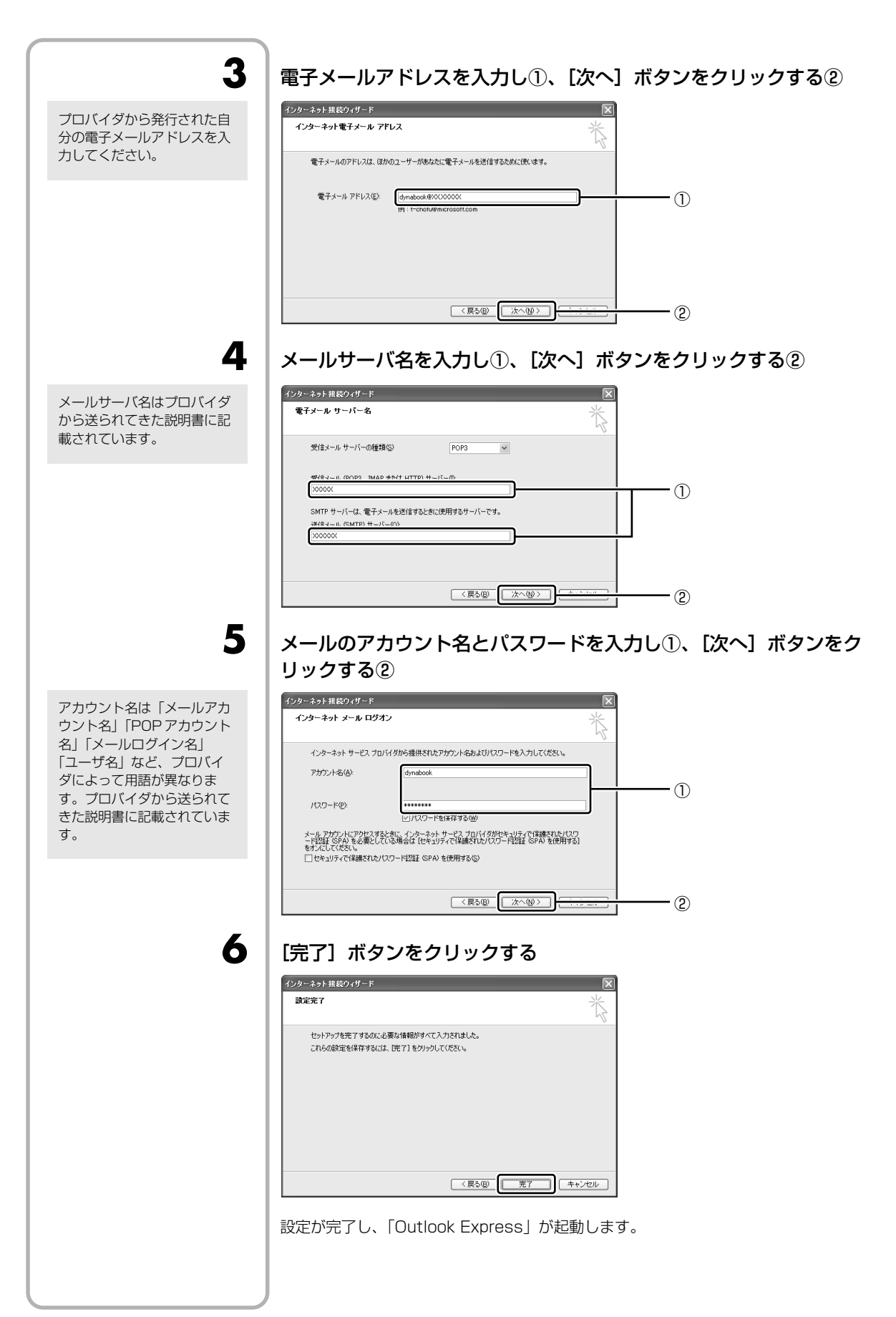

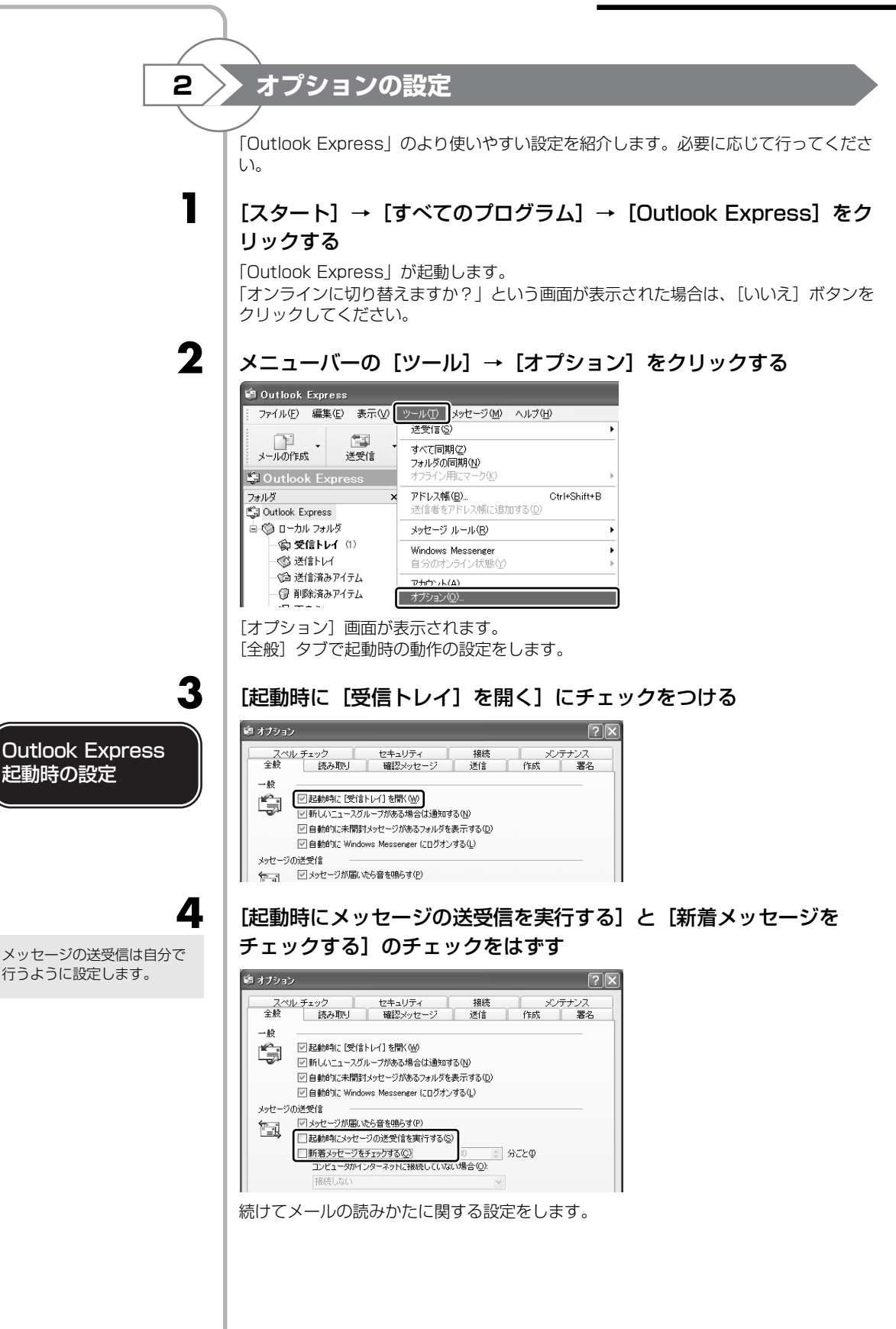

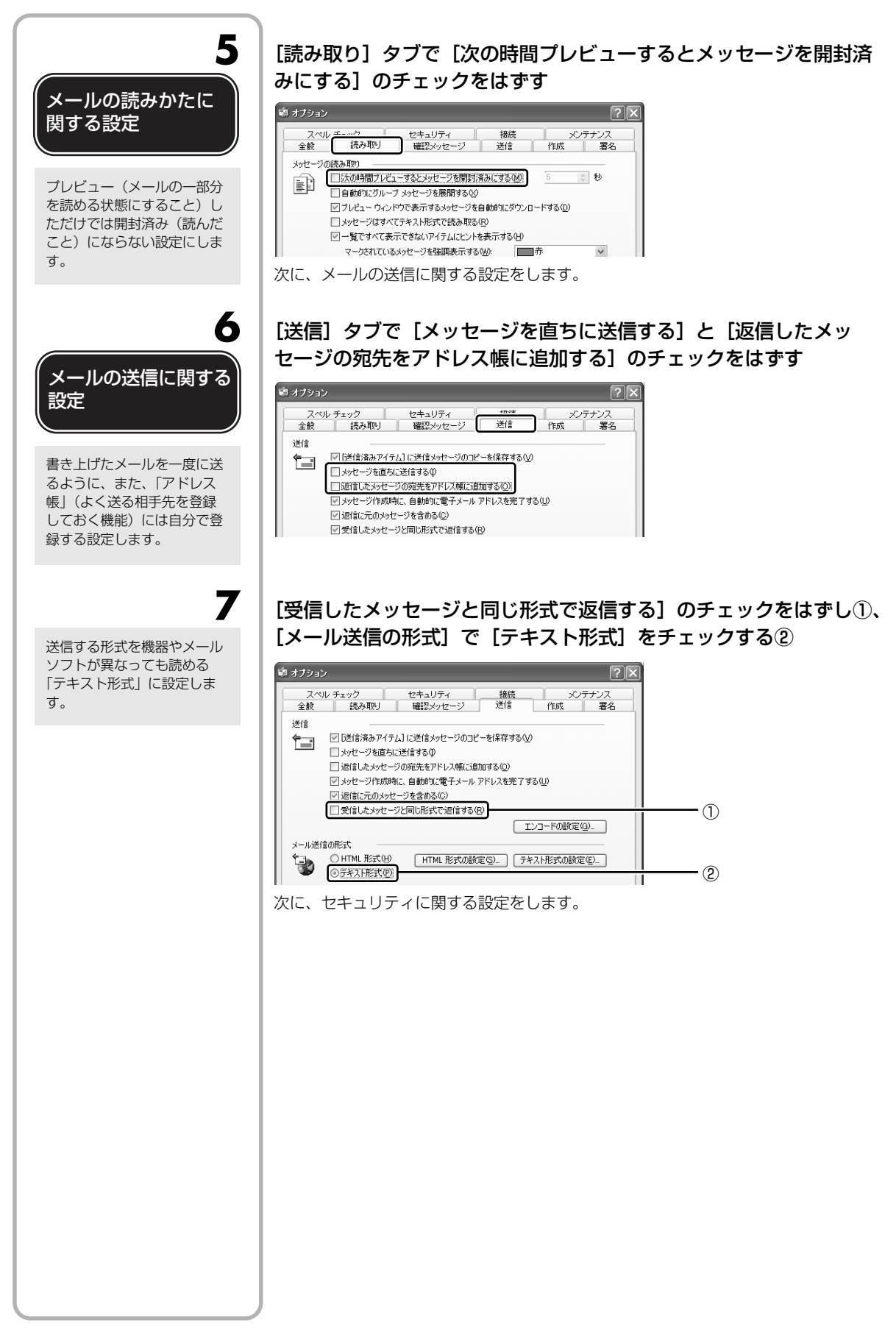

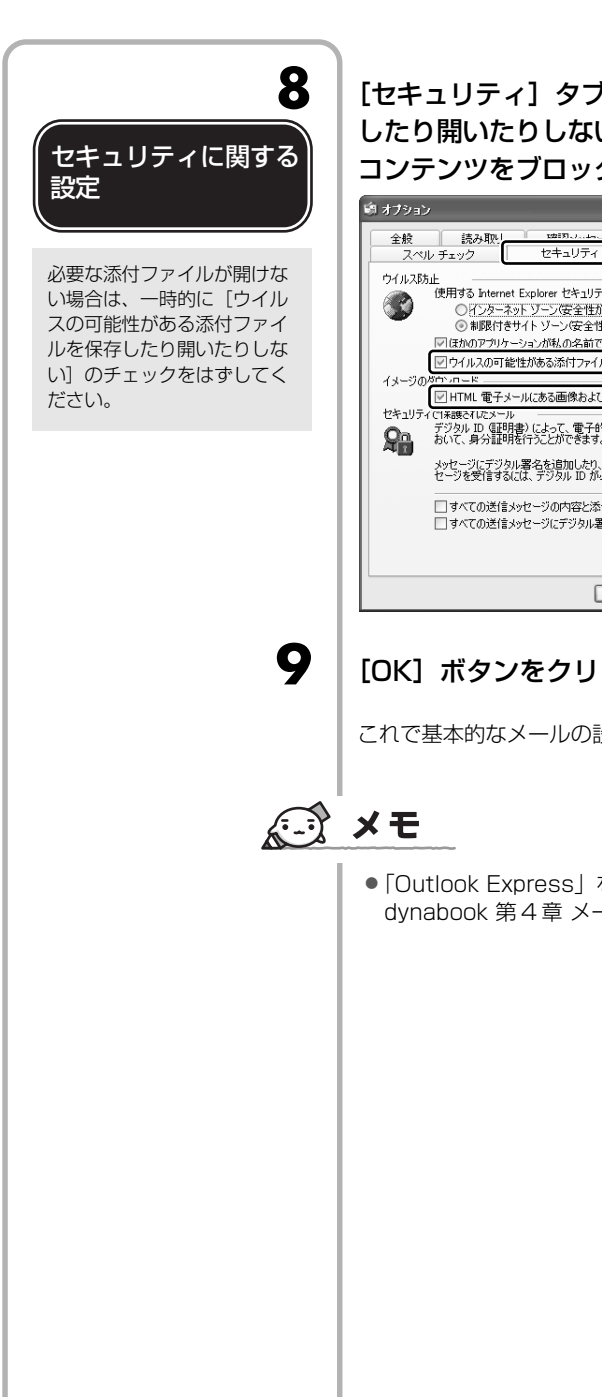

[セキュリティ] タブで [ウイルスの可能性がある添付ファイルを保存 したり開いたりしない]と[HTML 電子メールにある画像および外部 コンテンツをブロックする] にチェックがついていることを確認する

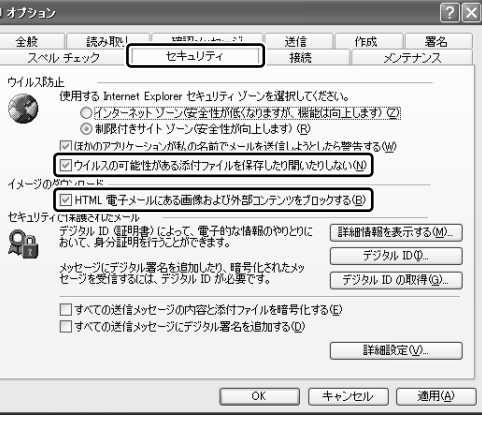

[OK] ボタンをクリックする

これで基本的なメールの設定は完了です。

●「Outlook Express」を使用したメールの送受信について、詳しくは《できる dynabook 第4章 メールを使ってみよう》で紹介しています。

**4**章

# 大切なデータを失わないために

### ーバックアップー

パソコンが故障したり、誤ってファイルなどを削除 したときのためにバックアップをとりましょう。こ の章では、バックアップ全般についてと Outlook Express のバックアップ方法、CD / DVD にコ ピーをとる方法を紹介しています。快適にパソコン を使うために、あらかじめ読んでください。

| 1 | バックアップをとる                 | 96  |
|---|---------------------------|-----|
| 2 | Outlook Expressのバックアップをとる | 99  |
| З | データのバックアップをとる             | 109 |
| 4 | リカバリディスクを作る               | 117 |

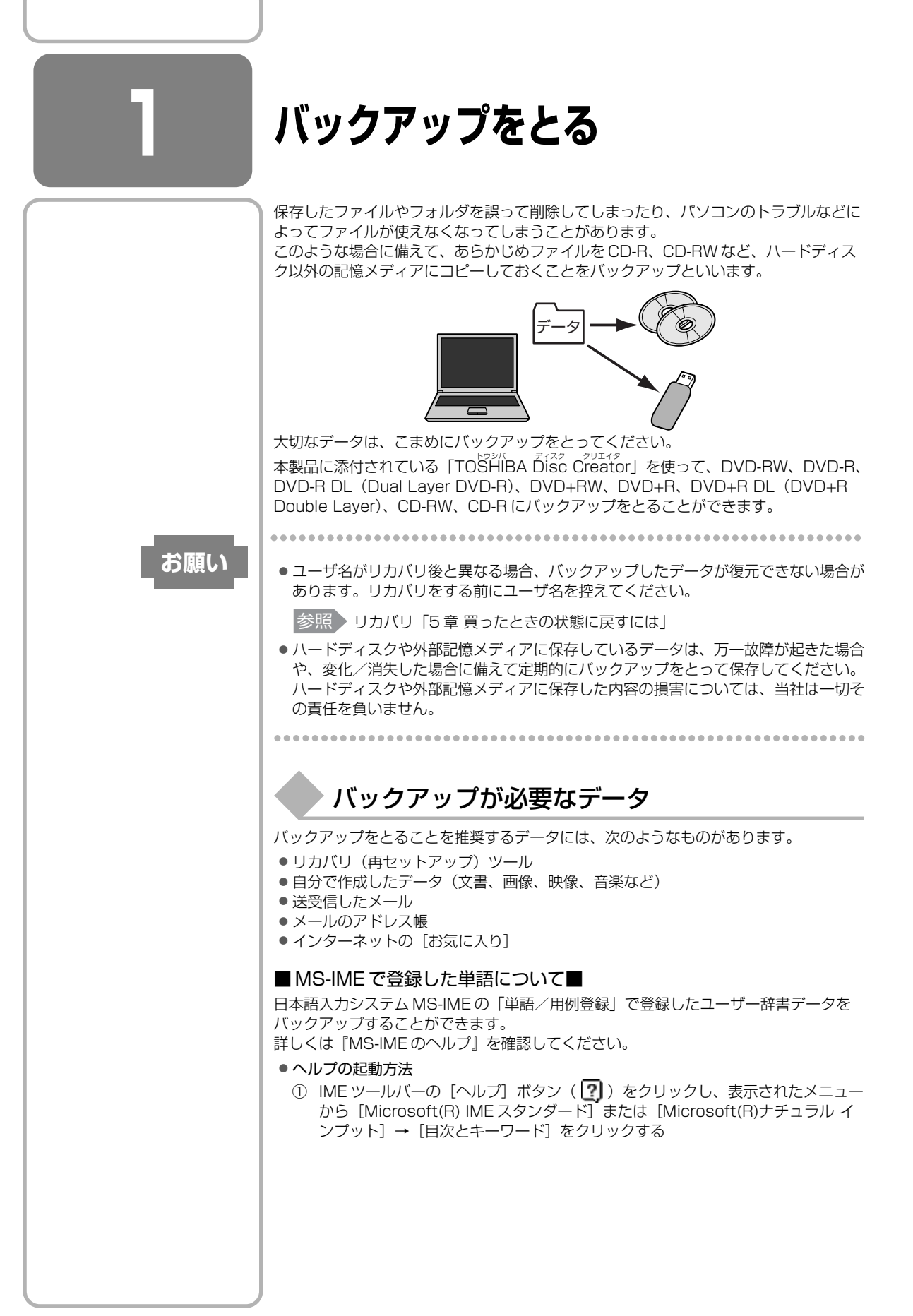

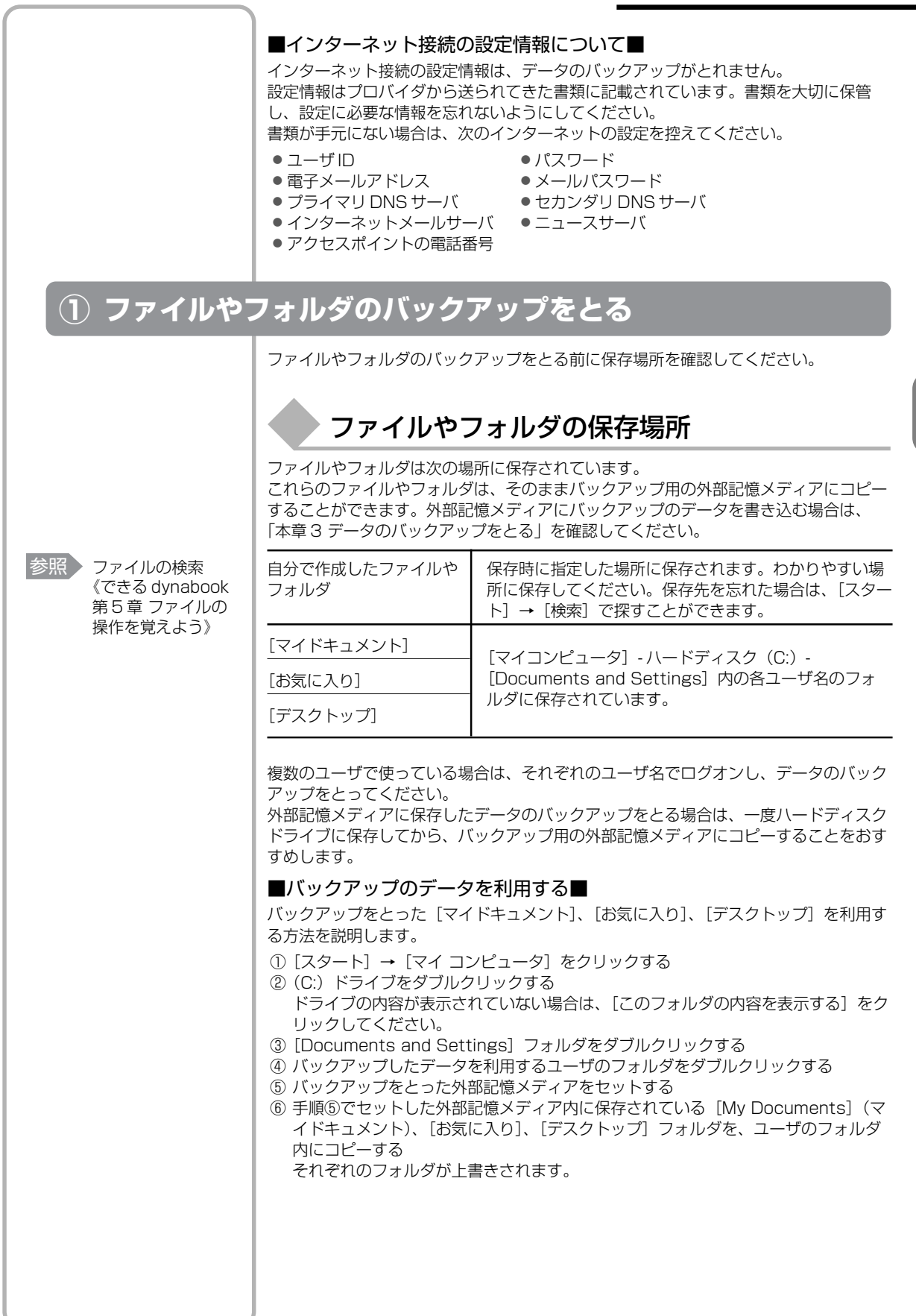

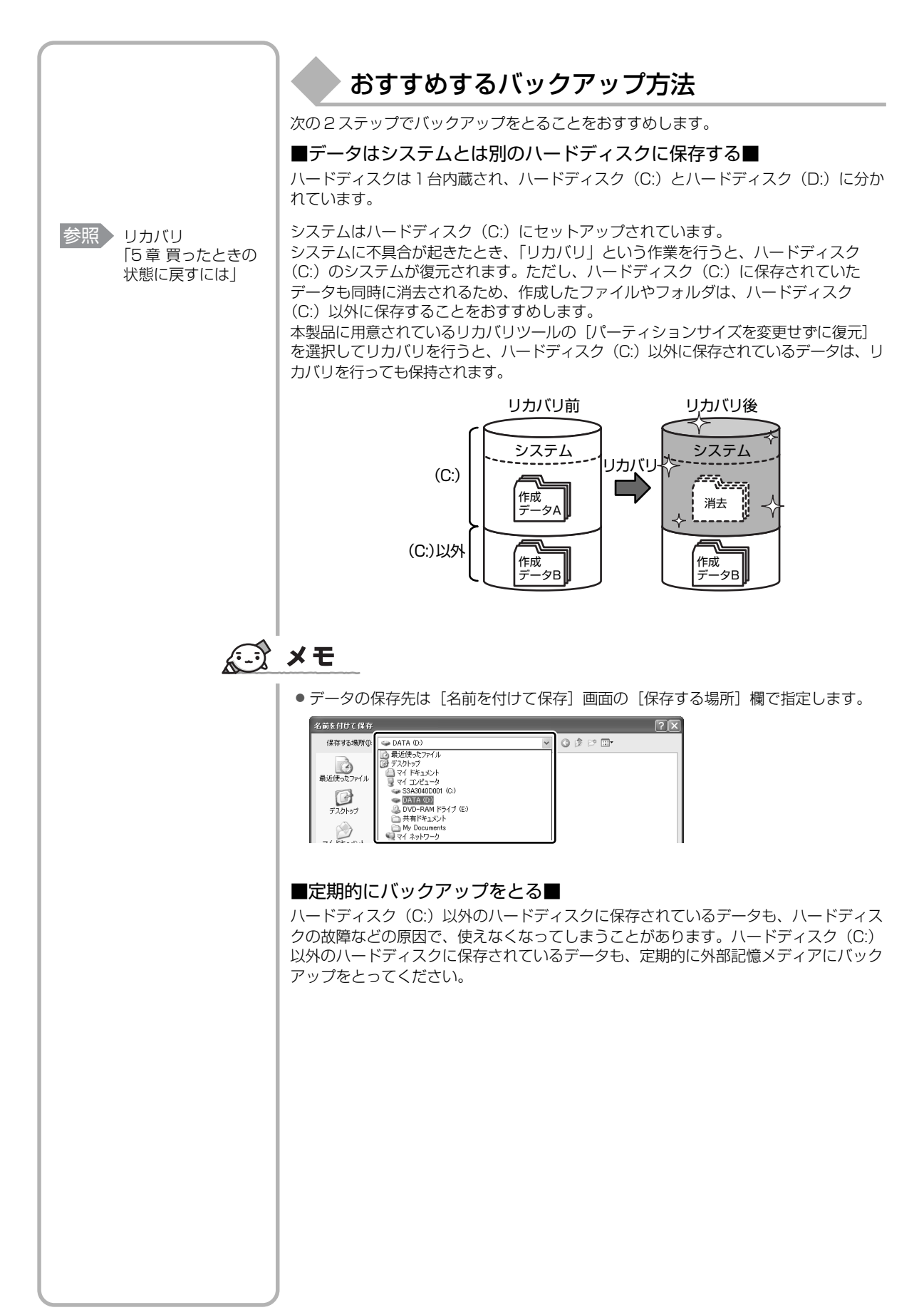

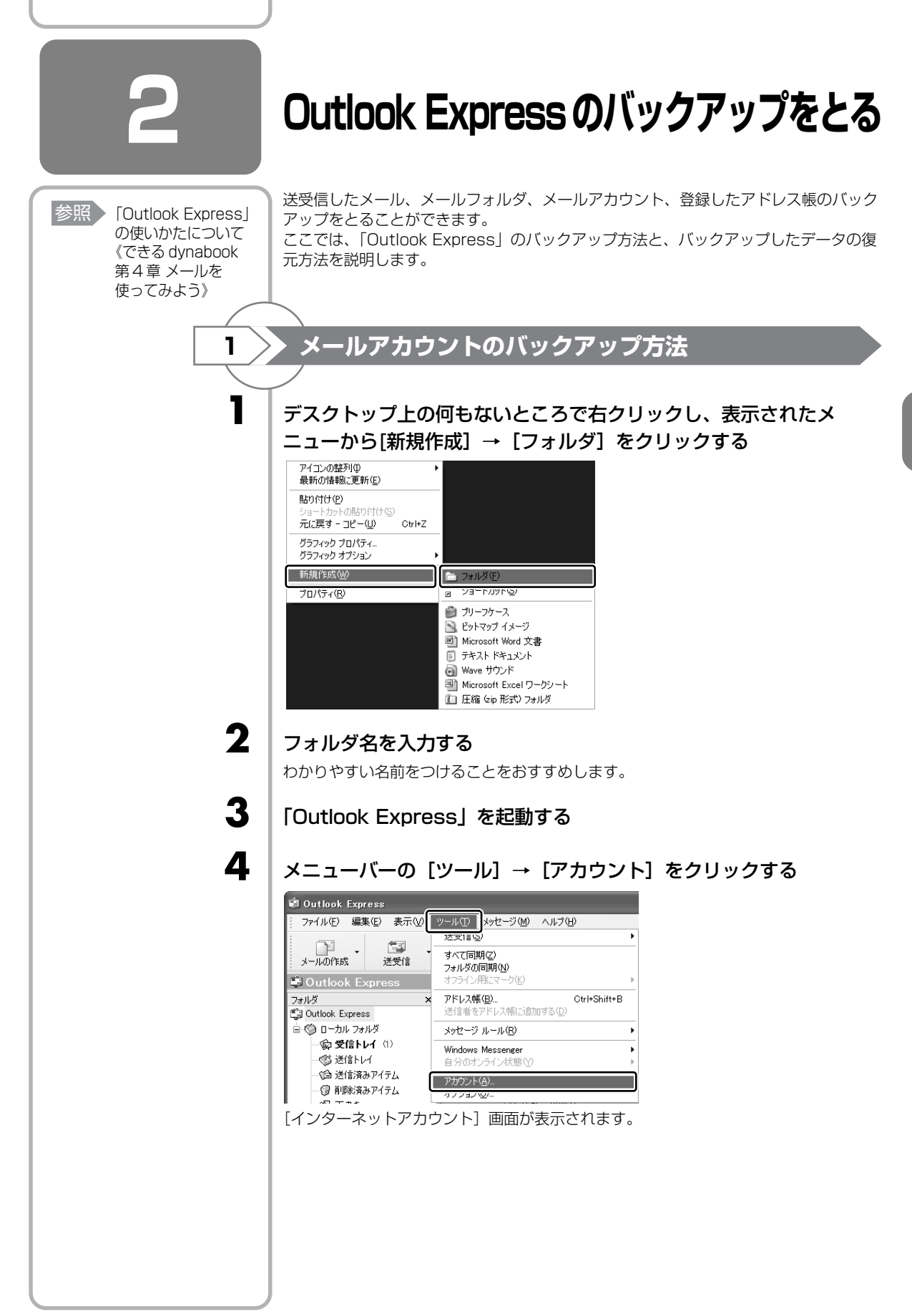

大切なデータを失わないためにーバックアップー

4 章

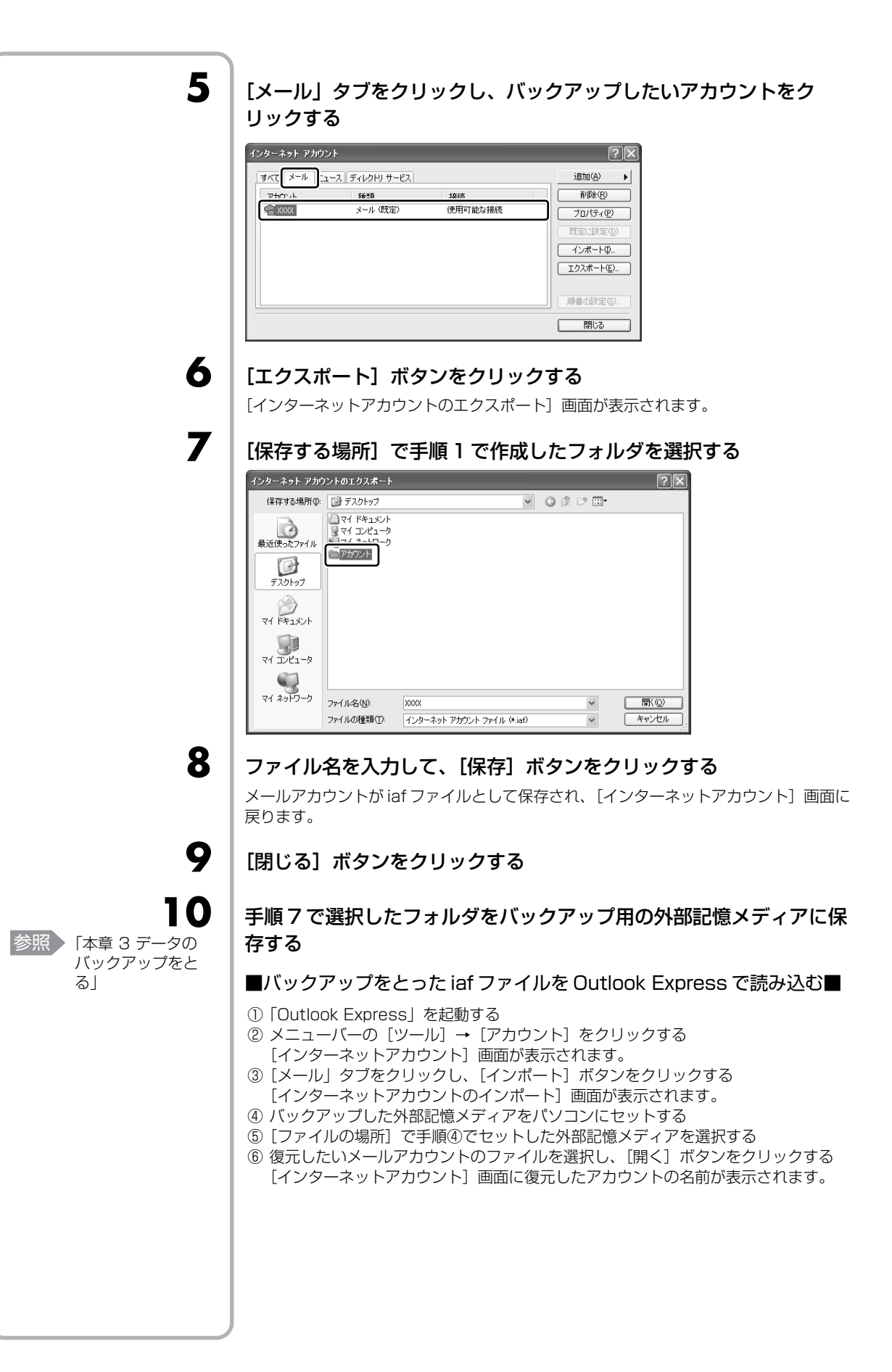

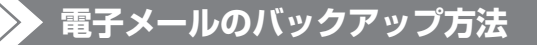

#### デスクトップ上の何もないところで右クリックし、表示されたメ ニューから[新規作成] → [フォルダ] をクリックする

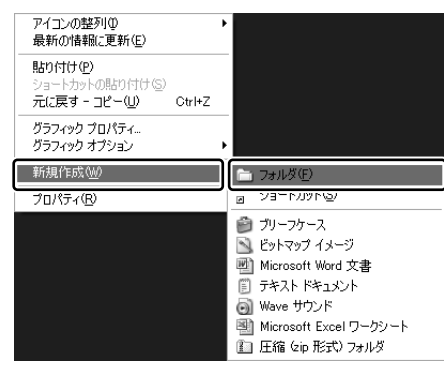

フォルダ名を入力する

2

2

3

4

5

わかりやすい名前をつけることをおすすめします。

### 「Outlook Express」を起動する

手順1 で作成したフォルダが [Outlook Express] 画面を開いた状態でも見えるよう に [Outlook Express] 画面の位置を調整してください。

#### [Outlook Express] 画面の [フォルダ] の一覧から、バックアップ をとりたいメールフォルダをクリックする

画面の右側に選択したメールフォルダに保存されているメールの一覧が表示されます。

### 表示されたメールの一覧からメールをクリックする

メールが選択されます。

必要なメールが複数ある場合は、(CTRL)キーを押しながら、必要なメールをクリックしてください。

メールフォルダ内のすべての メールが必要な場合は、メー ルをひとつクリックして、メ ニューバーの[編集]→[す べて選択]をクリックしてく ださい。 フォルダ内のメールがすべて 選択された状態になります。

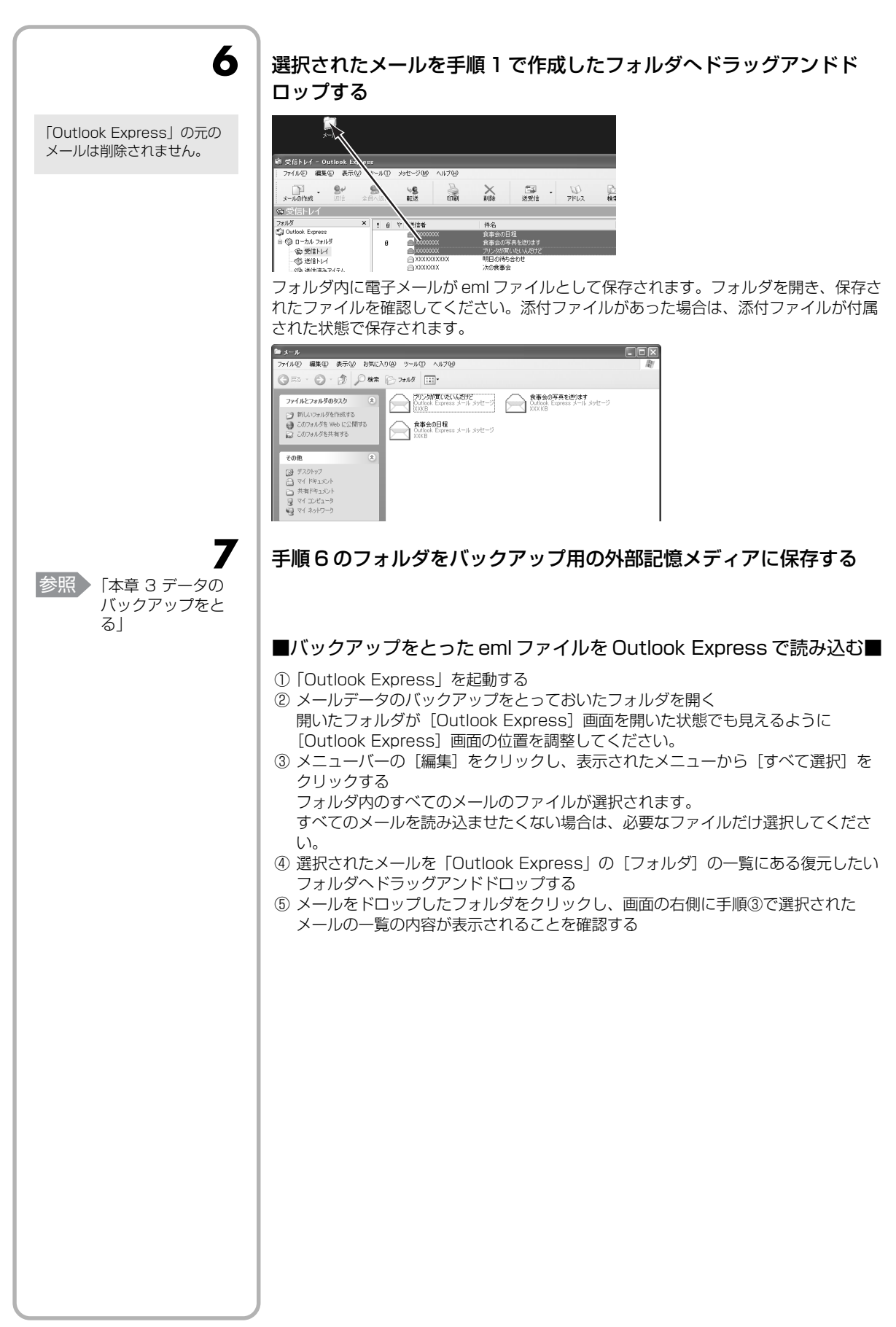

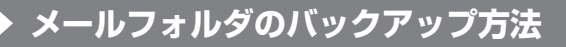

「Outlook Express」のメールフォルダは、DBX ファイルに保存されています。メー ルフォルダ内のすべてのメールを保存していますが、DBX ファイルのみで直接メール を見ることはできません。

### デスクトップ上の何もないところで右クリックし、表示されたメ ニューから[新規作成] → [フォルダ] をクリックする

| アイコンの整列(の)<br>最新の情報に更新(E)                   |        | ۲  |                          |
|---------------------------------------------|--------|----|--------------------------|
| 貼り付け(P)<br>ショートカットの貼り付け(S)<br>元に戻す - コピー(U) | Ctrl+Z |    |                          |
| グラフィック プロパティ<br>グラフィック オプション                |        | •  |                          |
| 新規作成(W)                                     |        | ון | 🛅 フォルダ(E)                |
| プロパティ(B)                                    |        |    | NG/JAUALEV R             |
|                                             |        |    | 🞒 ブリーフケース                |
|                                             |        |    | 🔊 ビットマップ イメージ            |
|                                             |        |    | 🕙 Microsoft Word 文書      |
|                                             |        |    | 🗊 テキスト ドキュメント            |
|                                             |        |    | 🗑 Wave サウンド              |
|                                             |        |    | 割 Microsoft Excel ワークシート |
|                                             |        |    | [1] 圧縮 (zip 形式) フォルダ     |

### フォルダ名を入力する

わかりやすい名前をつけることをおすすめします。

**3** | r

#### 「Outlook Express」を起動する

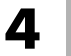

2

3

T

### メニューバーの [ツール] → [オプション] をクリックする

| 🕯 Outlook Express     |                        |  |  |  |
|-----------------------|------------------------|--|--|--|
| ┊ ファイル(E) 編集(E) 表示(V) | ツール(T) メッセージ(M) ヘルプ(H) |  |  |  |
|                       | 초호(등) 🕨                |  |  |  |
| メールの作成 送受信            | すべて同期(Z)<br>フォルダの同期(N) |  |  |  |
| 🛱 Outlook Express     | オフライン用にマーク(ビ)          |  |  |  |
| 7±11.5 ×              | アドレス帳(B) Ctrl+Shift+B  |  |  |  |
| 🛱 Outlook Express     | 送信者をアドレス帳に追加する(型)      |  |  |  |
| 🖻 🇐 ローカル フォルダ         | メッセージ ルール( <u>R</u> )  |  |  |  |
|                       | Windows Messenger      |  |  |  |
|                       | 自分のオンライン状態(⊻) ▶        |  |  |  |
| ──1 送信済みアイテム          | ⊽ታትን/አ(Δ)              |  |  |  |
| 🗊 削除済みアイテム            | オプション(Q)               |  |  |  |
|                       |                        |  |  |  |

[オプション] 画面が表示されます。

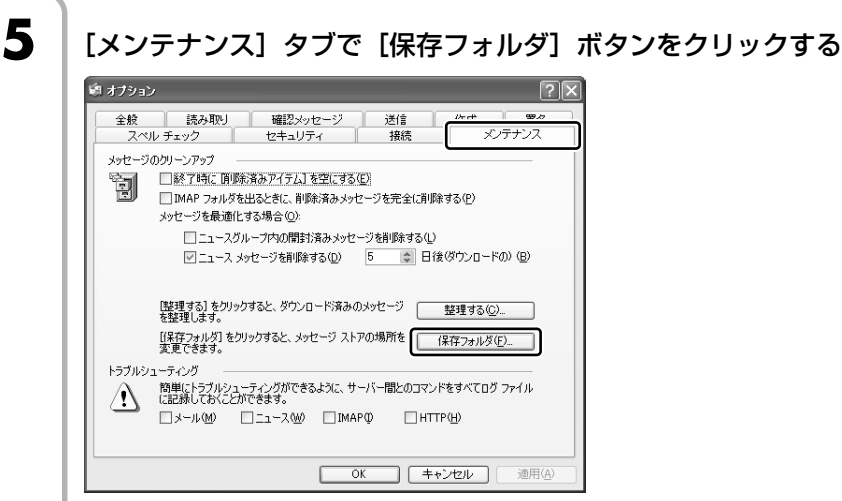

[保存場所] 画面が表示されます。

パスをコピーしたら [OK] ボ タンをクリックし、 [保存場 所] 画面を閉じてください。

6

7

8

[個人メッセージ ストアは下のフォルダに保存されています:] に表示されたパスをコピーする

| 保存場所                               | ×                                   |
|------------------------------------|-------------------------------------|
| 個人メッセージ ストアは下のフォルダに保存              | されています( <u>^</u> ):                 |
| C:¥Documents and Settings¥dynabook | Local Settings¥Application Data¥Ide |
| 変更( <u>C</u> ) 0)                  | キャンセル                               |

パスが長くてすべて表示されていない場合もあります。パス上でクリックし、→キーを 押すと文字列がスクロールされ、続きが表示されますので、すべてのパスをコピーする ようにしてください。

[スタート] → [ファイル名を指定して実行] をクリックする

[名前] 欄に手順6でコピーしたパスを貼り付け①、[OK] ボタンを クリックする②

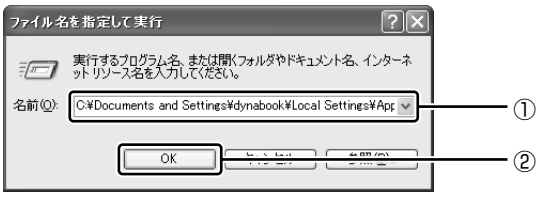

「Outlook Express」で使用している DBX ファイルを保存してあるフォルダが表示されます。

[オプション] 画面で [OK] ボタンをクリックする

10

11

9

「Outlook Express」を終了する

│ 拡張子が「.dbx」のファイルをすべて手順 1 で作成したフォルダに保 │ 存する

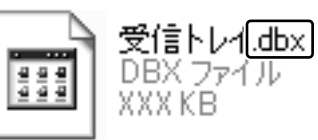

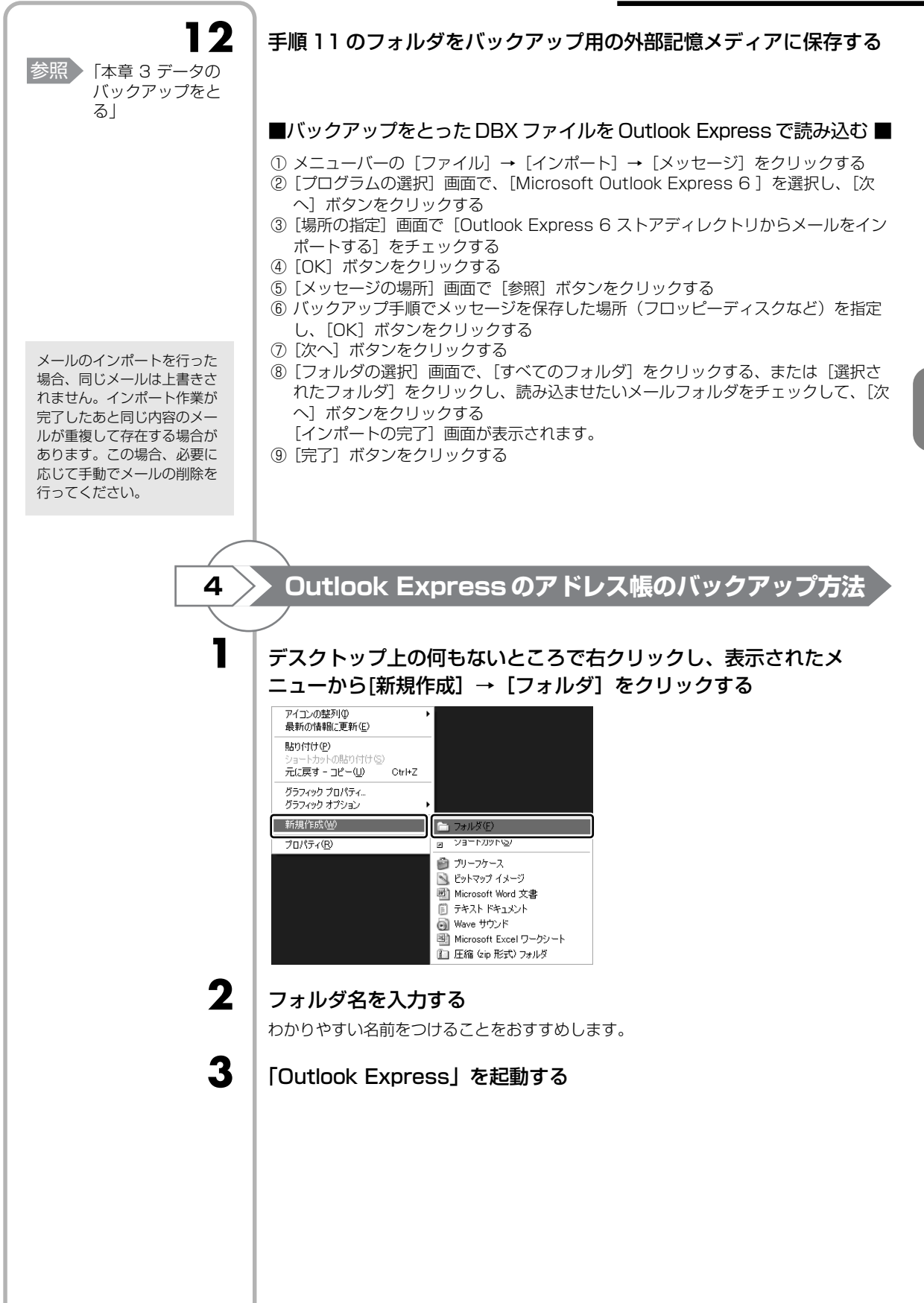

| 4 | メニューバーの [ファイル] → [エクスポート] → [アドレス帳] を                                                                                                    |
|---|----------------------------------------------------------------------------------------------------|
|   | クリックする         マにルビー・Outlook Express         マバルビー・Querter         アバルビー・Querter         アバルビー・Querter         アバルビー・Querter         アバルジロー・P         アドレス能(A)         アドレス帳         マボー・Querter         オン・ボートロー・P         マボー・Querter         マボー・Querter         マボー・P         マボー・Querter         マボー・Querter         マボー・Querter         マボー・Querter         マボー・Querter         マボー・Querter         マボー・Querter         マボー・Querter |
| 5 | [テキストファイル (CSV)] を選択し①、[エクスポート] ボタンを<br>クリックする②                                                                                                    |
|   | アドレス転エクスポート ツール アドレス転の情報のエクスポート先のプログラムやファイルの種類を選択してから、ビクスポートは<br>ボタンをグリックすると、アドレス帳を選択されたアドレス帳にエクスポートします。                                                                                                    |
|   | [CSV のエクスポート] 画面が表示されます。                                                                                                    |
| 6 | [参照] ボタンをクリックする<br>GSV のIウスポート<br>IDスポート先のファイル名⑤)<br>参照(®)                                                                                                    |
|   | [名前を付けて保存] 画面が表示されます。                                                                                                    |
|   |                                                                                                    |
|   |                                                                                                    |

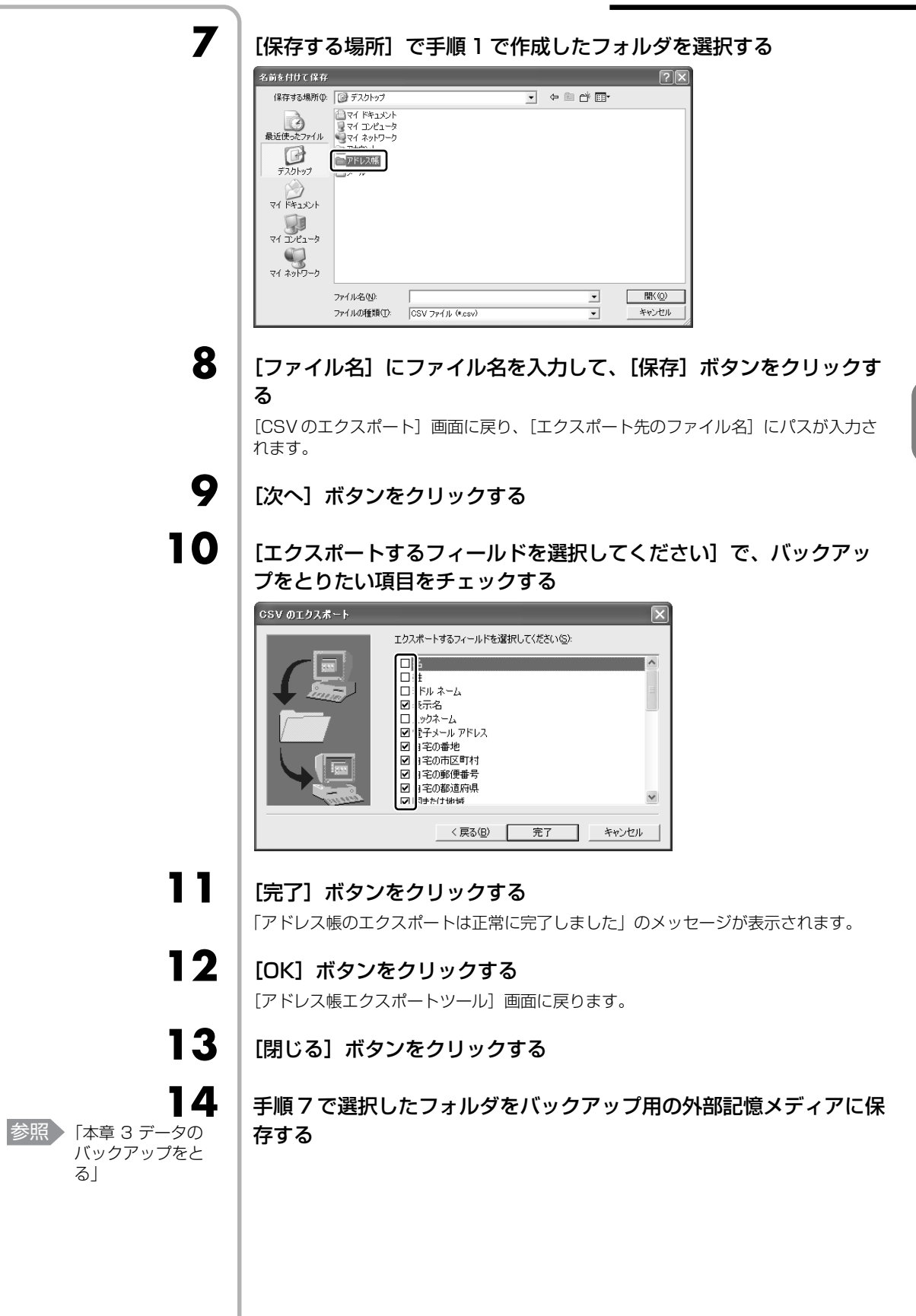

#### ■バックアップをとったアドレス帳を Outlook Express で読み込む■

- ① メニューバーの [ファイル] → [インポート] → [ほかのアドレス帳] をクリック する
  - [アドレス帳インポートツール] 画面が表示されます。
- ② [テキストファイル (CSV)]を選択し、[インポート] ボタンをクリックする
   [CSV のインポート] 画面が表示されます。
- ③ [参照] ボタンをクリックする [ファイルを開く] 画面が表示されます。
- ④ [ファイルの場所] と [ファイル名] に、バックアップしたファイル名を指定する
- ⑤ [開く] ボタンをクリックする
   [CSV のインポート] 画面に戻り、[インポートするファイルの選択] にパスが入力 されます。
- ⑥ [次へ] ボタンをクリックする
- ⑦ [インポートするフィールドの割り当て]を変更する場合は、[割り当ての変更] ボ タンをクリックして設定する
- ⑧[完了]ボタンをクリックする
   読み込みたい「Outlook Express」のアドレス帳に同じ連絡先がある場合は、「上書きの確認」画面が表示されます。表示に従って操作してください。
   「アドレス帳のインポートは正常に完了しました」のメッセージが表示されます。
- ③ [OK] ボタンをクリックする
   [アドレス帳インポートツール] 画面に戻ります。
- ⑩ [閉じる] ボタンをクリックする
データのバックアップをとる

| ① バックアッこ                           | <b>プとして使用できる外部記憶メディア</b>                                                                                                    |
|------------------------------------|----------------------------------------------------------------------------------------------------|
| 参照<br>使用できる外部記<br>憶メディア<br>『活用ガイド』 | バックアップ用に使用できる外部記憶メディアは次のようなものがあります。<br>●記録用の CD / DVD メディア<br>● SD メモリカードなどの外部記憶メディア<br>お使いのモデルによって、使用できる外部記憶メディアが異なります。<br>また、ファイルやフォルダの容量によって、使用する外部記憶メディアを選び、あらか<br>じめ用意してください。                                                                                                    |
| 2 データをコ                            | <b>ピーしてバックアップをとる</b>                                                                                                    |
|                                    | SD メモリカード、メモリースティック、USB フラッシュメモリ、DVD-RAM などは<br>フォルダやファイルをコピーすることができます。                                                                                                    |
| 参照<br>外部記憶メディア<br>のセット<br>(注田ガイド)  | 外部記憶メディアをセットする                                                                                                    |
| 2                                  | データが保存してあるフォルダを右クリックし、表示されたメニュー<br>から [送る]→手順1の外部記憶メディアをクリックする                                                                                                    |
|                                    | アド       第275 - 508<br>株本にD         ・ 井木にたちょりティ(H)       ・ 「けんきまたのます」         ・ プレー       ・ 「」」」「ひらHEBA Disc Creator         ・ プロ・ロー       ・ 「」」」         ・ プロ・ロー       ・ 「」」」         ・ プロ・ロー       ・ 「」」」         ・ 「」」」       ・ 「」」」         ・ 「」」」       ・ 「」」」         ・ 「」」」       ・ 「」」         ・ 「」」」       ・ 「」」         ・ 「」」       ・ 「」」         ・ 「」」       ・ 「」」         ・ 「」」       ・ 「」」         ・ 「」」       ・ 「」」         ・ 「」」       ・ 「」」         ・ 「」」       ・ 「」」         ・ 「」」       ・ 「」」         ・ 「」」       ・ 「」」         ・ 「」」       ・ 「」」         ・ 「」」       ・ 「」」         ・ 「」」       ・ 「」」         ・ 「」」       ・ 「」」         ・ 「」」       ・ 「」」         ・ 「」」       ・ 「」」         ・ 「」」       ・ 「」」         ・ 「」」       ・ 」」         ・ 「」」       ・ 」」         ・ 「」」       ・ 「」」         ・ 」」       ・ 「」」         ・ 」」       ・ 「」」         ・ ・ ・ ・ ・ ・ ・ ・ ・ ・ ・ ・ ・ ・ ・ ・ ・ ・ ・ |

## ③ CD / DVD にデータのバックアップをとる

## × =

- DVD-RAMにデータを書き込む場合は、バックアップしたいファイルやフォルダを [DVD-RAMドライブ]にコピーしてください。
- CD-R、CD-RWなどにバックアップをとった場合、そのデータは書き込み不可になっている場合があります。この場合、バックアップをとったデータを使うときには、1度ハードディスクドライブなどにコピーしてからそのデータを右クリック→ [プロパティ]で、[読み取り専用]のチェックをはずしてください。

#### お願い

#### CD / DVD に書き込む前に

CD / DVD に書き込みを行うときは、Windows 標準の CD 書き込み機能や市販のライティングソフトウェアは、使用しないでください。

CD / DVD に書き込みを行うときは、次の注意をよく読んでから使用してください。 守らずに使用すると、書き込みに失敗するおそれがあります。また、ドライブへの ショックなど本体異常や、メディアの状態などによっては処理が正常に行えず、書き込 みに失敗することがあります。

- 書き込みに失敗した CD / DVD の損害については、当社は一切その責任を負いません。また、記憶内容の変化・消失など、CD / DVD に保存した内容の損害および内容の損失・消失により生じる経済的損害といった派生的損害については、当社は一切その責任を負いませんので、あらかじめご了承ください。
- CD / DVD に書き込むときには、それぞれの書き込み速度に対応したメディアを使用してください。DVD-RW、DVD-R、DVD+RW、DVD+R に書き込むときには、それぞれの規格に準拠したメディアを使用してください。また、推奨するメーカのメディアを使用してください。

参照 CD / DVD について『活用ガイド 1 章 3 CD や DVD を使う』

- バッテリ駆動で使用中に書き込みを行うと、バッテリの消耗などによって書き込みに 失敗するおそれがあります。必ずACアダプタを接続してパソコン本体を電源コンセントに接続して使用してください。
- 書き込みを行うときは、本製品の省電力機能が働かないようにしてください。また、 スタンバイや休止状態を実行しないでください。

参照 省電力機能について 《おたすけナビ (検索): 東芝省電力》

- 次に示すような、ライティングソフトウェア以外のソフトウェアは終了させてください。
   ・スクリーンセーバ
  - ・ウイルスチェックソフト
  - ・ディスクのアクセスを高速化する常駐型ユーティリティ
  - ・音楽 CD や DVD の再生アプリケーション
  - ・モデムなどの通信アプリケーション など
- ソフトウェアによっては、動作の不安定やデータの破損の原因となります。
- SDメモリカード、PCカードタイプのハードディスクドライブ、USB 接続などの ハードディスクドライブなど、本製品の内蔵ハードディスク以外の記憶装置にある データを書き込むときは、データをいったん本製品の内蔵ハードディスクに保存して から書き込みを行ってください。
- LAN を経由する場合は、データをいったん本製品の内蔵ハードディスクに保存して から書き込みを行ってください。
- ●「TOSHIBA Disc Creator」は、パケットライト形式での記録機能は備えていません。
- 「TOSHIBA Disc Creator」を使用して DVD-RAM にデータを書き込むことはできません。

| お願い | <ul> <li>• や報記に付用している「TOSHIBA Disc Creator」を使用してDVD-Video.<br/>DVD-Audio 冬作成することはできません。</li> <li>• きえ込み可能な DVD 友パックアップる 場合は、同じ種類の書き込み可能な DVD 太アィアでないとパックアップでない、<br/>************************************</li></ul> |
|-----|----------------------------------------------------------------------------------------------------|
|     |                                                                                                    |

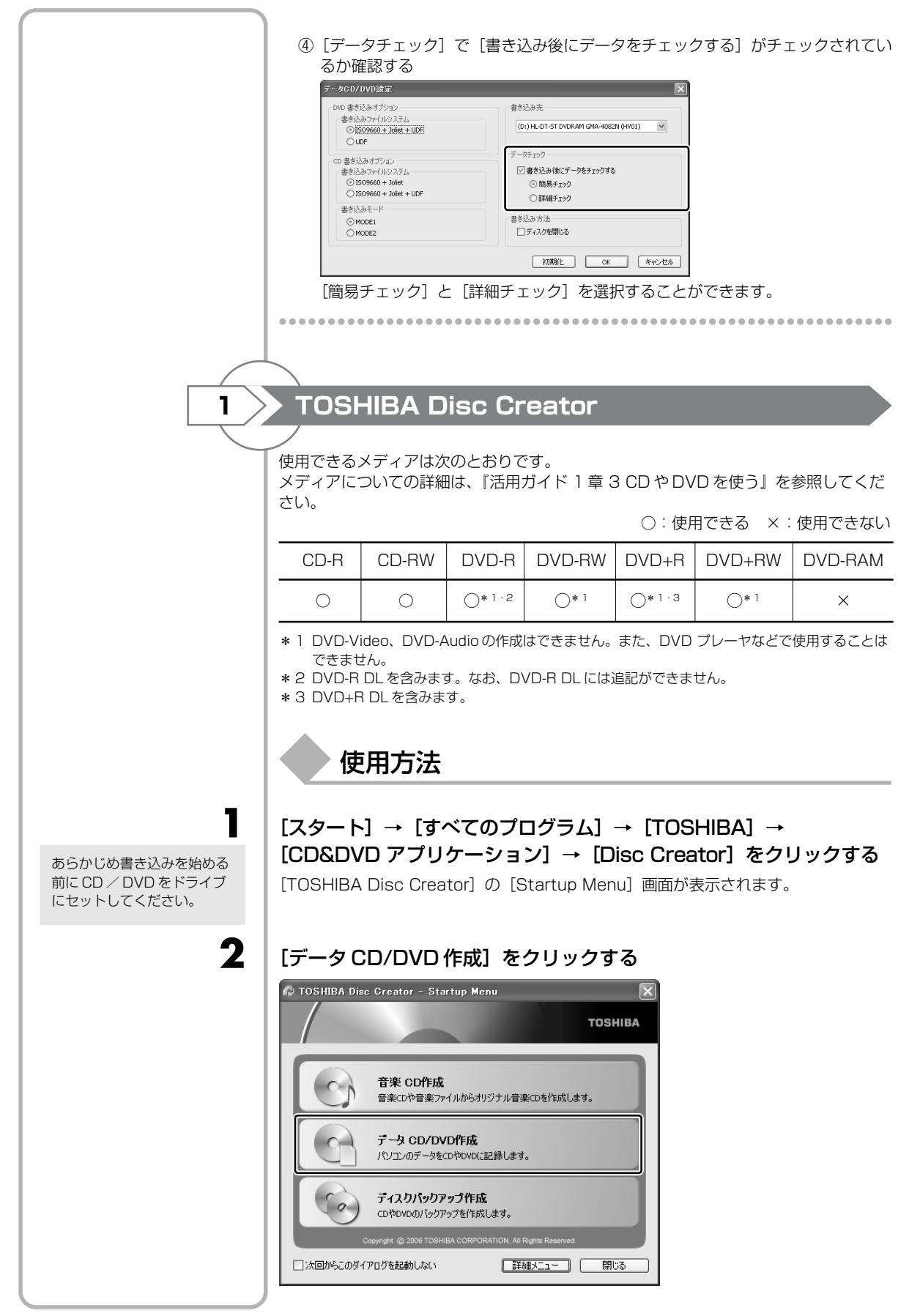

メインウインドウが表示されます。 TOSHIBA Disc Greator WD作成 ★♦♦♦♦♦♦♦♦♦♦♦♦♦♦♦♦♦♦♦♦♦♦♦♦♦♦♦♦♦♦♦♦♦♦♦♦♦♦♦♦♦♦♦♦♦♦♦♦♦♦♦♦♦♦♦♦♦♦♦♦♦♦♦♦♦♦♦♦♦♦♦♦♦♦♦♦♦♦♦♦♦♦♦♦♦♦♦♦♦♦♦♦♦♦♦♦♦♦♦♦♦♦♦♦♦♦♦♦♦♦♦♦♦♦♦♦♦♦♦♦♦♦♦♦♦♦♦♦♦♦♦♦♦♦♦♦♦♦♦♦♦♦♦♦♦♦♦♦♦♦♦♦♦♦♦♦♦♦♦♦♦♦♦♦♦♦♦♦♦♦♦♦♦♦♦♦♦♦♦♦♦♦♦♦♦♦♦♦♦♦♦♦♦♦♦♦♦♦♦♦♦♦♦< 
 71
 1

 71
 1

 71
 1

 71
 1

 71
 1

 71
 1

 71
 1

 71
 1

 71
 1

 71
 1

 71
 1

 71
 1

 71
 1

 71
 1

 71
 1

 71
 1

 7
 1

 7
 1

 7
 1

 7
 1

 7
 1

 7
 1

 7
 1

 7
 1

 7
 1

 7
 1

 7
 1

 7
 1

 7
 1

 7
 1

 7
 1

 7
 1

 7
 1

 7
 1

 7
 1

 7
 胰込元 書込先 使用率 0.05 L. RR F 3 「書込先」にファイルを追加する ● 方法 1 「読込元」でファイルを選択する ▼ ボタンをクリックし①、記録するファイルやフォルダの保存先を選択する② 📢 TOSHIBA Disc Creator ファイル(E) 表示(V) ディスク(D) 設定(S) ヘルプ(H) 😪 データ CD/DVD作成 🛛 👻 🍋 - î 🗋 🗖 🕇 マイドキュメント  $\sim$ - 1 ^ c (Ö 💽 XX ドライブ 👀 マイ ネットワーク
 マイ ドキュメント マイピク ック 718-0 🖳 マイ ピクチャ • ② Y1 C77 🚞 test ◎ 写真 🛅 筆ぐるめ 2. 記録するファイルやフォルダをクリックし①、[書き込み先にデータを追加する] ボタン( 📭 )をクリックする② が TOSHIBA Disc Greator ファイル(E) 表示(い ディスク(E) 設定(S) ヘルブ(H) 1 ▼ ¥) Ø) ++ @ % % ? データ CD/DVD作成 読込元 🕮 マイ ピクチャ 記録 -1) • - 2

|                                                                                          | <image/>                                                                                                    |
|------------------------------------------------------------------------------------------|----------------------------------------------------------------------------------------------------|
| 4                                                                                        | <b>「書込先」の[開始]ボタン(  🦉 )をクリックする</b><br>メッセージが表示されます。                                                                                                    |
| 5                                                                                        | [はい] ボタンをクリックする                                                                                                    |
|                                                                                          | TOSHIBA Disc Creator       Image: Creator         データディスクの作成を開始しますか?         はいひ       いいえ(N)                                                                             |
| CD / DVD をセットしてい<br>ない場合は、メッセージ画面<br>が表示されます。CD / DVD<br>をセットして、[OK] ボタン<br>をクリックしてください。 | 書き込みが開始されます。<br>書き込みが終了すると、購入時の設定では元のデータと書き込んだ CD / DVD のデー<br>夕を比較します。<br>まき込みフィル比較中<br>またはくたがらんだない。<br>比較中のファイル<br>読込み元アイル:<br>ctW9000W90000W00000000000000000000000000 |
|                                                                                          | D:#Y0000#0000000000                                                                                                    |
| [追記ディスクへの書き込み<br>が正常に終了しました。] と<br>いうメッセージが表示された<br>場合は、[OK] ボタンをク<br>リックしてください。         | メッセージか表示され、メディアか目動的に出てきます。<br>TOSHIBA Disc Creator<br>ディスクの作成が完了しました。<br>同じディスクをもうー枚作成しますか?<br>はい①<br>いいえい                                                                |
|                                                                                          | ■ もう一枚、同じ CD / DVD を作成する場合は、[はい]をクリックしてください。                                                                                                    |

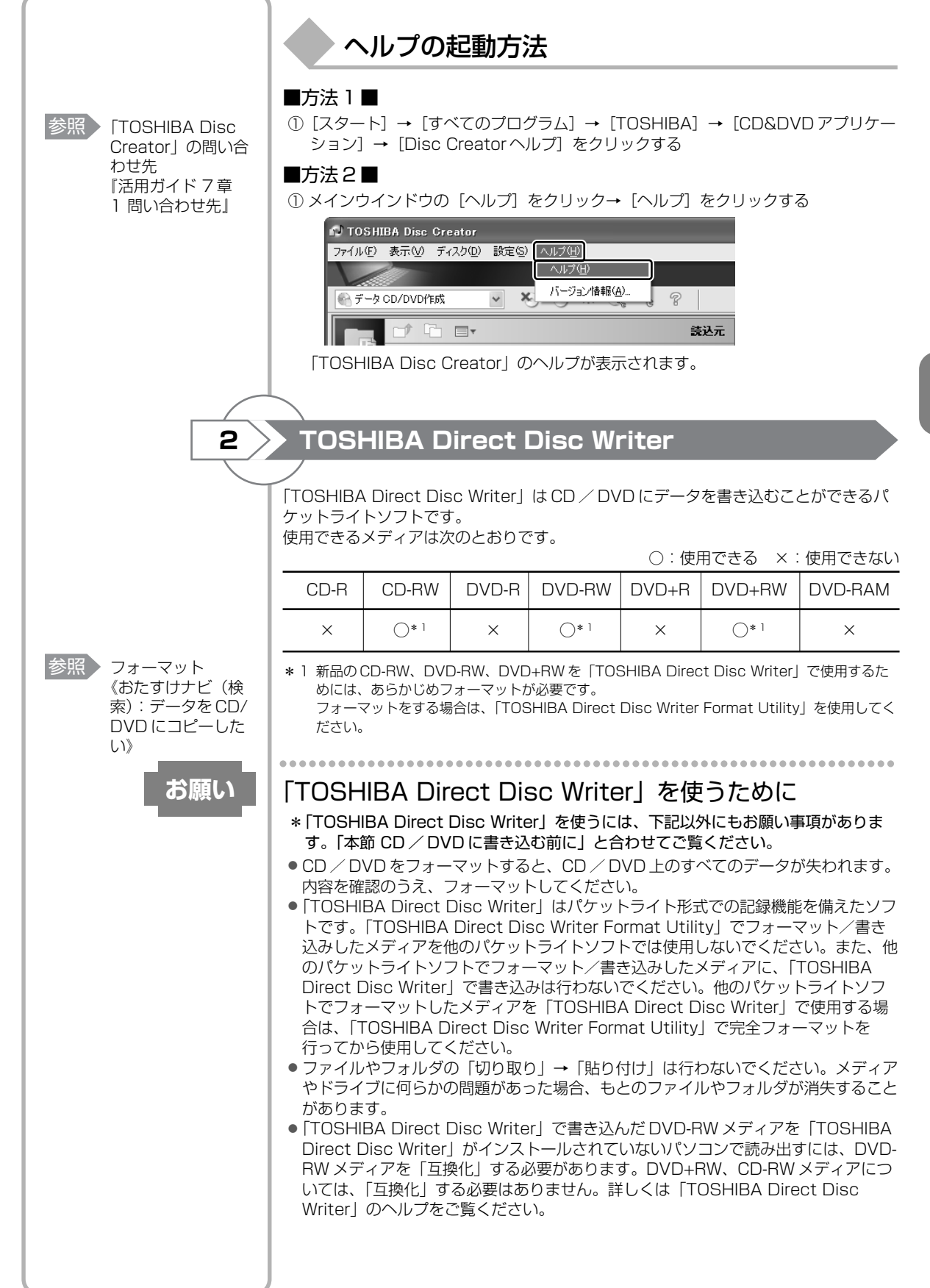

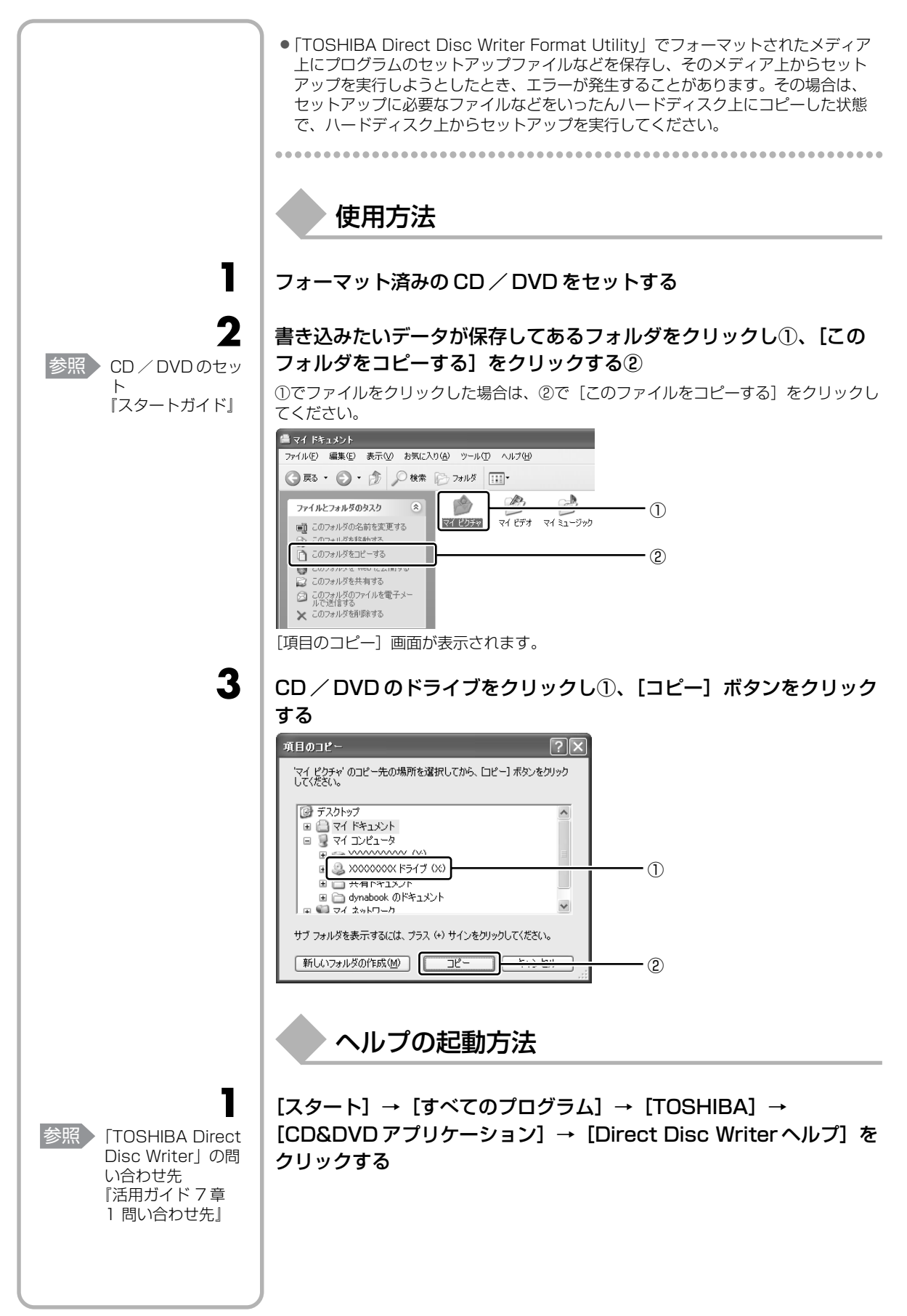

| 4   | リカバリディスクを作る                                                                                                    |
|-----|----------------------------------------------------------------------------------------------------|
|     | パソコン本体には、システムやアプリケーションを購入時の状態に復元するためのリカ<br>バリ (再セットアップ) ツールが内蔵されています。「TOSHIBA Recovery Disc<br><sup>クリエイタ</sup><br>Creator」を使ってリカバリディスクを作成し、あらかじめ、リカバリツールのバック<br>アップをとっておくことをおすすめします。<br>何らかのトラブルでハードディスクからリカバリできない場合でも、リカバリディスク<br>からリカバリをすることができます。<br>リカバリディスクがない状態で、リカバリツールが起動せず、リカバリが行えない場合<br>は、修理が必要になる可能性があります。                                           |
|     | ● リカバリディスクを作成できるメディア                                                                                                    |
|     | <ul> <li>「TOSHIBA Recovery Disc Creator」では、リカバリツールを次のメディアに保存して、リカバリディスクを作成できます。</li> <li>作成するメディアの種類は、[TOSHIBA Recovery Disc Creator] 画面の[ディスク構成] で確認できます。</li> <li>DVD-R (DL 除く)</li> <li>DVD-RW</li> <li>DVD+R (DL 除く)</li> <li>DVD+RW</li> <li>bVD+R (DL 除く)</li> <li>DVD+RW</li> <li>bonuble (b) (b) (b) (b) (c) (c) (c) (c) (c) (c) (c) (c) (c) (c</li></ul> |
|     | [TOSHIBA Recovery Disc Creator] 画面の [情報] に表示されています。複数枚使<br>用する場合は、同じ規格のメディアで統一してください。                                                                                                    |
| お願い | メディアについて/メディアの使用推奨メーカ                                                                                                    |
|     | *使用できるメティアについて、「活用カイト」 草 3 CD や DVD を使う』を確認して<br>ください。<br>● 推奨するメーカのメディアを使用してください。<br>● 書き込み速度に対応したメディアを使用してください。<br>● 規格に準拠したメディアを使用してください。                                                                                                    |
| お願い | リカバリディスクの作成にあたって                                                                                                    |
|     | <ul> <li>* リカバリディスクを作成するには、下記以外にもお願い事項があります。</li> <li>「本章 3 データのバックアップをとる」のお願いを確認してください。</li> <li>●「TOSHIBA Recovery Disc Creator」では DVD-RAM、DVD-R DL、DVD+R<br/>DL を使用できません。</li> </ul>                                                                                                    |
|     | ● 「TOSHIBA Recovery Disc Creator」を使ってリカバリディスクなどを作成する<br>ときは、他のアプリケーションソフトをすべて終了させてから、行ってください。                                                                                                    |
|     | リカバリツールのリカバリディスクを作成するには、以降の説明を参照してください。                                                                                                    |
|     |                                                                                                    |
|     |                                                                                                    |
|     |                                                                                                    |
|     |                                                                                                    |

J

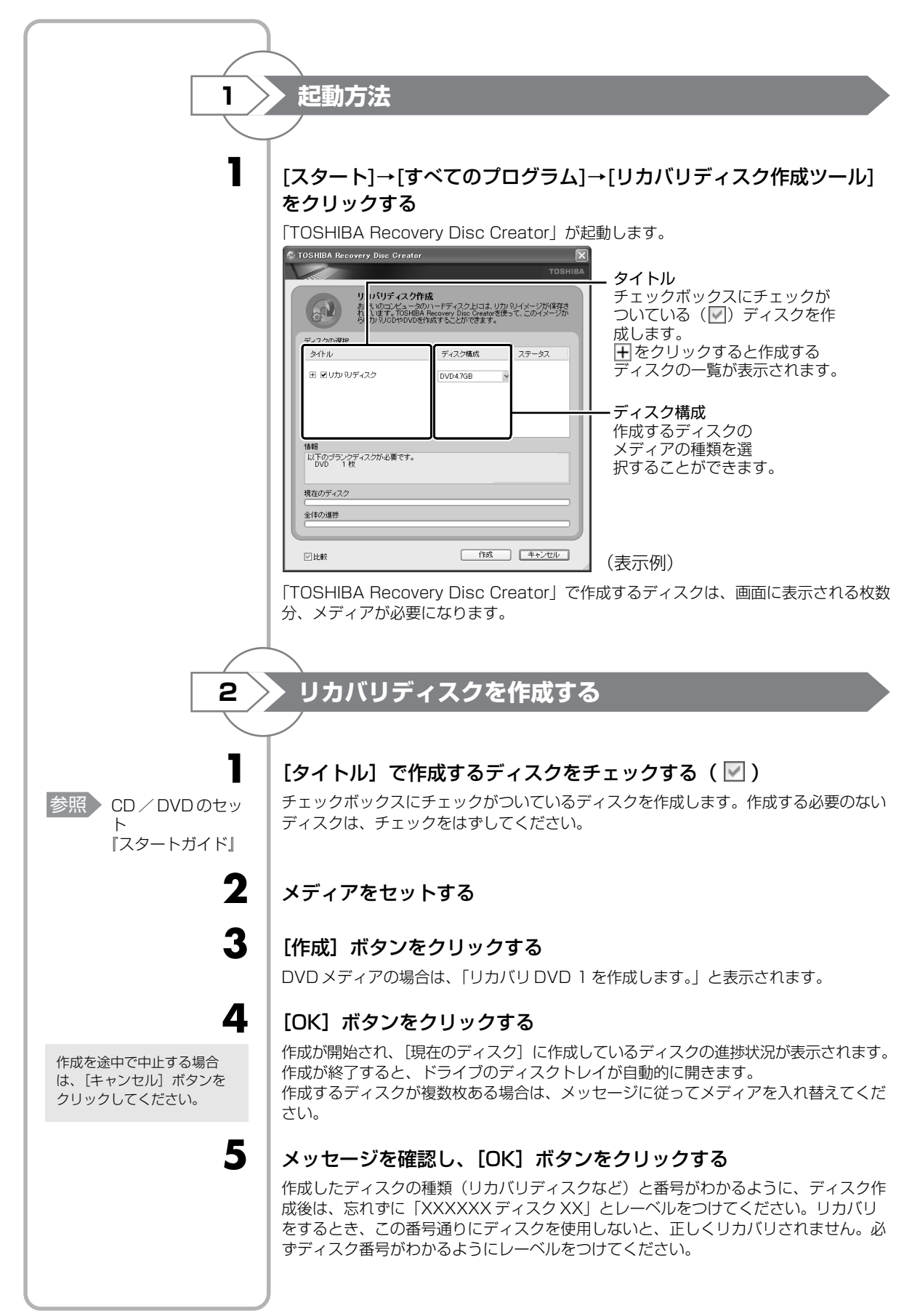

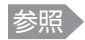

 「TOSHIBA Recovery Disc Creator」の問い合 わせ先
 『活用ガイド7章 1 問い合わせ先』

6

## [閉じる]ボタン( 🔀 )をクリックする

[TOSHIBA Recovery Disc Creator] 画面が閉じ、ディスクの作成を終了します。

リカバリディスクからリカバリをする操作手順については、「5章 2-③ リカバリディ スクからリカバリをする」を参照してください。

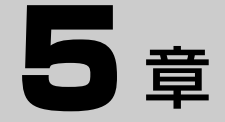

## 買ったときの状態に戻すには - リカバリー

この章では、パソコンの動作がおかしくなり、いろいろなトラブル解消方法では解決できないときに行う「リカバリ」について説明しています。リカバリを行うことでシステムやアプリケーションを購入時の状態に復元できます。作成したデータなどが消去されますので、よく読んでから行ってください。

| 1 | リカバリとは          | 122 |
|---|-----------------|-----|
| 2 | リカバリ=再セットアップをする | 126 |
| З | リカバリをしたあとは      | 136 |

## リカバリとは

リカバリ(再セットアップ)とは、お客様が作成したデータや、購入後にインストール したアプリケーション、現在の設定などをすべて削除し、もう一度ご購入時の状態に復 元する作業です。ハードディスク内に保存されているデータ(文書ファイル、画像・映 像ファイル、メールやアプリケーションなど)はすべて消去され、設定した内容(イン ターネットやメールの設定、Windowsログオンパスワードなど)も購入時の状態に戻 る、つまり何も設定していない状態になります。

次のような、どうしても他に方法がないときにリカバリをしてください。

- パソコンの動作が非常に遅くなった
- 周辺機器が使えなくなった
- ハードディスクにあるシステムファイルを削除してしまった
- コンピュータウイルスやスパイウェアなどに感染し、駆除できない\* 1
- パソコンの調子がおかしく、いろいろ試したが解消できない
- 東芝 PC あんしんサポートに相談した結果、「リカバリが必要」と診断された
- \* 1 アプリケーションが正常に起動できない場合など、状態によってはウイルスチェックができな い場合があります。

## リカバリをする前に確認すること

パソコンの動作がおかしいと感じたとき、次の方法を実行してみてください。リカバリをしなくても、状態が改善される場合があります。次の方法をすべて試してみても状態が改善されない場合に、リカバリを実行してください。

## ウイルスチェックソフトで、ウイルス感染のチェックを実行する

本製品に用意されているウイルスチェックソフトを使って、ウイルスに感染していない かどうかを確認してください。ウイルスが検出されたら、ウイルスチェックソフトで駆 除できます。その際、ウイルス定義ファイル(パターンファイル)は、最新のものに更 新しておいてください。

場合によっては、ウイルスチェックソフトで駆除できないウイルスもあります。そのと きは、リカバリを実行してください。

## セーフモードで起動できるか実行してみる

Windows が起動できないときは、次のように実行してみてください。

#### 電源を入れる

2

1

3

#### [dynabook] 画面が表示されている間に、 F8)キーを数回連打する

しばらくすると Windows 拡張オプションメニューが表示されます。 (F8)キーを押すタイミングにより、「Windows 拡張オプションメニュー」が表示され ない場合があります。その場合は再度電源を入れ直して、[dynabook] 画面が表示さ れている間に、(F8)キーを数回連打してください。

「Windows 拡張オプションメニュー」が表示されずにオペレーションシステムの選択 画面が表示された場合は、もう一度(F8)キーを押すと、「Windows 拡張オプションメ ニュー」が表示されます。

#### [セーフモード]を選択し、ENTER キーを押す

最低限の機能で Windows を起動させることができます。これで起動できた場合は、リカバリをする前に「東芝 PC あんしんサポート」にご相談ください。

参照

ウイルスチェック

「3章2ウイルス

感染や不正アクセ

スを防ぐには

ソフト

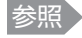

機器の取りはずし 『活用ガイド 3章 周辺機器を使って 機能を広げよう』

## ▶周辺機器をすべて取りはずし、再度確認する

増設メモリやUSB対応機器など、購入後に追加で増設した機器が障害の原因となって いる場合があります。それらを取りはずしてから、再度確認してみてください。また、 電源関連のトラブルの場合は、バッテリをいったん取りはずし、再度取り付けてから起 動し直してみてください。

## ほかのトラブル解消方法を探す

パソコンの調子がおかしいと思ったときは、『活用ガイド 6 章 パソコンの動作がおかし いときは』で解消へのアプローチを確認してください。いろいろな解消方法を紹介して います。

それでも解消できないときに、リカバリをしてください。

## ② リカバリ(再セットアップ)の流れ

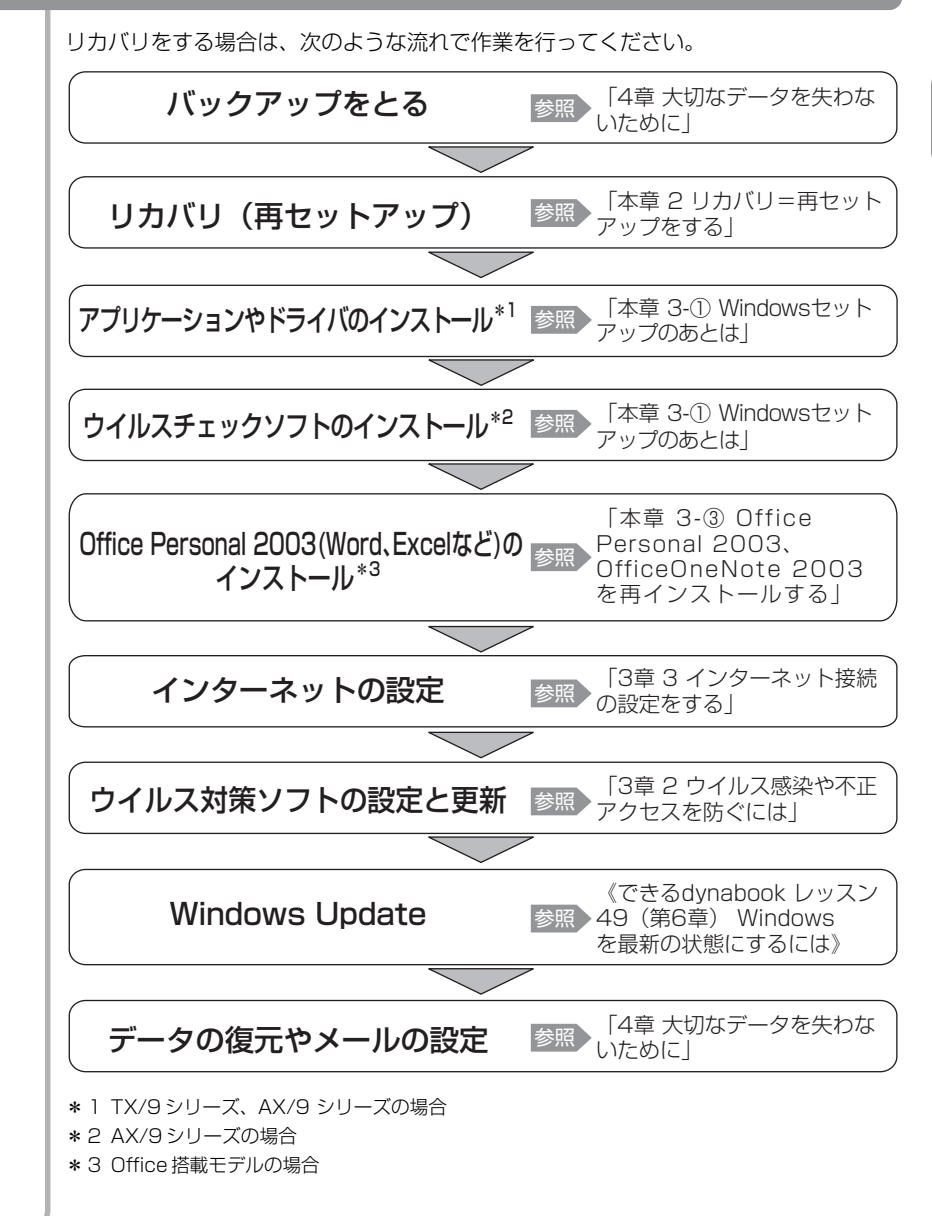

## ③ リカバリをはじめる前にしておくこと

リカバリをはじめる前に、次の準備と確認を行ってください。

## |準備するもの

- ●『セットアップガイド』(本書)
- ●『活用ガイド』
- 巻末のリカバリチェックシートをコピーしたもの
- リカバリディスク(作成したリカバリディスクからリカバリする場合)

## ▶必要なデータのバックアップをとる

参照 バックアップにつ いて 「4章 大切なデータ を失わないために」

- リカバリをすると、購入後に作成したデータやインストールしたアプリケーションな ど、ハードディスクに保存していた内容は削除されて、設定が初期化されます。次のよ うなデータは削除されますので、可能な場合は、外部記憶メディア(CDやUSBフ ラッシュメモリなど)にバックアップをとってください。
- マイドキュメントのデータ
- デスクトップに保存したデータ
- インターネットエクスプローラのお気に入り
- メール送受信データ
- メールアドレス帳
- プレインストールされているアプリケーションのデータやファイル
- お客様がインストールされたアプリケーションのデータ
- お客様が作成されたフォルダとファイル

また、リカバリ後も現在と同じ設定でパソコンを使いたい場合は、現在の設定を控えておいてください。

ただし、ハードディスクをフォーマットしたり、システムファイルを削除した場合や、 電源を入れてもシステムが起動しなくなってからでは、バックアップをとることができ ません。また、リカバリを行っても、ハードディスクに保存されていたデータは復元で きません。

## アプリケーションのセットアップ用メディアを確認する

「Microsoft Office」や、購入後に追加でインストールしたアプリケーション、プリン タなどの周辺機器のドライバは、リカバリ後にインストールする必要があります。これ らを再度インストールするためのメディア(CD など)が、お手元にあることを確認し てください。

#### 各種設定を確認する

インターネットやLANの設定、Windowsログオン時のアカウント名などの設定項目 を、メモなどに控えておいてください。ウイルスチェックソフトなど、有償で購入した 認証キーなどがセットアップ時に必要なアプリケーションは、それらの番号を控えてお いてください。確認方法は各アプリケーションのヘルプや問い合わせ先にご確認ください。

### 音量を調節する

リカバリ後、Windows セットアップが終了するまで音量の調節はできません。あらか じめ、ボリュームダイヤルで音量を調節してください。(FN)+(ESC)キーを使って、内 蔵スピーカやヘッドホンの音量をミュート(消音)にしている場合は、もう一度(FN)+ (ESC)キーを押して元に戻しておいてください。

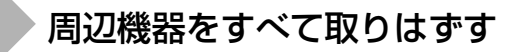

増設メモリや USB 対応機器など、パソコン本体に取り付けている物は、AC アダプタのケーブル以外すべて取りはずしてください。このとき、パソコン本体の電源を切ってから行ってください。

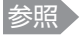

機器の取りはずし 『活用ガイド 3章 周辺機器を使って 機能を広げよう』

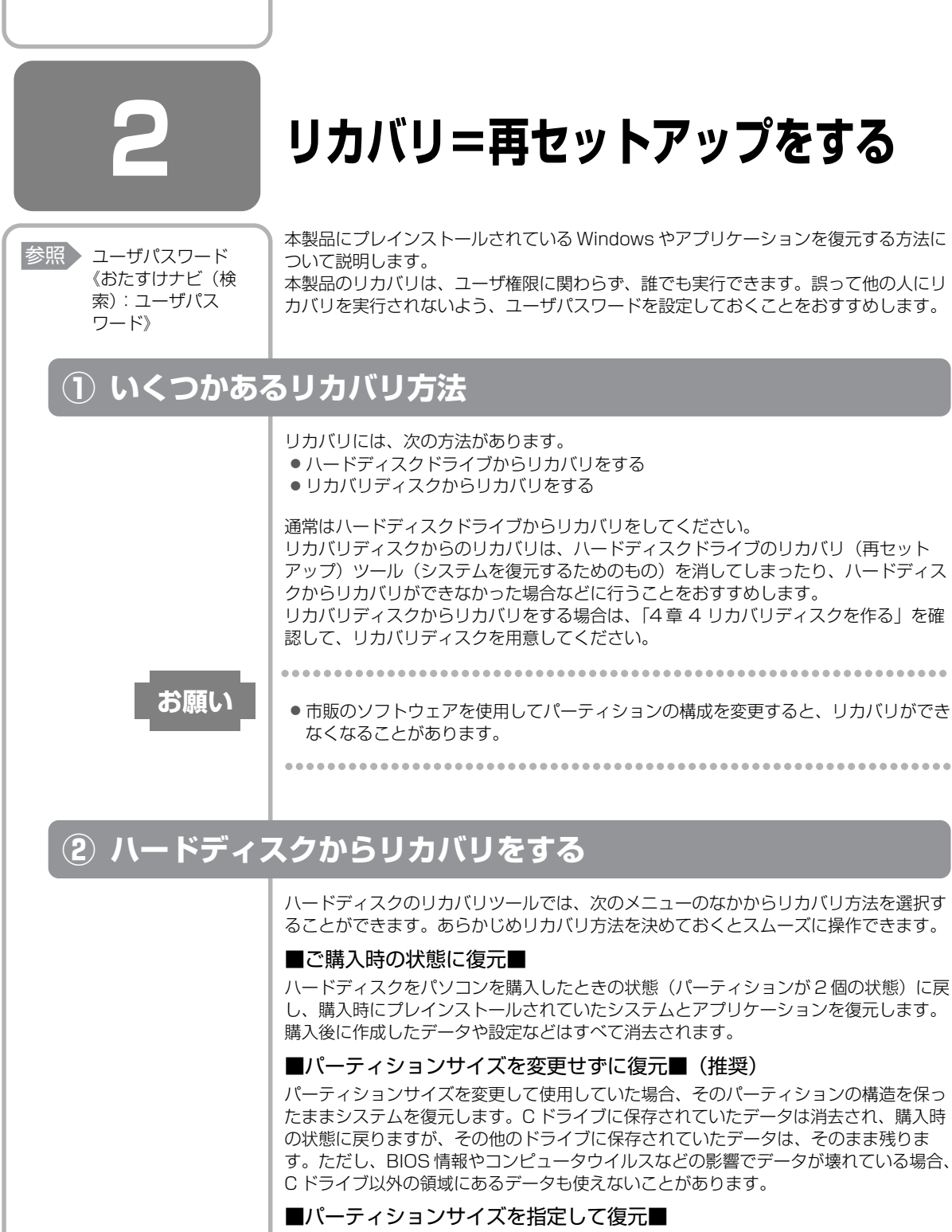

C ドライブ(ハードディスク)のサイズを指定して復元することができます。C ドライ ブ以外のハードディスクの領域は一つの領域になり、購入後に作成したデータや設定な どはすべて消去されます。

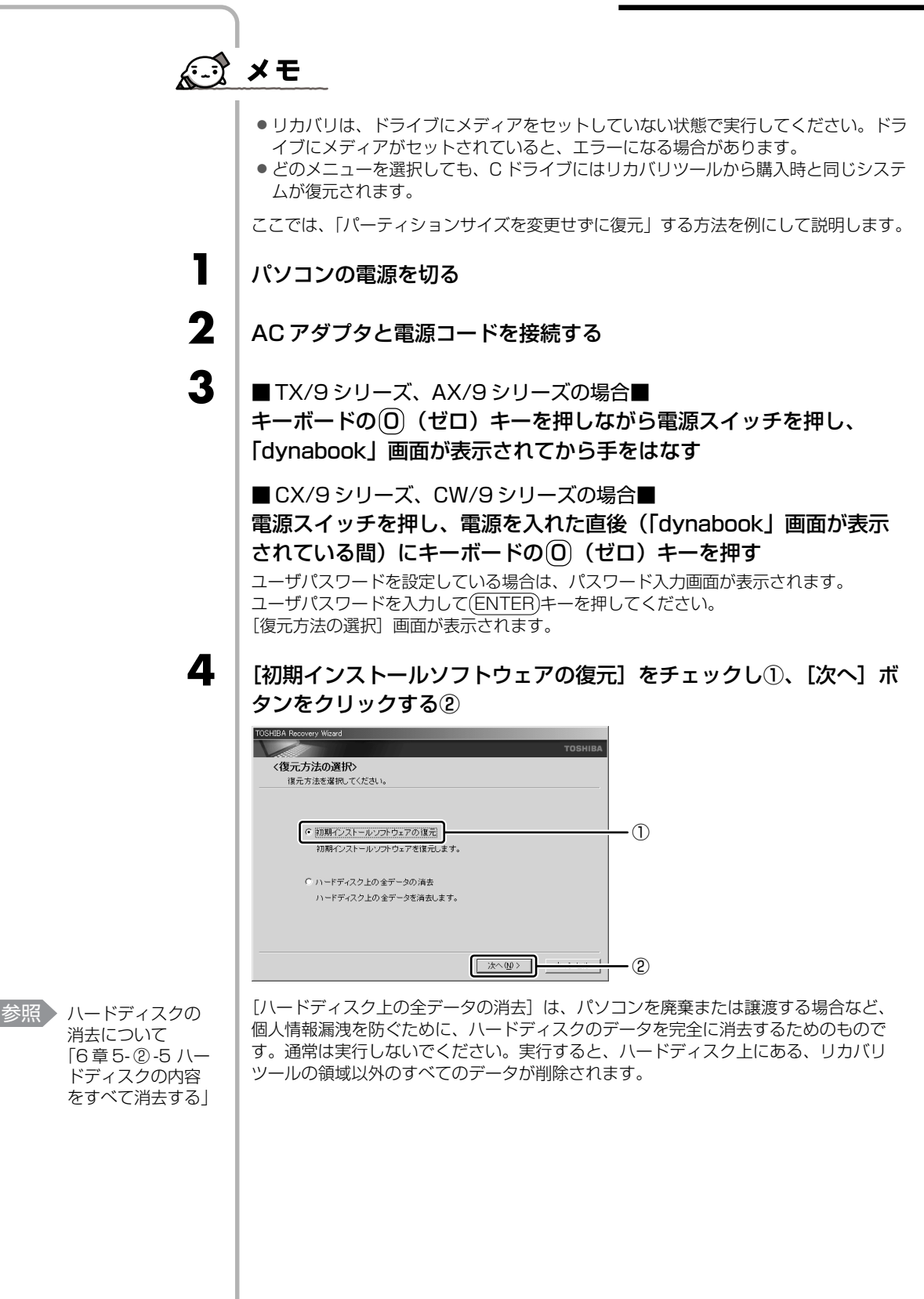

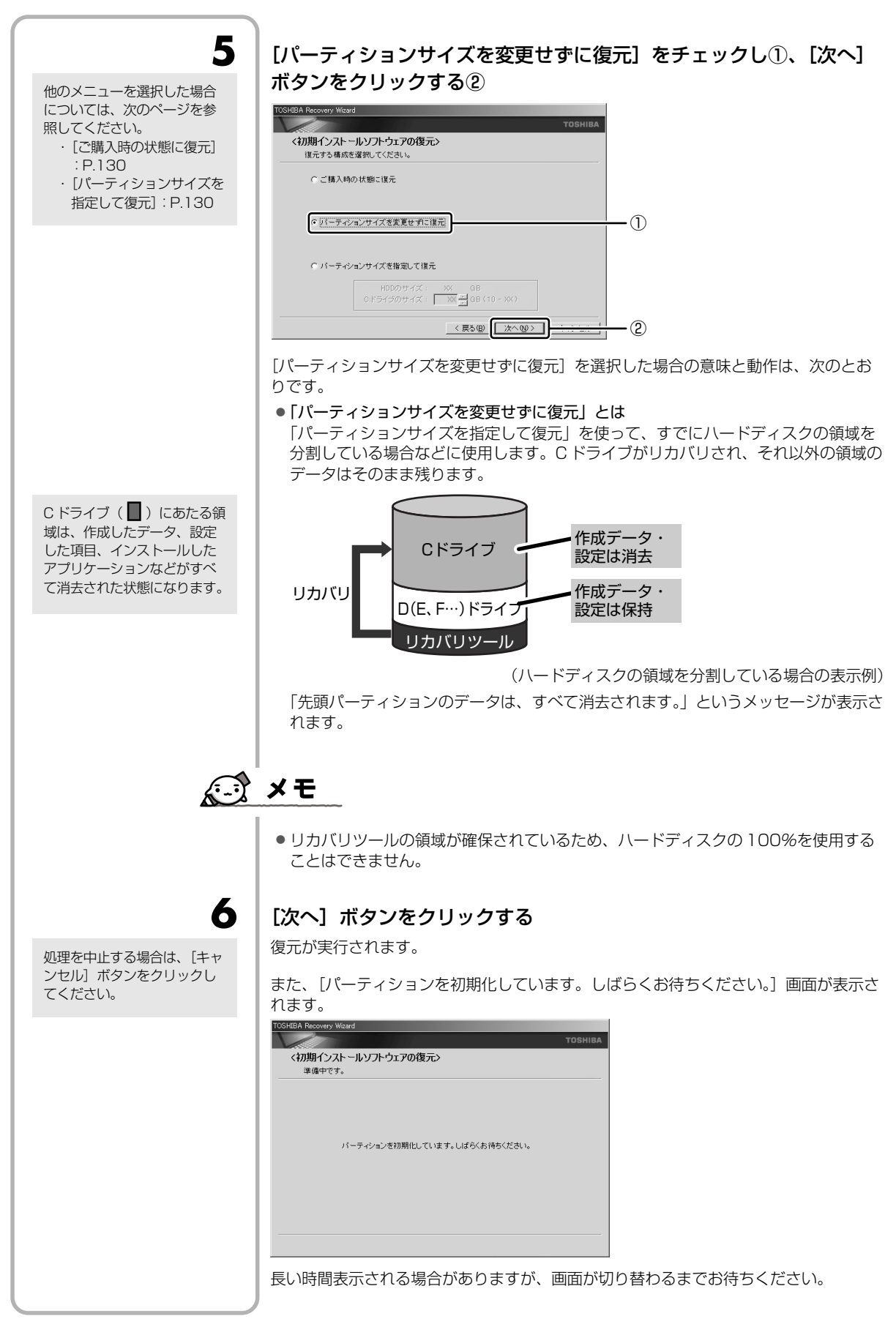

#### 2 リカバリ=再セットアップをする

復元中は、次の画面が表示されます。リカバリの経過に従い、画面が変わります。

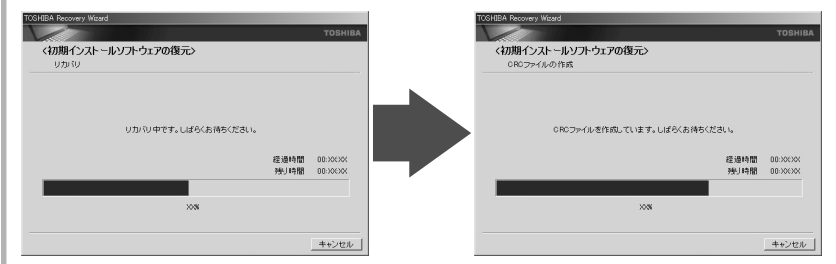

復元が完了すると、終了画面が表示されます。

### [終了] ボタンをクリックする

システムが再起動し、[Microsoft Windows へようこそ] 画面が表示されます。

Windows のセットアップを行う

参照 詳細について 「1章3 Windows を使えるようにす る」

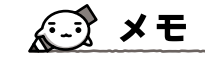

7

8

| 参照 詳細について<br>「本章 3 リカバリ<br>したあとは」                 | <ul> <li>Windowsのセットアップ後、パソコンの診断/環境設定が自動的に行われ、続けて<br/>「dynabook ランチャー」のセットアップ、アプリケーションをインストールするた<br/>めの画面が表示されます。<br/>メッセージに従って操作してください。</li> </ul>                                                                                                    |
|---------------------------------------------------|----------------------------------------------------------------------------------------------------|
| 参照<br>詳細について<br>「3章2ウイルス<br>感染や不正アクセ<br>スを防ぐには」   | <ul> <li>AX/9 シリーズは、リカバリ後の状態ではウイルスチェックソフトはインストールされていません。</li> <li>ウイルスチェックソフトのインストールは、パソコンの安全上、早めにインストールすることをおすすめします。使用中に定期的に表示される[ウイルスバスター 2006を今すぐインストールしますか?]画面で[今すぐインストール]ボタンをクリックするか、「アプリケーションの再インストール」でインストールしてください。</li> <li>その他のモデルは、ウイルスチェックソフトは自動的にインストールされています。</li> </ul> |
| 参照 詳細について<br>「本章 3-② アブ!」<br>ケーションを再イ<br>ンストールする」 | <ul> <li>● 一部のアプリケーションは、リカバリ後にアプリケーションのインストールをする必要があります。</li> </ul>                                                                                                    |
| 参照<br>周辺機器の接続<br>『活用ガイド3章<br>周辺機器を使って<br>機能を広げよう』 | 購入後に変更した設定がある場合は、Windowsのセットアップ後に、もう1度設定を<br>やり直してください。また、周辺機器の接続、購入後に追加したアプリケーションのイ<br>ンストールも、Windowsのセットアップ後に行ってください。                                                                                                    |
|                                                   |                                                                                                    |

## [初期インストールソフトウェアの復元] 画面のリカバリメニューについて

「本章 2-② ハードディスクからリカバリをする」の手順5の [初期インストールソフトウェアの復元] 画面で表示されるリカバリメニューの意味と動作は次のようになります。

#### ■ご購入時の状態に復元■

パソコンを購入したときの状態(パーティションが2個の状態)に戻します。

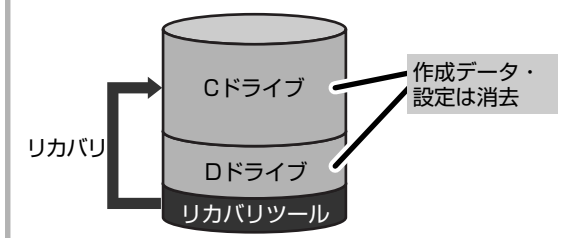

手順5の後は「ハードディスクの内容は、すべて消去されます。」というメッセージが 表示されます。

#### ■パーティションサイズを指定して復元■

ハードディスク(Cドライブ)のサイズを変更します。 Cドライブ以外の領域区分(パーティション)は消去され、一つの領域になります。その領域(□)は「ディスクの管理」から再設定を行うと、再びドライブとして使用できるようになります。

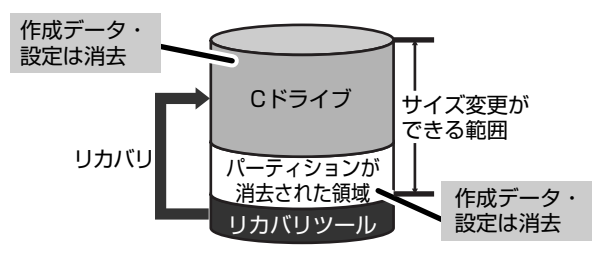

- [C:ドライブのサイズ] で ・ をクリックしてパーティション(Cドライブ)のサイズを指定する
- ② [次へ] ボタンをクリックする 手順5の後は「ハードディスクの内容は、すべて消去されます。」というメッセー ジが表示されます。

## ③ リカバリディスクからリカバリをする。

リカバリディスクのリカバリツールでは、次のメニューのなかからリカバリ方法を選択 することができます。あらかじめリカバリ方法を決めておくとスムーズに操作できます。

#### ■ご購入時の状態に復元■

ハードディスクをパソコンを購入したときの状態(パーティションが2個の状態)に戻し、購入時にプレインストールされていたシステムとアプリケーションを復元します。 購入後に作成したデータや設定などはすべて消去されます。

#### ■ Windows パーティションのみに復元

ハードディスク全体を1つのパーティション(Cドライブのみ)にするため、全領域を 使用できるようになります。なお、リカバリツールの領域は消去され、復元されませ ん。購入時にプレインストールされていたシステムとアプリケーションを復元します。 また購入後に作成したデータや設定などはすべて消去されます。

作成したデータ、設定した項 目、インストールしたアプリ ケーションなどがすべて消去 された状態になります。

ティションを設定 する」 作成したデータ、設定した項 日、インフトール」をアプレ

参照 ディスクの管理

「本章 3-①-2パー

目、インストールしたアプリ ケーションなどがすべて消去 された状態になります。

#### ■パーティションサイズを変更せずに復元■(推奨)

パーティションサイズを変更して使用していた場合、そのパーティションの構造を保ったままシステムを復元します。C ドライブに保存されていたデータは消去され、購入時の状態に戻りますが、その他のドライブに保存されていたデータや設定は、そのまま残ります。

■パーティションサイズを指定して復元■

C ドライブ (ハードディスク)のサイズを指定して復元することができます。C ドライ ブ以外のハードディスクの領域は 1 つの領域になり、そこに保存されていたデータや設 定などはすべて消去されます。

## **★**

1

2

3

参照 リカバリディスク

のセット 『スタートガイド』 ● どのメニューを選択しても、C ドライブには購入時と同じシステムが復元されます。

AC アダプタと電源コードを接続する

#### リカバリディスクをセットして、パソコンの電源を切る

リカバリディスクが複数枚ある場合は、「ディスク1」からセットしてください。

■TX/9シリーズ、AX/9シリーズの場合■ キーボードのF12キーを押しながら電源スイッチを押し、 「dynabook」画面が表示されてから手をはなす

 ■ CX/9 シリーズ、CW/9 シリーズの場合
 電源スイッチを押し、電源を入れた直後(「dynabook」 画面が表示 されている間)にキーボードの(F12)キーを押す
 ユーザパスワードを設定している場合は、パスワード入力画面が表示されます。

ユーザパスワードを入力して(ENTER)キーを押してください。

4 ↓ (↑ キーで [CD/DVD] を選択し、ENTER) キーを押す [復元方法の選択] 画面が表示されます。

5 [初期インストールソフトウェアの復元]をチェックし①、[次へ] ボ タンをクリックする②

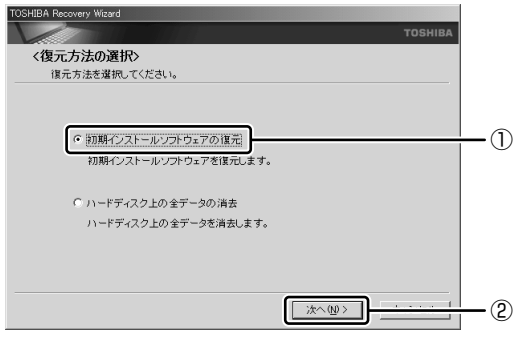

参照 ハードディスクの 消去について 「6章5-②-5 ハー ドディスクの内容 をすべて消去する」

[ハードディスク上の全データの消去]は、パソコンを廃棄または譲渡する場合など、 個人情報漏洩を防ぐために、ハードディスクのデータを完全に消去するためのもので す。通常は実行しないでください。実行すると、ハードディスク上にある、すべての データが削除されます。

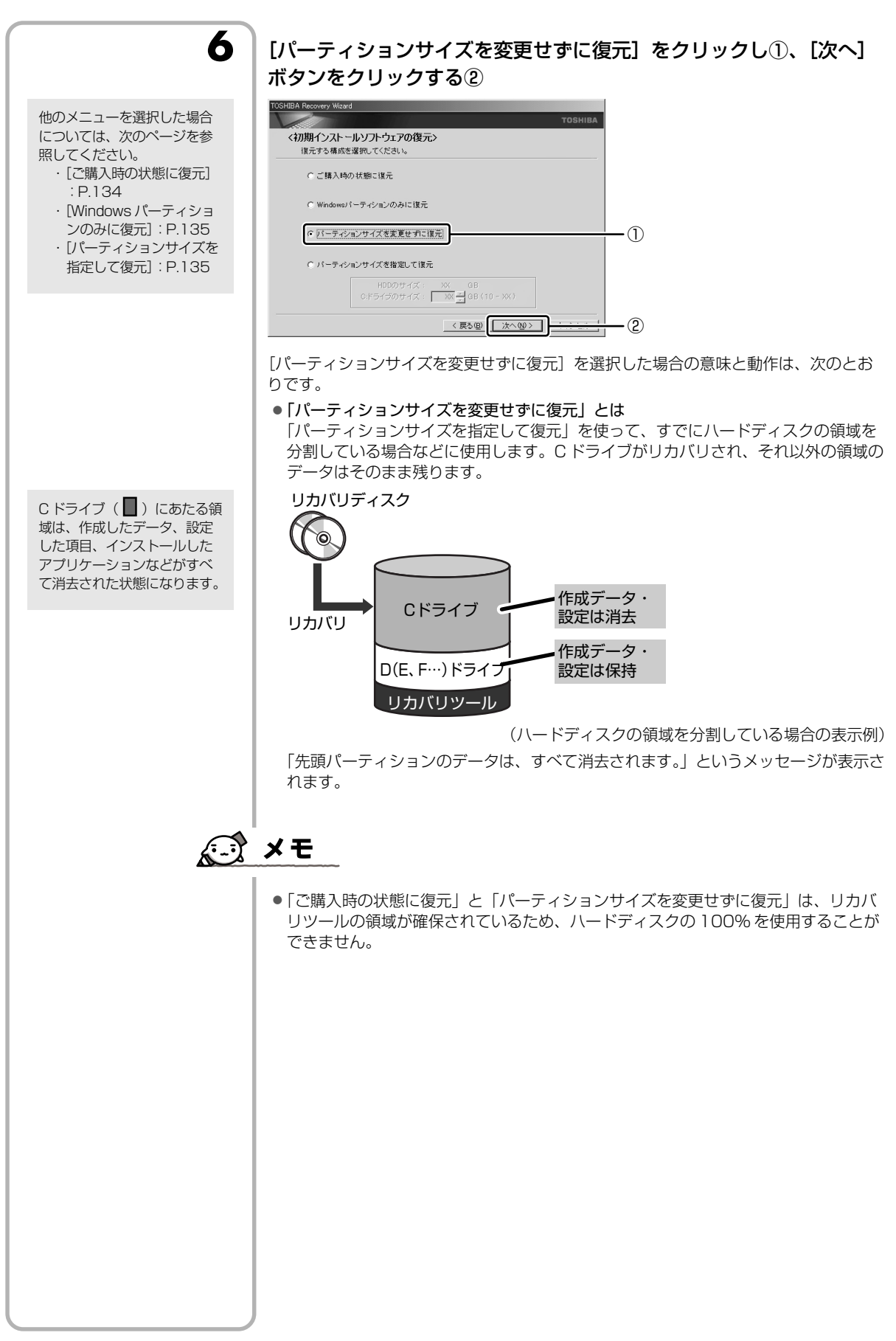

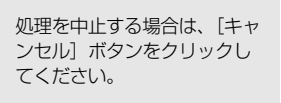

リカバリディスクが複数枚あ

る場合は、ディスクを入れ替 えるメッセージが表示され、 ディスクトレイが少し出てき

ます。ディスクの番号順に入 れ替え、[OK] ボタンをク リックしてください。

7

#### [次へ] ボタンをクリックする

復元が実行されます。

また、[パーティションを初期化しています。しばらくお待ちください。] 画面が表示されます。

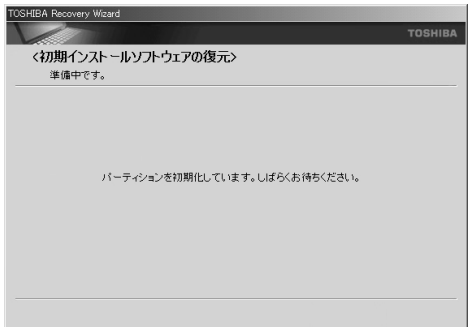

長い時間表示される場合がありますが、画面が切り替わるまでお待ちください。

復元中は、次の画面が表示されます。リカバリの経過に従い、画面が変わります。

| TOSHIBA Recovery Wicard     |              |                        | TOSHIBA Recovery Witard            |                      |
|-----------------------------|--------------|------------------------|------------------------------------|----------------------|
|                             |              | TOSHIBA                |                                    | TOSHIBA              |
| <わ期インストールソフトウェアの復元><br>りたいり |              |                        | <わ期インストールソフトウェアの復元><br>OR0ファイルの作成  |                      |
| リカバリ中です。しばらくお待ちください。        |              |                        | 0R02+1681845,CU#3+,U#6(88465(284), |                      |
|                             | 経過時間<br>残り時間 | 00:306300<br>00:306300 | 經過時間 0<br>残り時間 0                   | 8:306300<br>8:306300 |
|                             |              |                        |                                    |                      |
| 2018                        |              |                        | >006                               |                      |
|                             |              |                        |                                    |                      |
|                             |              | キャンセル                  |                                    | キャンセル                |
| ×3                          | 7,4,5,4,4181 | ++>tzi                 | 3000                               | ++ンセル                |

\* 手順6で[ご購入時の状態に復元]を選択した場合は、最初に[コピーしています。] 画面が表示 されます。長い時間表示される場合がありますが、画面が切り替わるまでお待ちください。

復元が完了すると、終了画面が表示されます。

## [終了] ボタンをクリックする

自動的にディスクトレイが開きます。

#### リカバリディスクを取り出す

システムが再起動し、[Microsoft Windows へようこそ] 画面が表示されます。

#### Windows のセットアップを行う

参照

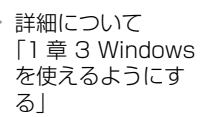

8

9

10

|                                                                                                    | メモ                                                                                                    |
|----------------------------------------------------------------------------------------------------|----------------------------------------------------------------------------------------------------|
| <ul> <li>参照 詳細について<br/>「本章 3 リカバリ<br/>をしたあとは」</li> <li>参照 詳細について<br/>「3章 2 ウイルス<br/>感染や不正アクセ<br/>スを防ぐには」</li> </ul> | <ul> <li>Windowsのセットアップ後、パソコンの診断/環境設定が自動的に行われ、続けて「dynabook ランチャー」のセットアップ、アプリケーションをインストールするための画面が表示されます。<br/>メッセージに従って操作してください。</li> <li>AX/9シリーズは、リカバリ後の状態ではウイルスチェックソフトはインストールされていません。<br/>ウイルスチェックソフトのインストールは、パソコンの安全上、早めにインストール<br/>することをおすすめします。使用中に定期的に表示される[ウイルスバスター2006<br/>を今すぐインストールしますか?] 画面で[今すぐインストール] ボタンをクリック<br/>するか、「アプリケーションの再インストール」でインストールしてください。<br/>その他のモデルは、ウイルスチェックソフトは自動的にインストールされています。</li> </ul> |
| 参照<br>詳細について<br>「本章 3-② アプリ<br>ケーションを再イ<br>ンストールする」                                                                 | <ul> <li>一部のアプリケーションは、リカバリ後にアプリケーションのインストールをする必要があります。</li> </ul>                                                                                                    |
| 参照 周辺機器の接続<br>「活用ガイド3章<br>周辺機器を使って<br>機能を広げよう」                                                                      | 購入後に変更した設定がある場合は、Windowsのセットアップ後に、もう1度設定を<br>やり直してください。また、周辺機器の接続、購入後に追加したアプリケーションのイ<br>ンストールも、Windowsのセットアップ後に行ってください。                                                                                                    |
| 作成したデータ、設定した項目、インストールしたアプリケーションなどがすべて消去された状態になります。                                                                  | 初期インストールソフトウェアの復元] 画面のリカバリメニューについて<br>「本幸 2-③ リカバリディスクからリカバリをする」の手順6の「初期インストールソフ<br>トウェアの復元] 画面で表示されるリカバリメニューの意味と動作は次のようになります。<br>こで購入時の状態に復元<br>「なコンを購入したときの状態(パーティションが2 個の状態)に戻します。<br>」カバリディスク<br>「成データ・<br>」<br>」<br>」<br>」<br>」<br>」<br>」<br>」<br>」                                                                                                    |

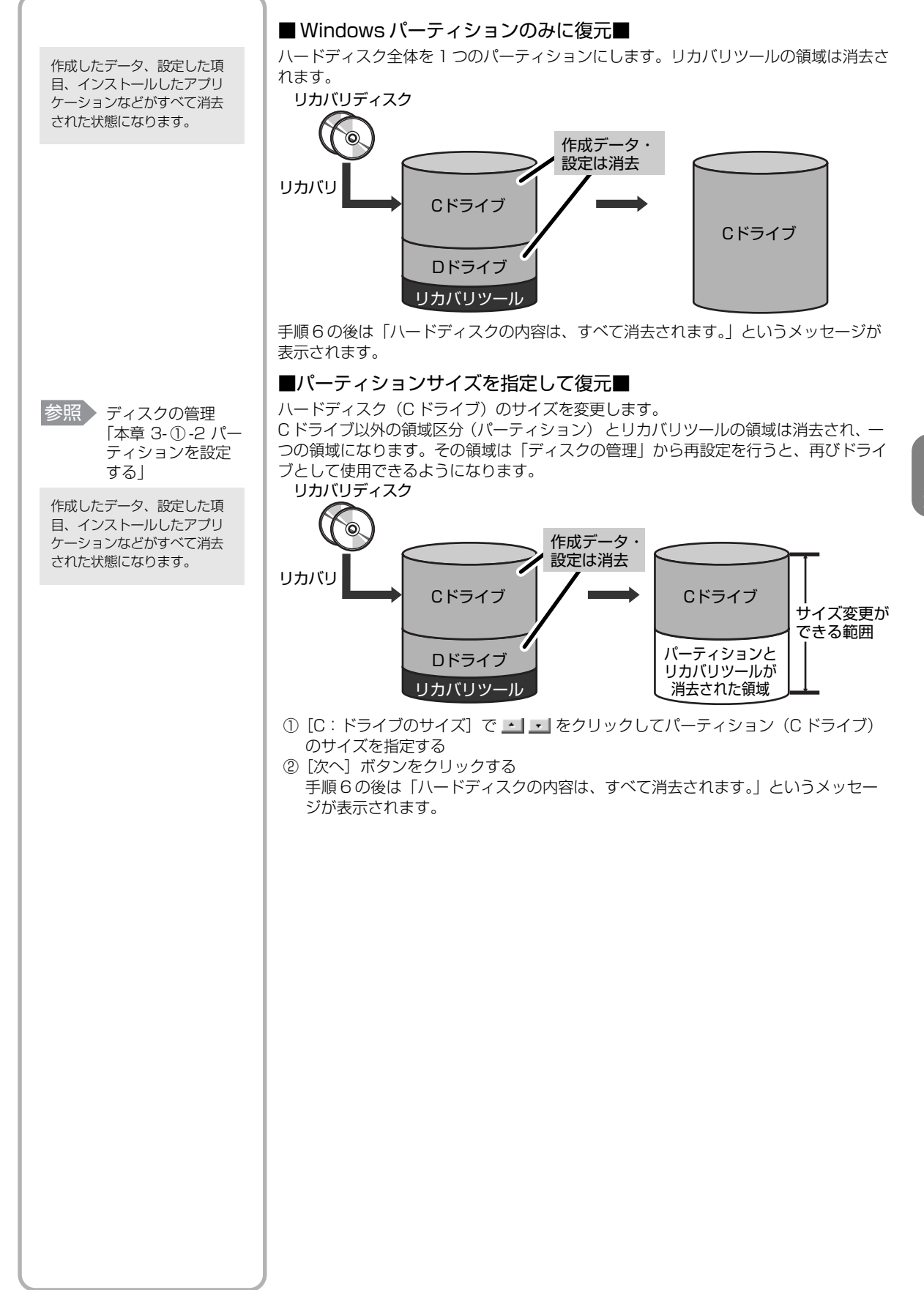

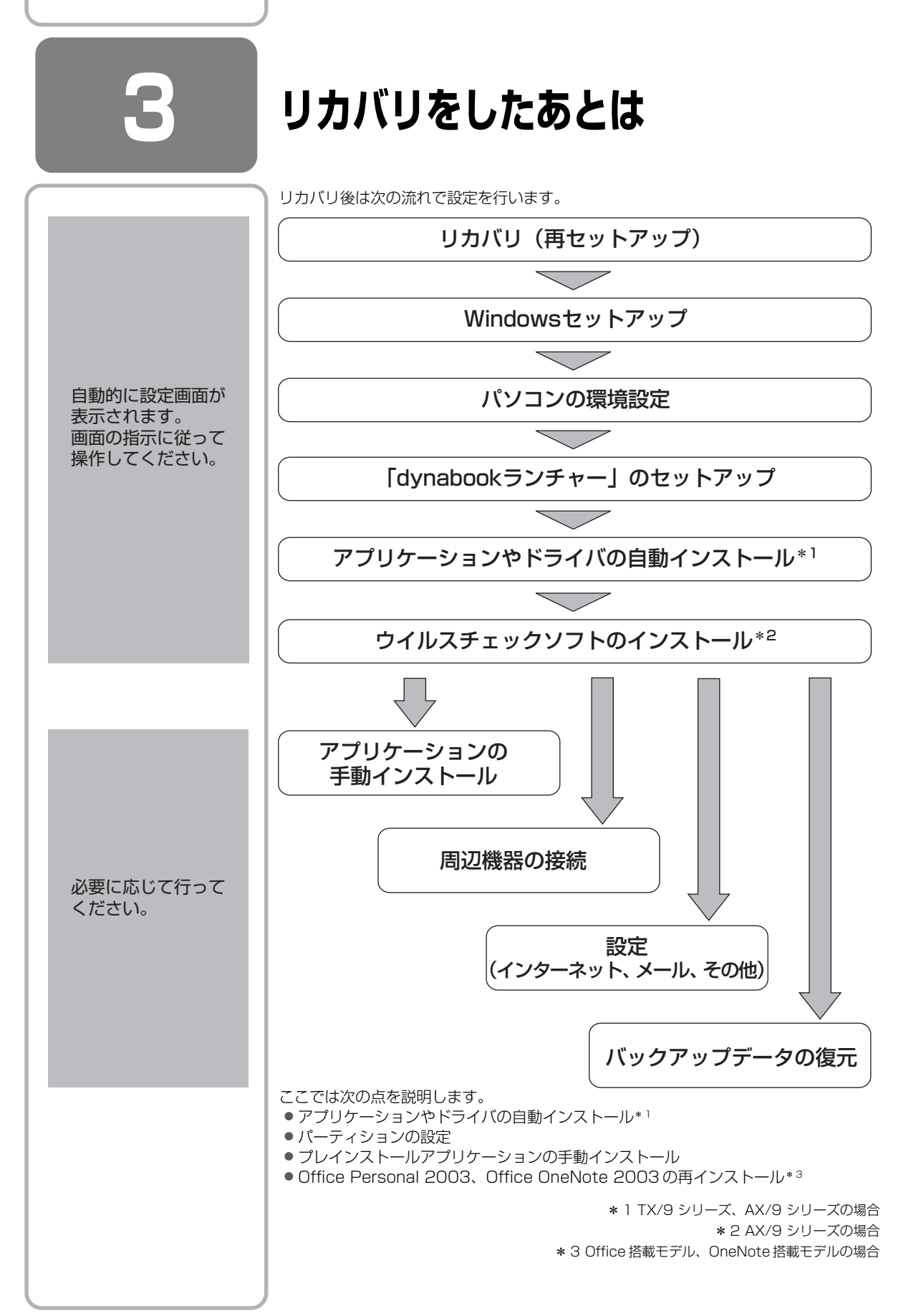

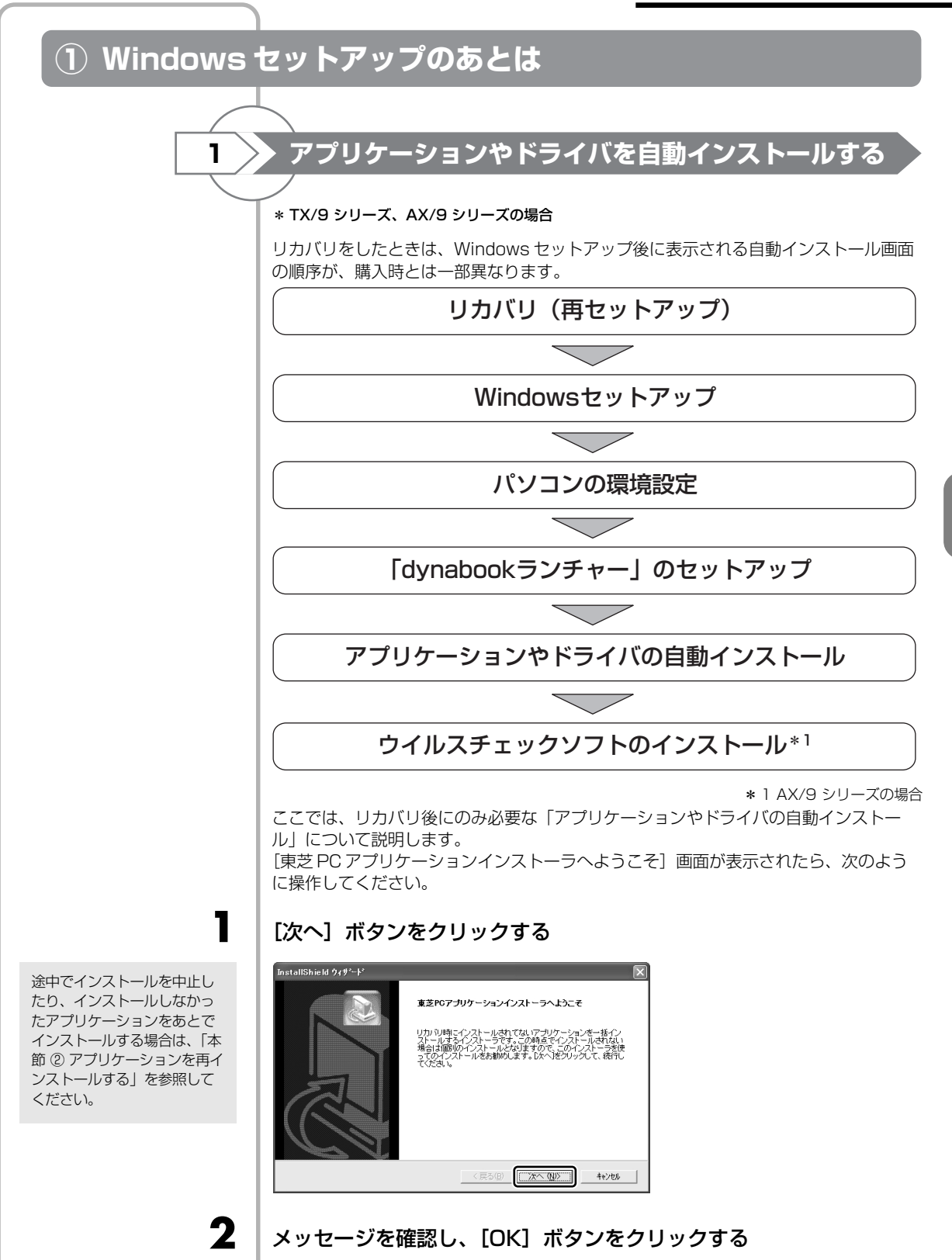

## 3

#### 「必ずお読みください」のメッセージを確認し、[はい] ボタンをク リックする

インストールを中止する場合は、[いいえ] ボタンをクリックしてください。

4

5

7

8

#### [セットアップタイプ] を選択する

| ıs  | tallShield ウィサ                   | '-+' X                                               |
|-----|----------------------------------|------------------------------------------------------|
| ¢7  | <b>トアッフ* タイフ*</b><br>インストールするセット | 7-77*947%逻辑电工气ださい。                                   |
|     | 【標準を選択され                         | た場合は、すべてのアプリケーションがインストールされます】                        |
|     | • 種準①                            | フログラムを最も一般的なオフジュンでインストールします。一般のユーザにお勧めします。           |
|     | C 1>//하r@                        | 7119うムを必要最小機のわりョンでインストールします。                         |
|     | ⊂ \$7\$4¥@                       | インストールで必要なオフジィンを選択することができます。製品をよくご存知のユーザにお勧<br>めします。 |
|     |                                  |                                                      |
| rst | allShield ———                    | 〈戻る(12) 次へ(12)> キャンセル                                |
| _   |                                  |                                                      |

それぞれの項目の意味と動作は、次のようになります。

| セットアップタイプ | 説明                                                     |
|-----------|--------------------------------------------------------|
| 標準        | 購入時にプレインストールされていたアプリケーション* <sup>1</sup><br>をインストールします。 |
| コンパクト     | 必要最低限のアプリケーションをインストールします。                              |
| カスタム      | 自分でインストールするアプリケーションを選択できます。                            |

\* 1 Office 搭載モデルの Office Personal 2003、OneNote 搭載モデルの Office OneNote 2003 を除く

#### [次へ] ボタンをクリックする

手順4で「カスタム」を選択した場合は、インストールするアプリケーションを選択す る画面が表示されます。必要のないアプリケーションは、チェックをはずしてくださ い。インストールするアプリケーションを選択後、[次へ] ボタンをクリックします。

#### ▲ メッセージを確認し、[OK]ボタンをクリックする

インストールするアプリケーションの一覧が表示されます。

#### [次へ] ボタンをクリックする

インストールが開始されます。インストールが開始されると、中止できませんので、よく確認してから[次へ]ボタンをクリックしてください。

インストールが開始されます。インストールの進行状況を示すグラフ表示が100%に 達すると完了です。[東芝 PC アプリケーションインストーラの完了] 画面が表示され ます。

#### [はい、今すぐコンピュータを再起動します。]を選択し、[完了] ボ タンをクリックする

パソコンが再起動し、アプリケーションのインストールが終了します。

インストールを中止する場合 は、[キャンセル] ボタンをク リックしてください。

# 

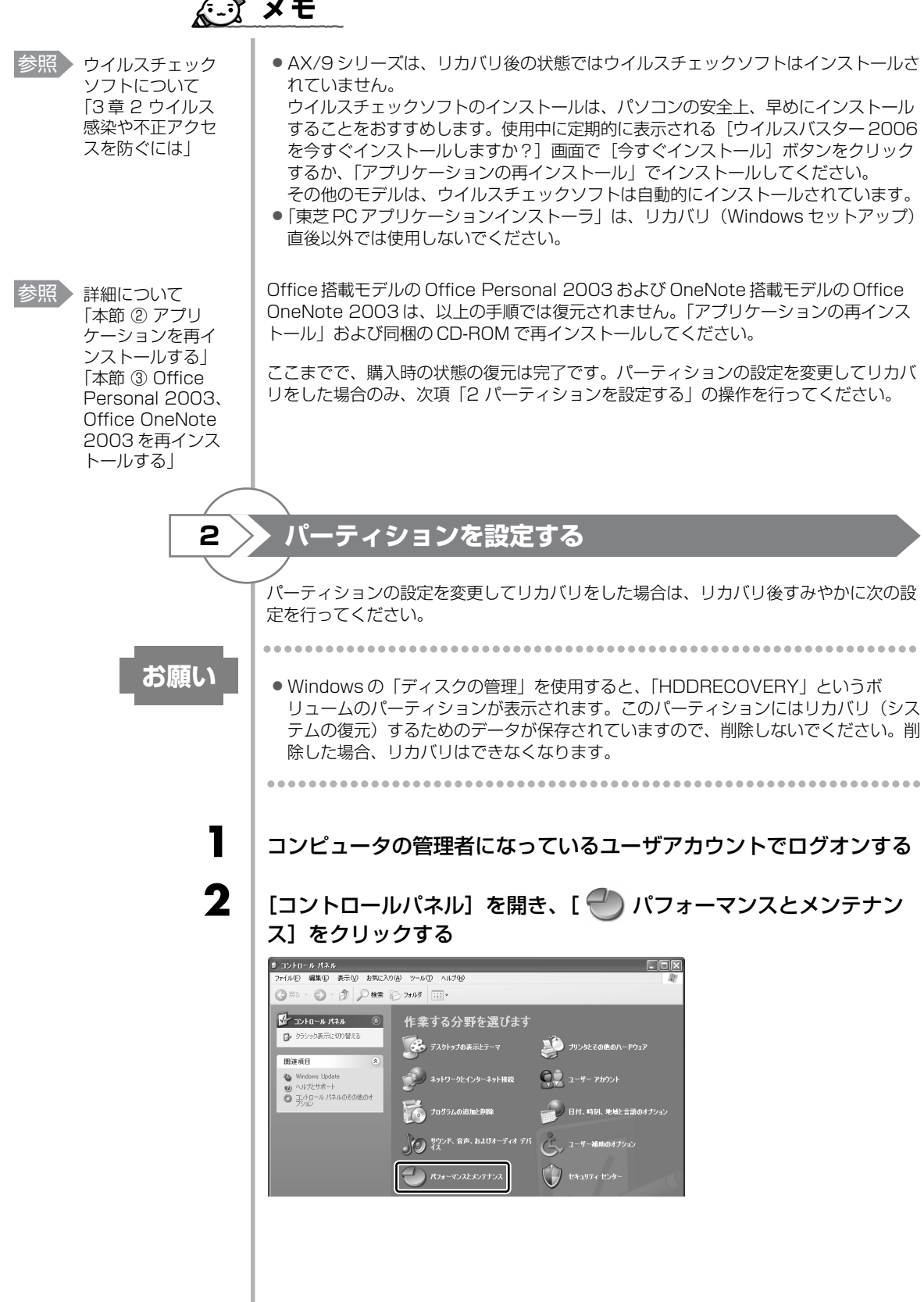

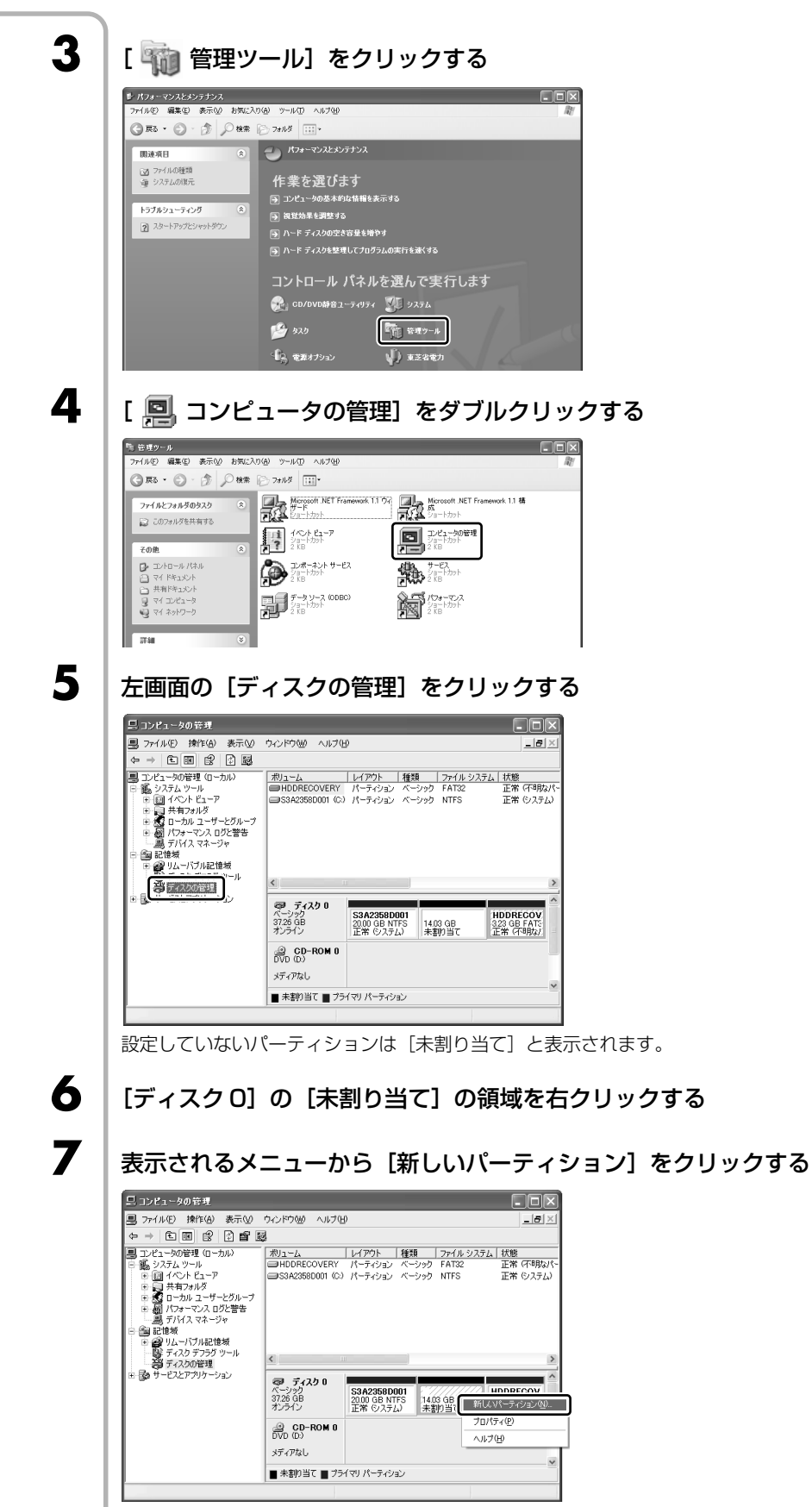

[新しいパーティションウィザード] が起動します。

[次へ] ボタンをクリックし、ウィザードに従って設定する

- 次の項目を設定します。
- ・パーティションの種類
- ・パーティションサイズ
- ・ドライブ文字またはパスの割り当て
- ・フォーマット

8

9

アプリケーションによっては、

再インストール時に ID 番号な どが必要です。あらかじめ確

認してから、再インストール

「プログラムの追加

と削除」について

《おたすけナビ(検 索): アプリケー ションの追加と削

することを推奨します。

除》

参照

・ファイルシステム

#### | 設定内容を確認し、[完了] ボタンをクリックする

フォーマットが開始されます。 パーティションの状態が[正常]と表示されれば完了です。 詳細については「コンピュータの管理」のヘルプを参照してください。

#### ■ヘルプの起動■

① メニューバーから [ヘルプ] → [トピックの検索] をクリックする

## ② アプリケーションを再インストールする

本製品にプレインストールされているアプリケーションは、一度削除してしまっても、 必要なアプリケーションやドライバを指定して再インストールすることができます。 Office 搭載モデルの Office Personal 2003 および OneNote 搭載モデルの Office OneNote 2003 は、リカバリ後に同梱の CD-ROM で再インストールする必要がありま す。「本節 ③ Office Personal 2003、Office OneNote 2003 を再インストールする」 を確認してください。

#### ■必要なもの■

● 『セットアップガイド』(本書) また、本書の説明の参照先として、《おたすけナビ》もあわせてご覧ください。

同じアプリケーションがすでにインストールされているときは、コントロールパネルの 「プログラムの追加と削除」または各アプリケーションのアンインストールプログラム を実行して、アンインストールを行ってください。

アンインストールを行わずに再インストールを実行すると、正常にインストールできない場合があります。ただし、上記のどちらの方法でもアンインストールが実行できない アプリケーションは、上書きでインストールしても問題ありません。

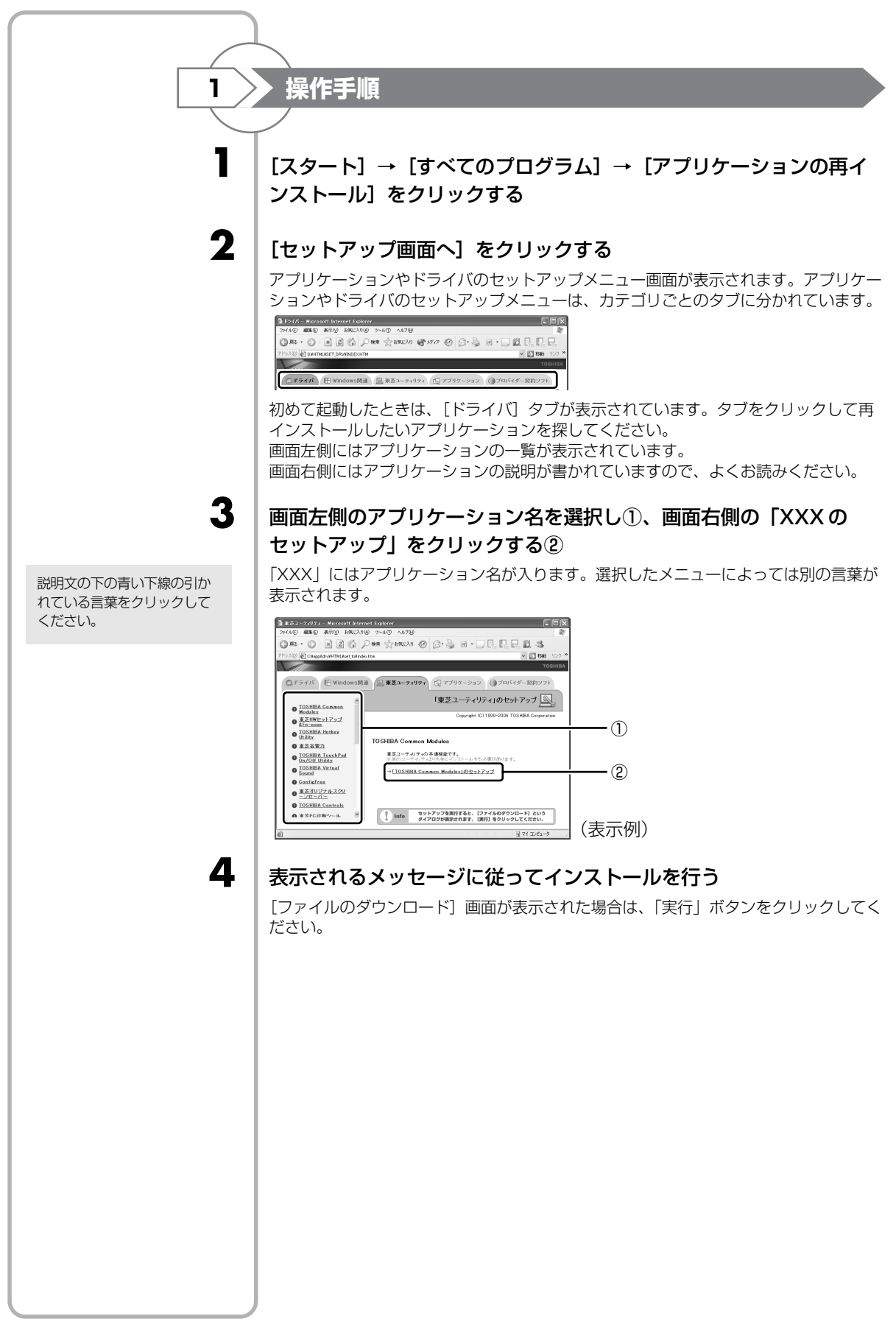

## (3) Office Personal 2003、Office OneNote 2003を再インストールする

#### \* Office 搭載モデル、OneNote 搭載モデルの場合

文書作成ソフトの「Word」や表計算ソフト「Excel」を使いたい場合は Office Personal 2003をインストールする必要があります。 ここでは、Office Personal 2003 および Office OneNote 2003 を再インストール する方法を説明します。

#### ■必要なもの

同梱の「Microsoft® Office Personal Edition 2003」または「Microsoft® Office OneNote® 2003 と書いてあるパッケージに、必要なものが一式入っています。

「Microsoft® Office Personal Edition 2003」一式

- Microsoft<sup>®</sup> Office Personal Edition 2003 CD-ROM
- Microsoft<sup>®</sup> Office Home Style+ CD-ROM
- Microsoft® Office Personal Edition 2003 スタート ガイド

「Microsoft® Office OneNote® 2003」一式

- Microsoft<sup>®</sup> Office OneNote<sup>®</sup> 2003 CD-ROM
- Microsoft® Office OneNote® 2003 お使いになる前に

再インストールした場合、ライセンス認証が必要になります。

## 再インストール方法とセットアップ方法

詳細は、『Microsoft® Office Personal Edition 2003 スタート ガイド』、 『Microsoft® Office OneNote® 2003 お使いになる前に』を確認してください。

#### ■「読み上げ」および「声で入力」について■

「読み上げ」および「声で入力」の組み込み方法は、『LaLaVoice ヘルプ』の「マクロ のインストール/アンインストール」を確認してください。

LaLaVoiceのヘルプの起動方法

① [スタート] → [すべてのプログラム] → [LaLaVoice] → [LaLaVoice ヘルプ] をクリックする

#### ■ Service Pack2 について

添付の CD から Office Personal 2003、Home Style+、Office OneNote 2003 を再インストールした場合、Service Pack2は組み込まれません。「アプリケーション の再インストール」から再インストールしてください。

#### ■「手書き入力パッド」を使用するとき

Office Personal 2003 を再インストールした場合、Microsoft Office Word や Microsoft Office Excel などのアプリケーションを使用するときに、IME ツールバー の[手書き] ボタン-[手書き入力パッド] をクリック(または [手書き入力パッド] ボタンをクリック)すると、「言語の入力システムが正常にインストールされているこ とを確認してください」という警告メッセージが表示される場合があります。 言語の入力システム(MS-IME)は正常にインストールされており、動作上の問題はあ りませんので、「今後、このメッセージを表示しない」のチェックボックスをチェック して、「OK」ボタンをクリックしてください。

参照 アプリケーション の再インストール 「本節 ② アプリ ケーションを再イ ンストールする

5 音
**6**章

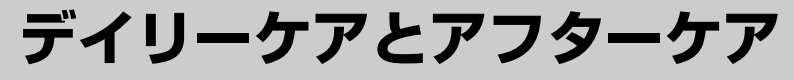

## - 廃棄と譲渡-

この章では、パソコンの日ごろのお手入れや、保守 や修理に関することを説明しています。 バッテリの廃棄やパソコン本体を捨てるときや人に 譲るときの処置について知っておいて欲しいことを 説明しています。

| 1 | お客様登録の手続き    | 146 |
|---|--------------|-----|
| 2 | 快適に使い続けるコツ   | 150 |
| З | 日常の取り扱いとお手入れ | 152 |
| 4 | アフターケアについて   | 156 |
| 5 | 捨てるとき/人に譲るとき | 158 |

## お客様登録の手続き

パソコンやアプリケーションを使用するときは、自分が製品の正規の使用者(ユーザ) であることを製品の製造元へ連絡します。これを「お客様登録」または「ユーザ登録」 といいます。

お客様登録は、パソコン本体、使用するアプリケーションごとに行い、方法はそれぞれ 異なります。

お客様登録を行わなくても、パソコンやアプリケーションを使用できますが、お問い合わせをいただくときにお客様番号(「ユーザ ID」など、名称は製品によって異なります)が必要な場合や、お客様登録をしているかたへは製品に関する大切な情報をお届けする場合がありますので、使い始めるときに済ませておくことをおすすめします。

## ① 東芝 ID(TID)お客様登録のおすすめ

東芝では、お客様へのサービス・サポートのご提供の充実をはかるために東芝 ID (TID)のご登録をおすすめしております。

東芝ID(TID)は、複数のデジタル商品、および東芝オンラインショッピングサイト 「Shop1048」で共通にご利用いただけるお客様専用IDです。Room1048 登録対象 の東芝デジタル商品をご購入されたかたが対象で、インターネット経由でご登録いただ けます。

「Shop1048」でご購入の際にお手続きのなかで、TIDをご登録いただいたお客様や、別のデジタル商品でご登録になり、すでにTIDをお持ちのかたは、あらためてご登録いただく必要はありません。商品の追加登録を行ってください。また、TIDをご登録後は、商品同梱のお客様登録はがきでのご登録は不要です。

#### 【 東芝 ID(TID)でご利用いただけるサービス 】

●お客様専用個人ページ「Room1048(ルームトウシバ)」をご利用いただけます。

- PC オンラインによるメールでの技術相談をお受けいたします。
- アンケートなどでご取得いただくポイントで、プレゼントの抽選にご応募いただけます。
- ●「Shop1048」でお買い物時には、便利でお得な TID 会員メニューをご利用いただ くことができます。

詳しくは、次のアドレス「東芝 ID(TID)とは?」をご覧ください。 https://room1048.jp/onetoone/info/about\_tid.htm

お願い

#### ご登録にあたって

● TID 登録には、メールアドレスが必要です(携帯電話のメールアドレスはご遠慮ください)。

- 上記のサービス項目のうち、個人ページおよびポイント制度については、個人のお客様のみ対象となります。
- ご登録住所は、日本国内のみに限らせていただきます。

 この記載内容は2006年6月現在のものです。内容については、予告なく変更する 場合がありますので、あらかじめご了承ください。

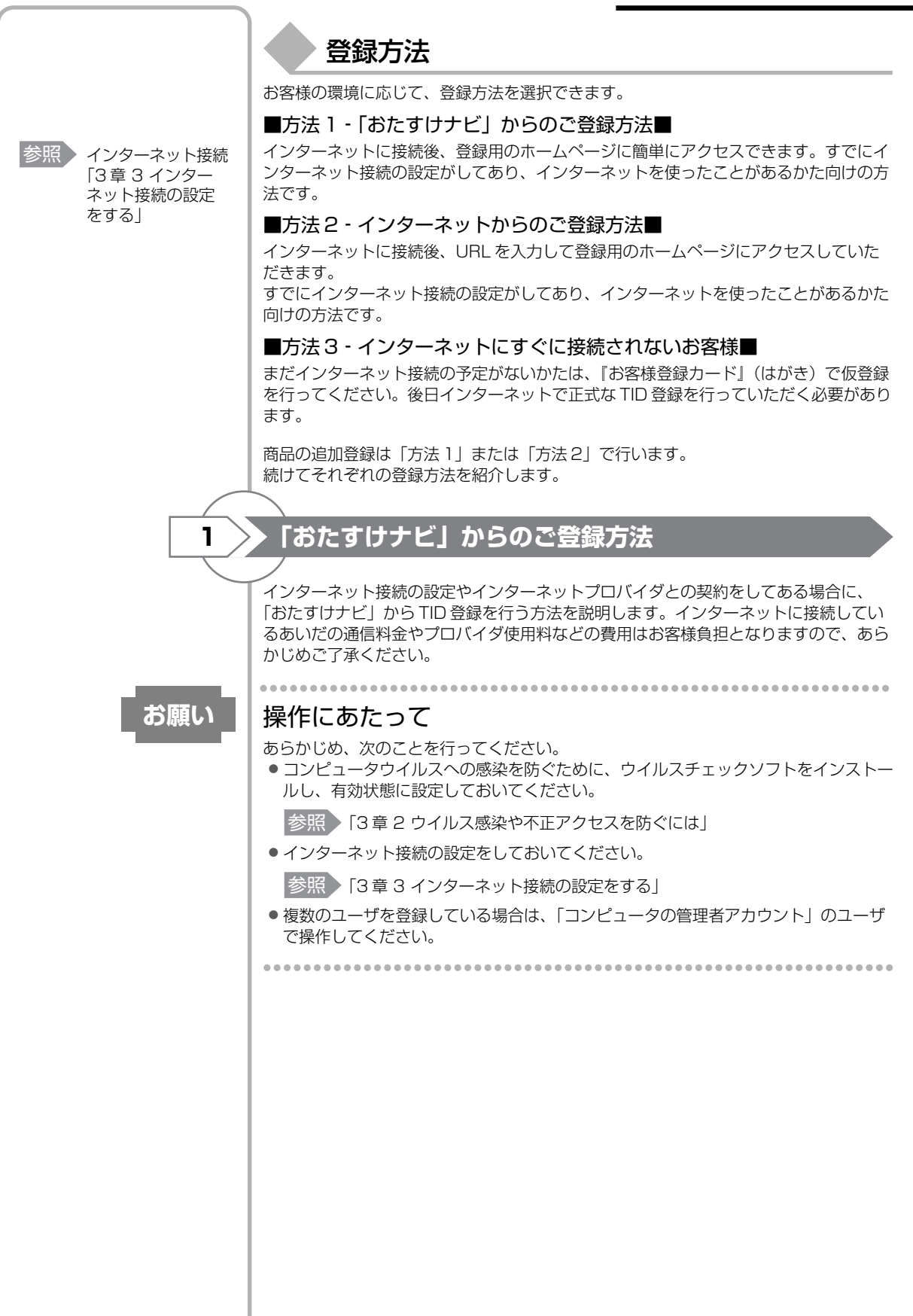

デイリーケアとアフターケアー廃棄と譲渡ー

6 音

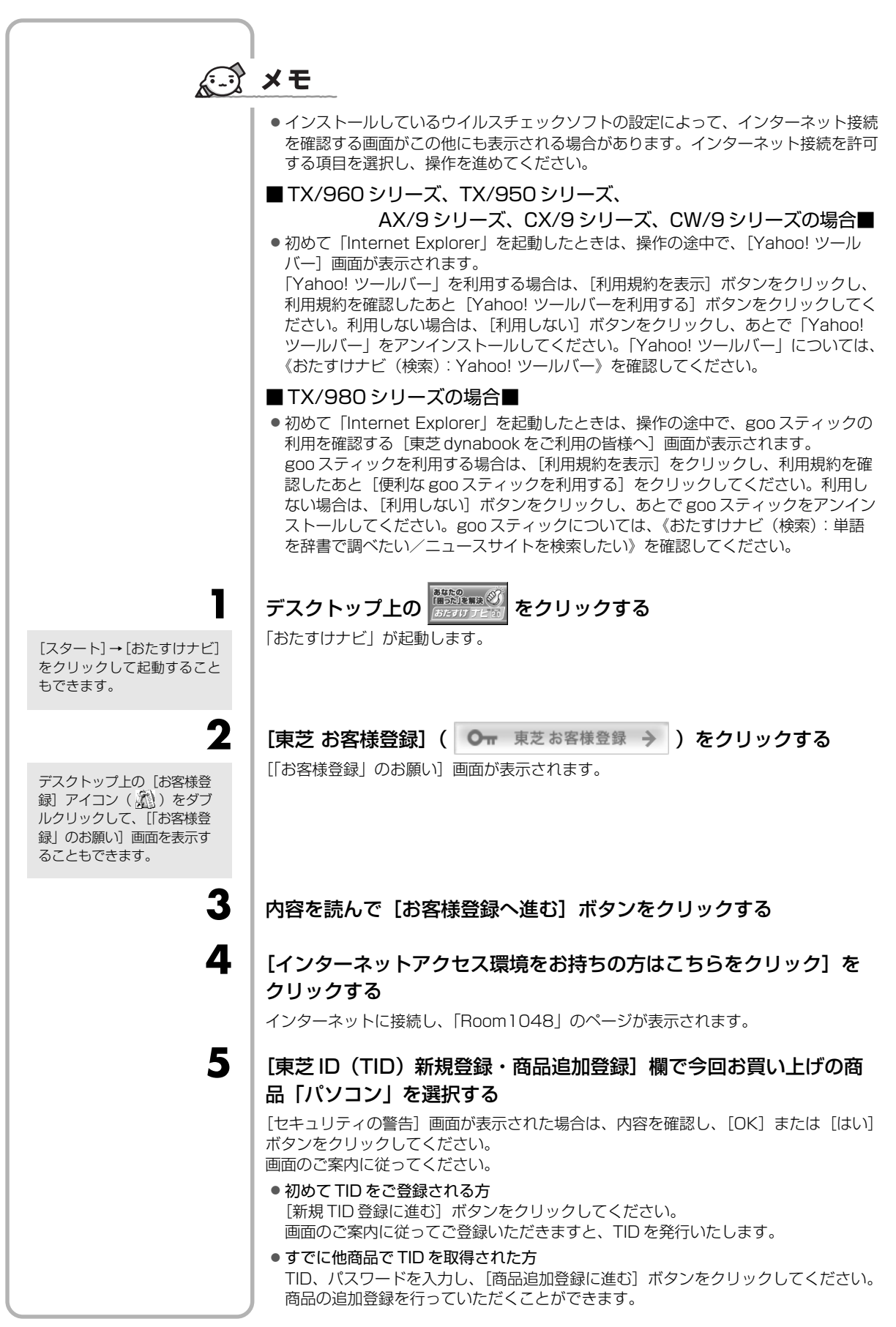

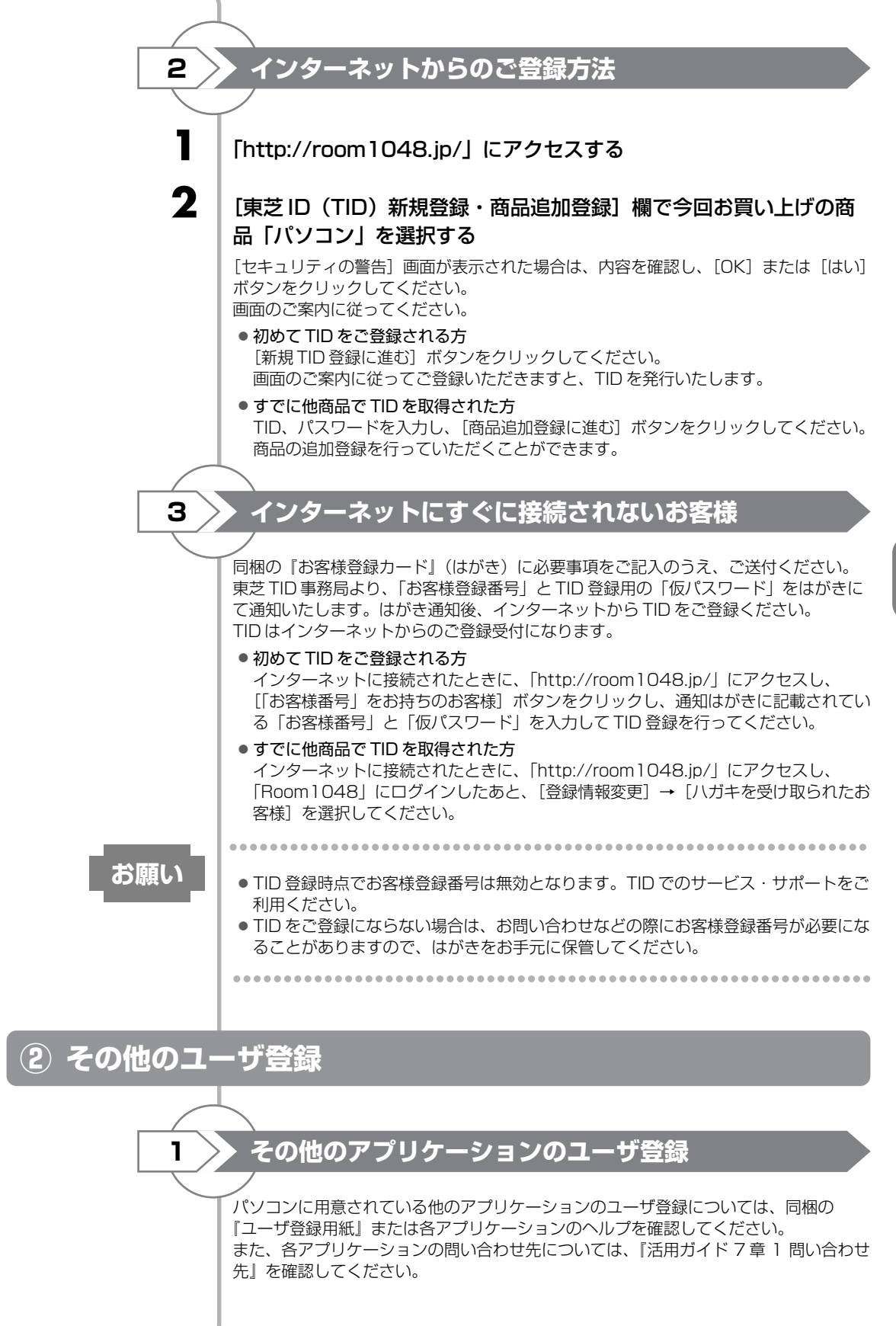

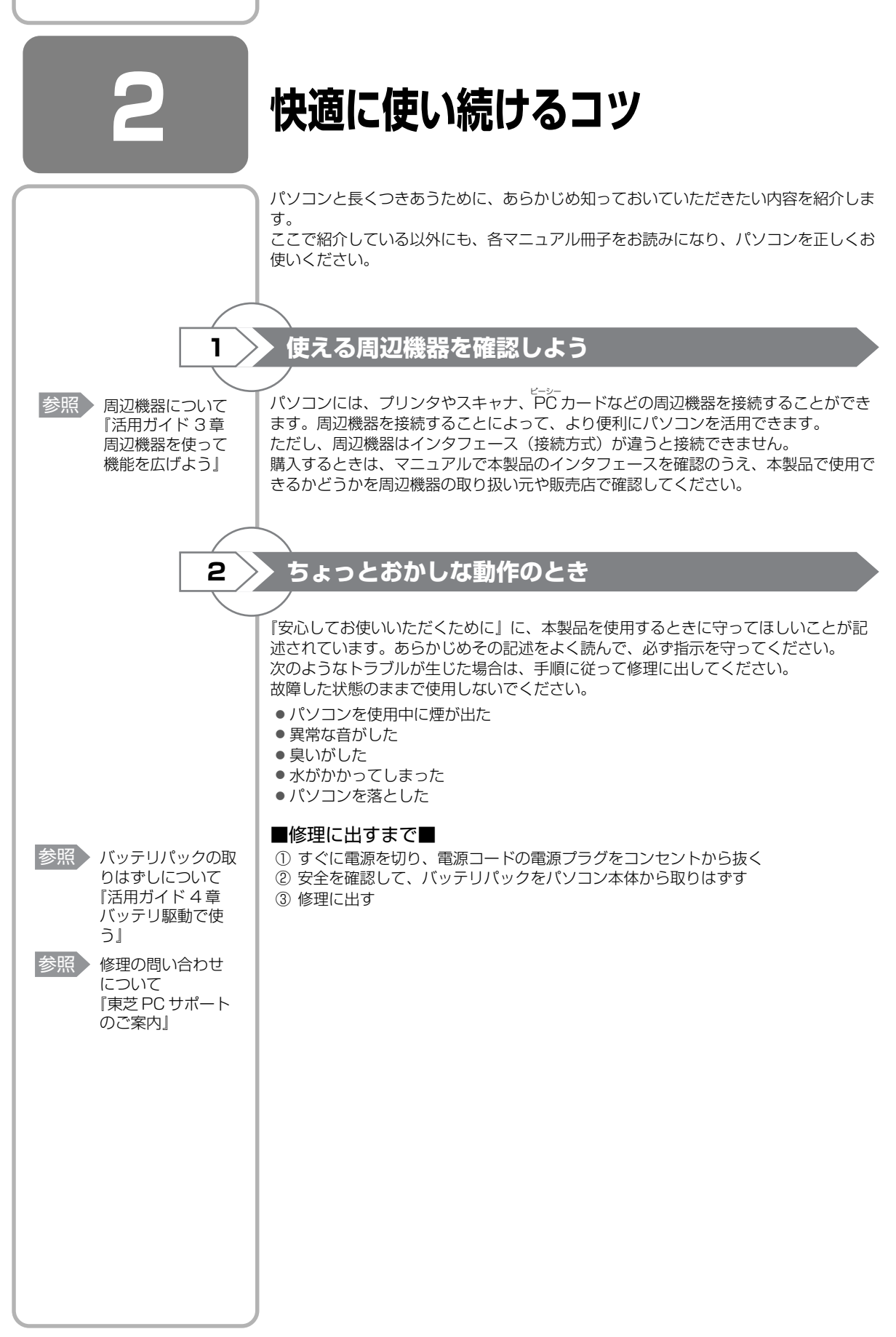

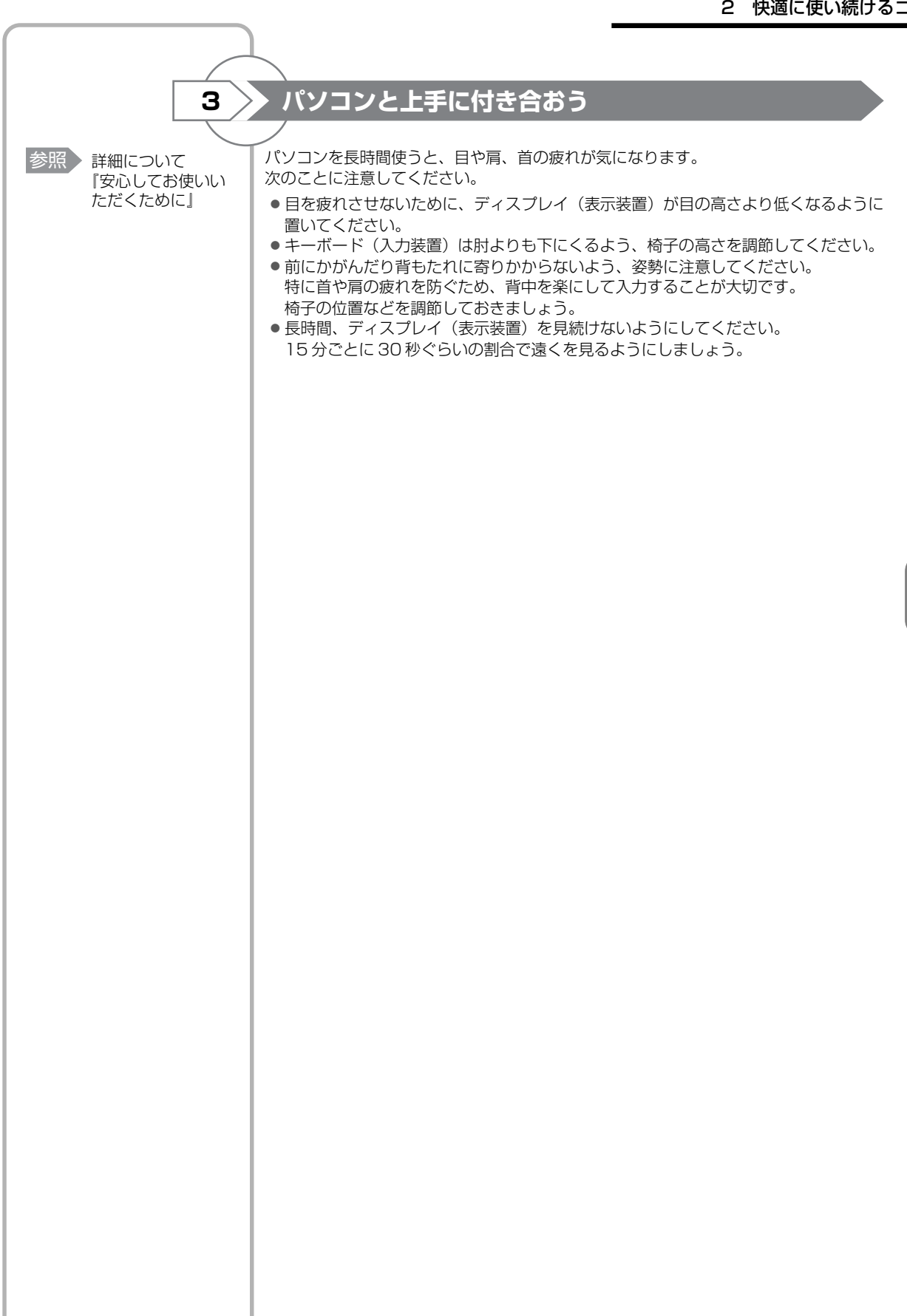

# 

## 日常の取り扱いとお手入れ

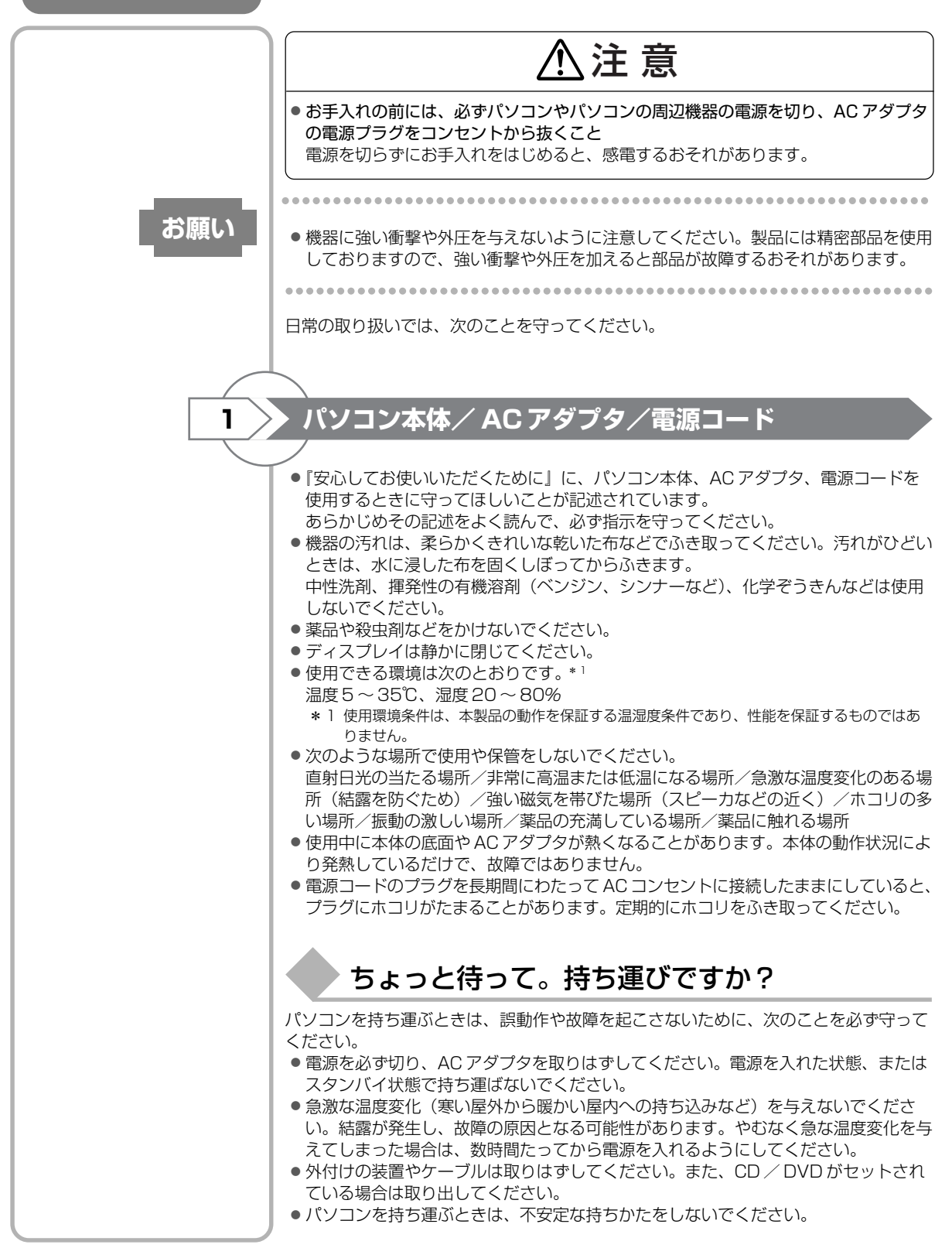

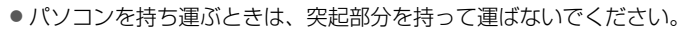

- 各スロットにメディアやカードなどがセットされている場合は取り出してください。
  セットしたまま持ち歩くと、カードが壁や床とぶつかり、故障するおそれがあります。
- 落としたり、強いショックを与えないでください。
- ディスプレイを閉じてください。
- パソコンをカバンなどに入れて持ち運ぶときは、パソコン上面がACアダプタやマウス、携帯電話、または、硬い本などの荷物で局所的に圧迫されるような入れかたをしないでください。

液晶画面の一部にシミ状のムラが発生するなど、破損・故障の原因となり、修理が必要となる場合があります。

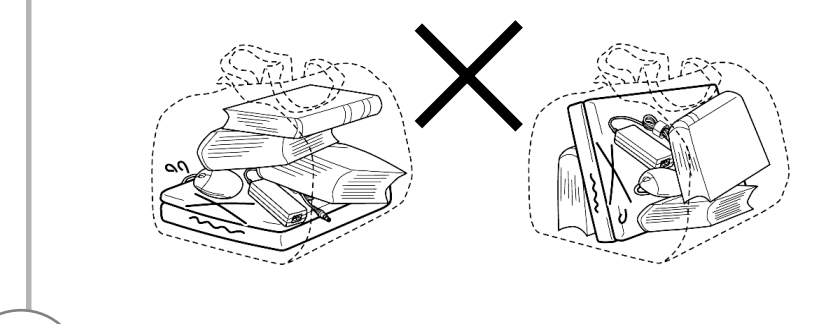

<mark>2 キ</mark>ーボード

柔らかい乾いた素材のきれいな布でふいてください。

汚れがひどいときは、水に浸した布を固くしぼってふきます。

キーのすきまにゴミが入ったときは、エアーで吹き飛ばすタイプのクリーナで取り除き ます。ゴミが取れないときは、使用している機種名を確認してから、購入店、または保 守サービスに相談してください。

飲み物など液体をこぼしたときは、ただちに電源を切り、ACアダプタとバッテリパックを取りはずして、購入店、または保守サービスに相談してください。

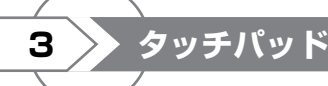

乾いた柔らかい素材のきれいな布でふいてください。 汚れがひどいときは、水かぬるま湯に浸した布を固くしぼってからふきます。

## 4 > 液晶ディスプレイ

## 画面の手入れ

● 画面の表面には偏光フィルムが張られています。このフィルムは傷つきやすいので、 むやみに触れないでください。

表面が汚れた場合は、柔らかくきれいな布で軽くふき取ってください。水や中性洗 剤、揮発性の有機溶剤、化学ぞうきんなどは使用しないでください。

- 無理な力の加わる扱いかた、使いかたをしないでください。
  液晶ディスプレイは、ガラス板間に液晶を配向処理して注入してあります。強い力を 加えると配向が乱れ、発色や明るさが変わって元に戻らなくなる場合があります。また、ガラス板を破損するおそれもあります。
- 水滴などが長時間付着すると、変色やシミの原因になるので、すぐにふき取ってください。ふき取る際は、力を入れないで軽く行ってください。

## 残像防止について

長時間同じ画面を表示したままにしていると、画面表示を変えたときに前の画面表示が 残ることがあります。この現象を残像といいます。残像は、画面表示を変えることで 徐々に解消されますが、あまり長時間同じ画面を表示すると画像が消えなくなりますの で、同じ画面を長時間表示するような使いかたは避けてください。 また、次の機能を利用すると、残像防止ができます。 スクリーンセーバーを設定する

●「東芝省電力」で「モニタの電源を切る」を設定する

## 表示について

TFT カラー液晶ディスプレイは非常に高度な技術を駆使して作られております。非点 灯、常時点灯などの画素(ドット)が存在することがあります(有効ドット数の割合は 99.99%以上です。有効ドット数の割合とは、「対応するディスプレイの表示しうる全 ドット数のうち、表示可能なドット数の割合」です)。また、見る角度や温度変化に よって色むらや明るさのむらが見える場合があります。これらは、故障ではありません ので、あらかじめご了承ください。

#### CD / DVD 5

CD / DVD の内容は故障の原因にかかわらず保障いたしかねます。製品を長持ちさせ、

- データを保護するためにも、次のことを必ず守ってください。
- ●傷、汚れをつけないよう、取り扱いには十分にご注意ください。
- CD / DVD を折り曲げたり、表面を傷つけたりしないでください。CD / DVD を 読み込むことができなくなります。
- CD / DVD を直射日光が当たるところや、極端に暑かったり寒かったりする場所に 置かないでください。また、CD/DVDの上に重いものを置かないでください。
- CD / DVD は専用のケースに入れ、清潔に保護してください。
- CD / DVD を持つときは、外側の端か、中央の穴のところを持つようにしてくださ い。

データ記憶面に指紋をつけてしまうと、正確にデータが読み取れなくなることがあり ます。

- CD / DVD のデータ記憶面/レーベル面ともにラベルを張らないでください。
- CD / DVD のデータ記憶面に文字などを書かないでください。
- CD / DVD のレーベル面に文字などを書くときは、油性のフェルトペンなどを使用 してください。ボールペンなどの硬いものを使用しないでください。
- CD / DVD が汚れたりホコリをかぶったりしたときは、乾燥した清潔な布でふき 取ってください。ふき取りは円盤に沿って環状にふくのではなく、円盤の中心から外 側に向かって直線状にふくようにしてください。乾燥した布ではふき取れない場合 は、水か中性洗剤で湿らせた布を使用してください。ベンジンやシンナーなどの薬品 は使用しないでください。

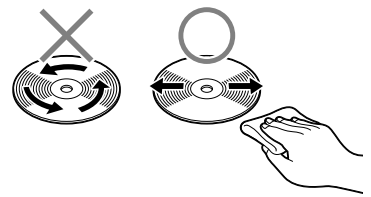

参照 スクリーンセーバー の設定 『ヘルプとサポート センター」

参照》東芝省電力 《おたすけナビ(検 索):省電力の設定 をする》

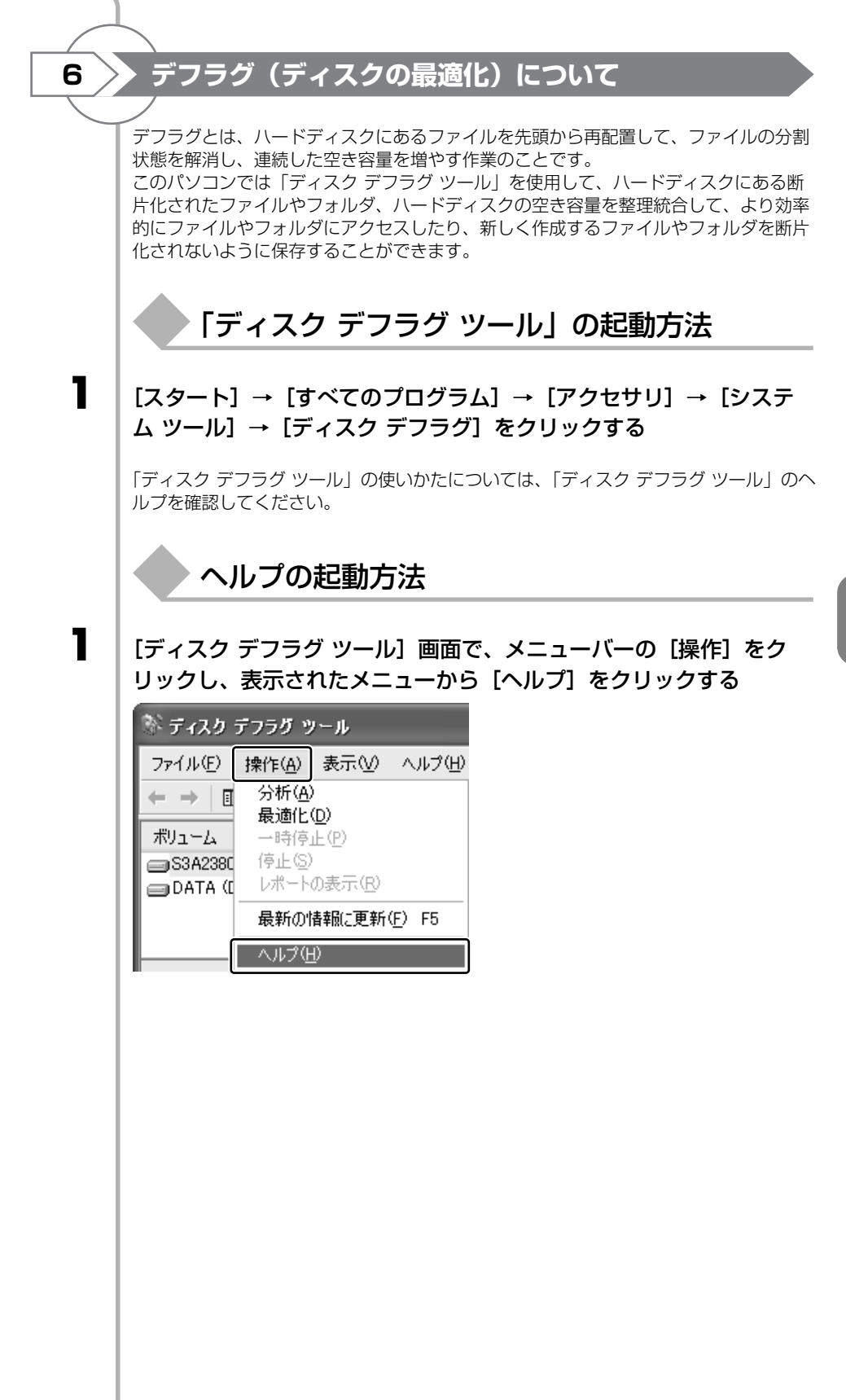

## アフターケアについて

## 保守サービスについて

保守サービスへの相談は、『東芝 PC サポートのご案内』を確認してください。 保守・修理後はパソコン内のデータはすべて消去されます。 保守・修理に出す前に、作成したデータの他に次のデータのバックアップをとってくだ さい。

• メール

- リカバリ(再セットアップ)ツール
- メールのアドレス帳 ● インターネットのお気に入り

 自分で作成したデータ など

操作方法については、「4章 大切なデータを失わないために」を確認してください。

## 有寿命部品について

本製品には、有寿命部品が含まれています。有寿命部品の交換時期の目安は、使用頻度 や使用環境(温湿度など)等の条件により異なりますが、本製品を通常使用した場合、 1日に約8時間、1ヵ月で25日のご使用で約5年です。上記目安はあくまで目安で あって、故障しないことや無料修理をお約束するものではありません。 なお、24時間を超えるような長時間連続使用等、ご使用状態によっては早期にあるい は製品の保証期間内でも部品交換(有料)が必要となります。

#### ■対象品名■

本体液晶ディスプレイ<sup>\*1</sup>、ハードディスクユニット、CD/DVD ドライブ<sup>\*2</sup>、フロッ ピーディスクドライブ\*2、キーボード、タッチパッド、マウス\*3、冷却用ファン、ディ スプレイ開閉部 (ヒンジ)\*4、AC アダプタ

- \*1 工場出荷時から画面の明るさが半減するまでの期間。
- \*2 それぞれ内蔵されているモデルが対象です。
- \*3 同梱されているモデルが対象です。
- \*4 液晶ディスプレイを開いたときに固定するための内部部品です。

社団法人 電子情報技術産業協会「パソコンの有寿命部品の表記に関するガイドライン」 について

http://it.jeita.or.jp/perinfo/committee/pc/0503parts/index.html

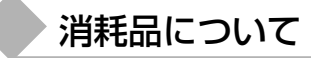

#### ■バッテリパック■

バッテリパック(充電式リチウムイオン電池)は消耗品です。 長時間の使用により消耗し、充電機能が低下します。 充電機能が低下した場合は、別売りのバッテリパックと交換してください。 別売りのバッテリパックと交換する前に、必ず指定の製品(型番)を確認してくださ い。

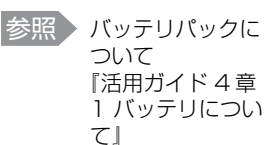

## ▶ 付属品について

付属品(バッテリパック・AC アダプタなど)については、「東芝パソコンシステム・オンラインショップ」でご購入いただけます。

■東芝パソコンシステム・オンラインショップ■

TEL : 043-277-5025

受付時間:10:00~12:00 13:00~17:00 (土・日・祝日、当社指定の休日を除く)

URL : http://shop.toshiba-tops.co.jp

## 保守部品(補修用性能部品)の最低保有期間

保守部品(補修用性能部品)とは、本製品の機能を維持するために必要な部品です。 本製品の保守部品の最低保有期間は、製品発表月から6年6ヵ月です。

捨てるとき/人に譲るとき

## ① バッテリパックについて

貴重な資源を守るために、不要になったバッテリパックは廃棄しないで、 充電式電池リサイクル協力店へ持ち込んでください。 その場合、ショート防止のため電極にセロハンテープなどの絶縁テープを 張ってください。

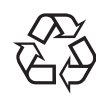

Li-ion

■バッテリパック(充電式電池)の回収、リサイクルについてのお問い合わせ先■ 有限責任中間法人JBRC TEL:03-6403-5673 URL:http://www.jbrc.com

## ② パソコン本体について

本製品を廃棄するときは、家庭と企業では廃棄方法が異なります。以下の要領にて処理 してください。

(本製品は、LCD表示部に使用している蛍光管に水銀が含まれています。また、鉛を含む部品が使われています。)

■ PC リサイクルマークについて■

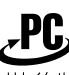

<sup>リサイクル</sup> PCリサイクルマーク 製品本体の型番を表示しているシール(本体裏面)に印刷表示します。

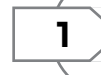

家庭でパソコンを使用しているお客様へ

本製品を廃棄するときは、東芝の家庭系使用済みパソコン回収受付窓口へお申し込みください。

東芝は、PCリサイクルマークが表示されている東芝製パソコンは無料で回収と適切な 再資源化処理を実施します。

#### ■パソコン回収受付窓口■

東芝 dynabook リサイクルセンタ

#### ■回収方法■

東芝ホームページよりお申し込みの場合
 URL: http://dynabook.com/pc/eco/recycle.htm(24時間受付)

#### • 電話にてお申し込みの場合

東芝 dynabook リサイクルセンタ TEL : 043-303-0200 受付時間 : 10:00~17:00(土・日・祝日、当社指定の休日を除く) FAX : 043-303-0202(24時間受付)

#### ■回収・再資源化対象機器

ノートパソコン、デスクトップパソコン(本体)、液晶ディスプレイ/液晶一体型パソコン、ブラウン管(CRT)ディスプレイ/ブラウン管(CRT)一体型パソコン

\* 出荷時に同梱されていた標準添付品(マウス、キーボード、スピーカ、ケーブルな ど)が同時に排出された場合は、パソコンの付属品として併せて回収します。 ただし、周辺機器(プリンタ他)、マニュアル、CD-ROM などの媒体は回収の対象外 です。

### 🔶 企業でパソコンを使用しているお客様へ

本製品を廃棄するときは、産業廃棄物として扱われます。 東芝は、廃棄品の回収と適切な再使用・再利用処理を実施しております。

PC リサイクルマーク表示のある東芝製パソコンを産業廃棄物として回収・処理を行う 場合の費用については、東芝パソコンリサイクルセンターにお問い合わせください。

#### ■お問い合わせ先■

東芝パソコンリサイクルセンター
 TEL : 045-510-0255
 受付時間 : 9:00~17:00(土・日・祝日、当社指定の休日を除く)
 FAX : 045-506-7983(24時間受付)

#### ■東芝ホームページでご紹介■

URL: http://dynabook.com/pc/eco/recycle.htm

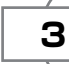

2

## パソコンの廃棄・譲渡時のハードディスク上のデータ消去に関するご注意

最近、パソコンは、オフィスや家庭などで、いろいろな用途に使われるようになってきています。これらのパソコンに使われているハードディスクという記憶装置に、お客様の重要なデータが記録されています。

したがって、パソコンを譲渡あるいは廃棄するときには、これらの重要なデータ内容を 消去するということが必要となります。

ところが、このハードディスクに書き込まれたデータを消去するのは、それほど簡単で はありません。

「データを消去する」という場合、一般に

- ◆ データを「ごみ箱」に捨てる
- ◆「削除」操作を行う
- ◆「ごみ箱を空にする」コマンドを使って消す
- ◆ ソフトウェアで初期化(フォーマット)する
- ◆ 再セットアップ(リカバリ)を行い、購入時の状態に戻す

などの作業をしますが、これらの作業では、ハードディスク上に記録されたデータの ファイル管理情報が変更されるだけで、実際はデータが見えなくなっているだけの状態 です。

つまり、一見消去されたように見えますが、Windows などの OS のもとで、それらの データを呼び出す処理ができなくなっただけで、実際のデータは、まだ残っているので す。

したがって、特殊なデータ回復のためのソフトウェアを利用すれば、これらのデータを 読みとることが可能な場合があります。このため、悪意のある人により、ハードディス ク内の重要なデータが読みとられ、予期しない用途に利用されるおそれがあります。 お客様が、廃棄・譲渡などを行う際に、ハードディスク内の重要なデータが流出すると いうトラブルを回避するためには、ハードディスクに記録された全データを、<u>お客様の</u> <u>責任において消去することが非常に重要となります。</u>消去するためには、標準添付して いるハードディスクデータ削除機能や市販されている専用ソフトウェア、有償サービス の利用や、ハードディスク上のデータを金槌や強磁気により物理的・磁気的に破壊し て、読めなくすることをお勧めします。

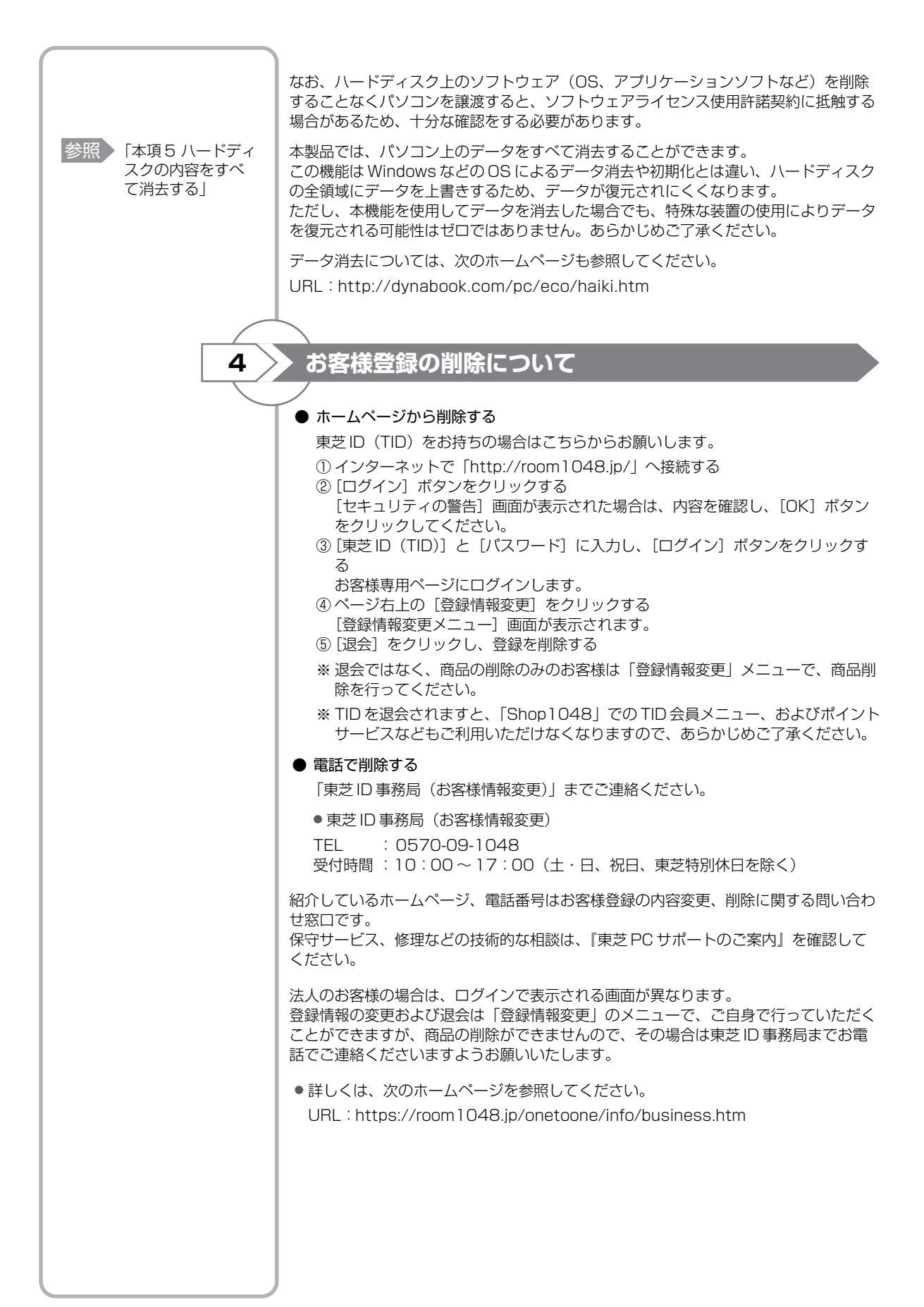

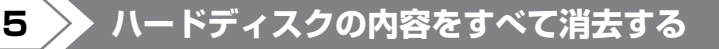

パソコン上のデータは、削除操作をしても実際には残っています。普通の操作では読み 取れないようになっていますが、特殊な方法を実行すると削除したデータでも再現でき てしまいます。そのようなことができないように、パソコンを廃棄または譲渡する場合 など、他人に見られたくないデータを読み取れないように、消去することができます。

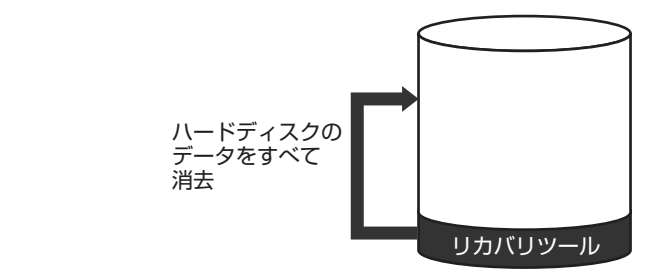

(ハードディスクのリカバリツールを使用する場合)

なお、ハードディスクに保存されている、これまでに作成したデータやプログラムなど はすべて消失します。これらを復元することはできませんので、注意してください。

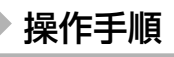

ハードディスクの内容を削除するには、ハードディスクのリカバリツールまたは作成し たリカバリディスクを使用します。

ハードディスクのリカバリツールを使用すると、ハードディスク内のデータはすべて消 去されますが、リカバリツールは残ります。

作成したリカバリディスクを使用すると、ハードディスク内のデータと共にリカバリ ツールも消去されます。

ここでは、ハードディスクのリカバリツールから行う方法を例にして説明します。リカ バリディスクから行う場合は、手順1の前にリカバリディスク(ディスク1)をセット してください。

パソコンの電源を切る

2

1

AC アダプタと電源コードを接続する

3

■TX/9シリーズ、AX/9シリーズの場合■ キーボードの①(ゼロ)キーを押しながら電源スイッチを押し、 「dynabook」画面が表示されてから手をはなす

■CX/9シリーズ、CW/9シリーズの場合■ 電源スイッチを押し、電源を入れた直後(「dynabook」画面が表示 されている間)にキーボードの①(ゼロ)キーを押す

【リカバリディスクをセットしている場合】

TX/9シリーズ、AX/9シリーズの場合は、キーボードのF12キーを押しながら電源 スイッチを押し、「dynabook」画面が表示されてから手をはなします。 または CX/9シリーズ、CW/9シリーズの場合は、電源スイッチを押し、電源を入れ た直後にキーボードの(F12)キーを押します。 その後、↓(↑)キーで [CD/DVD] を選択し、(ENTER)キーを押してください。 ユーザパスワードを設定している場合は、パスワード入力画面が表示されます。ユーザ パスワードを入力して、(ENTER)キーを押してください。

[復元方法の選択] 画面が表示されます。

| 4                            | 【ハードディスク上の全データの消去】をチェックし①、[次へ] ボタ<br>ンをクリックする②                                                            |
|------------------------------|----------------------------------------------------------------------------------------------------|
|                              | TOSHIBA Recovery Wizard<br>てOSHIBA<br><b>〈復元方法の資択〉</b><br>違元方法を選択してください。                                  |
|                              | ○ 初期インストール・ソフトウェアの様元<br>初期インストール・ソフトウェアを様元します。                                                            |
|                              |                                                                                                    |
|                              | □(2)<br>  消去方法を選択する画面が表示されます。                                                                             |
| 5                            | <br>  目的に合わせて、[標準データの消去] または [機密データの消去]<br>  をチェックし①、「次へ] ボタンをクリックする②                                     |
|                              | 通常は[標準データの消去]を選択してください。データを読み取れなくなります。<br>より確実にデータを消去するためには、[機密データの消去]を選択してください。数<br>時間かかりますが、データは消去されます。 |
|                              | ての5HIBA      TOSHIBA        くハードディスク上の全データの消去><br>済去方法を選択してください。                                          |
|                              | 健康データの消去  「    健康データの消去  「    健徳データの消去  「    健徳データの消去  このプロセスは、ハードディスクのサイズによって、時間がかかります。                  |
|                              |                                                                                                    |
|                              | [ハードディスクの内容は、すべて消去されます。] 画面が表示されます。                                                                       |
| の理を中止する場合は、[キャンセル] ボタンをクリックし | 【次へ】ボタンをクリックする<br>消去が実行されます。<br>消去中は、次の画面が表示されます。                                                         |
| てください。                       | TOSHIBA Recovery Weard<br>てOSHIBA<br>くハードディスク上の全データの消去><br>データの消去                                         |
|                              | ハードディスクのデータを清去中です。しばらくお待ちください。<br>移場時間 00.3XXX                                                            |
|                              | →通Jは常間 00.00000<br>10000<br>10000<br>(本やンセル)                                                              |
|                              | ーーーーーーーーーーーーーーーーーーーーーーーーーーーーーーーーーーーー                                                                      |
| 7                            | [終了] ボタンをクリックする                                                                                           |
|                              | ディスクを取り出してください。                                                                                           |

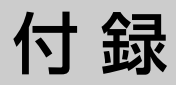

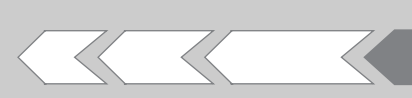

| 1 | 用語集                           | 164 |
|---|-------------------------------|-----|
| 2 | 「Internet Explorer」のバージョンについて | 169 |

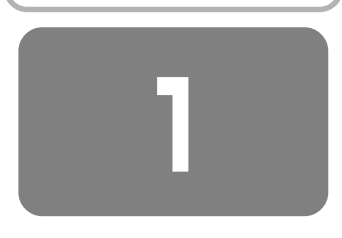

## 用語集

本書で使われている用語について説明しています。本書を 読み進めるために活用してください。

#### 記号・アルファベット

#### CD (CD-R、CD-RW、CD-ROM)

コンパクトディスク (Compact Disc) の略で、動 画、音声、データなどをデジタル記録できる規格で す。

でたった。 CD-R(Recordable)は1回のみ書き込み、CD-- <sup>(1)</sup>の RW (Rewritable)は1度書き込んだものを削除

して、書き換えたりできます。

ĆD-ROMは、パソコンのデータなどが収録されて いるもので、データを読み出すのみです。

#### **DVD**

#### (DVD-R、DVD-R DL、DVD+R、DVD+R DL、 DVD-RW、DVD+RW、DVD-RAM、DVD-ROM)

(Recordable)は1回のみ書き込み、DVD-RW や 「ディディーガステークガリー DVD+RW(Rewritable)は1度書き込んだもの を削除して、書き換えることができます。

DVD-ROMはパソコンのデータなどが収録されて いるもので、データを読み出すのみです。

DVD-RAMは、読み出し/書き込みの両方ができます。

DVD-R DL (Dual Layer DVD-R)、DVD+R DL (DVD+R Double Layer) とは、DVD-R や DVD+Rの記録層を2つにして、片面に2層分の記 録が可能な規格のことです。既存の1層のDVD-R メディアやDVD+Rメディアの記録容量4.7GBの 約1.8倍となる、8.5GB分の記録容量を実現しま す。例えば、MPEG2の5Mbpsの映像データで、 1層のDVD-Rメディア、DVD+Rメディアの時が 約2時間分ならDVD-R DL、DVD+R DLは約3.6 時間分の記録が可能になります。

## LĂN ケーブル

ー般的に、LAN (家庭や企業などの小規模なネット ワーク)のなかで、パソコンと接続先のネットワー ク機器をつなぐ接続方法をブロードバンド接続と呼 びますが、その接続を行うときに使うケーブルのこ とです。

LAN ケーブルにはクロスケーブルとストレート ケーブルがあり、LAN の接続方法などで使用する ケーブルが違ってきます。

モジュラーケーブルと形状が似ていますが、プラグ が少し大きいものが付いています。

## LED (Light Emitting Diode)

電源やバッテリなどに関するランプ表示のことで、 色や点灯状態を見て、パソコン本体の状態を確認で きます。

### **OS (オペレーティングシステム)**

パソコンを動かしている基本ソフトのことです。パ マック ソコン用では、代表的なものにWindows、Mac OS(マッキントッシュ)、Linux などがあります。

#### <sup>ゥィンドゥズ</sup> Windows

マイクロソフト社製のパソコン用基本ソフト(OS) のことです。

## Windows Update

インターネットに接続して、マイクロソフト社が提供する専用ホームページからWindows機能を強化 するための各種プログラムをダウンロードできる機 能です。定期的に更新することをおすすめします。

#### あ行

#### アイコン

ソフトやファイル、フォルダなどの作業内容を絵で 表したものです。

#### アカウント

パソコンやネットワークなどに接続する際に必要な ID (識別番号) のことで、本来は「取り引き」や「権 利」という意味があり、「アカウントを持っている」 というと、インターネットなどにつながるための権 利があるということになります。ユーザID または ID ともいいます。

参照 「本節 ユーザアカウント」

#### アクセス

インターネットなどのネットワークに接続したり、 フロッピーディスクやハードディスクのデータを読 み書きしたりすることです。

#### アクティブ

現在使用中、使用可能、動作中などを意味します。 例えば、操作の対象となっている画面のことを「ア クティブウィンドウ」といったりします。

#### アップグレード

ソフトをより新しいバージョンへ切り替えることで す。「バージョンアップ」ともいいます。

#### アップデート

ソフトやデータを新しいものに置き換える作業のこ とです。操作上の不具合を解消するための修正や、 小さなプログラムのミス(バグ)の解消も含みます。

#### アプリケーション(アプリケーションソフト)

コンピュータを動かしたり、コンピュータで作業し たりするためのプログラムのことです。ワープロや 表計算などの特定の目的に使うソフトウェアの総称 です。

#### アンインストール

パソコンに組み込んだ (インストールした) ソフト を削除することです。

参照 「本節 インストール」

#### インストール

フロッピーディスクやCD-ROMなどからソフトを パソコンに組み込んで設定することです。

参照 「本節 アンインストール」

#### インターネット

世界中のコンピュータをネットワークでつないだ世 界規模のコンピュータ通信網のことです。インター ネットに接続することで、ホームページを見たり、 電子メールを使ったりできます。

#### インタフェース

コンピュータと周辺機器を接続して、データのやり 取りを行うための方式(接続方式)のことをいいま す。

#### ウィザード

画面の案内にしたがって「はい」「いいえ」など、項 目を選択するだけで複雑な設定が比較的簡単にでき る機能のことです。

#### ウイルス(コンピュータウイルス)

コンピュータに悪影響を及ぼすことを目的として作 られたプログラムのことです。メールの中に潜んで 送られることが多く、パソコンに侵入する(感染す る)とプログラムを勝手に書き換えたり、データを 破壊したりします。

#### ウィンドウ

フォルダやソフトウェアを起動したりすると開く枠 (画面)のことです。

#### 上書き(保存)

以前作成したデータファイルに修正/追加などの編 集作業をしたあと、同じファイル名で保存すること です。上書きすると、編集前の内容は消え、編集後 の内容に置き換えられます。

#### か行

#### カーソル

画面上で文字入力できる位置を示すマークのことで す。入力したい位置にポインタを移動してクリック すると、ポインタがカーソルに変わり、入力できる ようになります。

参照 P.19、「本節 ポインタ」

#### 拡張子

ファイル名のあとに「.」(ピリオド)で区切って付けられる英数字のことで、ファイルの種類を表します。例えば、プログラムファイルの場合は「exe」、 テキストファイルの場合は「txt」になります。

#### 起動

パソコンの電源を入れて使える状態にすること、またはソフトウェアを呼び出して使える状態にすることで、「立ち上げ」「ブート」ともいいます。

参照 「本節 再起動」

#### クリック

画面上のポインタを目的の位置にあわせて、マウス やタッチパッドなどのボタンを1回押してすぐはな す操作のことです。

参照 P.17、「本節 ダブルクリック」

#### コネクタ

パソコン本体や周辺機器にあるケーブルの差し込み 口のことで、「ポート」ともいいます。

#### コンピュータウイルス

参照 「本節 ウイルス」

#### さ行

#### 再起動

すでに電源の入っているパソコンやソフトをいった ん終了して、すぐに再び立ち上げる(記動する)操 作のことです。新しいソフトをパソコンにインス トールしたときなど、設定を変更したあとに設定を 有効にするには、この操作をする場合があります。 参照 P.28、「本節 起動」

#### 最小化

開いている画面 (ウィンドウ) をタスクバーの中に 収容することです。

### 最大化

開いている画面 (ウィンドウ) をディスプレイいっ ぱいに表示させることです。

## しゅうへんきき

パソコン本体以外の機器のことで、パソコンに接続 して使います。プリンタ、マウス、外付けハードディ スクなどがあります。

#### ショートカット

使用頻度の高いソフトやファイルのアイコンのコ ピーを作成し、すぐ使えるようにする機能です。

#### スクロール

長い文章や大きな表などの場合、画面に表示しきれ ず、隠れている部分を画面に表示する操作のことで す。

#### スタンバイ

現在の状態を保ったままパソコンを一時休止する機 能のことです。 通常の 「終了・ 再起動 | よりも短時 間で同じ状態を再現できます。

#### セキュリティ

コンピュータウイルスやインターネット上の誰かが 自分のパソコンに侵入するのを防ぐことです。

#### セットアップ

パソコンに新しい機器やソフトを組み込んで、使用 できる状態にすることです。

#### 外付け

パソコン本体の外に接続して使う機器のことで、フ ロッピーディスクドライブや外付けハードディスク などがあります。 参照 「本節 周辺機器」

#### ソフトウェア(ソフト)

参照 「本節 アプリケーション」

#### た行

#### ダイヤルアップ接続

インターネットを利用する際、電話回線を使って、 必要なときだけ接続する方法です。

#### ダウンロード

インターネットを使って、別のコンピュータからプ ログラムやファイルなどのデータを自分のパソコン に送る (転送する) 操作です。

#### タッチパッド

パッドの上を指などでなぞってポインタを動かし、 パソコンを操作するパッドのことです。 参照 P.17

#### タブ

ワープロソフトなどの文書作成ソフトであらかじめ 設定しておいた位置にカーソルをワンタッチで移動 する機能です。

また、設定画面など、複数の画面が重なっている画 面の見出し部分のことをさします。目的のタブをク リックすると、クリックしたタブの画面が1番手前 に表示されます。

#### ダブルクリック

画面上のポインタを目的の位置にあわせて、マウス やタッチパッドなどのボタンを2回続けて素早く押 す(クリックする)操作のことです。 参照 P.42、「本節 クリック」

#### データ

文字、画像、音、映像などのパソコンで使用する情 報の総称です。

#### デスクトップ

Windowsを立ち上げて最初にでる基本画面のこと です。

#### デバイス

ー般的には、フロッピーディスクドライブ、プリン タなどの周辺機器のことです。パソコン内部の電子 部品をさす場合もあります。

#### 電子メール

ネットワークを利用して特定の相手と文書をやり取 りする機能のことです。単に「メール」と呼ぶこと もあります。電子メールにデータを添付して、画像 やソフトなどを送ることもできます。

#### ドライバ

パソコンに接続されている周辺機器などを使うため に必要なソフトのことで、「デバイスドライバ」と もいいます。プリンタを接続したときに読み込むプ リンタドライバなどがあります。

#### ドラッグアンドドロップ

対象にポインタを合わせてタッチパッドやマウスの ボタンを押し、押したままポインタを目的の場所ま で移動し、ボタンをはなすことです。ファイルの保 存場所を移動させる場合に使うと、簡単に移動がで き便利です。

#### な行

#### ないぞう

パソコン本体の内部に取り付けられていることをさ します。

参照 「本節 外付け」

#### ネットワーク

インターネットやLÁNなど、複数のパソコンを繋 ぐ通信網のことです。

#### は行

#### バージョン

アプリケーションを改良した回数を表します。一般 的には、版の数字が大きいほど新しいものになりま す。

#### ハードウェア

ソフトウェアに対して、パソコン本体や周辺機器な ど、形のあるものをさします。

#### ハードディスク(ドライブ)

HD、HDDとも表記されます。アプリケーションや 文書、画像などのファイルを保存しておく装置のこ とです。パソコン本体内部に取り付けられている内 蔵型と、i.LINK(IEEE1394)コネクタやUSBコ ネクタなどに接続して使う外付け型があります。

#### パスワード

本人であることを確認するための暗証番号のことで す。本人しか知らない文字と数字の組み合わせを使 用します。

#### バックアップ

ファイルやフォルダを誤って削除してしまったり、 トラブルで消失してしまった場合に備えて、保存し ている記憶装置(ハードディスクなど)とは別に、 他の記憶装置または記憶メディア(フロッピーディ スクや CD-RW、DVD-RAM など。使用できるメ ディアはモデルにより異なります)にもあらかじめ コピーしておくことです。

参照 P.96

#### ファイアウォール

本来は「防火壁」の意味で、パソコンをインターネットに接続する場合に、外部から不正侵入されないための防御システムのことです。

#### ファイル

パソコンで扱う情報を分類してまとめたものの単位 のことです。文書、画像、音楽、プログラムなどは、 それぞれファイルとしてパソコンに保存します。

#### フォーマット

フロッピーディスクやSDカードなどをパソコンで 使えるように準備することです。一度使用したもの を再フォーマットすると、その中に保存されていた 情報はすべて消去されます。

または、表計算やワープロソフトの書式のことや、 データの記録方式や保存されたファイルの形式をさ します。

#### フォルダ

ファイルを保管しておく入れもののことです。フォ ルダには自分で名前を付けることができます。ま た、フォルダの中にフォルダを作成することもでき ます。

#### プレインストール

あらかじめソフトが組み込まれていることです。自 分でインストールする必要がありません。

#### プログラム

パソコンを動かすための命令のことです。ソフト ウェアとほぼ同じ意味で使われる場合もあります。

#### ブロードバンド接続

ダイヤルアップ接続よりも多くのデータを一度に送 受信できる通信形式を利用した接続です。ADSL接 続、FTTH接続、ケーブルテレビ接続などがありま す。接続料金は定額制です。

#### プロバイダ

インターネット・サービス・プロバイダ (ISP) の ことです。インターネットの接続の窓口となる会社 のことです。

#### プロパティ

「性質」「特性」の意味の言葉で、指定されたものの 特性をあらわす表示のことです。例えば、「ファイ ルのプロパティ」には、ファイルの大きさ、作られ た日時、作成者などの情報が収められています。

#### ヘルプ(オンラインヘルプ)

パソコンの画面上で見ることができる説明書のこと です。一般的に、操作方法や困ったときの解決方法 などが掲載されています。

#### ポインタ

パソコンの画面上に表示される のことで、タッ チパッドやマウスの操作に合わせて動きます。画面 上の一点を指示するための目印です。

#### ま行

#### マウス

パソコンを操作するために使う周辺機器のことで す。形がネズミに似ているためこう呼ばれていま す。

#### 右クリック

タッチパッドまたはマウスの右ボタンを押すことで す。

#### メールアドレス(アドレス)

メールをやりとりするための「あて名」のことで、 手紙の「住所・氏名」にあたるものです。

#### メディア

フロッピーディスクや SD カード、CD-R など、 「データを書き込むもの」をさします。

#### モジュラーケーブル

ダイヤルアップ接続を行うときに使うケーブルで す。

参照 「本節 ダイヤルアップ接続」

#### モデム

ー般の電話回線(アナログ回線)でインターネット に接続するときに必要な機器で、パソコンのデータ (デジタル信号)を電話回線で送れるようにアナロ グ信号に変換したり、送られてきたデータをデジタ ル信号に戻したりします。外付け型、内蔵型、PC カード型などの種類があります。

#### や行

#### ユーザアカウント

パソコンを使用する人の名前のことです。ユーザア カウントを個別に登録することで、個人ごとの環境 を設定することができ、1台のパソコンを複数の人 で使い分けるときに便利です。

#### ら行

#### ライセンス

Windowsなどのシステムや、ソフトウェアを使用 する権利のことです。

#### ログイン/ログオン

Windowsの使用を開始することです。 または、ネットワークに接続することをさす場合も あります。

参照 「本節 ログオフ/ログアウト」

#### ログオフ/ログアウト

Windowsの使用を終了することです。 または、ネットワークとの接続を終了することをさ す場合もあります。

参照 「本節 ログイン/ログオン」

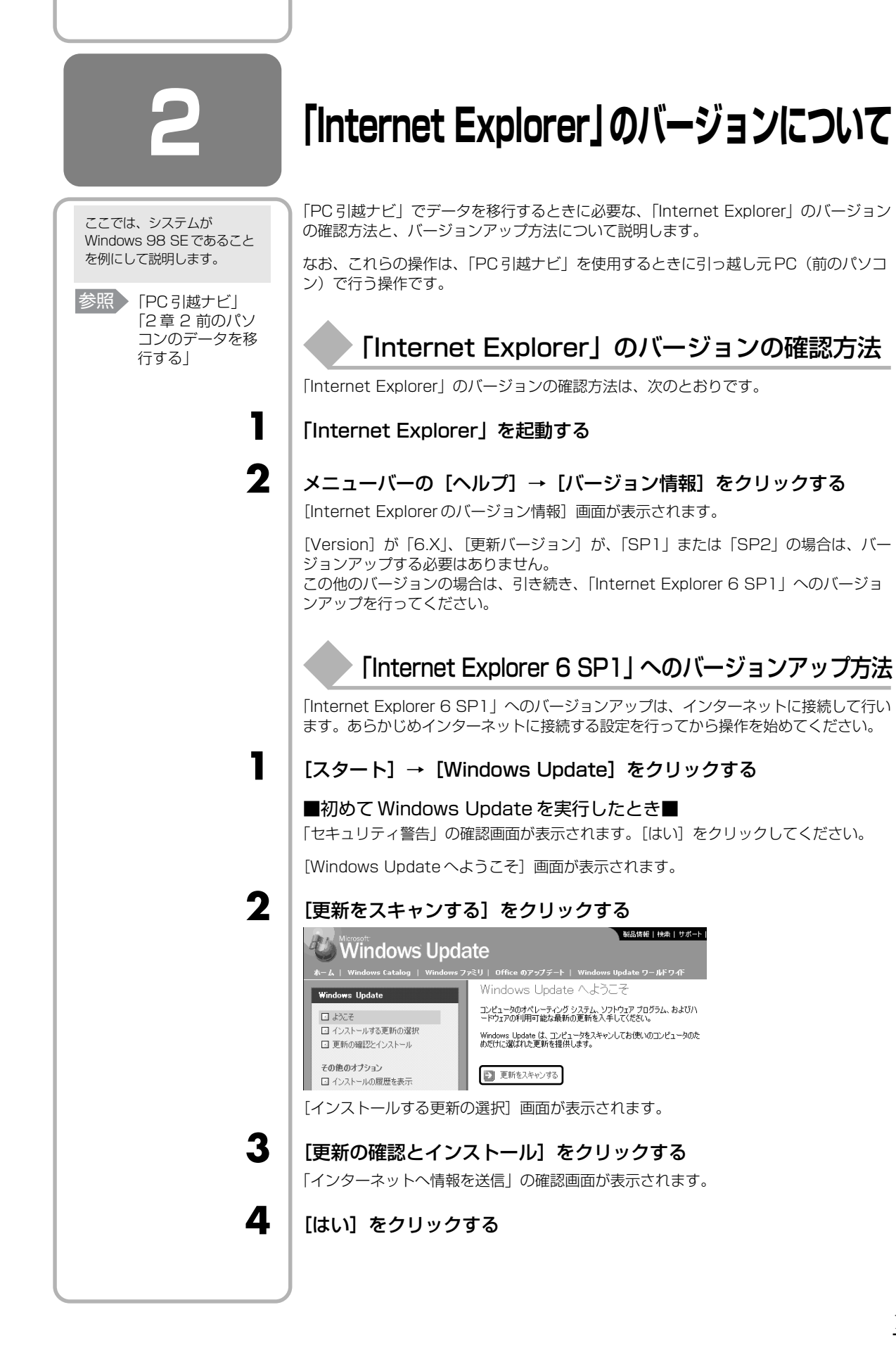

付稳

「Microsoft Internet Explorer 6 Service Pack 1」が表示されて いることを確認し、[今すぐインストール] をクリックする

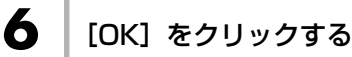

「使用許諾契約書」が表示されます。

[同意する] をチェックし①、[次へ] をクリックする②

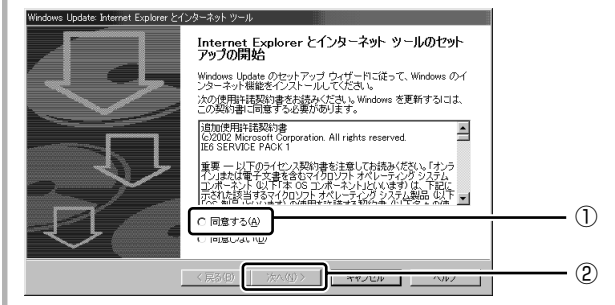

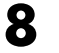

5

[標準インストール] をチェックし①、[次へ] をクリックする②

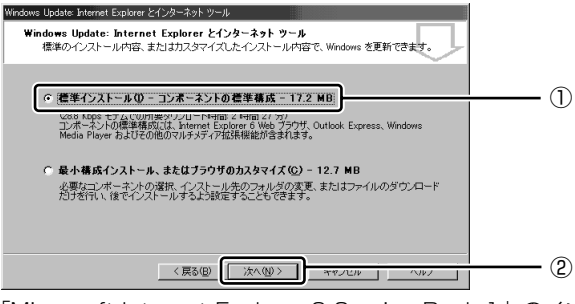

「Microsoft Internet Explorer 6 Service Pack 1」のインストールが開始します。 インストールが完了すると、パソコンを再起動する確認画面が表示されます。

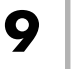

#### [OK] ボタンをクリックする

パソコンが再起動します。

| < MEMO > |  |  |  |
|----------|--|--|--|
|          |  |  |  |
|          |  |  |  |
|          |  |  |  |
|          |  |  |  |
|          |  |  |  |
|          |  |  |  |
|          |  |  |  |
|          |  |  |  |
|          |  |  |  |
|          |  |  |  |
|          |  |  |  |
|          |  |  |  |
|          |  |  |  |
|          |  |  |  |
|          |  |  |  |
|          |  |  |  |
|          |  |  |  |
|          |  |  |  |
|          |  |  |  |
|          |  |  |  |
|          |  |  |  |
|          |  |  |  |

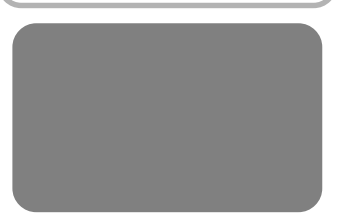

## リカバリ(再セットアップ)チェックシート

リカバリは、本ページをコピーするなどして、次の項目を順番にチェックしながら実行してください。 本ページに記載されている各チェック項目の詳細は、「5 章 買ったときの状態に戻すには-リカバリ-」で説明しています。

## ① リカバリをする前に確認すること

□ ウイルスチェックソフトで、ウイルス感染のチェックを実行する

- □ セーフモードで起動できるかどうか実行してみる
- □ 周辺機器をすべて取りはずし、再度確認してみる
- □ 他のトラブル解消方法を探してみる

参照 『活用ガイド 6章 パソコンの動作がおかしいときは』

### リカバリをはじめる前にしておくこと

#### □ ①準備するもの

- □ 『セットアップガイド』(本書)
- □『活用ガイド』
- □ このリカバリチェックシートをコピーしたもの
- □ リカバリディスク(作成したリカバリディスクからリカバリする場合)

#### □ ②必要なデータのバックアップをとる

バックアップをとることができる場合は、とっておいてください。リカバリをすると、購入後に作成したデータはす べて消失します。

- □ マイドキュメントのデータ
- □ 購入後にデスクトップに保存したデータ
- □ インターネットエクスプローラのお気に入り
- □ メール送受信データ
- □ メールアドレス帳
- □ プレインストールされているアプリケーションのデータやファイル
- □ 購入後にインストールしたアプリケーションのデータ
- □ 購入後に作成したフォルダやファイル

参照 バックアップについて「4章 大切なデータを失わないために」

#### □③アプリケーションのセットアップ用のメディアを確認する

「Microsoft Office」や、購入後にインストールしたアプリケーションなどは、リカバリ後にインストールする必要 があります。リカバリした直後は、お客様がインストールしたソフトなどは復元されません。ご購入されたメディア などから再度インストールしてください。

- □ ④各種設定を確認する
- □ ⑤あらかじめ、音量を調節する
- □ ⑥周辺機器をすべて取りはずす

## ③ リカバリ(再セットアップ)の流れ

リカバリをする場合は、次のような流れで作業を行ってください。

□ リカバリ(再セットアップ)

- □ アプリケーションやドライバのインストール\*
- ウイルスチェックソフトのインストール\*
- □ Office Personal 2003 (Word、Excel など)のインストール\*
- □ 周辺機器(マウス・メモリ・プリンタなど)を取り付けて、設定する
- □ インターネットの設定
- □ ウイルスチェックソフトの更新
- Windows Update
- □ データの復元やメールの設定